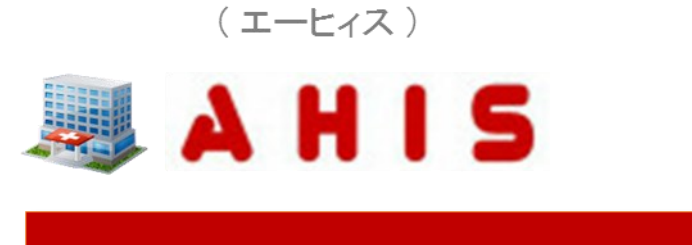

# Web型電子カルテ

# マスタ設定・運用ガイド

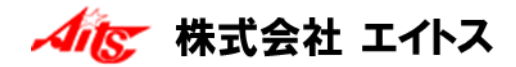

## (ご注意)

- 1. 本書およびプログラムの内容の一部または全部を弊社に無断で複製することは、法律で禁止されています。
- 2. 本書およびプログラムの内容は、予告なく変更されることがあります。
- 本書およびプログラムの内容は、万全を期して作成しておりますが、お分かりにくい点などがございましたら、 ご連絡くださいますようお願いいたします。
- 4. 本プログラムのご使用にあたり発生した結果につきましては、弊社は一切の責任を負いかねます。

※Windowsは、Microsoft Windows Operating Systemの略称として表記しています。

※Microsoft Windowsは、米国Microsoft Corporationの登録商標です。

※MEDICAL-SEEDは、日立メディカルコンピュータ株式会社の登録商標です。

※また、本書に記載されている各製品の名称は、各メーカーの登録商標です。

Copyright (C) 2016 Aits corp. All rights reserved.

## 目次

## 1. 基本マスタの登録

| 診療科マスタを登録する                                       | 6  |
|---------------------------------------------------|----|
| 医師マスタを登録する ・・・・・・・・・・・・・・・・・・・・・・・・・・・・・・・・・・・・   | 8  |
| 担当者マスタを登録する ・・・・・・・・・・・・・・・・・・・・・・・・・・・・・・・・・・・・  | 10 |
| 担当者分類マスタを登録する ・・・・・・・・・・・・・・・・・・・・・・・・・・・・・・・・・・・ | 12 |
| ユーザーマスタを登録する ・・・・・・・・・・・・・・・・・・・・・・・・・・・・・・・      | 14 |
| アクセス権を一括設定する ・・・・・・・・・・・・・・・・・・・・・・・・・・・・・・・・・・・・ | 20 |
| ユーザーが退職した場合の設定 ・・・・・・・・・・・・・・・・・・・・・・・・・・・・・・・・・・ | 24 |
| 医師マスタに退職区分を設定する ・・・・・・・・・・・・・・・・・・・・・・・・・・・・・     | 27 |
| 担当者マスタに退職区分を設定する ・・・・・・・・・・・・・・・・・・・・・・・・・・・・     | 29 |

## 2. 点数マスタの登録

| 点数マスタを管理する ・・・・・・・・・・・・・・・・・・・・・・・・・・・・・・・・・・・・   | 32 |
|---------------------------------------------------|----|
| 点数分類マスタを登録する ・・・・・・・・・・・・・・・・・・・・・・・・・・・・・・・・・・・  | 38 |
| 点数分類を個別設定する ・・・・・・・・・・・・・・・・・・・・・・・・・・・・・・・・・・・・  | 42 |
| 点数分類を一括設定する ・・・・・・・・・・・・・・・・・・・・・・・・・・・・・・・・・・・・  | 44 |
| 医薬品マスタを新規作成する ・・・・・・・・・・・・・・・・・・・・・・・・・・・・・・・・・・・ | 48 |
| 診療行為マスタを新規作成する ・・・・・・・・・・・・・・・・・・・・・・・・・・・・・・・・・  | 52 |
| 用法マスタを新規作成する ・・・・・・・・・・・・・・・・・・・・・・・・・・・・・・・・・・・・ | 56 |
| コメントマスタを新規作成する ・・・・・・・・・・・・・・・・・・・・・・・・・・・・・・     | 62 |
| マスタに抹消区分を設定する ・・・・・・・・・・・・・・・・・・・・・・・・・・・・・・・     | 66 |
| 注意区分マスタを新規作成する ・・・・・・・・・・・・・・・・・・・・・・・・・・・・・・     | 68 |
| マスタに注意区分を設定する ・・・・・・・・・・・・・・・・・・・・・・・・・・・・・・      | 70 |
| マスタに有効期間を設定する ・・・・・・・・・・・・・・・・・・・・・・・・・・・・・・      | 74 |
| マスタに呼出コードを設定する ・・・・・・・・・・・・・・・・・・・・・・・・・・・・・      | 77 |
| ワープロ入力できる用法を作成する ・・・・・・・・・・・・・・・・・・・・・・・・・・・・・    | 82 |
| 日付(曜日)入力できる用法を作成する ・・・・・・・・・・・・・・・・・・・・・・・・       | 88 |

## 3. セットマスタの登録

| セ | ット | を新規作成 | する | •     | ••• | • • | •• | ••• | ••• | • • | • • | • •   | ••• | •••   | • • | • • | •••   | • • | ••  | •• | ••  | ••• | • • | • • | •   | •••   | ••• |   | 9 | 4 |
|---|----|-------|----|-------|-----|-----|----|-----|-----|-----|-----|-------|-----|-------|-----|-----|-------|-----|-----|----|-----|-----|-----|-----|-----|-------|-----|---|---|---|
| セ | ット | を修正する | •• | • • • |     | • • | •• |     |     |     |     |       |     |       |     | • • | • • • | ••  | • • |    | • • | ••• | • • | • • | • • | • •   | •   | 1 | 0 | 2 |
| セ | ット | を抹消する | •• | • • • |     | • • | •• |     |     |     |     | • • • |     |       |     | • • | • • • | ••  | • • |    | ••  | ••• | • • | • • | • • | • • • | •   | 1 | 0 | 4 |
| セ | ット | をコピーす | る  |       |     | • • |    |     |     |     |     | • • • |     | • • • |     |     | •••   |     |     |    | ••• |     |     |     | •   |       |     | 1 | 0 | 6 |

## 4. 病名マスタの登録

| 病名マスタを管理する ・・・・・・・・・・・・・・・・・・・・・・・・・・・・・・・・・・・・      | 110 |
|------------------------------------------------------|-----|
| 病名マスタを登録する ・・・・・・・・・・・・・・・・・・・・・・・・・・・・・・・・・・・・      | 112 |
| 病名分類マスタを登録する ・・・・・・・・・・・・・・・・・・・・・・・・・・・・・・・・・・・     | 116 |
| 病名分類を一括設定する ・・・・・・・・・・・・・・・・・・・・・・・・・・・・・・・・・・・・     | 118 |
| 病名マスタに抹消区分を設定する ・・・・・・・・・・・・・・・・・・・・・・・・・・・・・・・・・・・・ | 120 |

## 5. カルテマスタの登録

| 単語区分マスタを登録する ・・・・・・・・・・・・・・・・・・・・・・・・・・・・・・・・・・・・ | 122 |
|---------------------------------------------------|-----|
| 単語マスタを登録する ・・・・・・・・・・・・・・・・・・・・・・・・・・・・・・・・・・・・   | 126 |
| 定型文区分マスタを登録する ・・・・・・・・・・・・・・・・・・・・・・・・・・・・・・      | 130 |
| 定型文マスタを登録する ・・・・・・・・・・・・・・・・・・・・・・・・・・・・・・・・・・    | 134 |
| シェーママスタを登録する ・・・・・                                | 138 |

## 6. 文書マスタの登録

| テンプレート文書を準備する ・・・・・・・・・・・・・・・・・・・・・・・・・・・・・・     | 142 |
|--------------------------------------------------|-----|
| テンプレート文書を新規登録する ・・・・・・・・・・・・・・・・・・・・・・・・・・・・     | 146 |
| テンプレート文書を修正する ・・・・・・・・・・・・・・・・・・・・・・・・・・・・・・     | 150 |
| 紹介先マスタを登録する ・・・・・・・・・・・・・・・・・・・・・・・・・・・・・・・・・・・・ | 152 |

本システムの運用を開始するために必要な基本マスタの登録方法について説明いたします。

診療科マスタを登録する

医師の担当科や患者の診療科など、さまざまな箇所で利用されるマスタです。 また、医事会計システムと連動する場合には設定コードを共通にしておく必要があります。

1)メニューの選択

基本マスタメニューから[診療科]をクリックします。

| 基本情報         ユーザー         辺当者         医師 | ○○¥<br>診療科 | 「 | 「方為         編影分類         フラブ |
|------------------------------------------|------------|---|------------------------------|
| 1 Curtar #+770                           |            |   |                              |

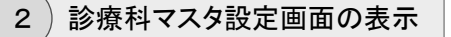

診療科マスタ設定画面が表示されます。

| 50 M | 診療科マ | スタ設行  | Ē          |      |
|------|------|-------|------------|------|
| 2    | 新規入力 |       | 変更 🧃 削除 🔒  | 医師設定 |
|      |      | l ⊐−F | 診療科        |      |
| 1    | 00#  | 01    | 内科         |      |
| 2    | 0014 | 02    | 放射線科       |      |
| 3    | 00 # | 03    | 神経内科       |      |
| 4    | 00 # | 04    | 消化器内科      |      |
| 5    | 00#  | 05    | 内分泌代謝科     |      |
| 6    | 00 1 | 06    | 循環器科       |      |
| 7    | 00 1 | 08    | 整形外科       |      |
| 8    | 00 # | 09    | <u>小児科</u> |      |
|      |      |       |            |      |
|      |      |       |            | 1    |
|      |      |       |            |      |

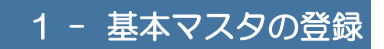

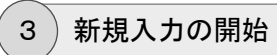

操作メニューから[新規入力]をクリックします。

| □ 診療科マスタ設定 |       |    |   |      |
|------------|-------|----|---|------|
| 🖹 新規入力 📑 🕴 | 変 更 🦷 | 削除 | 8 | 医師設定 |

4)診療科の登録

診療科(新規作成)画面が表示されます。

設定内容を入力し、[登録]ボタンをクリックします。

| 診療科 [新規 | 昨成]        |
|---------|------------|
|         |            |
| コード     | 01         |
| 診療科     | 内科         |
|         |            |
|         |            |
|         |            |
|         |            |
|         | (登録) キャンセル |
|         |            |

#### 【マスタ設定項目】

[コード] … 3桁までの重複しない数値を入力します。

[診療科] … 診療科名を入力します。

## 医師マスタを登録する

処方箋など各指示箋の出力や、電子カルテを利用するための医師名を設定するマスタです。 また、医事会計システムと連動する場合には設定コードを共通にしておく必要があります。

1)メニューの選択

基本マスタメニューから[医師]をクリックします。

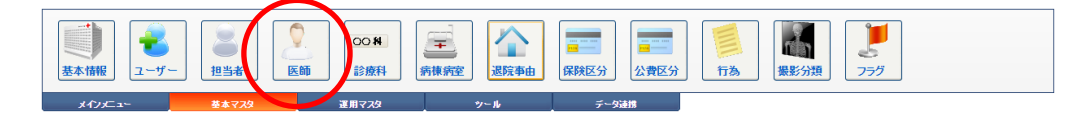

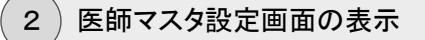

医師マスタ設定画面が表示されます。

|          | E: | 9778 | 設定   | 1.09         |          | 1   |        |
|----------|----|------|------|--------------|----------|-----|--------|
| <u> </u> | 新規 | 队力   | 3    | 変更 前除        | 👗 ユーザー設定 |     | 京科設定   |
|          |    |      | l⊐∺F | 氏名           | 担当科      | 区分  | 麻菜免許番号 |
| :        | 1  | 2    | 001  | 高橋弘          | 内科       |     |        |
| :        | 2  | 2    | 002  | 原田孝之         | 内科       |     |        |
| :        | 3  | 2    | 003  | <u>木村 信吾</u> | 内科       |     |        |
|          | 4  | 2    | 011  | <u>工藤 博之</u> | 神経内科     |     |        |
| :        | 5  | 2    | 012  | 岡田 武         | 消化器内科    |     |        |
| •        | 6  | 2    | 080  | 吉田毅          | 整形外科     |     |        |
| :        | 7  | Å    | 099  | 山田 太郎        | 内科       | 退職者 |        |
|          |    |      |      |              |          |     |        |
|          |    |      |      |              |          |     |        |
|          |    |      |      |              |          |     |        |
|          |    |      |      |              |          |     |        |

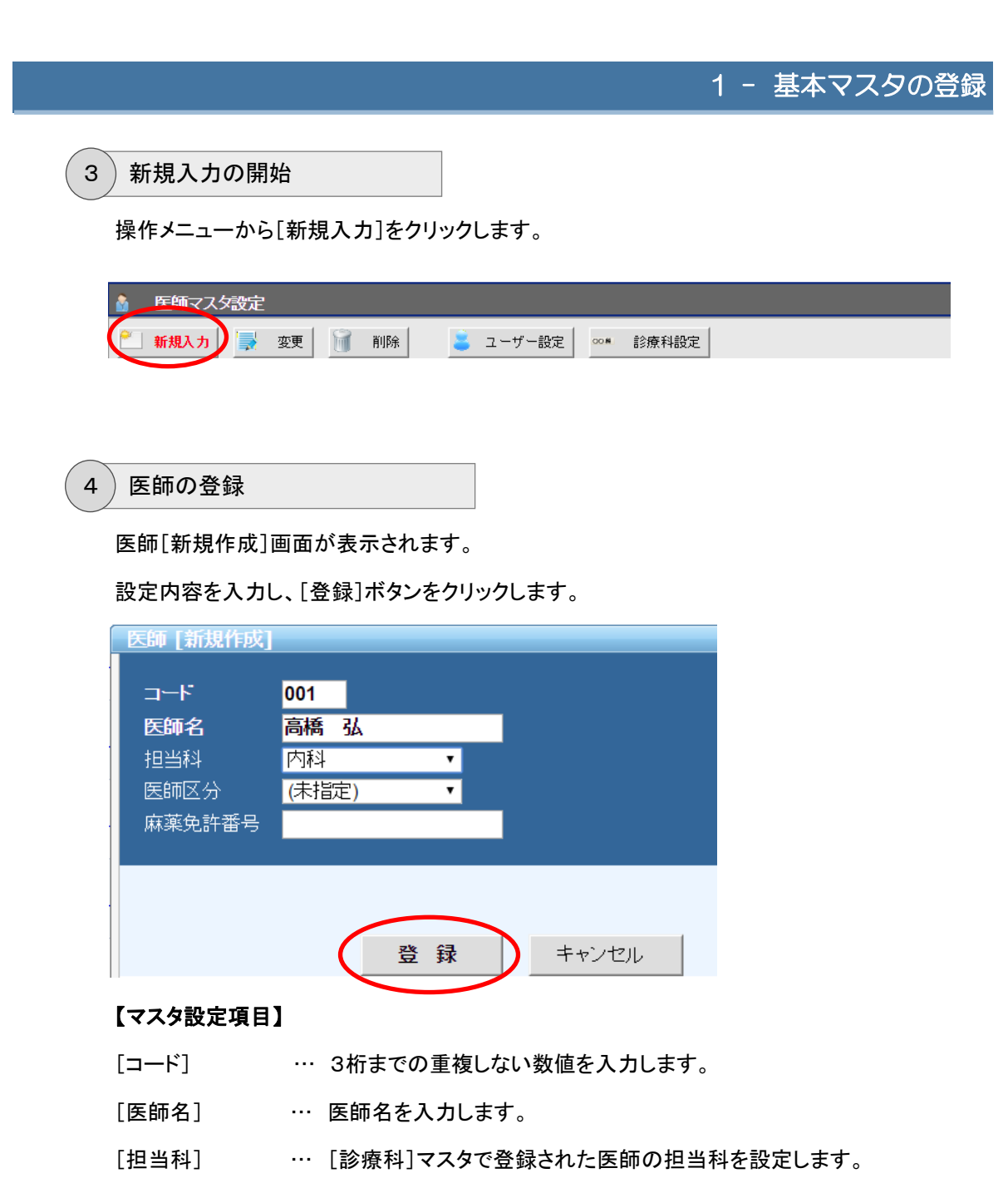

[麻薬免許番号] … 主に院外処方箋の発行時に使用されるもので、麻酔薬が処方された場合のみここで設定された番号が処方箋の特記事項に自動的に記載されます。

#### 担当者マスタを登録する

医師マスタとは違い、担当者マスタは本システムを実際に利用するすべてのスタッフの方を登録する必要があります。

文書や指示簿など、あらゆるデータの入力時に設定する[作成者]などは、すべてここで登録 された担当者マスタが利用されます。

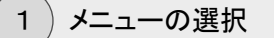

基本マスタメニューから[担当者]をクリックします。

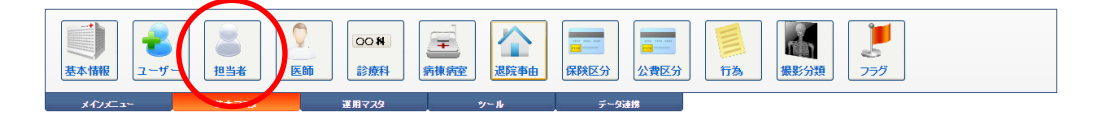

#### 2)担当者マスタ設定画面の表示

担当者マスタ設定画面が表示されます。

| 0 |    | 些者 マノ | 、タ設定     |              |           |            |  |
|---|----|-------|----------|--------------|-----------|------------|--|
| P |    | 府規入力  | <b>-</b> | 変更 🧃 削除      | 👗 ユーザー設定  | 📙 担当者分類 設定 |  |
|   |    |       | l⊐∺F     | 担当者          | 区分        | 分類         |  |
|   | 1  | 3     | 001      | 高橋 弘         | 医師        | 内科         |  |
|   | 2  | 3     | 080      | 吉田 毅         | 医師        |            |  |
|   | 3  | ¢     | 101      | 高松華子         | 看護師       |            |  |
|   | 4  | ٣     | 102      | 大阪 悦子        | 看護師       |            |  |
|   | 5  | 2     | 201      | 香川春美         | 事務員       |            |  |
|   | 6  |       | 401      | 細川圭子         | 業剤師       |            |  |
|   | 7  | 8     | 501      | 斉藤 孝雄        | 理学/言語 療法士 |            |  |
|   | 8  | 8     | 502      | <u>小泉 良太</u> | 理学/言語 療法士 |            |  |
|   | 9  | 2     | 503      | 花沢真理子        | 理学/言語 療法士 |            |  |
|   | 10 | 8     | 504      | <u>木村 圭吾</u> | 理学/言語 療法士 |            |  |

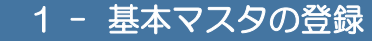

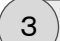

新規入力の開始

操作メニューから[新規入力]をクリックします。

| ↓ 担当者マスタ設定 |        |              |          |
|------------|--------|--------------|----------|
| 🎦 新規入力 📑 変 | 更 🔐 削除 | 追 ユーザー設定 📙 担 | 2当者分類 設定 |

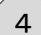

#### )担当者の登録

担当者[新規作成]画面が表示されます。

設定内容を入力し、[登録]ボタンをクリックします。

| 担当者 [新規作] | 成]         |
|-----------|------------|
| - 17      |            |
| 1-r       | 001        |
| 担当者名      | 高橋弘        |
| 性別        | 男 •        |
| 区分        | 医師 •       |
| 分類        | 内科         |
|           |            |
|           |            |
|           |            |
|           | (登録) キャンセル |
|           |            |

#### 【マスタ設定項目】

- [コード] … 3桁までの重複しない数値を入力します。
- [担当者名] … 担当者名を入力します。
- [性別] ・・・ 性別を入力します。
- [区分] ・・・・担当者の区分({医師}や{看護師}など)を設定します。この区分を設定すると、入力画面に応じて画面ごとに設定可能な作成者などを限定したりする場合に利用されます。
- [分類] … [区分]の中でもさらに細かく分類したいような場合に利用します。例えば、[区分]が{看護師}などの場合、病棟別などでさらに細分類したいような場合に{2F}や{3F}などの担当者分類マスタをあらかじめ作成しておき、各担当者に割り当てすると、[指示者]の選択時や[作成者]の入力時に選択リストに表示される担当者を病棟別に絞り込んで表示させたりできて、入力時の選択操作が非常に楽になります。

#### 担当者分類マスタを登録する

担当者マスタに設定するための担当者分類を設定します。 各担当者の[区分]({医師}や{看護師}など)よりさらに細かく分類したい場合に利用します。

1)メニューの選択

担当者マスタ設定画面の操作メニューから[担当者分類設定]をクリックします。

| ● 担当者マスタ設定       |                     |
|------------------|---------------------|
| 🎦 新規入力 📑 変更 🕥 削除 | 👗 ユーザー設定 📙 担当者分類 設定 |

2)担当者分類マスタ設定画面の表示

担当者分類マスタ設定画面が表示されます。

|          | 担当者分 | 領マスタ | 設定          | _     |
|----------|------|------|-------------|-------|
| <u> </u> | 新規入力 |      | 変更 📔 削除     | 担当者設定 |
|          |      | ⊐∽F  | 分類          |       |
| 1        |      | 001  | 内科          |       |
| 2        |      | 002  | 放射線科        |       |
| 3        |      | 003  | 神经内科        |       |
| 4        |      | 004  | 消化器内科       |       |
| 5        |      | 005  | 内分泌代謝科      |       |
| 6        |      | 006  | 神经内科        |       |
| 7        |      | 007  | <u>循環器科</u> |       |
| 8        |      | 011  | <u>1病棟</u>  |       |
| 9        |      | 012  | <u>2病棟</u>  |       |
| 10       |      | 013  | 3病棟         |       |
| 11       |      | 014  | 東病棟         |       |
| 12       |      | 015  | <u>外来</u>   |       |

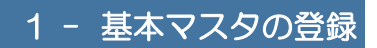

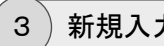

新規入力の開始

操作メニューから[新規入力]をクリックします。

| - 担当者分類マス | 效設定  |    |         |
|-----------|------|----|---------|
| 兰 新規入力 📑  | 変更 🔐 | 削除 | 2 担当者設定 |

4) 担当者分類の登録

分類[新規作成]画面が表示されます。

設定内容を入力し、[登録]ボタンをクリックします。

| 分類 [新規作成]  |                        |
|------------|------------------------|
| コード<br>分類名 | <mark>001</mark><br>内科 |
|            | 登録 キャンセル               |

#### 【マスタ設定項目】

[コード] … 3桁までの重複しない数値を入力します。

[分類名] … 担当者分類名を入力します。

#### ユーザーマスタを登録する

本システムでは、第三者によるシステムの不正利用を防止するため、システムの起動時に ユーザーIDとパスワードの入力を求めるログイン画面が表示されます。

このログイン画面で入力するユーザー情報を定義したデータがユーザーマスタになります。

また、ユーザー別に使用できる機能を限定することもできますのでセキュリティも万全です。

※ユーザーマスタは、実際に使用するユーザー毎に作成するのが基本ですが、1台の端末を 複数のユーザーが共有する場合などには各端末単位でユーザーマスタを登録するようにし てください。(そのような場合はコンピュータ名と同じ名称に設定しておけば管理しやすくなる と思います)

※指紋認証やUSBキー認証を利用される場合でも、ID・パスワード認証と同様に各ユーザー 別のユーザーマスタを登録しておく必要があります。

「同じユーザーIDを使用してシステムを同時に利用(ログイン)することはできません。

1)メニューの選択

基本マスタメニューから[ユーザー]をクリックします。

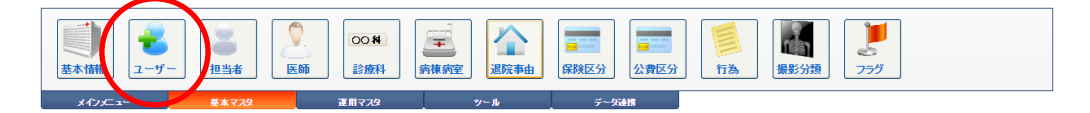

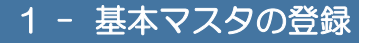

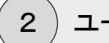

)ユーザー設定画面の表示

ユーザー設定画面が表示されます。

| 8 | ユーザー     | 婝          |              |          |           |                            |                   |
|---|----------|------------|--------------|----------|-----------|----------------------------|-------------------|
| 2 | 新規入力     |            | 変更 🧃 削除      | . 🕗 ae – | 🔒 アクセス権割当 | 🚊 担当者設定 🎴                  | 医師設定              |
|   |          | ⊐∽F        | ユーザー名        | 說明       | 電子メール     | 更新日時                       | パスワード更新日時         |
| 1 | 3        | <u>001</u> | 50           | システム管理者  |           | sa<br>2011年11月21日 16:44    | 2010年12月03日 13:53 |
| 2 | 8        | <u>002</u> | 山田太郎         | (退職済み)   |           | sa<br>2011年08月25日 09:55    | 2009年10月13日 14:53 |
| 3 | 3        | <u>010</u> | 高橋弘          |          |           | sa<br>2016年09月20日 13:08    | 2016年09月20日 13:08 |
| 4 | <b>*</b> | <u>011</u> | <u>高松 華子</u> |          |           | sa<br>2016年02月23日 16:32    | 2016年02月23日 16:32 |
| 5 | 2        | <u>021</u> | <u>香川 春美</u> |          |           | 高橋 弘<br>2016年09月20日 13:53  | 2016年09月20日 13:53 |
| 6 | ₽.       | <u>401</u> | 細川圭子         | 黨創師      |           | 高松 華子<br>2016年02月23日 16:37 | 2016年02月23日 16:37 |
|   |          |            |              |          |           |                            |                   |
|   |          |            |              |          |           |                            |                   |
|   |          |            |              |          |           |                            | 1                 |
|   |          |            |              |          |           |                            |                   |

- ※「(001)sa」は、(システムで規定された)管理者特権を持つユーザーのため、新規の ユーザーを作成した後は、必ずその作成したIDを利用してシステムにログインするよう にしてください。
- ※「sa」のユーザーマスタは、弊社がシステムを保守するためのユーザーマスタになりま すので、システム導入後に「sa」マスタの設定内容を変更しないようにお願いします。

3)新規入力の開始

操作メニューから[新規入力]をクリックします。

| 💄 ユーザー設定    |            |           |         |        |
|-------------|------------|-----------|---------|--------|
| 🎦 新規入力 🚽 変更 | 🧻 削除 🗾 コピー | 🔒 アクセス権割当 | 💄 担当者設定 | 🔓 医師設定 |

4 ユーザーの登録

ユーザー[新規作成]画面が表示されます。

設定内容を入力し、[登録]ボタンをクリックします。

| ユーザー       | [新規作成]      |                          |
|------------|-------------|--------------------------|
|            | 002         |                          |
| r<br>      |             |                          |
|            | -k"         | 前回更新日:2009年10月13日 14:53  |
| 医師         | 山田太郎        | T                        |
| 担当者        | 山田 太郎       | •                        |
| 説明         |             |                          |
| 電子メー       | -ル          |                          |
| 有効区の       | ♪ ■無効       |                          |
|            |             |                          |
| 初期設定       | ፪ ●個別設定 ●   | 管理者 〇一 般                 |
| 権          | 限種別         | アクセス権 -                  |
| 1 患:       | <b>者</b> 情報 | ● 更新許可 ● 読み取りのみ ● アクセス不可 |
| 2 指示       | 示簿          | ● 更新許可 ○ 読み取りのみ ○ アクセス不可 |
| 3 力/       | レテ          | ● 更新許可 ◎ 読み取りのみ ◎ アクセス不可 |
| 4 病:       | ŝ           | ● 更新許可 ○ 読み取りのみ ○ アクセス不可 |
| 5 予約       | <b></b> 勾   | ● 更新許可 ● 読み取りのみ ● アクセス不可 |
| 6 受        | 寸状況         | ● 更新許可 ◎ 読み取りのみ ◎ アクセス不可 |
| <b>7</b> 入 | 完状況         | ● 更新許可 ● 読み取りのみ ● アクセス不可 |
|            |             | <b>`</b>                 |
|            |             | $\frown$                 |
|            |             |                          |
|            |             |                          |

#### 【マスタ設定項目】

[コード] …「001」を除く3桁(002~999)までの重複しない数値を入力します。

[ユーザー名] … ユーザー名を全角文字(漢字を含む)で入力します。

[パスワード] … 半角の英数(記号も含む)文字を入力します。ログイン時には、大文 字・小文字もチェックされますので注意してください。 ※ここで設定された[コード]と[パスワード]を、下図のログイン画面の[ユーザーID]と[パ スワード]に入力して本システムにログインします。

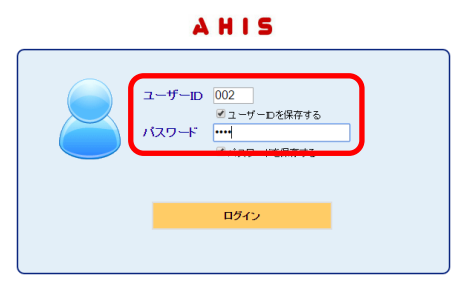

- [医師] ···· 登録するユーザーが医師の場合は必ずここで該当する[医師]を設定 してください。
  - ※ここで「ユーザー」と「医師」を関連づけることにより、ログイン中のユー ザーが医師なのか、その他のユーザーなのかをシステムが判断する ために利用されます。
- [担当者] … 医師や事務員または看護師など、個別のユーザー用として登録する マスタには、必ず該当する[担当者]を設定しておいください。
  - ※ここで「ユーザー」と「担当者」を関連づけることにより、ログイン中の ユーザーに応じて、各入力画面の[作成者]などの項目を自動的に割 り当てたりできるようになります。
  - ※個別ユーザーではなく共有ユーザー(例えば「薬局」や「検査室」など) の場合には、[担当者]は「(未指定)」のままでも問題ありません。
- [説明] … 入力は任意です。必要により入力してください。
- [電子メール] … 入力は任意です。必要により入力してください。
- [有効区分] … 必ず規定値の状態([無効]が未チェック)のままにします。
- [アクセス権] … 次項で説明します。

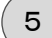

#### アクセス権について

[アクセス権限]では、各ユーザー別のアクセス権限を設定します。

初期設定(規定値)は、すべての画面(機能)にアクセスできる「管理者」の設定になっています。

「システム管理者」のユーザーを登録する場合はそのままの設定で問題ありません。一般のスタッフ用のユーザーを登録する場合は適切に設定してください。

| 推銀種別         アクセス権           1         患者情報         ●更新許可 ●読み取りのみ ●アクセス不可           2         指示簿         ●更新許可 ●読み取りのみ ●アクセス不可           3         カルテ         ●更新許可 ●読み取りのみ ●アクセス不可           4         病名         ●更新許可 ●読み取りのみ ●アクセス不可           5         予約         ●更新許可 ●読み取りのみ ●アクセス不可 | アクセス権       ● 更新許可       ● 読み取りのみ       アクセス不可         ● 更新許可       ●読み取りのみ       アクセス不可         ● 更新許可       ●読み取りのみ       アクセス不可         ● 更新許可       ●読み取りのみ       アクセス不可         ● 更新許可       ●読み取りのみ       アクセス不可         ● 更新許可       ●読み取りのみ       アクセス不可         ● 更新許可       ●読み取りのみ       アクセス不可         ● 更新許可       ●読み取りのみ       アクセス不可 | 渳 | 期設定 ⑧ 個別設定 | ●管理者 ◎一 般              |       |
|----------------------------------------------------------------------------------------------------|----------------------------------------------------------------------------------------------------|---|------------|------------------------|-------|
| 1     患者情報     ●更新許可     読み取りのみ     アクセス不可       2     指示簿     ●更新許可     読み取りのみ     アクセス不可       3     カルテ     ●更新許可     読み取りのみ     アクセス不可       4     病名     ●更新許可     読み取りのみ     アクセス不可       5     予約     ●更新許可     読み取りのみ     アクセス不可                                                        | ●更新許可       読み取りのみ       アクセス不可         ●更新許可       読み取りのみ       アクセス不可         ●更新許可       読み取りのみ       アクセス不可         ●更新許可       読み取りのみ       アクセス不可         ●更新許可       読み取りのみ       アクセス不可         ●更新許可       読み取りのみ       アクセス不可         ●更新許可       読み取りのみ       アクセス不可         ●更新許可       読み取りのみ       アクセス不可                              |   | 権限種別       | アクセス権                  |       |
| 2     指示簿     ●更新許可     読み取りのみ     アクセス不可       3     カルテ     ●更新許可     読み取りのみ     アクセス不可       4     病名     ●更新許可     読み取りのみ     アクセス不可       5     予約     ●更新許可     読み取りのみ     アクセス不可                                                                                                    | <ul> <li>● 更新許可</li> <li>● 読み取りのみ</li> <li>● アクセス不可</li> <li>● 更新許可</li> <li>● 読み取りのみ</li> <li>● アクセス不可</li> <li>● 更新許可</li> <li>● 読み取りのみ</li> <li>● アクセス不可</li> <li>● 更新許可</li> <li>● 読み取りのみ</li> <li>● アクセス不可</li> <li>● 更新許可</li> <li>● 読み取りのみ</li> <li>● アクセス不可</li> <li>● 更新許可</li> <li>● 読み取りのみ</li> <li>● アクセス不可</li> </ul>                   | 1 | 患者情報       | ● 更新許可 ○ 読み取りのみ ○ アクセス | 不可    |
| 3 カルテ     ●更新許可     読み取りのみ     アクセス不可       4 病名     ●更新許可     読み取りのみ     アクセス不可       5 予約     ●更新許可     読み取りのみ     アクセス不可                                                                                                    | <ul> <li>●更新許可</li> <li>●読み取りのみ</li> <li>●アクセス不可</li> <li>●更新許可</li> <li>●読み取りのみ</li> <li>●アクセス不可</li> <li>●更新許可</li> <li>●読み取りのみ</li> <li>●アクセス不可</li> <li>●更新許可</li> <li>●読み取りのみ</li> <li>●アクセス不可</li> </ul>                                                                                                    | 2 | 指示簿        | ●更新許可 ◎読み取りのみ ◎ アクセス   | 不可    |
| 4     病名     ●更新許可     読み取りのみ     アクセス不可       5     予約     ●更新許可     読み取りのみ     ●アクセス不可                                                                                                    | <ul> <li>●更新許可</li> <li>●読み取りのみ</li> <li>●アクセス不可</li> <li>●更新許可</li> <li>●読み取りのみ</li> <li>●アクセス不可</li> <li>●更新許可</li> <li>●読み取りのみ</li> <li>●アクセス不可</li> </ul>                                                                                                    | 3 | カルテ        | ●更新許可 ○読み取りのみ ○アクセス    | 不可    |
| 5 予約 ● 更新許可 ◎ 読み取りのみ ◎ アクセス不可                                                                                                    | <ul> <li>● 更新許可</li> <li>● 読み取りのみ</li> <li>● アクセス不可</li> <li>● 更新許可</li> <li>● 読み取りのみ</li> <li>● アクセス不可</li> </ul>                                                                                                    | 4 | 病名         | ●更新許可 ◎読み取りのみ ◎ アクセス   | 不可    |
|                                                                                                    | <ul> <li>● 更新許可</li> <li>● 読み取りのみ</li> <li>● アクセス不可</li> <li>● 更新許可</li> <li>● 読み取りのみ</li> <li>● アクセス不可</li> </ul>                                                                                                    | 5 | 予約         | ● 更新許可 ○ 読み取りのみ ○ アクセス | 不可    |
| 6 受付状況 ● 更新許可 ○ 読み取りのみ ○ アクセス不可                                                                                                    | <ul> <li>更新許可</li> <li>読み取りのみ</li> <li>アクセス不可</li> </ul>                                                                                                    | 6 | 受付状況       | ●更新許可 ○読み取りのみ ○アクセス    | 不可    |
| 7 入院状況 ● 更新許可 ● 読み取りのみ ● アクセス不可                                                                                                    |                                                                                                    | 7 | 入院状况       | ● 更新許可 ─ 読み取りのみ ─ アクセス | .不可 🗸 |
|                                                                                                    |                                                                                                    |   |            | 登録                     | キャンセル |

#### ◆アクセス権限の説明

{更新許可} … データを更新することができる。

{読み取りのみ} … データを表示することはできるが、更新することはできない。

{アクセス不可} … データを更新することも表示することもできない。

[初期設定]の(一般)を選択すると、「一般ユーザー」向け(すべて{読み取りのみ})の設定に切り替わります。

| 初其 | 問定 ○個別設定 ○管 | 管理者 🖲 一 | 般        |          |     |    |
|----|-------------|---------|----------|----------|-----|----|
|    | 権限種別        | アクセス権   |          |          |     |    |
| 1  | 患者情報        | ◎ 更新許可  | ◉ 読み取りのみ | ● アクセス不可 |     |    |
| 2  | 指示簿         | ◎ 更新許可  | ◎ 読み取りのみ | ● アクセス不可 |     |    |
| 3  | カルテ         | ◎ 更新許可  | ◉ 読み取りのみ | ● アクセス不可 |     |    |
| 4  | 病名          | ◎ 更新許可  | ◉ 読み取りのみ | ● アクセス不可 |     |    |
| 5  | 予約          | ◎ 更新許可  | ◉ 読み取りのみ | ● アクセス不可 |     |    |
| 6  | 受付状況        | ◎ 更新許可  | ◉ 読み取りのみ | ● アクセス不可 |     |    |
| 7  | 入院状況        | ◎ 更新許可  | ◎ 読み取りのみ | ● アクセス不可 |     | -  |
|    |             |         |          |          |     | _  |
|    |             |         |          |          |     |    |
|    |             |         |          | 登録       | キャン | セル |

画面(機能)ごとに細かく設定する場合は[初期設定]の(個別設定)を選択し、画面(機能)ごとに「更新許可/読み取りのみ/アクセス不可」を設定します。

|   | 植眼種別 | アクセス権                    |   |
|---|------|--------------------------|---|
| 1 | 患者情報 | ● 更新許可 ○ 読み取りのみ ○ アクセス不可 |   |
| 2 | 指示簿  | ◎ 更新許可 ⑧ 読み取りのみ ◎ アクセス不可 |   |
| 3 | カルテ  | ● 更新許可 ◎ 読み取りのみ ◎ アクセス不可 |   |
| 4 | 病名   | ◎ 更新許可 ⑧ 読み取りのみ ◎ アクセス不可 |   |
| 5 | 予約   | ● 更新許可 ● 読み取りのみ ● アクセス不可 |   |
| 6 | 受付状況 | ● 更新許可 ◎ 読み取りのみ ◎ アクセス不可 |   |
| 7 | 入院状況 | ◎ 更新許可 ⑧ 読み取りのみ ◎ アクセス不可 |   |
|   |      |                          |   |
|   |      |                          |   |
|   |      | 登録 キャンセル                 | L |

#### アクセス権を一括設定する

各ユーザーのアクセス権限は、ユーザーマスタの登録画面からも個別に設定することはでき ますが、登録ユーザー数が何十人あるいはそれ以上に増えてくると、アクセス権限の管理負担 が増大し、システム管理者に負担がかかってしまいます。

そこで、登録されているユーザーのアクセス権限を一元的に管理するための機能として「アクセス権限の一括設定」という機能が用意されています。

この機能を利用すれば、アクセス権限(機能)別にすべての登録ユーザーの権限の設定状況 が確認できますし、権限の設定変更も簡単に実行することができます。

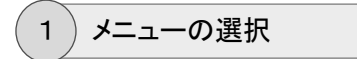

ユーザー設定画面の操作メニューから[アクセス権割当]をクリックします。

| 8        | ユーザー設 | 定 |    |   |    |       |   |           |       |   |      |
|----------|-------|---|----|---|----|-------|---|-----------|-------|---|------|
| <u>*</u> | 新規入力  |   | 変更 | 1 | 削除 | 🛛 ⊐ť- | ( | 🔒 アクセス権割当 | 担当者設定 | 2 | 医師設定 |

#### 2) ユーザーアクセス権一括設定画面の表示

ユーザーアクセス権一括設定画面が表示されます。

| ▲ ユーザーアクセス権 一括設定                                |
|-------------------------------------------------|
| ✓ 適用 × 閉じる                                      |
| Q、(アクセス権限) ・ (権限レベル)・ (担当者種別・ 2 無効ユーザーは除外する 検 先 |
|                                                 |
|                                                 |
|                                                 |
|                                                 |
|                                                 |
|                                                 |
|                                                 |
|                                                 |

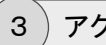

アクセス権限の選択

[アクセス権限]セレクトボックスから設定するアクセス権限(機能)を選択します。

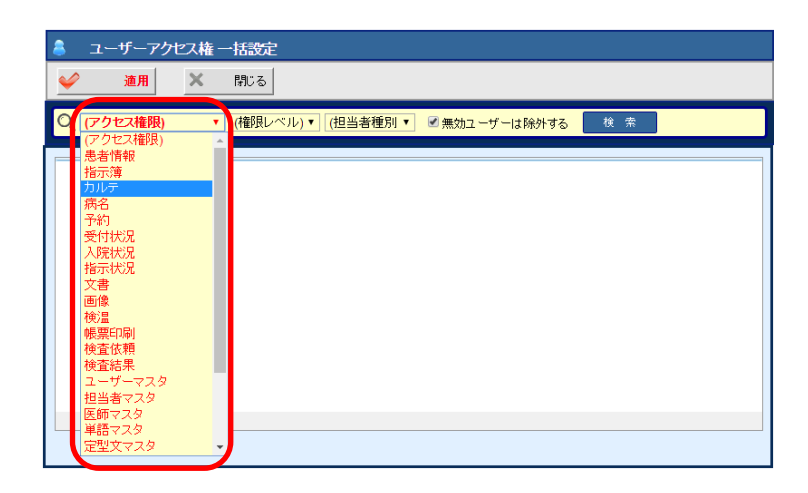

選択されたアクセス権限について、登録されている全 ユーザーの現在の設定状況が表示されます。

| 8 | ユーサ | 「ーアクt       | 2ス権・ | 一括設定    |            |                          |
|---|-----|-------------|------|---------|------------|--------------------------|
| 4 | ÷   | 適用          | ×    | 閉じる     |            |                          |
| Q | カルテ |             | •    | (権限レベル) | ▼ (担当者種別 ▼ | ≪ 無効ユーザーは除外する     検 索    |
|   |     | <b>⊐-</b> F | 1-   | ザー名     | 說明         | アクセス権                    |
| 1 | 3   | 001         | sa   |         | システム管理者    | ● 更新許可 ● 読み取りのみ ● アクセス不可 |
| 2 | 3   | 002         | 山田   | 太郎      |            | ● 更新許可 ● 読み取りのみ ● アクセス不可 |
| 3 | 3   | 010         | 高橋   | 弘       |            | ● 更新許可 ● 読み取りのみ ● アクセス不可 |
| 4 | ۴   | 011         | 高松   | 華子      |            | ● 更新許可 ● 読み取りのみ ● アクセス不可 |
| 5 | 2   | 021         | 香川   | 春美      |            | ● 更新許可 ● 読み取りのみ ● アクセス不可 |
| 6 | ♣   | 401         | 細川   | 圭子      | 薬剤師        | ● 更新許可 ● 読み取りのみ ● アクセス不可 |
|   |     |             |      |         |            |                          |
|   |     |             |      |         |            |                          |
|   |     |             |      |         |            | 1                        |
|   |     |             |      |         |            |                          |

必要により、さらに条件(権限レベル、担当者種別)を 指定して絞り込むことも可能です。

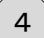

アクセス権の設定変更

設定変更したい[アクセス権]を選択し、操作メニューの[適用]をクリックします。

| 8 | _        | . +( | -7 <i>7</i> t | 27権- | 一括設定   |              |                          |
|---|----------|------|---------------|------|--------|--------------|--------------------------|
| ( | 1        | j    | 細             | ×    | 閉じる    |              |                          |
| C | <u>ה</u> | レテ   |               | •    | (権限レベ) | レ)▼ (担当者種別 ▼ | ☑ 無効ユーザーは除外する 🛛 検 索      |
|   |          |      | ⊐−F           | 2-   | ザー名    | 説明           | アクセス権                    |
|   | 1        | 3    | 001           | sa   |        | システム管理者      | ◎ 更新許可 ◎ 読み取りのみ ◎ アクセス不可 |
|   | 2        | 3    | 002           | 山田   | 太郎     |              | ◎ 更新許可 ◎ 読み取りのみ ◎ アクセス不可 |
|   | 3        | 3    | 010           | 高橋   | 弘      |              | ◎ 更新許可 ◎ 読み取りのみ ◎ アクセス不可 |
|   | 4        | ¢    | 011           | 高松   | 華子     |              | ● 更新許可 ● 読み取りのみ ● アクセス不可 |
|   | 5        | 0    | 021           | 香川   | 春美     |              | ◎ 更新許可 ● 読み取りのみ ◎ アクセス不可 |
| Þ |          | 8    | 401           | 細川   | 圭子     | 薬剤師          | ◎ 更新許可 ◎ 読み取りのみ ● アクセス不可 |
|   |          |      |               |      |        |              |                          |
|   |          |      |               |      |        |              |                          |
|   |          |      |               |      |        |              | 1                        |
|   |          |      |               |      |        |              |                          |

設定変更したいアクセス権限(機能)が他にもある場合は「③アクセス権限の選択」から 繰り返します。

#### 5)アクセス権の変更結果の確認

ユーザー設定画面から各ユーザーを変更モードで開くと、それぞれアクセス権が変更さ れているのが確認できます。

|                                        | アー [ 変更                                                                          |                  | _          |                                                                                                    |                                                           | _                                               | _                                                                                                    | _                                                    | _                   |     |
|----------------------------------------|----------------------------------------------------------------------------------|------------------|------------|----------------------------------------------------------------------------------------------------|-----------------------------------------------------------|-------------------------------------------------|----------------------------------------------------------------------------------------------------|------------------------------------------------------|---------------------|-----|
| <b>_</b> -                             | -F                                                                               | 021              |            |                                                                                                    |                                                           |                                                 |                                                                                                    |                                                      |                     |     |
| <u>ב</u> -                             | -ザー名                                                                             | 香川               | 春美         |                                                                                                    |                                                           |                                                 |                                                                                                    |                                                      |                     |     |
| 137                                    | ペワード                                                                             |                  |            |                                                                                                    |                                                           | 前回                                              | ]更新日:                                                                                                    | 2016年                                                | 0 <mark>9月20</mark> | 8 1 |
| 医                                      | 師                                                                                | (未指:             | E)         | •                                                                                                    |                                                           |                                                 |                                                                                                    |                                                      |                     |     |
| 担当                                     | 诸                                                                                | 香川               | 春美         | •                                                                                                    |                                                           |                                                 |                                                                                                    |                                                      |                     |     |
| 説                                      | 明                                                                                |                  |            |                                                                                                    |                                                           |                                                 |                                                                                                    |                                                      |                     |     |
| 電子                                     | ≤メール                                                                             |                  |            |                                                                                                    |                                                           |                                                 |                                                                                                    |                                                      |                     |     |
| -                                      |                                                                                  |                  |            |                                                                                                    |                                                           |                                                 |                                                                                                    |                                                      |                     |     |
| 有交<br>初期                               | 加区分<br>開設定 (@                                                                    | ■ 無効<br>個別設      | 〕<br>定 ○ 管 | 管理者 ○-                                                                                                    | · 般                                                       |                                                 |                                                                                                    |                                                      |                     |     |
| 初期                                     | 加区分<br>脂設定 ●<br><b> 植眼種別</b><br>患者情報                                             | ■ 無効<br>(個別設)    | 定 〇 管      | 管理者 ○<br>「アクセス椎<br>● 更新許証                                                                                                    | · 般                                                       | <b>取りのみ</b>                                     | ● アクヤ <sup>,</sup>                                                                                                  | 7.不可                                                 |                     |     |
| 有 X<br>初期<br>1                         | 加区分<br>胎設定 ●<br><b> 植服種別</b> 患者情報                                                | ■ 無效<br>(個別語)    | Ê ○ Î      | 管理者 〇一<br>アクセス権<br>● 更新許で                                                                                                    | · 般<br>可 ○読み                                              | 取りのみ                                            | <ul> <li> <i>P</i>22         </li> </ul>                                                                            | 2 <b>不可</b>                                          |                     | ľ   |
| 有文<br>初其<br>1<br>2                     | 加区分<br>開設定<br>●<br>電<br>電<br>電<br>電<br>電<br>電<br>電<br>電<br>電<br>電<br>電<br>電<br>電 | ■ 無効<br>(個別1設)   | 定 ○管       | 部理者 ○ -<br><b>アクセス権</b><br>● 更新許可<br>● 更新許可                                                                                                    | · 般<br>T ①読み                                              | 取りのみ<br><del>れりの 3</del>                        | <ul> <li>アクセ:</li> <li>アクセ:</li> </ul>                                                                              | ス不可<br>ス不可                                           |                     | Î   |
| 有汉<br>初期<br>1<br>2<br>3                | 加区分<br>開設定 ●<br><b>     市田便種別</b><br>患者情報<br>指示簿<br>カルテ                          | ■ 無效<br>9 (個別設)  | Ê ○ Î      | 部理者 〇一<br><b>アクセス推</b><br>・更新許で<br>・更新許で<br>・更新許で                                                                                                    | ・ 般<br>町 ●読み<br>町 ●読み<br>町 ●読み                            | 取りのみ<br><del>取りのみ</del><br>取りのみ                 | <ul> <li>アクセ:</li> <li>アクセ:</li> <li>アクセ:</li> </ul>                                                                | 2不可<br>2不可<br>2不可                                    |                     | Î   |
| 有汉<br>初期<br>1<br>2<br>3<br>4           | 加区分<br>脂設定<br>●<br>構服種別<br>患者情報<br>指示簿<br>カルテ<br>病名                              | ■ 無效<br>0 (固別1設) | 定 ○ 管      | <ul> <li>部理者 一</li> <li>アクセス構</li> <li>更新許に</li> <li>更新許に</li> <li>更新許に</li> <li>更新許に</li> <li>更新許に</li> </ul>                                                                       | ・ 般<br>T ① 読み<br>T ② 読み<br>T ③ 読み<br>T ③ 読み               | 取りのみ<br><del>れりのう</del><br>取りのみ<br>取りのみ         | <ul> <li>アクセ:</li> <li>アクセ:</li> <li>アクセ:</li> <li>アクセ:</li> <li>アクセ:</li> </ul>                                    | 2.不可<br>2.不可<br>2.不可<br>2.不可                         |                     | Î   |
| 有汉<br>初期<br>1<br>2<br>3<br>4<br>5      | 加区分<br><u> 開設定</u><br>●<br>本服種類<br>患者情報<br>指示簿<br>カルテ<br>病名<br>予約                | ■ 無效             | 定 〇 僧      | <ul> <li>許理者 一</li> <li>アクセス権</li> <li>更新許可</li> <li>更新許可</li> <li>更新許可</li> <li>更新許可</li> <li>更新許可</li> <li>更新許可</li> <li>更新許可</li> <li>更新許可</li> <li>更新許可</li> <li>更新許可</li> </ul> | ・ 般<br>T ●読み<br>T ●読み<br>T ●読み<br>T ●読み<br>T ●読み          | 取りのみ<br><del>取りのみ</del><br>取りのみ<br>取りのみ<br>取りのみ | <ul> <li>アクセ:</li> <li>アクセ:</li> <li>アクセ:</li> <li>アクセ:</li> <li>アクセ:</li> <li>アクセ:</li> </ul>                      | 2.不可<br>2.不可<br>2.不可<br>2.不可<br>2.不可<br>2.不可         |                     |     |
| 有汉<br>初期<br>1<br>2<br>3<br>4<br>5<br>6 | 加区分<br><u>脂設定</u>                                                                | ■ 無効             |            | <ul> <li>部理者 ● 一</li> <li>アクセス権</li> <li>・ 更新許で</li> <li>・ 更新許で</li> <li>・ 更新許で</li> <li>・ 更新許で</li> <li>・ 更新許で</li> <li>・ 更新許で</li> <li>・ 更新許で</li> <li>・ 更新許で</li> </ul>           | - 般<br>可 (読み<br>可 )読み<br>可 )読み<br>可 (読み<br>可 )読み<br>可 (読み | 取りのみ<br>取りのみ<br>取りのみ<br>取りのみ<br>取りのみ<br>取りのみ    | <ul> <li>79te.</li> <li>79te.</li> <li>79te.</li> <li>79te.</li> <li>79te.</li> <li>79te.</li> <li>79te.</li> </ul> | 2.不可<br>2.不可<br>2.不可<br>2.不可<br>2.不可<br>2.不可<br>2.不可 |                     |     |

| コード       401         ユーザー名       細川 圭子         バスワード       前回更新日:2016年02月23日 16:         医       師 (未指定)         担当者       細川 圭子         説 明       薬剤師         電子メール       -         有効区分       -         加財設定       ● 個別設定 ● 管理者 ● 一般         ////       -         1       患者情報         ● 更新許可       読み取りのみ ● アクセス不可         2       指示薄         ● 更新許可       読み取りのみ ● アクセス不可         3       カルテ         ● 更新許可       読み取りのみ ● アクセス不可         5       予約       ● 更新許可         ● 受新許可       読み取りのみ ● アクセス不可         5       売約       ● 更新許可                                                                                                    | ユーヤ      | ゲー [変更]      |          |        |                         |               |            |
|----------------------------------------------------------------------------------------------------|----------|--------------|----------|--------|-------------------------|---------------|------------|
| ユーザー名       細川 圭子         バスワード       前回更新日:2016年02月23日 16:         医       師         「未指定)       ・         担当者       細川 圭子         報知川 圭子       ・         常知政       ●         電子メール       -         有効区分       ●         主       書(情報         ●       更新許可         主       書(情報         ●       更新許可         主       書(情報         ●       更新許可         ●       更新許可         ●       更新許可         ●       更新許可         ●       更新許可         ●       更新許可         ●       更新許可         ●       更新許可         ●       更新許可         ●       更新許可         ●       更新許可         ●       要新許可         ●       要新許可         ●       ●         ●       ●         ●       ●         ●       ●         ●       ●         ●       ●         ●       ●         ●       ● <th><b>_</b></th> <th><del>،</del></th> <th>401</th> <th></th> <th></th> <th></th> <th></th>                                                                                                    | <b>_</b> | <del>،</del> | 401      |        |                         |               |            |
| バスワード       前回更新日:2016年02月23日 16:         医師(未指定)       ・         担当者       細川1 圭子         説明       薬剤師         電子メール       -         有効区分       一般         初期設定       ・個別設定         ● 個別設定       ●管理者         ● 東新許可       読み取りのみ         ・       アクセス不可         2       指示薄         ●更新許可       読み取りのみ         アクセス不可       -         ・       ●更新許可         ・       ●更新許可         ・       小ルテ         ●更新許可       読み取りのみ         ・       アクセス不可         ・       ・         ・       ・         ・       ●更新許可         ・       ●更新許可         ・       ●更新許可         ・       アクセス不可         ・       ●見新許可         ・       予約         ●更新許可       ●読み取りのみ         ・       アクセス不可         ・       ●                                                                                                    | -ב       | -ザー名         | 細川 圭子    |        |                         |               |            |
| 医師       (未指定)       ・         担当者       細川 圭子       ・         説明       薬剤師         電子メール       -         有効区分       -         和欧世辺       -         和欧世辺       -         和欧世辺       -         和欧世辺       -         和欧世辺       -         和欧世辺       -         和政世辺       -         和政世辺       -         2       指示薄         9       更新許可         3       カルテ         9       更新許可         4       第名         9       更新許可         5       予約         9       更新許可         6       -                                                                                                    | バス       | マード          |          |        |                         | 前回更新日:2016年   | 02月23日 16: |
| 担当者       細川 圭子       ●         説 明       菜莉師         電子メール       -         有効区分       -         有効区分       -         初期設定       ●         個別設定       ●         管理者       -         般       -         推録整例       アクセス権         1       患者情報         ●       更新許可         2       指示薄         ●       更新許可         3       カルテ         ●       更新許可         4       売者         9       更新許可         5       予約         ●       更新許可         ●       要新許可         ●       ●                                                                                                    | 医        | 師            | (未指定)    | •      |                         |               |            |
| 説明     薬剤師       電子メール     一       有効区分     ■無効       初期設定     ●個別設定       ●管理者     一       般     ●       推眠種類     アクセス権       1     患者情報       ●更新許可     読み取りのみ       アクセス不可       2     指示薄       ●更新許可     読み取りのみ       アクセス不可       4     舟名       ●更新許可     読み取りのみ       アクセス不可       5     予約       ●更新許可     読み取りのみ       アクセス不可       ●     ●竹は近辺                                                                                                    | 担当       | 緖            | 細川 圭子    | •      |                         |               |            |
| 電子メール<br>有効区分 ■無効                                                                                                    | 説        | 明            | 薬剤師      |        |                         |               |            |
| 有効区分       ● 無効         初期設定       ● 個別設定       ● 管理者       ● 一般         1       患者情報       ● 更新許可       読み取りのみ       ● アクセス不可         2       指示薄       ● 更新許可       読み取りのみ       ● アクセス不可         3       カルテ       ● 更新許可       読み取りのみ       ● アクセス不可         4       病名       ● 更新許可       読み取りのみ       ● アクセス不可         5       予約       ● 更新許可       読み取りのみ       ● アクセス不可         6       ●付は近辺       ● 更新許可       読み取りのみ       ● アクセス不可                                                                                                    | 電子       |              |          |        |                         |               |            |
| 初期設定       ●個別設定       管理者       ●一般         1       患者情報       ●更新許可       読み取りのみ       アクセス不可         2       指示薄       ●更新許可       読み取りのみ       アクセス不可         3       カルテ       ●更新許可       読み取りのみ       アクセス不可         4       病名       ●更新許可       読み取りのみ       アクセス不可         5       予約       ●更新許可       読み取りのみ       アクセス不可         6       受性状況       ●更新許可       読み取りのみ       アクセス不可                                                                                                    | 有交       | 枢分           | ■無効      |        |                         |               |            |
| 初期設定       ●個別設定       ●管理者       一般 <b>抽尿種別</b> アクセス権 <b>・</b><br><b>・</b><br><b>・</b> |          |              |          |        |                         |               |            |
| 権限経知         アクセス権         ▲           1         患者情報         ●更新許可         読み取りのみ         アクセス不可           2         指示簿         ●更新許可         読み取りのみ         アクセス不可           3         カルテ         更新許可         読み取りのみ         アクセス不可           4         病名         ●更新許可         読み取りのみ         アクセス不可           5         予約         ●更新許可         読み取りのみ         アクセス不可           6         受付状況         ●更新許可         読み取りのみ         アクセス不可                                                                                                    | 初期       | 服定 🍳         | 個別設定 〇 🏾 | 聲理者 ○一 | 般                       |               |            |
| 1       患者情報       ●更新許可       読み取りのみ       アクセス不可         2       指示薄       ●更新許可       読み取りのみ       アクセス不可         3       カルテ       ●更新許可       読み取りのみ       アクセス不可         4       病名       ●更新許可       読み取りのみ       アクセス不可         5       予約       ●更新許可       読み取りのみ       アクセス不可         6       受付状況       ●更新許可       読み取りのみ       アクセス不可                                                                                                    |          | 権限種別         |          | アクセス権  |                         |               | <b>^</b>   |
| 2       指示薄       ●更新許可       読み取りのみ       アビス不可         3       カルテ       ●更新許可       読み取りのみ       アクセス不可         4       病名       ●更新許可       読み取りのみ       アクセス不可         5       予約       ●更新許可       読み取りのみ       アクセス不可         6       受け状況       ●更新許可       読み取りのみ       アクセス不可                                                                                                    | 1        | 患者情報         |          | ◉ 更新許可 | <ul> <li>読み取</li> </ul> | りのみ 🔍 アクセス不可  |            |
| 3 カルテ     更新許可     読み取りのみ     アクセス不可       4 病名     更新許可     読み取りのみ     アクセス不可       5 予約     更新許可     読み取りのみ     アクセス不可       6 受付状況     更新許可     読み取りのみ     アクセス不可                                                                                                    | 2        | 指示簿          |          | ◉ 更新許可 | ◎ 読み取                   | ⊎৩৯ ○ ৵৸৸৵৵য় |            |
| 4 病名     ●更新許可     読み取りのみ     アクセス不可       5 予約     ●更新許可     読み取りのみ     アクセス不可       6 受付状況     ●更新許可     読み取りのみ     アクセス不可                                                                                                    | 3        | カルテ          |          | ◎ 更新許可 | <ul> <li>読み取</li> </ul> | りのみ 💿 アクセス不可  |            |
| 5 予約     ●更新許可 ●読み取りのみ ● アクセス不可     6 受付状況     ● 更新許可 ●読み取りのみ ● アクセス不可                                                                                                    | 4        | 病名           |          | ◉ 更新許可 | <ul> <li>読み取</li> </ul> | 炒のみ ◎アクセス不可   |            |
| 6 受付状況 ● 更新許可 ● 読み取りのみ ● アクセス不可                                                                                                    | 5        | 予約           |          | ◉ 更新許可 | ◎ 読み取                   | 炒のみ ◎アクセス不可   |            |
|                                                                                                    | 6        | 受付状況         |          | ◉ 更新許可 | ◎ 読み取                   | 炒のみ ◎アクセス不可   |            |
| 7 入院状況 ●更新許可 ●読み取りのみ ●アクセス不可                                                                                                    | 7        | 入院状況         |          | ◉ 更新許可 | <ul> <li>読み取</li> </ul> | りのみ ◎アクセス不可   | •          |

#### ユーザーが退職した場合の設定

システムを利用していたユーザー(医師や事務員などを含むスタッフすべての方)が退職され て、システムを利用することがなくなるような場合、ユーザーマスタを「無効」にすることにより、 該当するユーザーが以後システムを利用できないようにすることができます。

ー旦登録され、システムを利用されたユーザーのユーザーIDは、あらゆるデータの入力(登録)時にデータの[更新情報]としてデータベースに記録(ログ)されます。そのため、特定のユー ザーが退職されたので、ユーザーマスタを削除してしまうと、データベースに記録されたユー ザーIDが消去されるため、データの不整合が発生してシステムの運用に支障が発生する可能 性があります。

・一度でもシステムを利用されたユーザーのマスタは、今後利用しないからといって絶対に削除しないように注意してください。

1)無効にするユーザーの選択

ユーザー設定画面から無効にしたいユーザー(行)を選択し、操作メニューの[変更]を クリックします。

| • | ユーサー語 | -          |              |           |           |                            |                   |
|---|-------|------------|--------------|-----------|-----------|----------------------------|-------------------|
| 2 | 新規入り  | 3          | 変更           | NDR 💭 ⊐ビー | 🔒 アクセス権割当 | 🚡 担当者設定 🔒                  | 医師設定              |
|   |       |            |              | 說明        | 電子メール     | 更新日時                       | パスワード更新日時         |
|   | 3     | <u>001</u> | <u>sa</u>    | システム管理者   |           | sa<br>2011年11月21日 16:44    | 2010年12月03日 13:53 |
| • |       | <u>002</u> | 山田、太郎        |           |           | 高橋 弘<br>2016年11月07日 14:25  | 2009年10月13日 14:53 |
|   |       | <u>010</u> | <u>高橋 弘</u>  |           |           | sa<br>2016年09月20日 13:08    | 2016年09月20日 13:08 |
|   | ·     | <u>011</u> | <u>高松 華子</u> |           |           | sa<br>2016年02月23日 16:32    | 2016年02月23日 16:32 |
| - |       | <u>021</u> | 香川春美         |           |           | 高橋 弘<br>2016年09月20日 13:53  | 2016年09月20日 13:53 |
|   | ₽     | <u>401</u> | 細川圭子         | 黨削師       |           | 高松 華子<br>2016年02月23日 16:37 | 2016年02月23日 16:37 |
|   |       |            |              |           |           |                            |                   |
|   |       |            |              |           |           |                            |                   |
|   |       |            |              |           |           |                            |                   |

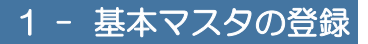

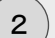

#### 無効の設定

ユーザー[変更]画面が表示されます。

[有効区分]の{無効}にチェックを入れ、[登録]ボタンをクリックします。

| ユー       | ザー [変更]  |      |      |        |      |      |          |            |      |
|----------|----------|------|------|--------|------|------|----------|------------|------|
| _        | 1-       |      |      |        |      |      |          |            |      |
|          | -ト       | 002  | 1.40 |        | 1    |      |          |            |      |
| -1-      | -サー名<br> | шш   | 文訳   |        |      |      |          |            |      |
| - バラ<br> | スワード     | •••• |      |        |      | 則回   | 史新日:2009 | 年10月13日 14 | :53  |
| 医        | 師        | 山田   | 太郎   | •      |      |      |          |            |      |
| 担当       | 当者       | Ш⊞   | 太郎   | •      |      |      |          |            |      |
| 記        | 明        |      |      |        |      |      |          |            |      |
| 電子       | Fメール     |      |      |        |      |      |          |            |      |
| 有交       | 加区分      | ☑ 無交 | ת א  |        |      |      |          |            |      |
|          |          |      |      |        |      |      |          |            |      |
| 初其       | 期設定 🛛 💿  | 個別設  | 定 🤉  | 管理者 〇一 | 般    |      |          |            |      |
|          | 権限種別     |      |      | アクセス権  |      |      |          | <u>^</u>   |      |
| 1        | 患者情報     |      |      | ◉ 更新許可 | ◎ 読み | 取りのみ | ● アクセス不可 |            |      |
| 2        | 指示簿      |      |      | ◉ 更新許可 | ◎ 読み | 取りのみ | ◎ アクセス不可 |            |      |
| 3        | カルテ      |      |      | ◉ 更新許可 | ◎ 読み | 取りのみ | ◎ アクセス不可 |            |      |
| 4        | 病名       |      |      | ◉ 更新許可 | ◎ 読み | 取りのみ | ◎ アクセス不可 |            |      |
| 5        | 予約       |      |      | ◉ 更新許可 | ◎ 読み | 取りのみ | ◎ アクセス不可 |            |      |
| 6        | 受付状况     |      |      | ◉ 更新許可 | ◎ 読み | 取りのみ | ◎ アクセス不可 |            |      |
| 7        | 入院状況     |      |      | ◉ 更新許可 | ◎ 読み | 取りのみ | ◎ アクセス不可 | -          |      |
|          |          |      |      |        |      |      |          |            |      |
|          |          |      |      |        |      |      |          |            |      |
|          |          |      |      |        |      | 6    | 啓 録      | +++)+      | 211. |
|          |          |      |      |        |      |      | PK       |            | -/0  |
|          |          |      |      |        |      | 6    | 豆球       | -++71      | 10   |

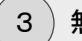

#### 3)無効設定の確認

ユーザー設定画面に戻ると、無効に設定されたユーザーのアイコンが無効アイコンに変 化します。

| 8  | ユーザー     | 婝          |              |         |           |                            |                   |
|----|----------|------------|--------------|---------|-----------|----------------------------|-------------------|
| ۲. | 新規入力     |            | 変更 🧃 削防      | -שב 💭   | 🔒 アクセス権割当 | 👗 担当者設定 🔒                  | 医師設定              |
|    |          | ⊐-F        | ユーザー名        | 說明      | 電子メール     | 更新日時                       | パスワード更新日時         |
| 1  | 2        | <u>001</u> | 50           | システム管理者 |           | sa<br>2011年11月21日 16:44    | 2010年12月03日 13:53 |
| (  | *        | <u>002</u> | 山田、太郎        |         |           | 山田 太郎<br>2016年11月08日 09:15 | 2009年10月13日 14:53 |
| 3  | 21       | <u>010</u> | 高橋弘          |         |           | sa<br>2016年09月20日 13:08    | 2016年09月20日 13:08 |
| 4  | <b>*</b> | <u>011</u> | <u>高松 華子</u> |         |           | sa<br>2016年02月23日 16:32    | 2016年02月23日 16:32 |
| 5  | 2        | <u>021</u> | 香川 春美        |         |           | 高橋 弘<br>2016年09月20日 13:53  | 2016年09月20日 13:53 |
| 6  | ₽.       | <u>401</u> | 細川圭子         | 黨創師     |           | 高松 華子<br>2016年02月23日 16:37 | 2016年02月23日 16:37 |
|    |          |            |              |         |           |                            |                   |
|    |          |            |              |         |           |                            | 1                 |
|    |          |            |              |         |           |                            |                   |

無効に設定されたユーザー(ID)でログインしようとすると、以下のようなエラーメッセージ が表示され、ログインできなくなります。

## AHIS

|                                  | ユーザーID 002                                                                             |  |  |  |  |  |  |  |  |
|----------------------------------|----------------------------------------------------------------------------------------|--|--|--|--|--|--|--|--|
| 選択されたユーザ<br>ため、ログインす<br>者にお問い合わせ | 選択されたユーザー(山田 太郎)は、無効ユーザーに設定されている<br>ため、 ログインすることができません。(詳細についてはシステム管理<br>者にお問い合わせください) |  |  |  |  |  |  |  |  |
|                                  | ログイン                                                                                   |  |  |  |  |  |  |  |  |
|                                  |                                                                                        |  |  |  |  |  |  |  |  |

#### 医師マスタに退職区分を設定する

ユーザーマスタの「無効」設定と同様に、医師マスタとして一旦登録された医師が退職した場合、[退職区分]を設定することで、医師マスタを消去することなく「無効」にすることができます。

医師マスタもユーザーマスタと同じく、処方箋など各オーダーの[指示(発行)者]としてコード が記録されます。そのため、一度でも(その医師で)システムを利用した場合、データベースに 記録(ログ)として「医師(コード)」が保存されますので、マスタ登録後に削除してしまうとデータ の不整合が発生してしまう可能性があります。

・一度でもシステムを利用された医師のマスタは、今後利用しないからといっ て絶対に削除しないように注意してください。

#### 1)退職に設定する医師の選択

医師マスタ設定画面から退職に設定したい医師(行)を選択し、操作メニューの[変更] をクリックします。

| P |   | K |     |              |       |    |        |  |  |  |  |
|---|---|---|-----|--------------|-------|----|--------|--|--|--|--|
| Π |   |   |     | .6           | 担当科   | 区分 | 麻菜免許番号 |  |  |  |  |
|   | 1 | 2 | 001 | 高橋弘          | 内科    |    |        |  |  |  |  |
|   | 2 | 2 | 002 | 原田孝之         | 内科    |    |        |  |  |  |  |
|   | 3 | 2 | 003 | <u>木村 信吾</u> | 内科    |    |        |  |  |  |  |
|   | 4 | 2 | 011 | <u>工藤 博之</u> | 神経内科  |    |        |  |  |  |  |
|   | 5 | 2 | 012 | 岡田 武         | 消化器内科 |    |        |  |  |  |  |
|   | 6 | 2 | 080 | 吉田毅          | 整形外科  |    |        |  |  |  |  |
| ļ | 7 |   | 099 | 山田太郎         | 内科    |    |        |  |  |  |  |
|   |   |   |     |              |       |    |        |  |  |  |  |
|   |   |   |     |              |       |    |        |  |  |  |  |
| Ľ |   |   |     |              |       |    |        |  |  |  |  |
|   |   |   |     |              |       |    |        |  |  |  |  |

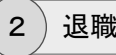

#### 退職の設定

医師[変更]画面が表示されます。

[医師区分]に{退職者}を設定し、[登録]ボタンをクリックします。

| 医師 [変更]      |            |
|--------------|------------|
|              |            |
| ⊐ <b>-</b> ⊦ | 099        |
| 医師名          | 山田太郎       |
| 担当科          | 内科 • •     |
| 医師区分         | 退職者        |
| 麻薬免許番号       |            |
|              |            |
|              |            |
|              |            |
|              | (登録) キャンセル |
|              | 115 C/V    |

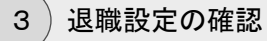

医師マスタ設定画面に戻ると、退職に設定された医師のアイコンが退職アイコンに変化し、[区分]に「退職者」と表示されます。

| 医師マス分散定 |          |     |              |          |          |        |
|---------|----------|-----|--------------|----------|----------|--------|
| ٢       | 新規入力     | 3   | 変更 🧃 削除      | 👗 ユーザー設定 | 00 M 89# | 東科設定   |
|         |          | ⊐∽F | 氏名           | 担当科      | 区分       | 麻菜免許番号 |
|         | 1        | 001 | 高橋弘          | 内科       |          |        |
|         | 2        | 002 | 原田孝之         | 内科       |          |        |
|         | 3        | 003 | <u>木村 信吾</u> | 内科       |          |        |
|         | 4 2      | 011 | <u>工藤 博之</u> | 神経内科     |          |        |
|         | 5        | 012 | 岡田 武         | 清化器内科    |          |        |
|         | •        | 080 | 吉田毅          | 整形外科     |          |        |
|         | &        | 099 | 山田太郎         | 内科       | 退職者      |        |
|         | $\smile$ |     |              |          |          |        |
|         |          |     |              |          |          |        |
| -       |          |     |              |          |          |        |
|         |          |     |              |          |          |        |

#### 担当者マスタに退職区分を設定する

ユーザーマスタの「無効」設定と同様に、担当者マスタとして一旦登録された担当者が退職した場合、[退職区分]を設定することで、担当者マスタを消去することなく「無効」にすることができます。

担当者マスタも医師マスタと同じく、さまざまなデータの入力時に[作成者]としてコードが記録 されます。そのため、一度でも(その担当者で)システムを利用した場合、データベースに記録 (ログ)として「担当者(コード)」が保存されますので、マスタ登録後に削除してしまうとデータの 不整合が発生してしまう可能性があります。

● 一度でもシステムを利用された担当者のマスタは、今後利用しないからといって絶対に削除しないように注意してください。

#### 1)退職に設定する担当者の選択

担当者マスタ設定画面から退職に設定したい担当者(行)を選択し、操作メニューの[変 更]をクリックします。

| Image: Second second secon |    |          |     |              |           |            |       |
|----------------------------------------------------------------------------------------------------|----|----------|-----|--------------|-----------|------------|-------|
| 1       2       24       区分       分類         1       2       001       直括_3公       区所       Pi4         2       2       000       吉田 穀       区所       Pi4         3       101       西拉 單子       希認所                                                                                                    | 2  | 新規入ナ     | 2   | 変更 🧃 削除      | 👗 ユーザー設定  | 📙 担当者分類 設定 |       |
| 1       記       001       函根       回師       向科         2       記       000       首田 愁       回師       「         4       記       101       百払 筆子       6師       「         5       101       百払 筆子       6師       「         4       2       101       百払 筆子       6師       「         5       507       遵田 祥子       理学/音振 像法士       「       「         5       509       司川 信二       理学/音振 像法士       「       「         5       509       通川 信二       国新       「       「         5       999       山烈 杰部       風話       「       「                                                                                                    |    |          |     | 一些者          | 区分        | 分類         |       |
| 2       記       080       吉田 記       医師         3       101       高拉 華子       6部時         4       102       大坂 拉子       6部時         5       507       提田 祥子       理学/音語 療法士         5       508       山川 えゾか       理学/音語 療法士         5       509       蒼川 信二       理学/音語 療法士         5       99       山田 太郎       西師                                                                                                    | 1  | 3        | 001 | 高橋山          | 医師        | 内科         |       |
| 3       記       高松 華子       6細時         4       記       102       大阪 悦子       6細時         3       記       507       通田 祥子       理学/音振 療法士         4       記       508       山川 えりか       理学/音振 療法士         5       509       査川 信二       理学/音振 療法士         9       99       山田 太郎       西師                                                                                                    | 2  | 3        | 080 | 吉田毅          | 医師        |            |       |
| ····································                                                                                                    | 3  | <b>.</b> | 101 | 高松華子         | 看護師       |            |       |
| 13       200       507       接田 祥子       理学/音韻 應法士         14       200       508       山川 名达加       理学/音韻 應法士         15       200       登川 信二       理学/音韻 應法士         16       200       登川 信二       理学/音韻 應法士         15       200       登川 信二       理学/音韻 應法士         16       200       登川 信二       理学/音韻 應法士                                                                                                    | 4  | <b></b>  | 102 | 大阪 悦子        | 看護師       |            |       |
| 10       200       508       山川 えりか       理ザ/首語 療法土         15       200       509       登川 信二       理学/言語 療法土         10       200       999       山田 太郎       医師                                                                                                    | 13 | 8        | 507 | <u>横田 祥子</u> | 理学/言語 療法士 |            |       |
| 15         509         查川         信二         理学/含語 療法土           10         初         999         山田<太郎         医師                                                                                                    | 14 | 8        | 508 | 山川 えりか       | 理学/言語 療法士 |            |       |
| 999 山田 大郎 医肠                                                                                                    | 15 | 8        | 509 | <u>香川 信二</u> | 理学/言語 療法士 |            |       |
|                                                                                                    | 16 |          | 999 | 山田太郎         | 医師        |            |       |
|                                                                                                    | -  |          |     |              |           |            | <br>_ |
|                                                                                                    |    |          |     |              |           |            |       |

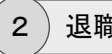

#### 退職の設定

担当者[変更]画面が表示されます。

[区分]に{退職者}を設定し、[登録]ボタンをクリックします。

| 担当者 [変更]      |                                         |
|---------------|-----------------------------------------|
| ⊐ <b>-</b> ⊦F | 999                                     |
| 担当者名          | 山田太郎                                    |
| 性別            | 男                                       |
| 区分 🔇          | 退職者・・・・・・・・・・・・・・・・・・・・・・・・・・・・・・・・・・・・ |
| 分類            | (未指定)                                   |
|               |                                         |
|               |                                         |
|               |                                         |
|               | (登録) キャンセル                              |
|               |                                         |

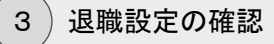

担当者マスタ設定画面に戻ると、退職に設定された担当者のアイコンが退職アイコンに 変化し、[区分]に「退職者」と表示されます。

| 担当者マスタ設定 |      |     |               |           |            |  |
|----------|------|-----|---------------|-----------|------------|--|
| •        | 听规入力 | 3   | 変更 🧃 削除       | 💄 ユーザー設定  | 📙 担当者分類 設定 |  |
|          |      | ⊐~F | 担当者           | 区分        | 分類         |  |
| 1        | 2    | 001 | 高橋 弘          | 医師        | 内科         |  |
| 2        | 3    | 080 | 吉田毅           | 医肺        |            |  |
| 3        | ÷    | 101 | 高松華子          | 看護師       |            |  |
| 4        | ٣    | 102 | 大阪悦子          | 看護師       |            |  |
| 13       | 2    | 507 | <u>横田 祥子</u>  | 理学/言語 療法士 |            |  |
| 14       | 2    | 508 | <u>山川 えりか</u> | 理学/言語 療法士 |            |  |
| 15       | 2    | 509 | 香川 信二         | 理学/言語 療法士 |            |  |
| (        | -    | 999 | 山田太郎          | 退職者       |            |  |
|          |      | •   |               |           |            |  |
|          |      |     |               |           |            |  |
|          |      |     |               |           |            |  |

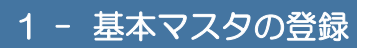

## 2 - 点数マスタの登録

点数マスタは、本システムを利用する上でもっとも重要なマスタになります。

医薬品(処方や注射など)や診療行為(処置や検査など)の項目はこの点数マスタが使用されます。

本システムは、医事会計システム(日医標準レセプト[ORCA]やMEDICAL-SEEDなど)と 連動します。そのため、医事会計システムで登録されている点数マスタをそのまま再利用することができます。

システム導入後に新しい医薬品などを登録する場合を除いて、まず最初に行うべきこととして は、医事会計システムから取り込まれた点数マスタを元にして、本システムを利用するのに必 要なマスタ分類の設定などを行う必要があります。

※医事会計システムからの「マスタ取込」については、別紙「システム導入ガイド」をご覧くださ い。

#### 点数マスタを管理する

医事会計システムからの「マスタ取込」処理が完了していれば、すでに医事会計システムで利用されている点数マスタが本システムにも登録されていると思います。

本システムで点数マスタを管理するための画面を呼び出す方法について説明します。

## 1)メニューの選択

運用マスタメニューから[点数]をクリックします。

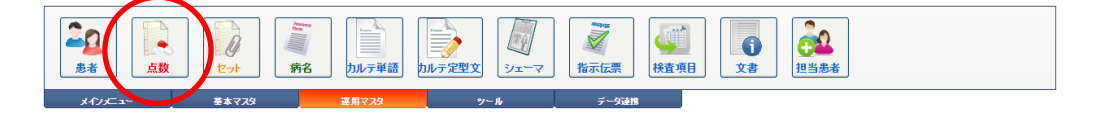

#### 2

点数マスタ管理画面の表示

点数マスタ管理画面が表示されます。

検索条件の[略称]や[点数名称]は、あいまい検索に対応していますので、例えば[略称]に「a」と入力してから[ENTER]キーで確定すると、1文字目に「a」が付くマスタがすべて表示されます。

| 「成文スダ倍理 |      |              |                     |             |              |    |              |                |          |               |                         |  |
|---------|------|--------------|---------------------|-------------|--------------|----|--------------|----------------|----------|---------------|-------------------------|--|
| 21      | 新規入会 | b Dae-       | 💢 抹清 👘 セットマスタ切替     | 🛋 २२९४४     | 呼出コード 🔒 分類 🏄 | 注意 | <b>業</b> 効 📩 | 業品類 🔷 用量       | 🚊 हम्म ह | 🧟 経過措置        | 👷 菜忌業 🔐 🖛 戻る            |  |
| Q, 🛛    | 略称)  | (点數名称)       | (行為) •              | (診療科) • (医師 | ) (点数分類)     |    | ▼ (分類区分      | ) • (          | 業品分類)    | •             | . 株本                    |  |
|         |      | <b>881</b> 4 | 88                  |             | iτA          | 规格 | 基本価          | マスタ分類          | × ±      | <b>速</b> 有効期間 | 更新日時                    |  |
| 1       |      | .141         | (行為変更): 在宅薫剤        |             | コメント         |    |              |                |          | 0             | 2011年11月21日 17:07<br>Sa |  |
| 2       |      | 10huen       | 10%フェノバール 1mL       |             | 皮下·瓶注        | Ŧ  | 81           |                |          | 0             | 2014年07月21日 10:46<br>sa |  |
| э       |      | <u>11kan</u> | <u>1日1回 患部へ貼る</u>   |             | コメント         |    |              |                |          | 0             | 2014年07月21日 10:46<br>sa |  |
| 4       |      | 11ohcs       | <u>11-CHCS構密</u>    |             | 検査           |    | 70           | 検査種類[生化学<br>Ⅱ] |          | 0             | 2014年07月21日 10:46<br>Sa |  |
| 5       |      | 12kiyu       | 1日2回 朝夕1吸入          |             | コメント         |    |              |                |          | 0             | 2014年07月21日 10:46<br>sa |  |
| 6       |      | 12made       | 1日 2個まで             |             | コメント         |    |              |                |          | 0             | 2014年07月21日 10:46<br>sa |  |
| 7       |      | 12tohu       | 1日1~2回 塗布           |             |              |    |              |                |          | 0             | 2014年07月21日 10:46<br>Sa |  |
|         |      | 12tohuka1    | 1日1~2回 法布(下腿)       |             | コメント         |    |              |                |          | 0             | 2014年07月21日 10:46<br>sa |  |
| 9       |      | 12tohukaka   | 1日1~2回 塗布(麵)        |             | コメント         |    |              |                |          | 0             | 2014年07月21日 10:46<br>Sa |  |
| 10      |      | 12tohukuhi   | <u>1日1~2回 途布(首)</u> |             | コメント         |    |              |                |          | 0             | 2014年07月21日 10:46<br>sa |  |
| 11      |      | 12tohutai    | 1日1~2回 法布(大腿)       |             | コメント         |    |              |                |          | 0             | 2014年07月21日 10:46<br>sa |  |

#### 3

#### 点数マスタの選択

すでに登録されている点数マスタを変更(確認)する場合は、検索結果リストから変更したい点数マスタ(行)の[略称]または[名称]をクリックします。

| R  | 点数マス | 治理      |                                                 |                              |        |                         |              |                         |
|----|------|---------|-------------------------------------------------|------------------------------|--------|-------------------------|--------------|-------------------------|
| 2  | 新規入; | Dat-    | 💢 抹清 👘 セットマスタ切替 🔍 マスタ取込  🔪 呼出コー                 | -ド 📙 分類                      | 🔔 注意 🅑 | * 第355 🍵 第355 🔭 用量 📄 約5 | 1 🗸 経過措置 🏂 🛱 | 記業 📔 🖛 戻る               |
| Q  | (昭称) | 7       | 内服 •   (診療科) •   (医師)                           | <ul> <li>● (点数分類)</li> </ul> |        | • (分類区分) • (薬品分類)       | •            | <b>·</b> 株奈             |
|    |      | 略称      | 名称                                              | fīð                          | 规格     | 基本価 マスタ分類 区 出           | 達 有効期間       | 更新日時                    |
| 1  |      | adara1  | <u> アダラート 5mg</u>                               | 内服                           | カプセル   | 17.2                    | 0            | 2014年07月21日 10:46<br>sa |
| 2  |      | adara2  | <u>アダラートCR錠40mg</u><br>【ニフェンビン律約錠40mg(2:9帮問持続)】 | 内服                           | ŧŧ     | 61.5                    | 0            | 2014年07月21日 10:49<br>Sa |
| э  |      | adarat  | <u>アダラートL錠20mg</u><br>【ニフェンビン信約錠20mg(12時間持続)】   | 内服                           | 82     | 29.6                    | 0            | 2014年07月21日 10:49<br>sə |
| 4  |      | adekat  | <u> アデカット 15ms値<br/>【デラブリル4番数単線15ms】</u>        | 内服                           | Εž.    | 35.5                    | 0            | 2014年07月21日 10:49<br>Sa |
| 5  |      | adona1  | <u>アドナ(AC-17)錠30mg</u>                          | 内服                           | 锭      | 13.7                    | 0            | 2014年07月21日 10:46<br>sa |
| 6  | K    | adonazi | <u>アドナ結30mg</u><br>                             | 内服                           | ΕĒ.    | 11.4                    | 0            | 2014年07月21日 10:49<br>sa |
| 7  |      | adosor  | 71018-2                                         | 内服                           | g      | 1.19                    | 0            | 2008年03月24日 18:01<br>sa |
|    |      | amisar  | <u>アミサリン錠125mg</u><br>【ブロカインアミド塩酸塩錠125mg】       | 内服                           | 82     | 10                      | 0            | 2014年07月21日 10:51<br>Sa |
| ,  |      | arebi   | <u>アレビアチン数10%</u><br>【フェニトイン数10%】               | 内服                           | e      | 11.9                    | 0            | 2014年07月21日 10:51<br>Sa |
| 10 |      | arina25 | <u>25mgアリナミンイ得衣錠</u><br>【フルスルチアミン線25mg】         | 内服                           | 锭      | 6                       | 0            | 2014年07月21日 10:49<br>sa |
| 11 |      | arise1  | <u>アリセプト錠3mg</u><br>【Fネベジル塩酸塩錠3mg】              | 内服                           | 82     | 225.8                   | 0            | 2014年07月21日 10:49<br>sa |

## 2 - 点数マスタの登録

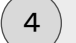

#### 点数マスタの表示

点数マスタ入力(変更)画面が表示されます。

この画面で点数マスタに関するすべての情報を設定します。

医事会計システムから[点数マスタ取込]が実行された場合、医薬品(内服や外用など) や、診療行為(検査や処置など)のマスタに関しては、[行為]や[コード]や[名称]などの 基本情報はすべて設定された状態で表示されます。

マスタを変更せずに終了する場合は、操作メニューの[キャンセル]をクリックしてください。

| 更新         マザー様数         定型マスタ入力         ★ キャンセル                よ本情報(新マスシ)               日              日                         日                       日                   日                 日                                                     < | 、「「」」、「「」」、「」、「」、「」、「」、「」、「」、「」、「」、「」、「」 | 收入力(変更)                                                             |
|----------------------------------------------------------------------------------------------------|------------------------------------------|---------------------------------------------------------------------|
| 基本情報(新マスタ)         行為       (210)内服         連動コード       620002506       厚労省コード 620002506         昭称       adonazi         名称(1)       アドナ錠30mg         名称(2)                                                                                                    | <b>D</b>                                 | 新 🔄 マザー検索 🎒 定型マスタ入力 🗙 キャンセル                                         |
| 行為       【210)FJ展         連動コード       620002506       厚労省コード       620002506       マザーコード       620002506         略称       adonazi         名称(1)       アドナ錠30mg         名称(2)                                                                                                    | 🖘 基本情報(                                  | <u>新</u> マス <b>ሃ</b>                                                |
| 連動コード 62002506 厚労省コード 62002506 マザーコード 62002506 略 称 adonazi 6 称(1) 7 ドナ錠30mg 6 称(2) 5 示各称                                                                                                    | 行為                                       | (210)内服 🔹                                                           |
| 略称 adonazi<br>名称(1)<br>アドナ錠30mg<br>名称(2)<br>表示谷称<br>一般名称 カルバジクロムスルホン酸Na錠30mg<br>規格 錠 基本価 11.4 請求区分 未指定 ・<br>薬価コード 3321002F2366 臨床検査コード 0<br><b>基本情報(1)</b><br>アドナ錠30mg<br>名称(2)<br>規格 錠 基本価 11.6<br>案価コード 3321002F2366 臨床検査コード 0<br><b>基本情報 11.6</b><br>案価コード 3321002F2366 臨床検査コード 0<br><b>生性性格</b><br><b>年性性格</b><br>本描定 ・ 出力区分 未指定 ・<br>外照区 ・ 未指定 ・ 院外区分 未指定 ・<br>パリの分 未指定 ・                                                                                                    | 連動コード                                    | 620002506 厚労省コード 620002506 マザーコード 620002506                         |
| 名称(1)       アドナ錠30mg         名称(2)          表示名称          一般名称       カルバゾクロムスルホン酸Na錠30mg         規格       誕       基本価       11.4       請求区分       末指定         葉価コード       3321002F2366       臨床検査コード       0         ご 基本情報UTマスタン             ご 基本情報UTマスタン               査称(1)       アドナ錠30mg                                                                                                    | 略 称                                      | adonazi                                                             |
| 名 称(2)<br>表示名称<br>一般名称<br>力ルバゾクロムスルホン酸Na錠30mg<br>規 格<br>錠<br>裏本価<br>11.4<br>請求区分<br>未指定<br>第二一ド<br>3321002F2366<br>臨床検査コード                                                                                                    | 名 称(1)                                   | アドナ錠30mg                                                            |
| 表示名称                                                                                                    | 名 称(2)                                   |                                                                     |
| 一般名称       カルバゾクロムスルホン酸Na錠30mg         規格       庭       基本価       11.4       請求区分       未指定         薬価コード       3321002F2366       臨床検査コード       0 <b>三 基本情報(日マスタ)</b> 運動コード       620002506       アザーコード       620002506         名称(1)       アドナ錠30mg         名称(2)                                                                                                    | 表示名称                                     |                                                                     |
| <ul> <li>規格 錠 基本価 11.4 請求区分 未指定 ●</li> <li>薬価コード 3321002F2366 臨床検査コード 0</li> <li><b>基本情報(□マスタ)</b></li> <li>連動コード 620002506 厚労省コード 620002506 マザーコード 620002506</li> <li>名称(1) アドナ錠30mg</li> <li>名称(2)</li> <li>規格 錠 基本価 11.6</li> <li>菜価コード 3321002F2366 臨床検査コード 0</li> </ul> <b>日 監任情報</b> 「朝知明間 ● ~ ● 経過措置期限 ● <ul> <li>マスタ分類 未指定 ●</li> <li>批口区分 未指定 ●</li> <li>デバレ区分 未指定 ●</li> </ul>                                                                                                    | 一般名称                                     | カルバゾクロムスルホン酸Na錠30mg                                                 |
| 薬価コード       3321002F2366       臨床検査コード       0         連動コード       620002506       マザーコード       620002506         名称(1)       アドナ錠30mg       3021002F2366       マザーコード         名称(2)                                                                                                    | 規 格                                      | <i>錠</i> 基本価 11.4 請求区分 未指定 ▼                                        |
| 連動コード       620002506       厚労省コード       620002506       マザーコード       620002506         名称(1)       アドナ錠30mg                                                                                                    <                                                                                                    | 薬価コード                                    | 3321002F2366 臨床検査コード 0                                              |
| 連動コード       620002506       厚労省コード       620002506       マザーコード       620002506         名称(1)       アドナ錠30mg                                                                                                    <                                                                                                    | □ 基本情報(                                  |                                                                     |
| 名称(1) アドナ錠30mg<br>名称(2)<br>見格 錠 基本価 11.6<br>薬価コード 3321002F2366 臨床検査コード 0<br><b>雪 居性情報</b><br>マスタ分類 未指定 ・ 出力区分 未指定 ・<br>分類区分 未指定 ・ 院外区分 未指定 ・                                                                                                    | 連動コード                                    | 620002506 厚労省コード 620002506 マザーコード 620002506                         |
| 名称(2)         規格       基本価         第価コード       3321002F2366         臨床検査コード       0                                                                                                    | 名称(1)                                    |                                                                     |
| <ul> <li>規格</li> <li>錠 基本価 11.6</li> <li>薬価□-ド 3321002F2366 臨床検査□-ド 0</li> </ul> <b>雪 居性情報</b> 有効期間 ● ● 経過措置期限 ●   マスタ分類 未指定 ・ 出力区分 未指定   分類区分 未指定 ・ 院外区分 未指定                                                                                                    | 名称(2)                                    |                                                                     |
| 薬価コード     3321002F2366     臨床検査コード     0 <b>雪 居性情報</b> 「          ・           有効期間          ・          ・          ・           マスタ分類          ・          ・          ・           分類区分          ・          ・          ・           分類区分          ・          ・          ・                                                                                                    | 規 格                                      | 錠 基本価 11.6                                                          |
| IB性情報          有効期間            マスタ分類         未指定           ・          分類区分         未指定           ・                                                                                                    | 薬価コード                                    | 3321002F2366 臨床検査コード 0                                              |
| 「病性情報       有効期間         マスタ分類     未指定       ・     出力区分       未指定     ・       防熱区分     未指定                                                                                                    |                                          |                                                                     |
| 有効期間       経過措置期限        マスタ分類     未指定      出力区分     未指定       分類区分     未指定      院外区分     未指定                                                                                                    | 目馬性情報                                    |                                                                     |
| マスタ分類     未指定        分類区分     未指定        休指定        (株指定                                                                                                    | 有効期間                                     | □ ~ □ 経過措置期限                                                        |
| が親込が   木指定                                                                                                    | マスタ分類                                    |                                                                     |
|                                                                                                    | 分類区分                                     | 木指定     ▼     院外区分     未指定     ▼       またウ     482074     またウ     - |
| 在志広力 不指定                                                                                                    | 注念[45]<br>蓬动分類                           | (3321)止血剤(カルパジクロム系製剤) ▼ 窓品分類 未指定 ▼                                  |
|                                                                                                    | AS7000 AZ                                |                                                                     |
|                                                                                                    | <b>一. 雨沁 桂</b> 和                         |                                                                     |

#### 【マスタ設定項目】

■基本情報(新マスタ)

- [行為] ・・・・・ 内服や外用また検査など、点数マスタの分類を設定します。
- [連動コード] … 医事会計システムの点数マスタの内部コードを設定します。

## <u>このコードが設定されたマスタだけが医事システムとの連動対象</u>になります。

- [厚労省コード] … (厚労省)マザーから作成されたマスタだけに自動設定されます。
- [マザーコード] … (厚労省)マザーから作成されたマスタだけに自動設定されます。
- [略称] ・・・ オーダーを入力する時にマスタを検索するための識別コードにな ります。

(ORCAでの入力CDと同じ項目になります)

- [第1・第2名称]… マスタの正式名称を設定します。(各指示箋の印字名称として利 用されます)
- [表示名称] … 画面に表示される名称を[第1・2名称]と違う名称にしたい場合 に使用します。

(正式名称が長い場合に省略名にしたい時など)

- [一般名称] … 医薬品などの一般名称を設定します。
- [規格] ・・・・マスタの規格名が設定されます。
- [基本価] ・・・・マスタの基本価格(薬価)が設定されます。
- [請求区分] … (例外)薬剤集計などで除外した薬剤マスタなどに設定します。
- [薬価コード] … 医薬品マザーから薬価基準収載コードが自動設定されます。
- [臨床検査コード] … 標準検査マザーから自動設定されます。

■基本情報(旧マスタ)

[連動コード] … 医事会計システムの点数マスタの内部コードを設定します。

<u>このコードが設定されたマスタだけが医事システムとの連動対象に</u> なります。

- [厚労省コード] … (厚労省)マザーから作成されたマスタだけに自動設定されます。
- [マザーコード] … (厚労省)マザーから作成されたマスタだけに自動設定されます。

[第1・第2名称]… マスタの正式名称を設定します。(各指示箋の印字名称として利用 されます)

[規格] ・・・・マスタの規格名が設定されます。

[基本価] ・・・・マスタの基本価格(薬価)が設定されます。

[薬価コード] … 医薬品マザーから薬価基準収載コードが自動設定されます。

[臨床検査コード] … 標準検査マザーから自動設定されます。
■属性情報

[有効期間] ・・・マスタの使用できる期間を指定したい場合のみ設定します。
 [開始日]=マスタの利用を開始する日付を設定します
 [終了日]=マスタの利用を終了する日付を設定します

- [経過措置期限] … 医薬品マザーで設定された経過措置医薬品の期限が設定され ます。
- [マスタ分類] … 用法やXP部位など、点数マスタ分類で登録された分類を設定します。
- [出力区分] … マスタの出力有無(使用区分)を定義します。

[0](出力する) =(規定値)

[1](出力しない)=データ入力はできるが指示箋には印刷しない

[2](末梢) =マスタを使用不可にする

- [分類区分] …「用法の服用回数」や「院外処方箋の条件マスタ」など、主にコメ ントマスタにシステム側で機能を設定したい特殊なマスタのみ設 定します。
- [院外区分] … 医薬品マスタを院内薬と院外薬に分類する場合に設定します。
- [注意区分] … 処方や注射など、入力時に注意が必要な薬品(劇薬など)に設定 すると、入力選択時に画面に注意メッセージが表示されます。
- [後発区分] … 医薬品マスタを先発薬と後発薬に分類する場合に設定します。
- [薬効分類] … 薬品の薬効分類(薬価基準コードから自動設定されます)
- [薬品分類] … 薬品の大まかな分類を設定します。

### 点数分類マスタを登録する

本システムは、点数マスタにさまざまな分類を設定することで、入力作業が非常に簡単になる ように設計されています。そのため、ここで説明する点数分類の作り方によって、入力作業にか かる負担が変化してきます。例えば、処方で入力する用法などは、種類が多くなると入力時に 選択するのが大変になります。そのような場合、同じ用法でも{分1}や{分2}というように分類し ておけば、入力時に選択された分類だけが表示されますので非常に選択しやすくなります。

ここでは、登録例として「内服(用法)の分類」を作成する方法について説明いたします。

※システム導入時には、すでによく利用する一般的な分類マスタは初期設定されています。

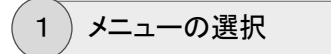

点数マスタ管理画面の操作メニューから[分類]をクリックします。

|   | 点数マスタ管理 |      |                                                                                                    |         |         |      |      |             |
|---|---------|------|----------------------------------------------------------------------------------------------------|---------|---------|------|------|-------------|
| 2 | 新規入力    | 💢 抹消 | 🕥 হ্র্যু হিন্যু হিন্যু হেনু হেনু হেনু হেনু হেনু হেনু হেনু হেন | 🔜 マスタ取込 | 😡 呼出コード | 📙 分類 | 1 注意 | <b>/</b> 莱文 |

## 2) マスタ設定[点数分類]画面の表示

マスタ設定[点数分類]画面が表示されます。

|   | マスタ設定[ | 点数分類]            |               |        |      |  |
|---|--------|------------------|---------------|--------|------|--|
| 2 | 新規入力   | 🚽 変 更            | : 🧃 削除        | 📙 分類設定 | 🖛 戻る |  |
|   |        | 3 <del>-</del> F | 名称            |        |      |  |
| 1 |        | 1                | <u>診療</u>     |        |      |  |
| 2 |        | 2                | 自費            |        |      |  |
| з |        | 4                | 在宅            |        |      |  |
| 4 |        | 99               | 注射手技          |        |      |  |
|   |        | 101              | <u>内服(分1)</u> |        |      |  |
| 6 |        | 102              | <u>内服(分2)</u> |        |      |  |
| 7 |        | 103              | <u>内服(分3)</u> |        |      |  |
| 8 |        | 104              | <u>内服(分4)</u> |        |      |  |
| g |        | 105              | <u>内服(分5)</u> |        |      |  |
| 1 |        | 106              | <u>内服(分6)</u> |        |      |  |
|   | -      |                  |               |        |      |  |

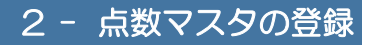

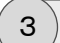

新規入力の開始

操作メニューから[新規入力]をクリックします。

|        | [点数分] | <u>آ</u> |      |        |      |
|--------|-------|----------|------|--------|------|
| 🖭 新規入力 |       | 変 更      | 🍿 削除 | 📙 分類設定 | 두 戻る |

4) 点数分類マスタの登録

点数分類マスタ設定(新規)画面が表示されます。

設定内容を入力し、操作メニューの[登録]をクリックします。

| 📕 点数分          | 類マスタ設定(新規) |
|----------------|------------|
| ☐ <sup>2</sup> | 録 × キャンセル  |
| 設定コード          | 101        |
| 分類名            | 内服(分1)     |

## 【マスタ分類コード表】

分類コードは、それぞれの分類マスタ毎に設定できる値の範囲が予め決まっています。 分類マスタを作成する場合は、以下のコード表を参考にしてコードを設定してください。

| (コード)     | (分類種類)         | (説明)                  |
|-----------|----------------|-----------------------|
| [001~098] | [診療項目]         | 診療(診察料)・自費(文書)・指導料・在宅 |
|           |                | などの「診療」画面で入力するマスタを分類  |
|           |                |                       |
| [099~099] | [注射手技]         | 注射手技料マスタを分類する         |
| [100~109] | [用法(内服)]       | 「分1」や「分2」など内服の用法マスタを分 |
|           |                |                       |
| [110~119] | [用法(外用)]       | 外用の用法マスタを分類する         |
| [120~129] | [用法(頓服)]       | 頓服の用法マスタを分類する         |
| [150~159] | [用法(筋注)]       | 筋注の用法マスタを分類する         |
| [160~169] | [用法(静注)]       | 静注の用法マスタを分類する         |
| [170~179] | [用法(点滴)]       | 点滴の用法マスタを分類する         |
| [180~189] | [用法(その他)]      | その他注射の用法マスタを分類する      |
| [200~249] | [XP部位(一般撮影)]   | XP部位(一般撮影)の入力マスタを分類す  |
| [250~279] | [XP部位(造影診断)]   | XP部位(造影診断)の入力マスタを分類す  |
| [280~299] | [XP部位(CT)]     | XP部位(CT)の入力マスタを分類する   |
| [300~339] | [XP方向]         | XP方向の入力マスタを分類する       |
| [340~369] | [XP姿勢]         | XP姿勢の入力マスタを分類する       |
| [370~379] | [XPフィルム(一般撮影)] | XPフィルム(一般撮影)の入力マスタを分  |
| [380~389] | [XPフィルム(造影診断)] | XPフィルム(造影診断)の入力マスタを分  |
| [390~391] | [XPフィルム(CT)]   | XPフィルム(CT)の入力マスタを分類する |
| [392~393] | [XPフィルム(CR)]   | XPフィルム(CR)の入力マスタを分類する |
| [394~398] | [XPフィルム(その他)]  | XPフィルム(その他)の入力マスタを分類  |
| [399~399] | [XP条件]         | XP撮影条件の入力マスタを分類する     |

| (コード)     | (分類種類)     | (説明)                |
|-----------|------------|---------------------|
| [400~499] | [検査種類]     | 検査オーダーの入力マスタを分類する   |
| [500~599] | [食事項目]     | 食事オーダーの入力マスタを分類する   |
| [600~649] | [リハ(指示)項目] | リハビリオーダーの入力マスタを分類する |
| [650~699] | [リハ(実施)項目] | リハビリ(実施)の入力マスタを分類する |
| [700~749] | [処置項目]     | 処置オーダーの入力マスタを分類する   |
| [750~779] | [手術項目]     | 手術オーダーの入力マスタを分類する   |
| [780~799] | [輸血項目]     | 輸血オーダーの入力マスタを分類する   |
| [800~819] | [薬剤(内服)]   | 内服の薬剤マスタを分類する       |
| [820~849] | [薬剤(外用)]   | 外用の薬剤マスタを分類する       |
| [850~879] | [薬剤(注射)]   | 静注の薬剤マスタを分類する       |
| [880~899] | [薬剤(点滴)]   | 点滴の薬剤マスタを分類する       |
| [880~899] | [透析項目]     | 透析オーダーの入力マスタを分類する   |
| [980~999] | [指示伝票分類]   | 指示伝票の入力マスタを分類する     |

## 点数分類を個別設定する

登録された点数分類マスタを、点数マスタの登録画面から個別に設定する方法について説明 します。

ここでは、医事会計システムから取込された、まだ分類が未設定の(内服の)用法マスタに対して、適切な用法分類を設定する方法を例にして説明します。

#### 1) 点数マスタの検索

点数マスタ管理画面を表示します。

用法はコメントマスタとして登録されますので、検索条件の[行為]から{コメント}を選択 します。

表示されるコメントマスタが多い場合は、さらに検索条件の[略称]もしくは[点数名称]を 指定して条件を絞り込んでください。

| Ē | 1    | 点数マスタ | 管理            |                 |                             |        |         |             |      |         |                  |          |   |
|---|------|-------|---------------|-----------------|-----------------------------|--------|---------|-------------|------|---------|------------------|----------|---|
| ĺ |      | 新規入力  | Dat-          | 💢 抹消            | 🦙 セットマスタ切替                  | 🖳 २८१  | alla ia | 1813ード 📙 分類 | 🔔 注意 | 🧪 薬効 📑  | 業品類 🔷 用量         | E 🗏 EDBJ |   |
| ( | Q, Y | ·     | (点数名称)        |                 | コメント・                       | (診(新科) | • (医師)  | ▼ (点数分類)    |      | ▼ (分類区) | 分) • (           | 薬品分類)    | • |
|   |      |       | 略称            | 名称              | 文書料<br>容器代                  | Î      |         | 行為          | 規格   | 基本価     | マスタ分類            | 区出       | 達 |
|   | 1    |       | <u>Y00001</u> | 医師の指示通り         | 自費診療<br>その他自費<br>コメント<br>初診 |        |         | コメント        |      |         | 用法 [内服(その<br>他)] |          | 0 |
|   | 2    |       | <u>Y00050</u> | <u>頭痛時</u>      | 再診<br>指導1<br>指導2<br>注診      |        |         | コメント        |      |         |                  |          | 0 |
|   | 3    |       | <u>Y01001</u> | <u>1日1回朝食後に</u> | 在宅他在宅薬剤内服                   |        |         | コメント        |      |         | 用法 [内服(分1)]      |          | 0 |
|   | 4    |       | <u>Y01002</u> | <u>1日1回朝食前に</u> | 頓服<br>外用<br>自己注射<br>皮下·筋注   |        |         | コメント        |      |         | 用法 [内服(分1)]      |          | 0 |
|   | 5    |       | <u>Y01003</u> | <u>1日1回昼食後に</u> | 静注<br>点滴                    | J      |         | コメント        |      |         | 用法 [内服(分1)]      |          | 0 |
|   | 6    |       | <u>Y01004</u> | <u>1日1回昼食前に</u> |                             |        |         | コメント        |      |         | 用法 [内服(分1)]      |          | 0 |
|   | 7    |       | <u>Y01005</u> | <u>1日1回夕食後に</u> |                             |        |         | コメント        |      |         | 用法 [内服(分1)]      |          | 0 |
|   |      |       |               | 1日1同心会前に        |                             |        |         |             |      |         |                  |          | - |

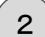

#### 点数マスタの選択

検索結果リストから分類を設定したい点数マスタ(行)の[略称]または[名称]をクリック します。

| Ŀ | L ;  | 点数マスタ管理       |                 |            |             |            |         |             |         |         |    |
|---|------|---------------|-----------------|------------|-------------|------------|---------|-------------|---------|---------|----|
| ľ | 2    | 新規入力          | - 🔀 抹消          | 🎲 セットマスタ切替 | 🔜 マスタ取込     | 🔪 呼出コード 📙  | 分類 🔔 注意 | 🥏 薬効 🚦 薬品類  | ▶ 用量    | 書 印刷    | 8  |
|   | Q, Y | (点数名)         | 称)              |            | · (診療科) · · | (医師) • (点数 | 分類)     | ▼ (分類区分)    | ▼ (薬品   | - 分類) ・ | ][ |
|   |      | 略称            | 名称              |            |             | 行為         | 規格      | 基本価マス       | 汐分類 区   | 出速      |    |
|   | 1    | Y00001        | 医師の指示通り         | <u>IC</u>  |             | עאב        |         | 用法  <br>他)] | 内服(その)  | C       | )  |
|   | 2    | <u>Y00050</u> | 頭痛時             |            |             | שאראב      | •       |             |         | C       | )  |
|   | 3    | Y01001        | <u>1日1回朝食後 </u> |            |             | עאב        | •       | 用法!         | 內服(分1)] | C       | )  |
|   | 4    | <u>Y01002</u> | <u>1日1回朝食前</u>  | -          |             | עאב        |         | 用法[         | 內服(分1)] | C       | )  |
|   | 5    | <u>Y01003</u> | <u>1日1回昼食後 </u> | -          |             | אלאב       |         | 用法[         | 内服(分1)] | С       | )  |
|   | 6    | <u>Y01004</u> | <u>1日1回昼食前 </u> | -          |             | אלאב       |         | 用法[         | 內服(分1)] | С       | )  |
|   |      |               |                 |            |             |            |         |             |         |         |    |

3) 点数分類の設定

点数マスタ入力(変更)画面が表示されます。

[マスタ分類]に、{用法(内服(分1))}などを選択して設定します。

[マスタ分類]の設定が終われば、操作メニューの[更新]をクリックします。

| □一戸 (1000) (1000) (10 | ★ 7 (1999)<br>新 △ マダー株物 ◎ 定型マスタ入力 × キャンセル |
|----------------------------------------------------------------------------------------------------|-------------------------------------------|
|                                                                                                    |                                           |
| Brunk                                                                                                    | (জাব্যস্থ)                                |
| 行為                                                                                                    | (90)コント<br>・                              |
| 連動コード                                                                                                    | 1000106 厚労省コード 001000106 マザーコード 1000106   |
| 略称                                                                                                    | Y01001                                    |
| 名称(1)                                                                                                    | 1日1回朝食後に                                  |
| 名 称(2)                                                                                                    |                                           |
| 表示名称                                                                                                    |                                           |
| 一般名称                                                                                                    |                                           |
| 規格                                                                                                    | 基本価 請求区分 未指定 ▼                            |
| 38価コード                                                                                                    |                                           |
|                                                                                                    |                                           |
| 基本情報                                                                                                    | <b>(</b> तिरत्र)                          |
| 連動コード                                                                                                    | 1000106 厚労省コード 001000106 マザーコード 1000106   |
| 名称(1)                                                                                                    | 1日1回朝食後に                                  |
| 名称(2)                                                                                                    |                                           |
| 規格                                                                                                    | 基本価                                       |
| 第価コード                                                                                                    | 臨床神査コード 0                                 |
|                                                                                                    |                                           |
| 属性情報                                                                                                    |                                           |
| 有効期間                                                                                                    | ■ 経済時措置実際限 ■                              |
| マスタ分類                                                                                                    | (101)用法(内服(分1)) ・ 出力区分 未指定 ・              |
| 分類区分                                                                                                    | 末指定・・・・・・・・・・・・・・・・・・・・・・・・・・・・・・・・・・・・   |
| 注意区分                                                                                                    | 未指定 ▼ 後発区分 未指定 ▼                          |
| 莱効分類                                                                                                    | *                                         |
|                                                                                                    |                                           |
| WELATAD                                                                                                    | 東新来                                       |

1

点数分類を一括設定する

点数分類ごとに、複数の点数マスタの分類を一括設定する方法について説明します。

)点数分類マスタの選択

マスタ設定[点数分類]画面を表示します。

リストから設定したい点数分類(行)を選択し、操作メニューの[分類設定]をクリックします。

| ١, | <u>।</u> र | スタ設定 | [点数分類] |            |
|----|------------|------|--------|------------|
| Ē  | -          | 新規入力 | 🚽 変 更  | : 前除       |
|    |            |      | 3      | 名称         |
|    | 1          |      | 1      | <u>診療</u>  |
|    | 2          |      | 2      | ê <b>≘</b> |
|    | 3          |      | 4      | 主          |
|    | 4          |      | 99     | 注射手技       |
| (  |            |      | 101    | 白服(分1)     |
|    | 6          | 1    | 102    | 内服(分2)     |

2) 点数マスタ分類関連づけ設定画面の表示

点数マスタ分類関連づけ設定画面が表示されます。

そのまま、操作メニューの[追加]をクリックします。

|   |   | 7夕分; | 領関連        | づけ設定 |   |     |     |        |   |        |      |   |
|---|---|------|------------|------|---|-----|-----|--------|---|--------|------|---|
| 0 | 追 | ħ    | ×          | 取 消  | × | 閉じる |     |        |   |        |      |   |
|   |   |      | 種類         | 用法   |   |     | 分類名 | 内服(分1) | v | 抹消マスタは | 除外する |   |
|   |   |      | - <b>F</b> | 名称   |   |     |     |        |   |        | 行為   |   |
|   |   |      |            |      |   |     |     |        |   |        |      |   |
|   |   |      |            |      |   |     |     |        |   |        |      |   |
|   |   |      |            |      |   |     |     |        |   |        |      |   |
|   |   |      |            |      |   |     |     |        |   |        |      |   |
|   |   |      |            |      |   |     |     |        |   |        |      |   |
|   |   |      |            |      |   |     |     |        |   |        |      |   |
|   |   |      |            |      |   |     |     |        |   |        |      |   |
|   |   |      |            |      |   |     |     |        |   |        |      | 1 |
|   |   |      |            |      |   |     |     |        |   |        |      |   |

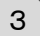

関連付けする点数マスタの検索

点数マスタ検索画面が表示されます。

検索条件から[行為]や[略称]などを指定し、分類を設定したい点数マスタを抽出します。 検索結果リストから、設定したいマスタのチェックボックスにすべてチェックを付けます。 チェックを付け終わると、操作メニューの[選択]をクリックします。

|   |              | <i>"</i> .    | 2<br> |                  | · . |    | . 12 |
|---|--------------|---------------|-------|------------------|-----|----|------|
|   | 略称           | 行為            | 後     | 名件               | 規格  | 院外 | 基本価  |
|   | (0)          |               |       | 1日1回前会谈()        |     |    |      |
|   | 01001        | 크스코드<br>그 メント |       | 1日1回朝食前に         |     |    |      |
|   | 01003        | コメント          |       | <u>1日1回量食後に</u>  |     |    |      |
|   | 01004        | コメント          |       | <u>1日1回昼食前に</u>  |     |    |      |
| 1 | 01005        | コメント          |       | <u>1日1回夕食後に</u>  |     |    |      |
| • | 01006        |               |       | <u>1日1回夕食前に</u>  |     |    |      |
| 1 | 01008        | 그것가           |       | 1日1回就寝前に         |     |    |      |
| 1 | 01009        | 그メント          |       | <u>1日1回朝食直前に</u> |     |    |      |
| 1 | 01010        | 그メント          |       | <u>1日1回昼食直前に</u> |     |    |      |
|   | <u>01011</u> | 고소가           |       | 1日1回少观道前に        |     |    |      |

## 4)関連付け設定結果の確認

点数マスタ分類関連づけ設定画面に戻ると、点数分類(この場合は「用法(内服(分 1))」)に先ほど点数マスタ検索画面でチェックを入れた点数マスタが関連付けされてい ることが確認できます。

確認できたら、操作メニューの[閉じる]をクリックします。

| , <b>,</b>      | 遨マスら | 分類関連:         | びけ設定             |     |        |               |              |   |
|-----------------|------|---------------|------------------|-----|--------|---------------|--------------|---|
| <u>о</u><br>п-к | 101  | • <u>*</u> 種類 | 取消 X 閉じる<br>用法   | 分類名 | 内服(分1) | <br>☑ 抹消マスタは防 | めする          |   |
|                 |      | а-ғ           | 名称               |     |        |               | 行為           |   |
| 1               |      | Y01001        | <u>1日1回朝食後に</u>  |     |        |               | <u>⊐X/⊦</u>  |   |
| 2               |      | Y01002        | <u>1日1回朝食前に</u>  |     |        |               |              |   |
| 3               |      | Y01003        | <u>1日1回昼食後に</u>  |     |        |               |              |   |
| 4               |      | Y01004        | <u>1日1回昼食前に</u>  |     |        |               |              |   |
| 5               |      | Y01005        | 1日1回夕食後に         |     |        |               |              |   |
| 6               |      | Y01006        | 1日1回夕食前に         |     |        |               |              |   |
| 7               |      | Y01008        | <u>1日1回就寝前(C</u> |     |        |               |              |   |
| 8               |      | Y01009        | 1日1回朝食直前に        |     |        |               | <u> 1874</u> |   |
| 9               |      | Y01010        | 1日1回昼食直前に        |     |        |               |              |   |
| 10              |      | Y01011        | 1日1回夕食直前に        |     |        |               |              |   |
|                 |      |               |                  |     |        |               |              |   |
|                 |      |               |                  |     |        |               |              |   |
|                 |      |               |                  |     |        |               |              | 1 |

### 点数マスタでの関連付け確認

5

点数マスタ管理画面から各点数マスタを変更モードで開くと、それぞれマスタ分類が設 定されているのが確認できます。

| 📔 点数マス     | 'スタ入力 (変更)                                                      |   |
|------------|-----------------------------------------------------------------|---|
| <b>. .</b> | <ul> <li>新 ユリーゼネ</li> <li>加 定型マスタ入力</li> <li>※ キャンセル</li> </ul> |   |
| 📼 基本情報     | a(marxy)                                                        |   |
| 行為         | (90)<br>コメント<br>・                                               |   |
| 連動コード      | 1000106 厚労省コード 001000106 マザーコード 1000106                         |   |
| 略称         | <u>Y01001</u>                                                   |   |
| 名称(1)      | 1日1回朝食後に                                                        |   |
| 名 称(2)     |                                                                 |   |
| 表示名称       |                                                                 |   |
| 一般名称       |                                                                 |   |
| 規格         | 基本価請求区分未指定・                                                     |   |
| 薬価コード      | 臨床検査コード 0                                                       |   |
| 🖽 基本情報     | R(日マスタ)                                                         |   |
| 連動コード      | 1000106 厚労省コード 001000106 マザーコード 1000106                         |   |
| 名称(1)      | 1日1回朝食後に                                                        |   |
| 名 称(2)     |                                                                 |   |
| 規格         | 基本価                                                             |   |
| 薬価コード      | 臨床検査コード 0                                                       |   |
| 目 属性情報     | ġ.                                                              |   |
| 有效期間       | 2010年1日                                                         |   |
| マスタ分類      | (101)用法(内服(分1)) 出力区分 未指定 1                                      |   |
| 分類区分       | 未指定         ▼         院外区分         未指定         ▼                |   |
| 注意区分       | 未指定    ▼  後発区分  未指定    ▼                                        |   |
| 莱効分類       | 未指定 ▼ 薬品分類 未指定                                                  | • |
|            |                                                                 |   |
| 🕑 更新情報     | 更新者 高橋 弘 更新日時 2016/11/00.912.36                                 |   |

| □            | ★ △ マザー検索 創 定型マスタ入力 × キャンセル                      |
|--------------|--------------------------------------------------|
| 日本情報         |                                                  |
|              |                                                  |
| 1 📾          | (10) 1×2×1×(10)                                  |
| 重動コード        | 1000107 厚労省コード 001000107 マザーコード 1000107          |
| 格 称          | <u>Y01002</u>                                    |
| 呂称(1)        | 1日1回朝食前に                                         |
| 呂 称(2)       |                                                  |
| 長示名称         |                                                  |
| 一般名称         |                                                  |
| 見格           | 基本価 請求区分 未指定 ▼                                   |
| 美価コード        | 臨床検査コード 0                                        |
| 甘水桃椒         | 10                                               |
| april in the |                                                  |
| 重動コード        | 1000107 厚労省コード 001000107 マザーコード 1000107          |
| 呂称(1)        | 1日1回朝食前に                                         |
| 呂 称(2)       |                                                  |
| 見格           | 基本価                                              |
| 巣価コード        | 臨床検査コード 0                                        |
| 属性情報         |                                                  |
| 动期間          | 「「「「「」」「「」」「「」」「」」「「」」「」」「「」」「」」「」」「」」「          |
| 7スタ分類        | (101)用法(内服(分1)) 1) 出力区分 未指定 •                    |
| 计规区分         | 未指定・・・・・ 院外区分 未指定・・                              |
| 主意区分         | 未指定 ・ 後発区分 未指定 ・                                 |
| 戰効分類         | 未指定         ▼         薬品分類         未指定         ▼ |
|              |                                                  |

### 医薬品マスタを新規作成する

日医標準レセプト(ORCA)と連動している場合、システムの初期導入時に利用している医薬 品など基本的にすべてのマスタは「マスタ取込」処理で初期登録されていると思います。

ただし、システムの導入後に薬を追加するといった場合には、ここで説明する方法で医薬品マスタを厚労省マザー(辞書データベース)から参照してマスタ登録する必要があります。

- ※医事会計システムに日立メディカルコンピュータ(株)の「MEDICAL-SEED」を利用されている場合には、システム間の連動方式による理由から、「①医事会計システムでマスタを作成する」→「②医事会計システムで点数マスタ抽出(ファイル変換)する」→「本システムの「マスタ取込」を実行する」という手順で新マスタを登録するという運用で対応する必要があります。そのため、ここで説明する(本システム側で)医薬品マスタを登録する方法は利用できませんのでご注意ください。
- ※医薬品マスタを新規作成する場合、必ず厚労省マザーを参照する形で登録する必要があり ます。まったく手動(手入力)で登録してしまうと、[連動コード]などが設定されないため、医 事会計システムと正しく連動できなくなります。保険適用外や新薬などで、厚労省マザー未 収載の医薬品に関しては手動登録にて対応してください。
- 1)メニューの選択

点数マスタ管理画面の操作メニューから[新規入力]をクリックします。

| 📘 点数マ | スダ管理               |      |            |         |         |      |      |             |
|-------|--------------------|------|------------|---------|---------|------|------|-------------|
| 🎦 新規  | <u>λ</u> л [] =Ľ - | 关 抹消 | 🕥 セットマスタ切替 | 🔜 マスタ取込 | 🔪 呼出コード | 📙 分類 | 🔔 注意 | <b>/</b> 藥效 |

2) 点数マスタ入力(新規)画面の表示

点数マスタ入力(新規)画面が表示されます。

| Ê      | <b>\$</b> | マザー検索 📃 定型 | 2マスタ入力 × キャンセル |  |
|--------|-----------|------------|----------------|--|
| 基本情報(  | 新マスタ)     |            |                |  |
| 行為     | 未指定       | •          |                |  |
| 連動コード  |           | 厚労省コード     | マザーコード         |  |
| 略 称    |           |            |                |  |
| 名 称(1) |           |            |                |  |
| 名 称(2) |           |            |                |  |
| 表示名称   |           |            |                |  |
| 一般名称   |           |            |                |  |
| 規 格    |           | 基本価        | 請求区分 未指定 🔹     |  |
| 業価コード  |           | 臨床検査コード    |                |  |

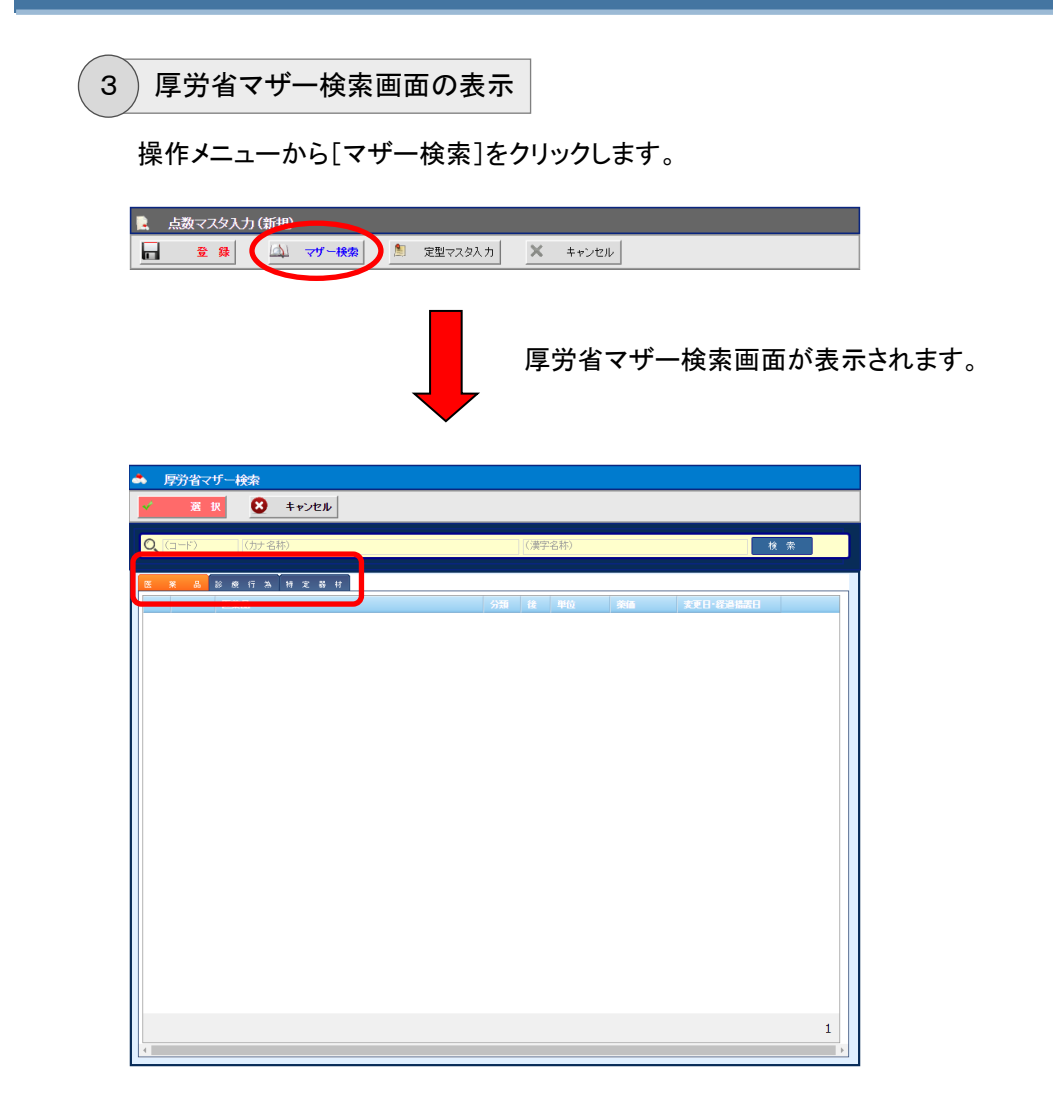

厚労省マザー(点数マザー)は、大きく分けて3種類 あり、「医薬品」・「診療行為」・「特定機材」に分類され ます。

[マザー分類]タブを選択することで、検索するマザー を選択します。

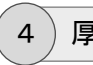

厚労省マザーの参照

医薬品マスタを検索する場合は、[マザー分類]に{医薬品}(規定値)を選択します。

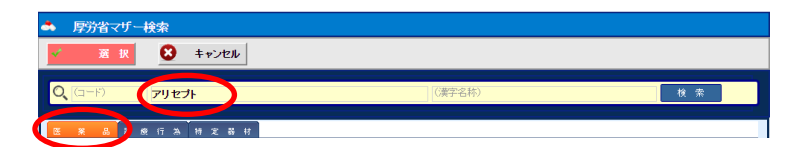

検索条件の[カナ名称]に、作成したい医薬品の名称 をカタカナで入力して、[ENTER]キーで確定すると、 該当するカナ名称の医薬品が検索結果リストに表示 されます。

| 1              | 斑目   | R 8 ++>tell                        |        |            |        |             |
|----------------|------|------------------------------------|--------|------------|--------|-------------|
| <b>0</b> , (17 | -15) | アリセプト                              | (漢字    | 名称)        |        | 検索          |
| ž %            | 8    | <b>診 瘀 行 為 特 定 器 村</b>             |        |            |        |             |
| 1              | )    | ESSA<br>620005909<br>アリセプトD錠10mg   | 分類 植内服 | anto<br>SE | 764.00 | 2010年04月01日 |
| 2              |      |                                    | 内服     | 縦          | 286.50 | 2010年04月01日 |
| 3              |      | <u>620001923</u><br>アリセプトD錠5mg     | 内服     | 錠          | 427.50 | 2010年04月01日 |
| 4              |      | <u>610453016</u><br>アリセプト細粒O. 5%   | 内服     | g          | 404.80 | 2010年04月01日 |
| 5              |      | <u>620005908</u><br>アリセプト錠10mg     | 内服     | 錠          | 764.00 | 2010年04月01日 |
| 6              |      | <u>610432042</u><br>アリセプト錠3mg      | 内服     | 錠          | 286.50 | 2010年04月01日 |
| 7              |      | <u>610432043</u><br>アリセプト錠5mg      | 内服     | 綻          | 427.50 | 2010年04月01日 |
| 8              |      | <u>621958001</u><br>アリセプト内服ゼリー10mg | 内服     | 個          | 764.00 | 2010年04月01日 |
| 9              |      | <u>621957801</u><br>アリセプト内服ゼリーSmg  | 内服     | 個          | 280.30 | 2010年04月01日 |
| 10             |      | <u>621957901</u><br>アリヤブト内服ゼリー5mg  | 内服     | 個          | 427.50 | 2010年04月01日 |

リストから作成したい医薬品(行)を選択し、操作メ ニューの[選択]をクリックします。

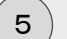

#### 点数マスタの登録

点数マスタ入力(新規)画面に戻ると、厚労省マザー検索画面で選択された医薬品情報が 自動入力されます。

[略称]は自動設定されますが、変更したい場合は登録前に[略称]を再入力してください。

入力されている内容に間違いがなければそのまま操作メニューの[登録]をクリックします。

| 2          | 日本 1 - 10 - 10 - 10 - 10 - 10 - 10 - 10 -        |
|------------|--------------------------------------------------|
| 是本 in with |                                                  |
| 行為         | (210)内服 •                                        |
| 連動コード      | 620005909 厚労省コード 620005909 マザーコード 620005909      |
| 略称 🅻       |                                                  |
| 名称(1)      | 79 C2HO22TOmg                                    |
| 名称(2)      |                                                  |
| 表示名称       |                                                  |
| 一般名称       | ドネベジル塩酸塩ロ腔内崩壊錠10mg                               |
| 規格         | 錠 基本価 764.00 請求区分 <b>未指定 ▼</b>                   |
| 薬価コード      | 1190012F6028 臨床検査コード                             |
| ∃基本情報(     | 旧マス幼                                             |
| 連動コード      | 620005909 厚労省コード 620005909 マザーコード 620005909      |
| 名 称(1)     | アリセブトD 錠1 Omg                                    |
| 名 称(2)     |                                                  |
| 規 格        | 錠 基本価 764.00                                     |
| 薬価コード      | 1190012F6028 臨床検査コード                             |
| 属性情報       |                                                  |
| 有効期間       | □ ~ 2 経過措置期限                                     |
| マスタ分類      | 未指定         ▼         出力区分         未指定         ▼ |
| 分類区分       | ★指定 ▼ 院外区分 未指定 ▼                                 |
| 注意区分       | 未指定         ▼         後発区分         未指定         ▼ |
| 薬効分類       | (1190)その他の中枢神経所用剤(その他) 🔻 薬品分類 未指定 🔻              |
|            |                                                  |

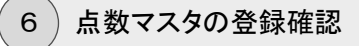

点数マスタ管理画面に戻り、[略称]や[点数名称]で検索すると、登録した点数マスタが リストに表示されます。

| C | 1 | 点数マスタ | 管理             |                                                                  |   |
|---|---|-------|----------------|------------------------------------------------------------------|---|
|   | 2 | 新規入力  | Dae-           | 🗱 抹消 📝 セットマスタ切替 🔍 マスタ取込 📝 呼出コード 📙 分類 🔔 注意 🥜 薬効 🔮 薬品類 📩 用量 🚔 印刷 🢆 | 8 |
|   | 0 | (略称)  | アリセブト          | (行為) ・ (診療科) ・ (医師) ・ (点数分類) ・ (分類区分) ・ (第品分類) ・                 |   |
|   |   |       | 略称             | 名称 行為 規格 基本価 マスジ分類 区 出 連                                         |   |
|   | 1 |       | arise1         | <u>フリセプト錠30mg</u><br>_【Fネペジル塩酸塩錠3mg] 内服 錠 225.8 C                |   |
|   | 2 |       | arisep         | <u>アリセプト錠6mg</u><br>【Fネペジル塩酸塩錠5mg】 内服 錠 334.7 C                  |   |
| ĺ | 3 |       | <u>arisepu</u> | <u>フリセナD錠10mg</u> 内服 内服 錠 764 C                                  | J |
|   |   |       |                |                                                                  |   |

### 診療行為マスタを新規作成する

診療行為マスタとは、主に医薬品以外の検査・処置などの一般的な点数マスタを意味します。

日医標準レセプト(ORCA)と連動している場合、システムの初期導入時に利用している検査 など基本的にすべてのマスタは「マスタ取込」処理で初期登録されていると思います。

ただし、システムの導入後にマスタを追加するといった場合には、ここで説明する方法で診療 行為マスタを厚労省マザーから参照してマスタ登録する必要があります。

※医事会計システムに日立メディカルコンピュータ(株)の「MEDICAL-SEED」を利用されている場合には、システム間の連動方式による理由から、「①医事会計システムでマスタを作成する」→「②医事会計システムで点数マスタ抽出(ファイル変換)する」→「本システムの「マスタ取込」を実行する」という手順で新マスタを登録するという運用で対応する必要があります。そのため、ここで説明する(本システム側で)診療行為マスタを登録する方法は利用できませんのでご注意ください。

※診療行為マスタを新規作成する場合、必ず厚労省マザーを参照する形で登録する必要があります。まったく手動(手入力)で登録してしまうと、[連動コード]などが設定されないため、医事会計システムと正しく連動できなくなります。

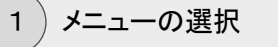

点数マスタ管理画面の操作メニューから[新規入力]をクリックします。

| 。 点数マスタ管理    |      |            |         |         |      |      |      |
|--------------|------|------------|---------|---------|------|------|------|
| 🎦 新規入力 🌄 コピー | 💢 抹消 | 🎲 セットマスタ切替 | 🔜 マスタ取込 | 📜 呼出コード | 📙 分類 | 🔔 注意 | 🥏 藥効 |

2) 点数マスタ入力(新規)画面の表示

点数マスタ入力(新規)画面が表示されます。

| こ 点数マス     | スタ入力(  | 新規)      |       |      |         |       |       |   |  |   |
|------------|--------|----------|-------|------|---------|-------|-------|---|--|---|
| <b>d d</b> | 録      | <u> </u> | ナー検索  |      | 定型マスタ入力 | ×     | キャンセル |   |  |   |
| 🗇 基本情報(    | (新マスタ) |          |       |      |         |       |       |   |  |   |
| 行 為        | 未指定    |          | ۲     |      |         |       |       |   |  |   |
| 連動コード      |        |          | 厚労省コー | F 🗌  |         | マザーコー | F     |   |  |   |
| 略称         |        |          | ]     |      |         |       |       |   |  |   |
| 名 称(1)     |        |          |       |      |         |       |       |   |  |   |
| 名 称(2)     |        |          |       |      |         |       |       |   |  |   |
| 表示名称       |        |          |       |      |         |       |       |   |  |   |
| 一般名称       |        |          |       |      |         |       |       |   |  |   |
| 規 格        |        |          | 基本価   |      |         | 請求区分  | 未指定   | • |  |   |
| 薬価コード      |        |          | 臨床検査⊐ | -F [ |         |       |       |   |  |   |
| □ 基本情報(    | (日マスタ) |          |       |      |         |       |       |   |  | _ |

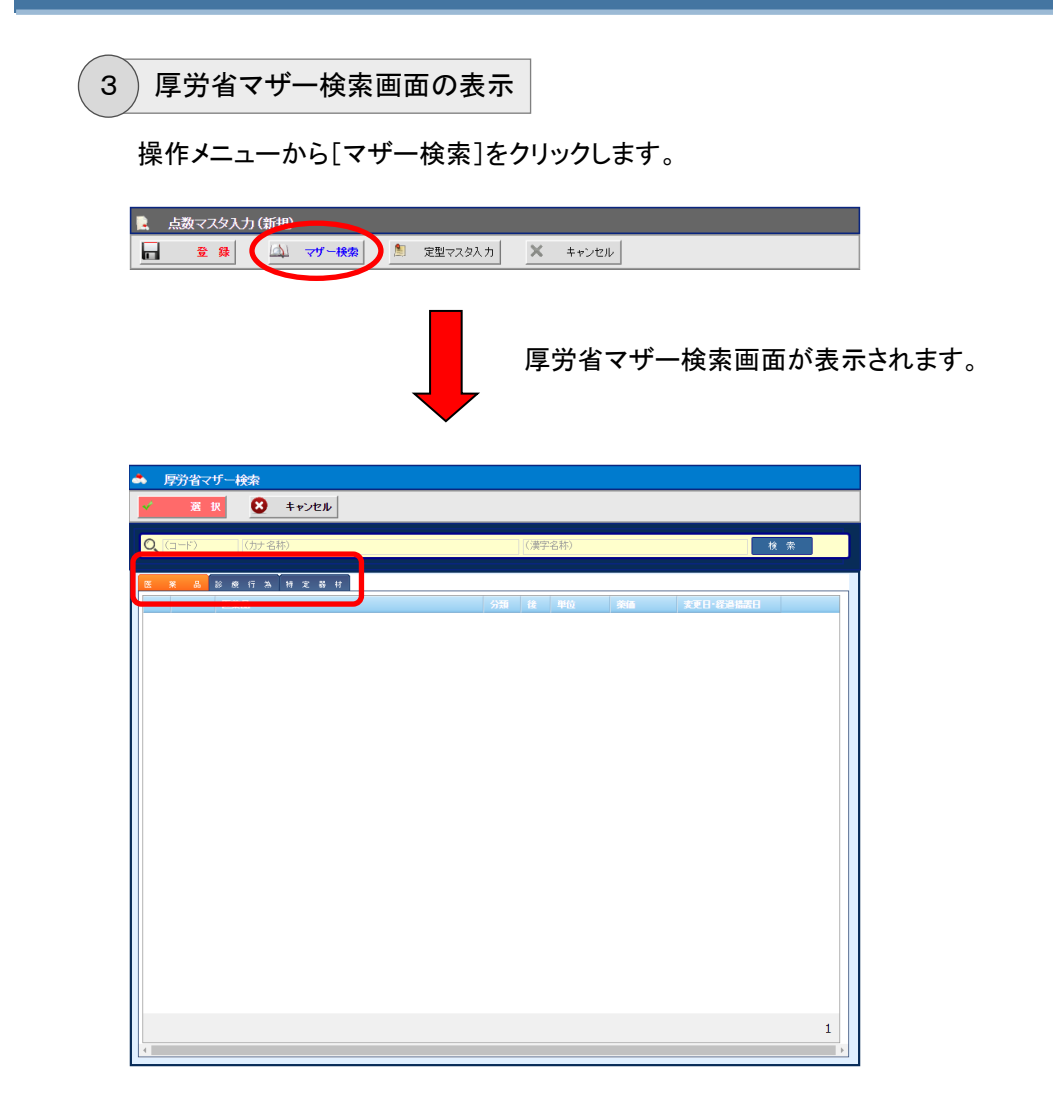

厚労省マザー(点数マザー)は、大きく分けて3種類 あり、「医薬品」・「診療行為」・「特定機材」に分類され ます。

[マザー分類]タブを選択することで、検索するマザー を選択します。

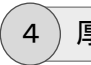

厚労省マザーの参照

診療行為マスタを検索する場合は、[マザー分類]に{診療行為}を選択します。

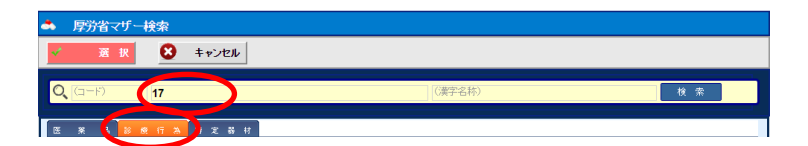

検索条件の[カナ名称]に、作成したい診療行為の名称をカタカナで入力して、[ENTER]キーで確定すると、該当するカナ名称の診療行為が検索結果リストに表示されます。

| 厚労省マザ                | 一検索                                          |        |        |             |
|----------------------|----------------------------------------------|--------|--------|-------------|
| / 選択                 | <b>8</b> ‡r)tell                             |        |        |             |
| 0, (1-1)             | 17                                           | (漢字名称) |        | 検索          |
| æ * 8 <mark>8</mark> | · ● 行 A 特 定 器 材                              | 將信     | 533    | 本毎日         |
| 1                    | <u>160034510</u><br>17-KGS                   | 1.44   | 200.00 | 2010年04月01日 |
| •• ••                | <u>160135950</u><br>17—KGS(尿)                |        | 200.00 | 2010年04月01日 |
| 3                    | <u>160136050</u><br>17-KGS分画(尿)              |        | 220.00 | 2010年04月01日 |
| 4                    | <u>160034610</u><br><u>17-KGS分画</u>          |        | 220.00 | 2010年04月01日 |
| 5                    | <u>160030610</u><br><u>17-KS</u>             |        | 70.00  | 2010年04月01日 |
| 6                    | <u>160134950</u><br><u>17-KS(尿)</u>          |        | 70.00  | 2010年04月01日 |
| 7 🚛                  | <u>160031610</u><br><u>17-KS分面</u>           |        | 220.00 | 2010年04月01日 |
| 8                    | <u>160136350</u><br><u>17-KS分画(尿)</u>        |        | 220.00 | 2010年04月01日 |
| 9                    | <u>160148510</u><br>17-0HCS                  |        | 60.00  | 2010年04月01日 |
| 10                   | <u>160116210</u><br><u>17αーヒドロキシブロジェステロン</u> |        | 220.00 | 2010年04月01日 |
|                      |                                              |        |        |             |
|                      |                                              |        |        |             |

リストから作成したい診療行為(行)を選択し、操作メ ニューの[選択]をクリックします。

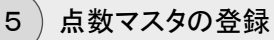

点数マスタ入力(新規)画面に戻ると、厚労省マザー検索画面で選択された診療行為情報 が自動入力されます。

検査や処置などのマスタの場合、[略称]が自動設定されない場合があります。そのような 場合は、適切な略称を「半角英数字」で設定してください。

医薬品と違い、検査や処置などのマスタは、[マスタ分類]を設定しないとオーダーの入力 時にマスタ検索画面に表示されません。そのため、忘れずに[マスタ分類]を設定します。

入力されている内容に間違いがなければそのまま操作メニューの[登録]をクリックします。

|                                                                                                    | 点数イン              | に、う (新規)                                                                                                    |
|----------------------------------------------------------------------------------------------------|-------------------|----------------------------------------------------------------------------------------------------|
| 2.84 mart (1 = 2.22)       行 為     (600)枝立       運動コード     100155050       厚 将 コード     100155050       84 杯     (17Kgs       84 杯     (17Kgs       - 歳 名称(1)     17 - Nos radue       - 歳 名称     -       - 歳 名称     -       - 歳 名称     -       - 歳 名称     -       - 歳 名称     -       - 歳 名称     -       - 歳 名称     -       - 歳 名称     -       - 歳 名称     -       - 歳 名称(1)     17 - KGS (用)       6 称(2)     -       - 二     -       - 二     -                                                                                                    | Ê                 |                                                                                                    |
| F 為         (600)枝立         ・         ・         ・                                                                                                    | 基本田報              | জান্যস                                                                                                    |
|                                                                                                    | 行 為               | (600)检查                                                                                                    |
| ##コート 100150500 マゾーコート 100150500     マゾーコート 100150500     マゾーコート 100150500     マゾーコート 100150500     マゾーコート 100150500     マゾーコード 100150500     マゾーコード 10015000     マゾーコード 10015000     マゾーコード 1001500     マゾーコード 10015000     マゾー                                                                                                    |                   |                                                                                                    |
| 48 杯 (17gs<br>各 杯(1) ) / → N357007<br>名 杯(1) ) / → N357007<br>表示2500<br>表示2500<br>表示2500<br>表示4<br>一般25杯<br>一般25杯<br>一般25杯<br>一般25杯<br>一般25杯<br>一般25杯<br>一般25杯<br>一般2500<br>一般2500<br>一<br>25000<br>一<br>25000<br>-<br>25000<br>-<br>25000<br>-<br>2500 | 運動コート             | 1601/5990 序方值コート 1601/35950 マワーコート 1601/35950                                                                   |
| 6 杯(1)         17 不必57.007           点 杯(2)                                                                                                    | 略杯                | 17kgs                                                                                                    |
| <ul> <li>6 杯(2)</li> <li>5 示名称</li> <li>5 示名称</li> <li>5 示名称</li> <li>5 示者</li> <li>5 本価</li> <li>200.00</li> <li>第 荪区分</li> <li>7 本価定</li> <li>7 ボロード</li> <li>5 本価</li> <li>7 ボロード</li> <li>5 本価</li> <li>7 ボロード</li> <li>7 ボロー</li> <li>7 ボロー<td>名称(1)</td><td>17-14-5-000</td></li></ul>                                                                                                    | 名称(1)             | 17-14-5-000                                                                                                    |
|                                                                                                    | 名称(2)             |                                                                                                    |
| ●総合株       ●総合株     基本価     200.00     請末区分     未幅室       現 裕     ●     基本価     200.00     請末区分     未幅室       ●     基本価     200.00     請末区分     未幅室     ●       ●     基本価     200.00     マザーコード     160156950     ●       ●     基本価     200.00     マザーコード     160156950     ●       名 标(2)     ●     ●     ●     ●       現 裕     ●     基本価     200.00     ●       裏価当ード     「幅市検査コード」     ●     ●        基本価     200.00     ●     ●       第     ●     ●     ●     ●        基本価     200.00     ●     ●        基本価     200.00     ●     ●        第     第二     ●     ●        第二     ●     ●     ●        第二     ●     ●     ●        ●     ●     ●     ●        ●     ●     ●     ●        ●     ●     ●     ●        ●     ●     ●     ●        ●     ●     ●     ●        ●     ●     ● <td>表示名称</td> <td></td>                                                                                                    | 表示名称              |                                                                                                    |
| 現 稿 基本価 200.00 第れ区分 未指定 •<br>薬価コード 「館0159550 厚分省コード」<br>■動コード 160159550 厚分省コード 160159550 マザーコード 160159500 名 称(1) 17-KGS(原) 名 称(1) 17-KGS(原) 名 称(2) 日 日 日 日 日 日 日 日 日 日 日 日 日 日 日 日                                                                                                    | 一般名称              |                                                                                                    |
| 案価コード                                                                                                    | 規格                |                                                                                                    |
| 基本指報の日マスク)         運動コード       [160135050]       厚労省コード         運動コード       [160135050]       マヴーコード         名 称(2)                                                                                                    | 薬価コード             | 臨床検査コード                                                                                                    |
|                                                                                                    | 日基本情報(            | (日マスタ)                                                                                                    |
| 2013年1日1日1155500 厚が留二ト 100155500 マケーニト 100155500 マケーニト 100155500 マケーニト 100155500 マケーニト 100155500 マケーニト 100155500 マケーニート 100155500 マケーニート 100155500 マケート 100155500 マケート 100155500 マケート 100155500 マケート 100155500 マケート 100155500 マケート 100155500 マケート 100155500 マケート 100155500 マケート 100155500 マケート 100155500 マケート 100155500 マケート 100155500 マケート 100155500 マケート 100155500 マケート 100155500 マケート 1000000000000000000000000000000000000                                                                                                    | -                 |                                                                                                    |
|                                                                                                    | 運動コート             | 160135950 序为省コート 160135950 マワーコート 160135950                                                                     |
| A 林(2)         基本価 200 00           媒体         基本価 200 00           属は日本         昭和株室コード           「         昭和株室コード           第279分類 (4005)株査健調性(北学1)         出力区分 未指定           小短辺分         未指定           東窓公分         未指定           東窓公分         未指定           東窓公分         未指定           東島の類         未指定                                                                                                    | 名称(1)             | 17-KGS(0R)                                                                                                    |
| 現 格 基本値 200.00<br>薬価コード 軽振検査コード<br>SE社務留<br>マスタク分類 (GoS)検査種類性化学II) ・ 出力区分 未指定 ・<br>注意協定 現現<br>第4指定 ・ 従和区分 未指定 ・<br>変配分 未指定 ・<br>変配分類 未指定 ・<br>変配分類 未指定 ・<br>第4指定 ・<br>第4指定 ・<br>1                                                                                                    | 名 称(2)            |                                                                                                    |
| 葉信コード<br>転往結婚<br>名の3時夏達健時(生化学11)<br>予約500<br>米福定<br>手能空<br>第一<br>第二<br>第二<br>第二<br>第二<br>第二<br>第二<br>第二<br>第二<br>第二<br>第二                                                                                                    | 規格                | 基本価 200.00                                                                                                    |
| B世社希報       东外期間     ●       マスク分射     (105)使査理現住比学事)       ・     出加公分       未指定     ・       未指定     ・       東図公分     未指定       東切公分     未指定       東切公分     未指定       東切公分     未指定                                                                                                    | 薬価コード             | 臨床検査コード                                                                                                    |
| 有効期間<br>マスク分類<br>(405)検査健績(生化学II)<br>) 本超定<br>・ 株指定<br>・ 院外区分 未指定<br>・<br>実際区分 未指定<br>・<br>業品分類 未指定<br>・<br>業品分類 未指定<br>・                                                                                                    | 属性情報              |                                                                                                    |
| 1 A 2014年<br>1 A 2015年<br>1 A 2015<br>1 A 2015<br>1                                                                                                    | 有动物的周             |                                                                                                    |
|                                                                                                    | マフタ分離             | (405) 油漆研想(生化学工) ・ ・ ・ ・ ・ ・ ・ ・ ・ ・ ・ ・ ・ ・ ・ ・ ・ ・ ・                                                          |
|                                                                                                    | 分類文分              | ***** (105 **) *********************************                                                                |
|                                                                                                    | 注意区分              |                                                                                                    |
|                                                                                                    | 塞劾分類              | ★指定 ▼ 薬品分類 未指定 ▼                                                                                                |
|                                                                                                    |                   |                                                                                                    |
|                                                                                                    | The second second | The second second second second second second second second second second second second second second second se |

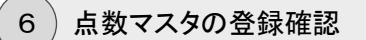

点数マスタ管理画面に戻り、[略称]や[点数名称]で検索すると、登録した点数マスタが リストに表示されます。

| R | 点      | 数マスタ | 管理           |                  |            |         |            |             |      |         |                  |            |
|---|--------|------|--------------|------------------|------------|---------|------------|-------------|------|---------|------------------|------------|
| C |        | 新規入力 | Dar-         | 💢 抹消             | 🕠 セットマスタ切替 | 🖳 २८१   | থ্যি 📃 🙀 ল | 181コード 📙 分類 | 🔔 注意 | 🧪 薬効  💈 | 薬品類 📩 用量         | 📄 🚔 印刷 🛛 🧟 |
| C | 2, 171 | kgs  | (点数名称)       |                  | (行為)       | ▼ (診療科) | ▼ (医師)     | ▼ (点数分類)    |      | ▼ (分類区分 | )) • (G          | 繁品分類) ▼    |
|   |        |      | 略称           | 名称               |            |         |            | 行為          | 規格   | 基本価     | マスタ分類            | 区出連        |
|   | 1      |      | <u>17kgs</u> | <u>17-KGS(尿)</u> |            |         |            | 検査          |      | 200     | 検査種類 [生化学<br>II] | 0          |
|   |        |      |              |                  |            |         |            |             |      |         |                  |            |

### 用法マスタを新規作成する

処方箋オーダーで利用するための用法(内服・頓服・外用)や、注射箋オーダーで利用するための用法(筋注・静注・点滴など)を、用法(コメント)マスタとして点数マスタへ登録する方法について説明します。

ここでは、一般的な「内服」の用法マスタを作成する方法を例にして説明します。

※院外処方の医療機関様で、院外処方箋または薬剤情報提供書を医事会計システムで発行 するというような運用スタイルの場合、処方箋の用法データを、医事会計システムへ転送す る必要があります。その場合、用法マスタの[連動コード]を医事会計システムで利用するマ スタのコードと一致させておく必要があるため、本システムの点数マスタから手動で作成さ れた用法(コメント)を使用することははできません。上記のような運用の場合は、必ず医事 会計システムの方で登録された用法マスタを、本システムの「マスタ取込」処理で用法(コメ ント)マスタとして取込(登録)する必要があります。

1)メニューの選択

点数マスタ管理画面の操作メニューから[新規入力]をクリックします。

|   | 点数マスタ管理 |      |            |         |         |      |      |             |
|---|---------|------|------------|---------|---------|------|------|-------------|
| 2 | 新規入力    | 💢 抹消 | 🎧 セットマスタ切替 | 🔜 マスタ取込 | 🗼 呼出コード | 📙 分類 | 🔔 注意 | <b>》</b> 薬効 |

#### 2) 点数マスタ入力(新規) 画面の表示

点数マスタ入力(新規)画面が表示されます。

| 🖳 点数マスタ入力(新規)                                             |
|-----------------------------------------------------------|
| ■ 金 録     □ マザー検索     ▲ アザー検索     ▲ 定型マスタ入力       × キャンセル |
| □ 基本情報(新マスタ)                                              |
| 行 為 <b>未指定 · ·</b>                                        |
| 連動コード 厚労省コード マザーコード                                       |
| 略 称                                                       |
| 名 称(1)                                                    |
| 名 称(2)                                                    |
| 表示名称                                                      |
| 一般名称                                                      |
| 規 格 基本価 請求区分 未指定 ▼                                        |
| 薬価コード 臨床検査コード                                             |
| □ 基本情報(日マスタ)                                              |

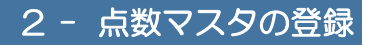

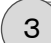

定型マスタ入力ウィザード画面の表示

操作メニューから[定型マスタ入力]をクリックします。

| 定型マスタ入力ウィザード画面が表示されます。<br>この画面は、用法などの設定が特殊なコメントマスタ<br>を簡単に作成するためのウィザード画面です。                                                                     |
|----------------------------------------------------------------------------------------------------|
| <ul> <li>□ 定型マスタ入力ウィザード</li> <li>● 入力 × キャンセル</li> </ul>                                                                                        |
| ■ 人力コダノオ<br>米協定<br>説 明                                                                                                    |
| ● 点数マスタ情報       行為     ★指定       運動コード     厚労省コード       啓称     ●                                                                                |
| 名 称(1)       名 称(2)       表示名称       一般名称       規 裕                                                                                             |
|                                                                                                    |
| 有効期間     □       マス 5分類     未指定       ・     出力区分       未指定     ▼                                                                                |
| ■ 用法コント設定 用法力類 ● 未選択 ◎ (210)内服 ◎ (220)頓服 ◎ (230)外用 ◎ (310)筋注 ◎ (320)醇注 ◎ (330)点滴 ◎ (340)その他 服用回数 ●未選択 ◎ (1) ◎ (2) ◎ (3) ◎ (4) ◎ (5) ◎ (6) ◎ (7) |

[入力コメント]にコメントのテンプレート種類を選択す ることにより、様々な特殊パターンのコメントを簡単に 作成することができます。

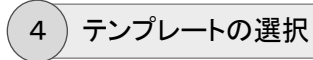

通常の一般的な用法マスタの場合は、[入力コメント](テンプレート選択)は{用法(一般)}を選択します。

| ■ 定型マスタ入力ウィザード                      |
|-------------------------------------|
| λ         χ         ‡ τ > 2 τ μ     |
| 🧧 入力コメト 選択                          |
| 入力コメメ (1)用法(一般)                     |
| 説明 名称にはタクを含じ用法者を、表示自己の違いのの名称を設定します。 |

[点数マスタ情報]部に、[入力コメント]に対応するテンプレートが表示されます。

※この例の場合は[行為]のみ表示されていますが、 テンプレートによっては[名称]欄に複雑なテンプレートが表示される場合もあります。

| 🎽 定型マス  | /ቃ <u>ኢ</u> ታን <i>ተ</i> ザード                                                 |
|---------|-----------------------------------------------------------------------------|
| λ 🗋     | <b>カ</b> × キャンセル                                                            |
| 📕 入力コメノ | ) 遊択                                                                        |
| 入力コメント  | (1)用法(一般)                                                                   |
| 說明      | 名称にはタグを含む用法名を、表示名には選択時の名称を設定します。                                            |
| □ 点数マスタ | 情報                                                                          |
| ft à    | (90)コベナ ・                                                                   |
| 連動コード   | 厚労省コード                                                                      |
| 略称      |                                                                             |
| 名 称(1)  |                                                                             |
| 名 称(2)  |                                                                             |
| 表示名称    |                                                                             |
| 一般名称    |                                                                             |
| 規格      | 基本価                                                                         |
| 日尾性情報   |                                                                             |
|         |                                                                             |
| 有効期間    |                                                                             |
| 分類区分    |                                                                             |
|         |                                                                             |
| ■ 用法コメン |                                                                             |
| 用法分類    | ●未選択 ◎ (210)内服 ◎ (220)頓服 ◎ (230)外用 ◎ (310)筋注 ◎ (320)静注 ◎ (330)点滴 ◎ (340)その他 |
|         | ●未選択 □ (1) □ (2) □ (3) □ (4) □ (5) □ (6) □ (7)                              |

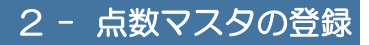

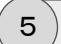

略称を入力します。

略称・名称の入力

名称に用法を入力します。

| 』 定型マスタ入力ウィザード                       |
|--------------------------------------|
| 入力 × キャンセル                           |
| 🧧 入力コズオ 選択                           |
| 入力コメノト (1)用法(一般) <b>・</b>            |
| 説 明 名称にはタグを含む用法名を、表示名には違択時の名称を設定します。 |
| ■ 点数マスク情報                            |
| 行為 (90)コメノト •                        |
| 連動コード 厚労省コード マザーコード                  |
| 略 称 Y01000                           |
| 名称(1) 1日1回起床直後に                      |
| 名 称(2)                               |
| 表示名称                                 |
| 一般名称                                 |
| 規 格 基本価                              |

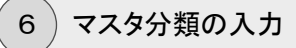

[用法分類]に{(210)内服}を選択します。

| 同用法コダイ設定                                                                                  |
|-------------------------------------------------------------------------------------------|
| 用法分類 ●未選択 ● (210)内服 ) (220)頓服 ● (230)外用 ● (310)筋注 ● (320)静注 ● (330)点滴 ● (340)その他          |
| 服用回款 ●未選択 ◎ (1) ◎ (2) ◎ (3) ◎ (4) ◎ (5) ◎ (6) ◎ (7)                                       |
|                                                                                           |
| [用法分類]の選択内容に応じて[マスタ分類]にその<br>代表的な項目が自動で設定されます。変更する必要<br>がある場合は[マスタ分類]から適切な項目を選択し面<br>します。 |
| 三 尾性情報                                                                                    |
| 有効期間                                                                                      |
| マスタ分類 ((101)用法(内服(分1)) ・ 出力区分 未指定 ・                                                       |
| 分類区分 未指定 •                                                                                |
| F 用法コンパト設定                                                                                |
| 用法分類 ●未選択 ● (210)内服 ● (220)40服 ● (230)外用 ● (310)筋注 ● (320)静注 ● (330)点滴 ● (340)その他         |
| 服用回款 ⑧未選択 ◎ (1) ◎ (2) ◎ (3) ◎ (4) ◎ (5) ◎ (6) ◎ (7)                                       |
|                                                                                           |

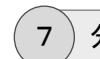

分類区分の入力

[服用回数]に{(1)}(1回)を選択します。

| 用法コメイ設定 |      |                         |       |         |        |       |          |             |           |            |  |
|---------|------|-------------------------|-------|---------|--------|-------|----------|-------------|-----------|------------|--|
| 用法分類    | ◎未選択 | <ul><li>(°10)</li></ul> | 内服 🤇  | (220)頓服 | 0 (230 | )外用   | ◎ (310)筋 | 主 🔍 (320)静注 | ◎ (330)点滴 | ◎ (340)その他 |  |
| 服用回数    | ○未選払 | • (1)                   | 0 (2) | 0 (3)   | 0 (4)  | 0 (5) | 0 (6)    | 0 (7)       |           |            |  |

[服用回数]の選択内容に応じて[分類区分]にその代 表的な項目が自動で設定されます。変更する必要が ある場合は[分類区分]から適切な項目を選択し直し ます。

| 目 属性情報    |                                                                            |
|-----------|----------------------------------------------------------------------------|
| 有効期間      | • •                                                                        |
| マスタ分類 (1  | 01)用法(内略(分1)) ▼ 出力区分 未指定 ▼                                                 |
| 分類区分 (2   | 01)用法の服用(実施)回数:① ・                                                         |
| ▋ 用法⊐メオ 談 |                                                                            |
| 用法分類 🔍    | 未選択 ◉ (210)内服 ◎ (220)頓服 ◎ (230)外用 ◎ (310)筋注 ◎ (320)静注 ◎ (330)点滴 ◎ (340)その他 |
| 服用回数      | 未選択 ◉(1) ◎(2) ◎(3) ◎(4) ◎(5) ◎(6) ◎(7)                                     |

8 ウィザード入力の確定

操作メニューの[入力]をクリックします。

| M                              |        |                                  |  |  |  |  |  |  |  |
|--------------------------------|--------|----------------------------------|--|--|--|--|--|--|--|
| λ カ         ×         + τ) τυμ |        |                                  |  |  |  |  |  |  |  |
|                                | 入力コメン  | } 澄択                             |  |  |  |  |  |  |  |
|                                | 入力コメント | (1)用法(一般)                        |  |  |  |  |  |  |  |
|                                | 説明     | 名称にはタグを含む用法名を、表示名には選択時の名称を設定します。 |  |  |  |  |  |  |  |

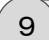

#### 点数マスタの登録

点数マスタ入力(新規)画面に戻ると、ウィザード画面で設定された内容が反映され、用法 (コメント)マスタを登録する上で最低限必要な項目が自動設定されます。

操作メニューの[登録]をクリックします。

| 「点数マノ                                                                                                    | 5. 力 (新規)                       |
|----------------------------------------------------------------------------------------------------|---------------------------------|
| <b>⊟ </b> ≇                                                                                                    |                                 |
| Alas month                                                                                                    | 5-2-2-9)                        |
|                                                                                                    |                                 |
| (丁 為                                                                                                    |                                 |
| 連動コード                                                                                                    | 厚労省コード マゲーコード                   |
| 略称                                                                                                    | Y01000                          |
| 名称(1)                                                                                                    | 1日1回起床直後に                       |
| 名称(2)                                                                                                    |                                 |
| 表示名称                                                                                                    |                                 |
| 一般名称                                                                                                    |                                 |
| 規格                                                                                                    | ·                               |
| 薬価コード                                                                                                    | 臨床検査コード                         |
|                                                                                                    |                                 |
| □ 基本情報()                                                                                                    | 旧マスタ)                           |
| 連動コード                                                                                                    | 厚労省コード マゲーコード                   |
| 名称(1)                                                                                                    |                                 |
| 名称(2)                                                                                                    |                                 |
| 規格                                                                                                    | 基本価                             |
| 薬価コード                                                                                                    | 臨床検査コード                         |
|                                                                                                    |                                 |
| □ 居性情報                                                                                                    |                                 |
| 有効期間                                                                                                    | □ ~                             |
| マスタ分類                                                                                                    | (101)用法(内服(分1)) ・ 出力区分 未指定 ・    |
| 分類区分                                                                                                    | (201)用法の服用(実施)回数:① ・ 院外区分 未指定 ・ |
| 注意区分                                                                                                    | 未指定 ▼ 後発区分 未指定 ▼                |
| 薬効分類                                                                                                    | ★指定 ▼ 薬品分類 未指定 ▼                |
|                                                                                                    |                                 |
| @ 更新情報                                                                                                    | 更新案 更新日時                        |
| Contraction of the second second seco |                                 |

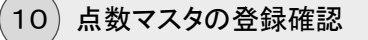

点数マスタ管理画面に戻り、[略称]や[点数名称]で検索すると、登録した点数マスタが リストに表示されます。

| ŀ |      | 点数マスタ | 管理            |                                                                          |
|---|------|-------|---------------|--------------------------------------------------------------------------|
| C |      | 新規入力  | Dar-          | 💢 抹消 💦 👘 🔁 🔁 🗸 久久切路 📃 🔍 マス久切込 📄 🐊 呼出コード 📙 分類 🔔 注意 🎻 薬物 📑 薬品類 💽 用量 📄 印刷 🦉 |
| 0 | Ο, γ | 01    | (点数名称)        | (行為) ▼   (診療科) ▼   (医師) ▼   (点数分類) ▼   (分類区分) ▼   (薬品分類) ▼               |
|   |      | [     | =0.(A:        | 20 15% (MD) 17+00                                                        |
|   | 1    |       | <u>Y01000</u> | 日1回起床直後に コメント 用法 [P3原(分1)] 〇                                             |
|   | 2    |       | <u>Y01001</u> | 日1回朝査後に コメント 用法 [P3原(分1)] 〇                                              |
|   | 3    |       | <u>Y01002</u> | 日1回朝金前に コメント 用法 [P5順(分1)] 〇                                              |

### コメントマスタを新規作成する

各オーダーの入力時に、コメント入力機能を利用することで、ワープロ入力方式で自由にコメ ントを入力することができます。それとは別に、毎回決まった内容のコメント内容を入力したり、 セットマスタの中にコメント行を挿入して登録したいといった場合、ここで説明する方法で、定型 的なコメントマスタを登録することで対応できます。

ここでは、処方オーダーのコメント入力時に利用するための定型コメントの登録方法について 説明します。

1)メニューの選択

点数マスタ管理画面の操作メニューから[新規入力]をクリックします。

| し 点数マスタ管理    |      |            |         |         |      |      |                                                                                                    |
|--------------|------|------------|---------|---------|------|------|----------------------------------------------------------------------------------------------------|
| 🀔 新規入力 💭 コピー | 💢 抹消 | 🖉 セットマスタ切替 | 🖳 マスタ取込 | [ 呼出コード | 📙 分類 | 🔔 注意 | 文章      文文     文文     文文     文文     文文     文文     文文     文文     文文     文文     文文     文文     文文     文文     文文     文文     文文     文文     文文     文文     文     文 |

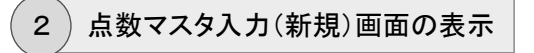

点数マスタ入力(新規)画面が表示されます。

| 📘 点数マフ   | 均入力 (新規)       |
|----------|----------------|
| <b>2</b> |                |
| □ 基本情報(  | ሻマスタን          |
| 行為       | 未指定・・・         |
| 連動コード    | 厚労省コード マザーコード  |
| 略称       |                |
| 名 称(1)   |                |
| 名 称(2)   |                |
| 表示名称     |                |
| 一般名称     |                |
| 規格       | 基本価 請求区分 未指定 ▼ |
| 薬価コード    | 臨床検査コード        |
| □ 基本情報(  | [[국スダ]         |

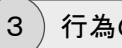

行為の入力

コメントマスタを作成する場合、[行為]に{(90)コメント}を選択します。

| 📔 点数マスタ入力 (新規)                              |  |
|---------------------------------------------|--|
| 田 登 録     山 マザー検索     急 定型マスタ入力     メ キャンセル |  |
| □ 基本情報(新マスタ)                                |  |
| 行為 (90) ユジト                                 |  |
| 連動コード 厚労省コード マザーコード                         |  |
| 略 称                                         |  |
| 名称(1)                                       |  |
| 名 称(2)                                      |  |
| 表示名称                                        |  |
| 一般名称                                        |  |
| 規格 基本価 請求区分 未指定 •                           |  |
| 薬価コード 臨床検査コード                               |  |

### 4)略称の入力

[略称]に、コメントマスタを識別するための重複しない略称を入力します。

コメントマスタに設定する略称は、後から管理しやすいように、ある程度コメントの種類ご とに入力ルールを決めておくようにしてください。できれば、他の医薬品や診療行為など で絶対に利用しないような略称にしておくと、他のマスタと略称が重複する心配が無くな ります。

| 📘 点数   | マスタ入力 (新規)                    |
|--------|-------------------------------|
|        | 全 録 △ マザー機会 ▲ 定型マスタ入力 × キャンセル |
| 🗆 基本情報 | 版(新マスタ)                       |
| 行為     | <ul><li>(00)</li></ul>        |
| 連動コード  | 厚労省コード マザーコード                 |
| 略称     | kona                          |
| 名称(1)  |                               |
| 名称(2)  |                               |
| 表示名称   |                               |
| 一般名称   |                               |
| 規格     | 基本価 請求区分 未指定 ▼                |
| 業価コード  | : 臨床検査コード                     |

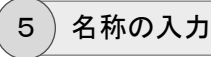

[第1名称]に、設定したいコメント名称(内容)を入力します。

| 📘 点数マス     | スタ入力 (新規)        |
|------------|------------------|
| <b>a e</b> | 日本               |
| □ 基本情報(    | <u></u><br>ኽマスタ) |
| 行為         | (90) المركب (90) |
| 連動コード      | 厚労省コード マザーコード    |
| 略称         | kona             |
| 名称(1)      | 粉にする             |
| 名称(2)      |                  |
| 表示名称       |                  |
| 一般名称       |                  |
| 規格         | 基本価 請求区分 未指定 •   |
| 薬価コード      | 臨床検査コード          |

6

)分類区分の入力

特定のオーダー入力時のみ利用するコメントマスタを作成する場合は、[分類区分]に各 オーダーごとのコメント区分を設定します。

(汎用的なコメントとして利用する場合には、[分類区分]は設定する必要はありません。)

| 🗌 馬性情報   |                   |          |        |   |
|----------|-------------------|----------|--------|---|
| 有効期間     |                   | - 経過措置期限 | -      |   |
| マスタ分類    | 未指定               | ▼ 出力区分   | 未指定・   |   |
| 分類区分 🤇   | (251)(処方)オーダーコメント | • 院外区分   | 未指定・   |   |
| 注意区分     | 未指定               | ▼ 後発区分   | 未指定  ▼ |   |
| 薬効分類     | 未指定               | ▼ 薬品分類   | 未指定    | T |
|          |                   |          |        |   |
| A TOLATO |                   | THE TO   | Ticnot |   |
| ≥ 更新消報   |                   | 叉和省      | 更新日時   |   |

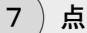

点数マスタの登録

すべて入力が終われば、操作メニューの[登録]をクリックします。

→ 毎回決まった内容のコメントを挿入するだけのコメントマスタを登録する場合 は、[行為] {コメント}・[略称]・[第1名称]の3項目が最低限設定されてい れば利用できます。

## 8)オーダーごとのコメントの利用

各オーダーごとのコメントマスタを入力時に利用するには?

コメントマスタの登録で、[分類区分]に各オーダーのコメント分類が設定されている場合 は、オーダーの入力時の[コメント]横にある[選択]ボタンをクリックすると画面から選択 できるようになります。

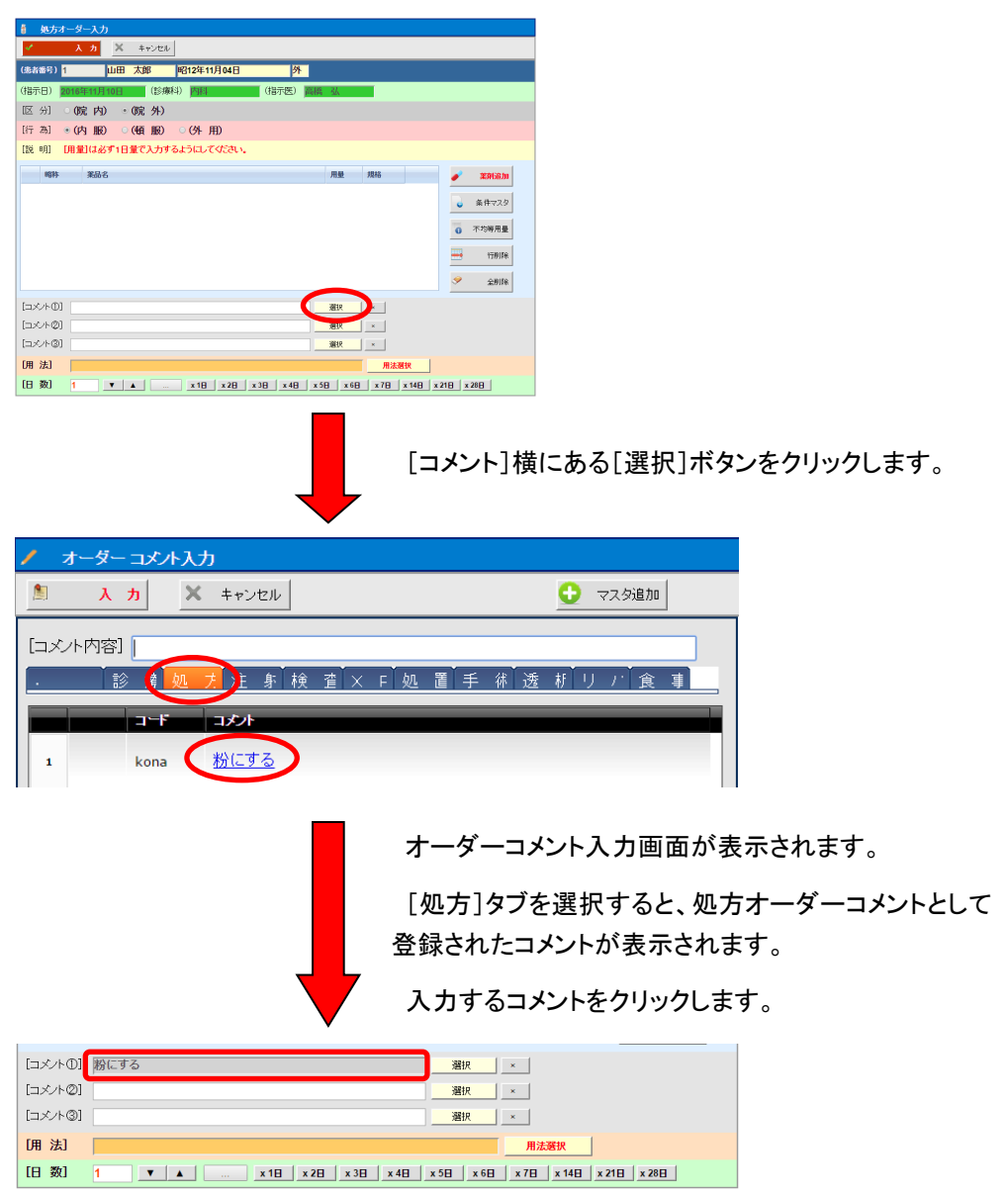

オーダー入力画面に戻ると、選択された定型コメント が挿入されます。

## マスタに抹消区分を設定する

点数マスタを登録して、処方や検査などのオーダー入力時に使用(登録)した場合、データ ベースにマスタのコードが記憶されます。そのため、一度でも入力画面で使用したマスタを後か ら削除してしまうと、データベースに不整合が発生して、システムの運用に支障が発生する可能 性があります。

そのため、本システムではマスタを削除するかわりに、使用を停止または消去したいマスタに [抹消区分]を設定することで、各オーダーの入力時に表示されるマスタの検索画面に表示しな いようにすることができます。

この方法だと、抹消したマスタをもし後から元に戻したい場合、区分を再設定するだけで通常 どおり使用できるマスタに戻すことができます。

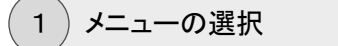

運用マスタメニューから[点数]をクリックします。

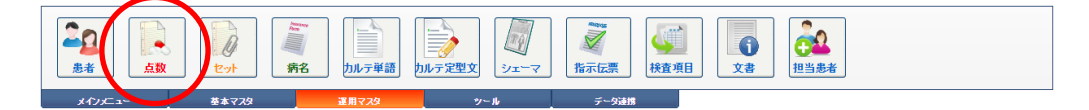

#### 2) 点数マスタの検索

点数マスタ管理画面が表示されます。

[略称]や[点数名称]等で絞り込み、抹消する点数マスタを検索します。

| C | l i         | 点数マスタ | 管理      |                            |                  |         |              |            |      |         |          |          |    |
|---|-------------|-------|---------|----------------------------|------------------|---------|--------------|------------|------|---------|----------|----------|----|
|   | •           | 新規入力  | Dar-    | 关 抹消                       | 🔓 শ্রুশন্ব হার্য | 暦 🔍 マス: | १ष्प्रांठे 🔒 | 呼出コード 📙 分類 | 1 注意 | 🥖 薬効 🔹  | 薬品類 📩 用量 | 🚔 धाष्ठ। | 3  |
| ľ | <b>Q</b> [] | 略称)   | アリセブト   |                            | (行為)             | ▼ (診療科) | • (医師)       | ▼ (点数分類    | )    | ▼ (分類区分 | 業) ▼ ((  | 品分類) 🔹 🔻 | ][ |
| Γ |             |       | 略称      | 名称                         |                  |         |              | 行為         | 規格   | 基本価     | マスタ分類    | 区出連      |    |
|   | 1           |       | arise1  | <u>アリセブト錠3m</u><br>【ドネベジル増 | ළ<br>調酸塩錠3mg】    |         |              | 内服         | 錠    | 225.8   |          | C        | )  |
|   | 2           |       | arisep  | <u>アリセブト錠5m</u><br>【ドネベジル塩 | 星<br>調酸塩錠5mg】    |         |              | 内服         | 錠    | 334.7   |          | C        | )  |
|   | 3           |       | arisepu | <u>アリセブトD錠1</u><br>【ドネベジル塔 | Omg<br>I酸塩口腔内崩壊錠 | 10mg]   |              | 内服         | 錠    | 764     |          | C        | )  |
|   |             |       |         |                            |                  |         |              |            |      |         |          |          |    |
|   |             |       |         |                            |                  |         |              |            |      |         |          |          |    |
|   |             |       |         |                            |                  |         |              |            |      |         |          |          |    |
|   |             |       |         |                            |                  |         |              |            |      |         |          |          |    |

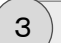

### 抹消の実行

抹消したい点数マスタ(行)を選択し、操作メニューの[抹消]をクリックします。

| 📃 点数マスタ管理 |             |      |              |                              |                        |          |        |           |        |         |         |       |        |   |
|-----------|-------------|------|--------------|------------------------------|------------------------|----------|--------|-----------|--------|---------|---------|-------|--------|---|
| Ē         |             | 新規入ナ | <b>D</b> ar- | 💢 抹消                         | 🕼 শ্রুদ্ব হর্য         | 1番 🔍 マスタ | ardi 🔒 | 呼出コード 📙 分 | 類 🔔 注意 | 🥖 薬効 🚦  | 業品類 📩 ) | ₩量 🦉  | É €D服] | 4 |
| (         | <b>),</b> [ | 略称)  | アリセブト        | $\sim$                       | (行為)                   | ▼ (診療科)  | ▼ (医師) | ▼ (点数分类   | 额      | ▼ (分類区) | 分) •    | (薬品分類 | (道)    | • |
|           |             |      | 略称           | 名称                           |                        |          |        | 行為        | 規格     | 基本価     | マスタ分類   | X     | #      | 連 |
|           | 1           |      | arise1       | <u>アリセブト錠3m</u> ,<br>【ドネベジル塩 | z<br>酸塩錠3mg】           |          |        | 内服        | âÊ     | 225.8   |         |       |        | 0 |
|           | 2           |      | arisep       | <u>アリセブト錠5m</u><br>【ドネベジル塩   | z<br>酸塩錠5mg】           |          |        | 内服        | ŝÊ     | 334.7   |         |       |        | 0 |
| (         | > 3         |      | arisepu      | <u>アリセプトD錠1(</u><br>【ドネベジル塩  | <u>Dme</u><br>酸塩口腔内崩壊錠 | 10me]    |        | 内服        | 錠      | 764     |         |       |        | 0 |
|           |             |      |              |                              |                        |          |        |           |        |         |         |       |        |   |
|           |             |      |              |                              |                        |          |        |           |        |         |         |       |        |   |
|           |             |      |              |                              |                        |          |        |           |        |         |         |       |        |   |
|           |             |      |              |                              |                        |          |        |           |        |         |         |       |        |   |

## 4)抹消の確認

抹消された点数マスタ(行)の[略称]や[点数名称]は薄い表示に変わり、[出力区分] 欄に「消」と表示されます。

| R  | 点数マスタ | ?管理          |                            |                 |              |         |            |        |         |               |        |   |
|----|-------|--------------|----------------------------|-----------------|--------------|---------|------------|--------|---------|---------------|--------|---|
| 2  | 新規入力  | <b>D</b> ae- | 关 抹消                       | 🔓 セットマスタ        | 切替 🔍 マス      | 夕取込 📃 🛴 | 呼出コード 📙 分数 | 類 🔔 注意 | 🥖 薬効 🧯  | 薬品類 📩 用量      |        | 4 |
| O, | (略称)  | アリセプト        |                            | (行為)            | ▼ (診療科)      | • (医師)  | ▼ (点数分类    | 順)     | ▼ (分類区分 | ) <b>•</b> (1 | 薬品分類)  | • |
|    |       | 略称           | 名称                         |                 |              |         | 行為         | 規格     | 基本価     | マスタ分類         | 区出     | 連 |
|    | 1     | arise1       | <u>アリセブト錠3m</u><br>【ドネベジル塩 | ළ<br>1酸塩錠3mg】   |              |         | 内服         | 锭      | 225.8   |               |        | 0 |
| :  | 2     | arisep       | <u>アリセブト錠5m</u><br>【ドネベジル塩 | g<br>1酸塩錠5mg】   |              |         | 内服         | 锭      | 334.7   |               | $\sim$ | 0 |
|    | 3     | arisepu      | <u>アリセブトD錠1</u><br>「ネベジル塩  | Omg<br>該塩口腔内崩壊診 | <u>10mg]</u> |         | 内服         | 錠      | 764     |               | 消      | þ |
|    |       |              |                            |                 |              |         |            |        |         |               |        |   |
|    |       |              |                            |                 |              |         |            |        |         |               |        |   |
|    |       |              |                            |                 |              |         |            |        |         |               |        |   |
|    |       |              |                            |                 |              |         |            |        |         |               |        |   |
|    |       |              |                            |                 |              |         |            |        |         |               |        |   |

### 注意区分マスタを新規作成する

麻薬や睡眠薬また、使用に際して特に注意が必要な医薬品など、ドクターがオーダー入力す る場合に特定の医薬品マスタを選択した場合、あらかじめ登録してある注意メッセージを画面 上にポップアップ表示させることができます。

また、近々に採用を中止する薬に対しての注意メッセージなど、アイデア次第でいろいろと活用できます。

ここでは、表示される注意メッセージの内容マスタを登録する方法について説明します。

1)メニューの選択

点数マスタ管理画面の操作メニューから[注意]をクリックします。

|   | 点数マスタ管理 |      |                                                                                                    |         |         |      |      |      |
|---|---------|------|----------------------------------------------------------------------------------------------------|---------|---------|------|------|------|
| 2 | 新規入力    | 💢 抹消 | 🔓 হ্রু হিন্দু হিন্দু হৈনু হিন্দু হৈনু হিন্দু হৈনু হিন্দু হৈনু হিন্দু হৈনু হিন্দু হৈনু হিন্দু হৈনু হিন্দু হৈনু হিন্দু হৈনু হিন্দু হৈনু হিন্দু হৈনু হৈনু হিন্দু হৈনু হৈনু হৈনু হৈনু হৈনু হৈনু হৈনু হৈন | 🔜 マスタ取込 | [ 呼出コード | 📙 分類 | 🔔 注意 | 文章 🔊 |

2) 点数マスタ注意区分画面の表示

点数マスタ注意区分画面が表示されます。

操作メニューから[区分設定]をクリックします。

|     | 点数マスタ注意で |                                                |       |        |              |       |     |                         |  |
|-----|----------|------------------------------------------------|-------|--------|--------------|-------|-----|-------------------------|--|
| 0   | マスダ追加    | 区分設定 × キャンセル                                   |       |        |              |       |     |                         |  |
| Q I | 注意区分)    | <ul> <li>(略称)</li> <li>(点数名称)</li> </ul>       | (行為)  | ▼ ☑ 抹消 | マスタは除外する 秋 索 |       |     |                         |  |
|     | 略称       | 名称                                             | 行為    | 規格     | 注意区分         | マスタ分類 | E H | 更新目時                    |  |
| 1   | adara2   | <u>アダラートCR錠40mg</u><br>【ニフェジビン徐敖錠40mg(24時間持続)】 | 内服    | 錠      | 粉砕不可         |       |     | 2014年07月21日 10:49<br>sa |  |
| 2   | anpetu   | <u>アバック坐剤20me</u><br>【モルとネ塩酸塩水和物坐剤20me】        | 外用    | 個      | 麻薬           |       |     | 2014年07月21日 10:49<br>sa |  |
| з   | aruhu2   | アルファロールカブセル0.25µg<br>【アルファカルシドールカブセル0.25µg】    | 内服    | カプセル   | 粉碎不可         |       |     | 2014年07月21日 10:49<br>sa |  |
| ٠   | dazen1   | <u>ダーゼン10mg8定</u>                              | 内服    | 錠      | 粉碎不可         |       |     | 2010年04月02日 10:28<br>sa |  |
| 5   | disorub  | <u>Dーンルビトール</u><br>[Dーンルビトール末]                 | 内服    | e      | 中止予定         |       |     | 2014年07月21日 10:49<br>sa |  |
| 6   | dopasu   | ドバストン注射液 0.25%10mL                             | 皮下·筋注 | 管      | 中止予定         |       |     | 2008年03月24日 18:01<br>sa |  |
| 7   | dopusu   | <u>ドブス細粒20%</u><br>【ドロキシドバ細粒20%】               | 内服    | g      | 中止予定         |       |     | 2014年07月21日 10:49<br>sa |  |
| 8   | doraru   | <u>ドラール錠15 15mg</u><br>【クアゼバム錠15mg】            | 内服    | 錠      | 睡眠業          |       |     | 2014年07月21日 10:49<br>sa |  |
| 9   | emukor   | <u>MSコンチン錠10mg</u><br>【モルヒネ硫酸塩徐放錠10mg(12時間持続)】 | 内服    | ŝ£     | 麻薬           |       |     | 2014年07月21日 10:49<br>sa |  |
| 10  | ensiyu   | <u>エンシュア・リキッド</u><br>【経腸成分栄養剤(2-1)剤液】          | 内服    | mL     | 必要時取り寄せ      |       |     | 2014年07月21日 10:49<br>sa |  |

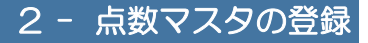

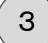

マスタ設定[注意区分]画面の表示

マスタ設定[注意区分]画面が表示されます。

操作メニューから[新規入力]をクリックします。

|   |          | [注意区分]      |         |          |    |   |
|---|----------|-------------|---------|----------|----|---|
| C | 新規入力     | 🔿 変更        | 前除      | <b>(</b> | 戻る |   |
|   | $\smile$ | <b>⊐</b> −F | 名称      |          |    |   |
|   | 1        | 001         | 臨時採用薬   |          |    |   |
|   | 2        | 002         | 中止予定    |          |    |   |
|   | 3        | 003         | 必要時取り寄せ |          |    |   |
|   | •        | 004         | 麻薬      |          |    |   |
|   | 5        | 005         | 粉碎不可    |          |    |   |
|   | •        | 006         | 睡眠薬     |          |    |   |
|   | ,        | 007         | 外来入院別薬  |          |    |   |
|   |          |             |         |          |    |   |
|   |          |             |         |          |    | 1 |

### 4)注意区分マスタの登録

注意区分(新規)画面が表示されます。

設定内容を入力し、[登録]ボタンをクリックします。

| 🛕 注意区分       | 分(新規)                  |
|--------------|------------------------|
|              | 録 × キャンセル              |
| 設定コード<br>区分名 | 006<br>睡眠薬             |
| 注意内容         | 睡眠薬です。外来での処方は14日分までです。 |

#### 【マスタ設定項目】

- [設定コード] … 3桁までの重複しない数値を入力します。
- [区分名] … 区分マスタのタイトル名を入力します。

[注意内容] … 実際に入力画面に表示するメッセージ内容を入力します。

## マスタに注意区分を設定する

ここでは注意区分マスタに登録された区分を、医薬品などの点数マスタに設定する方法を説明します。

点数マスタの変更画面から個別に設定する方法もありますが、ここでは、指定した区分に一括 して設定する方法について説明します。

### 1) 点数分類マスタの選択

点数マスタ注意区分画面を表示します。

注意区分セレクトボックスから設定したい注意区分を選択し、操作メニューの[マスタ追加]をクリックします。

| 7 | ٨ | 点数マス  | y 注意区分        |                                             |      |        |          |
|---|---|-------|---------------|---------------------------------------------|------|--------|----------|
| < | O | マスタ追ば |               | 区分設定 × キャンセル                                |      |        |          |
|   | Ć | 垂眠藻   |               | <ul> <li>▼ (略称)</li> <li>(「点数名称)</li> </ul> | (行為) | ▼ 🗹 抹消 | マスタは除外する |
|   |   |       | 略称            | 谷静                                          | 行為   | 規格     | 注意区分     |
|   | 1 |       | <u>doraru</u> | <u>ドラール錠15 15mg</u><br><u>【クアゼバム錠15mg】</u>  | 内服   | ŝŝ     | 睡眠薬      |
|   | 2 |       | maisu         | <u>マイスリー錠5mg</u><br>【リルビデム酒石酸塩錠5mg】         | 内服   | 錠      | 睡眠薬      |
|   | 3 |       | rendor        | レンドルミン錠 0.25mg                              | 内服   | 錠      | 睡眠薬      |
|   |   |       |               |                                             |      |        |          |

2) 点数注意区分関連づけ設定画面の表示

点数注意区分関連づけ設定画面が表示されます。

そのまま、操作メニューの[追加]をクリックします。

|     | -1300 I.a. | マ分関連づ  | 力設定             |             |     |              |   |
|-----|------------|--------|-----------------|-------------|-----|--------------|---|
| O   | 追力         | • 🗙    | 取消 × F          | 903         |     |              |   |
| 3-1 | 000        | 種類     |                 | 分類名         | 睡眠薬 | ☑ 抹消マス刻は除外する |   |
|     |            | a-F    | 名林              |             |     | ተገል          |   |
| 1   |            | doraru | <u>ドラール錠15</u>  | <u>15mg</u> |     | 内服           |   |
| 2   |            | maisu  | <u>マイスリー錠5m</u> | lg          |     | 内服           |   |
| 3   |            | rendor | レンドルミン錠         | 0.25mg      |     | 内服           |   |
|     |            |        |                 |             |     |              |   |
|     |            |        |                 |             |     |              |   |
|     |            |        |                 |             |     |              | 1 |
|     |            |        |                 |             |     |              |   |

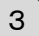

関連付けする点数マスタの検索

点数マスタ検索画面が表示されます。

検索条件から[行為]や[略称]などを指定し、区分を設定したい点数マスタを抽出します。 検索結果リストから、設定したいマスタのチェックボックスにすべてチェックを付けます。 チェックを付け終わると、操作メニューの[選択]をクリックします。

| 2    | 1. 300<br>mscr > | 2 夕検索          |                    | 1 0               |                                       |    |                 |         |
|------|------------------|----------------|--------------------|-------------------|---------------------------------------|----|-----------------|---------|
|      | 迎<br>行為)<br>診療科  | • ha           | コメント<br>(点)<br>[師) | 》<br>数名称)<br>マ (( | 取り消し                                  | 類) | ▼ 検 索<br>▼      |         |
|      |                  | . 7 . ;        | 5  . <del>1</del>  | i i               | . 9 Î. 7 Î. 7 Î. 7 Î. 7<br>7 Î Î Î Î. | ∍. | 9 . m           | -       |
|      |                  | 略称             | 行為                 | 後                 | 名舟                                    | 規格 | 院外基本価           | *       |
| 1    |                  | (11)<br>habeka | 注射業                |                   | <u>/パンカシン注射液 75mg1.5mL</u>            | Ŧ  | <u>5,939.00</u> | र<br>Ph |
| 3    |                  | haibo          | 内服                 |                   | ハイボン錠20mg【リボフラビン酪酸エステル錠20mg】          | 綻  | 5.60            | 15      |
| 4    |                  | haihus         | 注射薬                |                   | <u>ハイフスタン注5mg 0.5%1mL</u>             | 管  | 54.00           | *       |
| 5    |                  | haikir         | <u>検査</u>          |                   | 肺気量分画                                 |    | 90.00           | я       |
| 6    |                  | haiset         | 外用                 | 後                 | <u>ハイセチン膣錠 1錠100mg</u>                | 綻  | <u>63.00</u>    | *       |
| 7    |                  | haisi25        | 内服                 |                   | ハイシー顆粒25%【アスコルビン酸顆粒25%】               | g  | <u>6.20</u>     | **      |
| 8    |                  | <u>haitio</u>  | 内服                 | 後                 | <u>ハイチオール錠80_80mg【Lーシステイン錠80mg】</u>   | 錠  | 5.60            | *       |
| 9    |                  | hakout         | 検査                 |                   | <u>HA抗体</u>                           |    | 146.00          | я       |
| 10   |                  | <u>hakuto</u>  | 内服                 |                   | 白糖【白糖】                                | g  | <u>1.15</u>     | 法       |
| 11   |                  | hanpse         | 接查                 |                   | ANP                                   |    | 233.00          | л<br>х  |
| 12   |                  | haputo         | 検査                 |                   | <u>ハブトグロビン</u>                        |    | 146.00          | р<br>Н  |
| 13   |                  | <u>hariti</u>  |                    |                   | 針治療代                                  |    | 2,100.00        | *       |
| ▶ 14 |                  | <u>harusi</u>  | 内服                 |                   | <u>ハルシオン0.25mg錠【トリアゾラム錠0.25mg】</u>    | 錠  | <u>14.70</u>    |         |
| 15   |                  | hatuka         | 内服                 |                   | ハッカ油「カナダ」【ハッカ油】                       | mL | <u>8.30</u>     | *       |
| 16   |                  | hatukecome     | 接查                 |                   | <u>(白血球数)</u>                         |    |                 | 分類      |
| 17   |                  | <u>hatuta</u>  | <u>検査</u>          |                   | 発達及び知能                                |    | 80.00           |         |

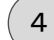

関連付け設定結果の確認

点数注意区分関連づけ設定画面に戻ると、注意区分(この場合は「睡眠薬」)に先ほど 点数マスタ検索画面でチェックを入れた点数マスタが関連付けされていることが確認で きます。

確認できたら、操作メニューの[閉じる]をクリックします。

| ,<br>。 | 透注意区<br>追加 | 分関連づけ  | 130定<br>取消 × 1903   |              |
|--------|------------|--------|---------------------|--------------|
| ⊐−F    | 006        | 種類     | 分類名 睡眠薬             | ☑ 抹消マスタは除外する |
|        |            | a-F    | 名冉                  | 行為           |
| 1      |            | doraru | <u>ドラール錠15 15mg</u> | 内服           |
| 2      |            | harusi |                     | 白服           |
| 3      |            | maisu  | <u>マイスリー錠5mg</u>    | 内服           |
| 4      |            | rendor | レンドルミン錠 0.25mg      | 内服           |
|        |            |        |                     |              |
|        |            |        |                     |              |
|        |            |        |                     | 1            |
|        |            |        |                     |              |

### 5) 点数マスタでの関連付け確認

点数マスタ管理画面から点数マスタを変更モードで開くと、注意区分が設定されているのが確認できます。

| 行為 (21<br>連動コード 611)<br>略称 han<br>名称(1) パリ<br>名称(2)<br>表示名称 -<br>一般名称 トリー<br>現格 錠<br>薬価コード 112 | <b>210)月版</b> ・ 11120055 厚労省コード 611120055 マザーコード 611120055 arusi リアゾラム錠0. 25mg |
|------------------------------------------------------------------------------------------------|--------------------------------------------------------------------------------|
| 連動コード 611<br>略称 han<br>名称(1) ////<br>名称(2)<br>一般名称 (2)<br>一般名称 (2)<br>現格 錠<br>薬価コード 112        | 11120055 厚労省コード 611120055 マザーコード 611120055<br>arusi<br>リアゾラム錠0. 25mg 錠         |
| 理動コート 611<br>略称 han<br>名称(1) / バ<br>名称(2)<br>表示名称<br>一般名称 トリ:<br>規格 錠<br>薬価コード 112             | 11120055   序列音コート  511120055   マガーコート  511120055  <br>arusi                    |
| 昭称 par<br>名称(1) / / /<br>名称(2)<br>表示名称<br>一般名称 [ · J]<br>規格 錠<br>通コード 112                      | JJアゾラム錠0. 25mg                                                                 |
| 名称(1) ////<br>名称(2) ////<br>表示名称 ////<br>一般名称 ////<br>規格 錠<br>葉価コード 112                        | ルンオン0.25mg<br>リアゾラム錠0.25mg                                                     |
| 名 称(2) 表示名称 一般名称 トリ: 規格 錠 葉価コード 112                                                            | リアゾラム錠0. 25mg                                                                  |
| 表示名称<br>一般名称 トリ:<br>規格 錠<br>薬価コード 112                                                          | Jアゾラム鍵0. 25mg                                                                  |
| 一般名称 FU:<br>規格 錠<br>薬価コード 112                                                                  | リアゾラム錠0. 25mg                                                                  |
| 規格 錠<br>薬価コード 112                                                                              |                                                                                |
| 薬価コード 112                                                                                      | · · · · · · · · · · · · · · · · · · ·                                          |
|                                                                                                | 124007F2026 臨床検査コード 0                                                          |
| 連動コード 611<br>名称(1) ハル                                                                          | 11120055 厚労省コード 611120055 マザーコード 611120055<br>ルンガンO. 25mg錠                     |
| 名称(2)                                                                                          | 17.1.07 (10.0                                                                  |
| 規格 艇                                                                                           | ▲本恤 15.2                                                                       |
| 薬価コード 112                                                                                      | 124007F2026 臨床後査コード 0                                                          |
| 馬性情報                                                                                           |                                                                                |
| 有効期間                                                                                           |                                                                                |
| マスタ分類 未                                                                                        | 構定 ▼ 出力区分 未指定 ▼                                                                |
| 分類区分 未打                                                                                        | 施外区分 未指定 ・                                                                     |
| 注意区分 🚺 (00                                                                                     | 006)睡眠薬 • 後発区分 未指定 •                                                           |
| 薬効分類 未打                                                                                        | 指定 ▼ 薬品分類 未指定 ▼                                                                |
|                                                                                                |                                                                                |
#### 点数マスタ管理画面での表示

6

注意区分が設定された点数マスタ(行)の[略称]や[点数名称]は赤色で表示されます。

| C | L j  | 点数マスら | "管理           |                             |                                    |           |      |           |      |         |             |      |      |          |
|---|------|-------|---------------|-----------------------------|------------------------------------|-----------|------|-----------|------|---------|-------------|------|------|----------|
| l | 2    | 新規入ナ  | ) 💭 alf-      | 关 抹消                        | 🕥 セットマスタ切替                         | 🔜 マスタ取込   | 🔍 OF | 出コード 📙 分類 | 🔔 注意 | 🧪 薬効  💈 | 薬品類 📩 月     | Ħ₩   | 嵩 印刷 | <i>i</i> |
|   | Q, h | a     | (点数名称)        |                             | 内服                                 | ▼ (診療科) ▼ | (医師) | ▼ (点数分類)  |      | ▼ (分類区分 | )) <b>v</b> | (薬品分 | }類)  | •        |
|   |      |       | 略称            | 名称                          |                                    |           |      | 行為        | 規格   | 基本価     | マスタ分類       | X    | 35   | 速        |
|   | 1    |       | <u>haibo</u>  | <u>ハイボン錠20m</u><br>【リボフラビンi | lg<br>酪酸エステル錠20mg】                 |           |      | 内服        | 錠    | 5.6     |             |      |      | 0        |
|   | 2    |       | haisi25       | <u>ハイシー顆粒26</u><br>【アスコルビン  | 5%<br>值发果鲜拉25%】                    |           |      | 内服        | g    | 6.2     |             |      |      | 0        |
|   | 3    |       | haitio        | <u>ハイチオール錠</u><br>【Lーシステイ   | 80_80mg<br>ン錠80mg】                 |           |      | 内服        | 錠    | 5.6     |             | 後発   |      | 0        |
|   | 4    |       | <u>hakuto</u> | <u>白糖</u><br>【白糖】           |                                    |           |      | 内服        | g    | 1.15    |             |      |      | 0        |
|   | 5    |       | <u>harusi</u> | <u>ハルシオン0.2</u><br>「トリアゾラム  | 5m <u>elî</u><br><u>120. 25mel</u> |           |      | 内服        | 錠    | 14.7    |             |      |      | 0        |
|   | 6    |       | hatuka        | <u>ハッカ油「カナダ</u><br>【ハッカ油】   | Ц.                                 |           |      | 内服        | mL   | 8.3     |             |      |      | 0        |
|   |      |       |               |                             |                                    |           |      |           |      |         |             |      |      |          |
|   |      |       |               |                             |                                    |           |      |           |      |         |             |      |      |          |

7)オーダー画面での表示

注意区分が設定された点数マスタをオーダー入力画面から入力しようとすると以下のようなメッセージを表示して注意を促します。

| 使用注意               | ラメッセージ                   |  |
|--------------------|--------------------------|--|
| <mark>この</mark> 薬剤 | 剤(マスタ)は下記の注意事項が設定されています。 |  |
| 1                  | ハルシオン0.25mg錠             |  |
|                    | 睡眠薬                      |  |
|                    | 睡眠薬です。外来での処方は14日分までです。   |  |
|                    |                          |  |
|                    | はいいえ                     |  |

## 2 - 点数マスタの登録

### マスタに有効期間を設定する

通常の方法で医薬品などのマスタを作成した場合、作成直後からすぐ入力(使用)できる状態 になります。そのため、「来月から使用を開始する新薬を月末に準備(登録)しておく」、もしくは 「今月末までで院内での使用を中止する」という場合に、ここで説明する方法で、特定のマスタ に対して有効期間を設定することでドクターが入力時に使用できるマスタを制限することができ ます。

例えば、[有効期間]に設定された終了日を経過したマスタは、システムの上では[抹消区分] が設定されたマスタとほぼ同様の意味になります。

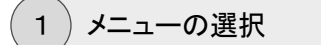

運用マスタメニューから[点数]をクリックします。

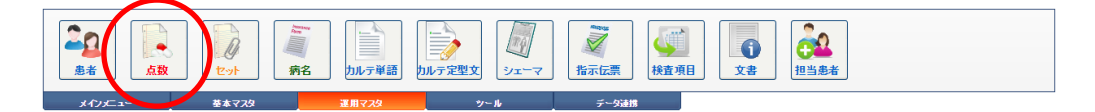

2) 点数マスタの検索

点数マスタ管理画面が表示されます。

[略称]や[点数名称]等で絞り込み、有効期間を設定する点数マスタを検索します。

有効期間を設定する点数マスタの[略称]または[点数名称]をクリックします。

|   | Ŗ     | 点数マスら | "管理    |                                        |             |              |           |        |       |         |        |     |
|---|-------|-------|--------|----------------------------------------|-------------|--------------|-----------|--------|-------|---------|--------|-----|
| Ľ |       | 新規入力  | Dae-   | 💢 抹消 🕠 tesha                           | 7スタ切替 🔍 マスタ | म्प्रांठ 📃 🧖 | 出コード 📙 分類 | 🔔 注意 🥑 | 薬効 🧋  | 薬品類 📩 用 | 量 🚊 印刷 | - 4 |
| C | ), ac | da    | (点数名称) | 内服                                     | ▼ (診療科)     | ▼ (医師)       | ▼ (点数分類)  | •      | (分類区分 | ) •     | (薬品分類) | •   |
|   |       |       | 略称     | 名称                                     |             |              | 行為        | 規格     | 基本価   | マスタ分類   | 区出     | 速   |
|   | 1     |       | adara1 | <u> アダラート 5mg</u>                      |             |              | 内服        | カブセル   | 17.2  |         |        | 0   |
|   | 2     |       | adara2 | <u>アダラートCR錠40mg</u><br>【ニフェシビン(余放錠40mg | (24時間持続)]   |              | 内服        | 錠      | 61.5  |         |        | 0   |
|   | 3     |       | adarat | アダラートL錠20mg<br>【ニフェシビン(余放錠20mg         | (12時間持続)】   |              | 内服        | 錠      | 29.6  |         |        | 0   |
|   |       |       |        |                                        |             |              |           |        |       |         |        |     |
|   |       |       |        |                                        |             |              |           |        |       |         |        |     |
|   |       |       |        |                                        |             |              |           |        |       |         |        |     |
|   |       |       |        |                                        |             |              |           |        |       |         |        |     |

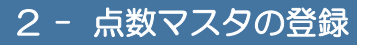

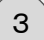

### 有効期間の入力

点数入力(変更)画面が表示されます。

| 📔 点数マス               | xy入力(変更)                                         |
|----------------------|--------------------------------------------------|
| <b>. .</b>           |                                                  |
| 📼 基本情報               | 新マスタ)                                            |
| 行為                   | (210)内服 •                                        |
| 運動コード                | 612170441 厚栄楽コード 612170441 マゼーコード 612170441      |
|                      |                                                  |
| 40 111<br>(7 147(4)) |                                                  |
| - M(I)               | PS9-F ong                                        |
| 古 (fr(2)<br>東二の57    |                                                  |
| 201-6M               |                                                  |
| 一般名称                 |                                                  |
| 规俗                   | カフセル 基本値 11.2 請水区分 木信定 *                         |
| 薬価⊐−ド                | 000439000 臨床検査コード 0                              |
| 🗁 基本情報               | -<br>旧マスタ)                                       |
| 連動コード                | 612170441 厚労省コード 612170441 マザーコード 612170441      |
| 名称(1)                | アダラート 5mg                                        |
| 名称(2)                |                                                  |
| 規格                   | カブセル 基本価 17.2                                    |
| 薬価コード                | 000439000 臨床検査コード 0                              |
|                      |                                                  |
| 🛛 属性情報               |                                                  |
| 有効期間                 | 日 / 日 / 経過措置規則                                   |
| マスタ分類                | 未指定・・・・・・・・・・・・・・・・・・・・・・・・・・・・・・・・・・・・          |
| 分類区分                 | 未指定         ▼         院外区分         未指定         ▼ |
| 注意区分                 | 未指定 ▼ 後発区分 未指定 ▼                                 |
| 薬効分類                 | (2171)血管拡張剤(冠血管拡張剤) ▼ 薬品分類 未指定 ▼                 |
|                      |                                                  |
| ⑧ 更新情報               | 更新者 Isa 更新日時 12014/07/21 10.46:23                |

[有効期間]の開始日を設定する場合、開始日の右 横にある[▽]ボタンをクリックします。

|    |    | 20' | 17年 | 4月 |    |    |
|----|----|-----|-----|----|----|----|
| Β  | 月  | 火   | 水   | 木  | 金  | t  |
| 26 | 27 | 28  | 29  | 30 | 31 | 1  |
| 2  | 3  | 4   | 5   | 6  | 7  | 8  |
| 9  | 10 | 11  | 12  | 13 | 14 | 1  |
| 16 | 17 | 18  | 19  | 20 | 21 | 2  |
| 23 | 24 | 25  | 26  | 27 | 28 | 29 |
| 30 | 1  | 2   | 3   | 4  | 5  | 6  |

カレンダーから、設定したい日付を選択します。

| 🛯 属性情報 |                     |    |        |     |              |          |
|--------|---------------------|----|--------|-----|--------------|----------|
| 有効期間   | 2017年04月01日 📃~      | -  | 経過措置期限 |     |              |          |
| マスタ分類  | 未指定                 | •  | 出力区分   | 未指定 | ٣            |          |
| 分類区分   | 未指定                 | •  | 院外区分   | 未指定 | ۲            |          |
| 注意区分   | 未指定                 |    | 後発区分   | 未指定 |              |          |
| 薬効分類   | (2171)血管拡張剤(冠血管拡張剤) | ٣  | 薬品分類   | 未指定 |              | •        |
|        |                     |    |        |     |              |          |
| ② 更新情報 |                     | 更新 | i者 isa | 更新日 | 時 2014/07/21 | 10.46:23 |

# 2 - 点数マスタの登録

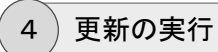

入力が終われば、操作メニューの[更新]をクリックします。

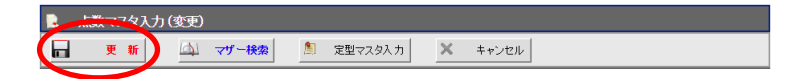

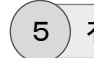

有効期間設定の確認

点数マスタ管理画面に戻ると、有効期間が設定されているのが確認できます。

| R | ,     | 「数マスタ | 管理            |                                         |           |                |          |        |       |         |           |           |       |
|---|-------|-------|---------------|-----------------------------------------|-----------|----------------|----------|--------|-------|---------|-----------|-----------|-------|
| C |       | 新規入力  | Dae-          | 💢 抹消 🛛 🖗 セットマス:                         | आके 🔍 २२१ | <b>取ia</b> 呼出: | ード 📙 分類  | 🔔 注意 🥑 | 業効 🚦  | 業品類 📩 ) | 11 E (11) | 🧸 経過措置    | 💃 禁忌  |
| C | Q, ad | ia    | (点数名称)        | 内服                                      | ▼ (診療科)   | ▼ (医師)         | ▼ (点数分類) | •      | (分類区分 | r) 🔻    | (薬品分類)    | T         |       |
|   |       |       | 略称            | 名称                                      |           |                | 行為       | 規格     | 基本価   | マスタ分類   | 区出        | i johna   |       |
|   | 1     |       | adara1        | <u> 7ダラート 5mg</u>                       |           |                | 内服       | カプセル   | 17.2  |         |           | O 2017/04 | 4/01~ |
|   | 2     |       | adara2        | <u>アダラートCR錠40mg</u><br>【ニフェシビン徐放錠40mg(2 | 時間持続)】    |                | 内服       | 箴定     | 61.5  |         |           | 0         |       |
|   | 3     |       | <u>adarat</u> | フダラートL錠20mg<br>【ニフェジビン徐敏錠20mg(1:        | 2時間持続)】   |                | 内服       | 錠      | 29.6  |         |           | 0         |       |
|   |       |       |               |                                         |           |                |          |        |       |         |           |           |       |
|   |       |       |               |                                         |           |                |          |        |       |         |           |           |       |
|   |       |       |               |                                         |           |                |          |        |       |         |           |           |       |
|   |       |       |               |                                         |           |                |          |        |       |         |           |           |       |

### マスタに呼出コードを設定する

通常の方法でマスタを登録した場合、オーダーの入力時にマスタの検索画面で、該当するマ スタを検索しようとすると、[略称]として設定されたコードでしか五十音で検索できません。その ため、ドクターによっては医薬品を探す場合に、先発薬の名称でしか覚えていないため、院内で 採用している後発薬がうまく探せないといったことがあるかと思います。

そのような場合に、ここで説明する方法で、[略称]とは別に「呼出コード」を登録することで、ひ とつのマスタに対して、複数のコードを割り当てることが可能になります。

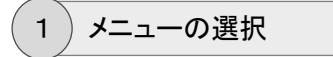

点数マスタ管理画面の操作メニューから[呼出コード]をクリックします。

|   | 点数マスタ管理 |      |            |         |         |      |      |             |
|---|---------|------|------------|---------|---------|------|------|-------------|
| 2 | 新規入力    | 💢 抹消 | 🕠 セットマスタ切替 | 🖳 マスタ取込 | 📡 呼出コード | 📙 分類 | 🔔 注意 | <b>/</b> 薬效 |

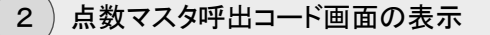

点数マスタ呼出コード画面が表示されます。

操作メニューから[追加]をクリックします。

|   | ATT 580 | マタ 呼出コ         |              |        |      |      |             |    |    |       |   |    |          |      |  |   |
|---|---------|----------------|--------------|--------|------|------|-------------|----|----|-------|---|----|----------|------|--|---|
| ( | )       | 8 <i>h</i> 0 🚽 | 変更           | 👔 AVRe | × +  | ッンセル |             |    |    |       |   |    |          |      |  |   |
| 0 | (#84%)  | (点番            | 女名称)         |        | (行為) | •    | ■抹消マスタは除外する | 検索 |    |       |   |    |          |      |  |   |
| Γ |         | 味出コード          | <b>16</b> 15 | 名称     |      |      |             | 行為 | 规格 | マスタ分類 | x | 出布 | APPENDEN | 更新日時 |  |   |
|   |         |                |              |        |      |      |             |    |    |       |   |    |          |      |  |   |
|   |         |                |              |        |      |      |             |    |    |       |   |    |          |      |  |   |
|   |         |                |              |        |      |      |             |    |    |       |   |    |          |      |  |   |
|   |         |                |              |        |      |      |             |    |    |       |   |    |          |      |  |   |
|   |         |                |              |        |      |      |             |    |    |       |   |    |          |      |  |   |
|   |         |                |              |        |      |      |             |    |    |       |   |    |          |      |  |   |
|   |         |                |              |        |      |      |             |    |    |       |   |    |          |      |  |   |
|   |         |                |              |        |      |      |             |    |    |       |   |    |          |      |  |   |
|   |         |                |              |        |      |      |             |    |    |       |   |    |          |      |  |   |
|   |         |                |              |        |      |      |             |    |    |       |   |    |          |      |  |   |
|   |         |                |              |        |      |      |             |    |    |       |   |    |          |      |  |   |
|   |         |                |              |        |      |      |             |    |    |       |   |    |          |      |  |   |
|   |         |                |              |        |      |      |             |    |    |       |   |    |          |      |  | 1 |
|   |         |                |              |        |      |      |             |    |    |       |   |    |          |      |  |   |

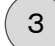

呼び出し元マスタの検索

呼出コード入力(新規)画面が表示されます。

| 🕅 呼出コード入力 (新規)  |
|-----------------|
| ■ 2 録 × キャンセル   |
| 同時出元マスタ情報       |
| 行為未指定           |
| 略称 baros1 Q、 検索 |
| 名称(1)           |
| 名称(2)           |
| 表示名称            |
| 規格 基本価          |
|                 |
| ■ 呼出コード情報       |

[呼出元マスタ情報]の[略称]に、呼び出しコードを設 定したい点数マスタ(呼び出し元)の略称を入力して、 [ENTER]キーで確定します。

| 🏚 呼出コー     | -ド入力 (新規)                                     |
|------------|-----------------------------------------------|
| <b>d d</b> | <ul> <li>              まキンセル      </li> </ul> |
| □ 「「「日元マフ  | く 方権 報                                        |
| 行為         | (210)内服 •                                     |
| 略称         | baros1 〇、 検索                                  |
| 名称(1)      | バロス消泡液 2%                                     |
| 名称(2)      |                                               |
| 表示名称       |                                               |
| 規 格        | mL 基本価 4.00                                   |
| 🖶 呼出コード    | 情報                                            |
| 呼出コード      |                                               |
| 名称(1)      | バロス消泡液 2%                                     |
| 名称(2)      |                                               |
| 規格         | mL 基本価 4.00                                   |
| マスタ分類      | 未指定                                           |
| 分類区分       | 未指定                                           |
| 注意区分       | 未指定                                           |
| 出力区分       | 未指定 ▼ 院外区分 未指定 ▼                              |
| 🕑 更新情報     | 更新者 更新日時                                      |

[呼出元マスタ情報]および[呼出コード情報]に呼び 出し元の点数マスタの内容が表示されます。

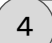

呼出コードの入力

[呼出コード]に呼び出し元の[略称]とは別に設定したいコードを入力します。

操作メニューの[登録]をクリックします。

| 登                | ∰ X +p        | ンセル    |           |   |  |
|------------------|---------------|--------|-----------|---|--|
| ∃ 呼出元マ           | スタ情報          |        |           |   |  |
| 行 為              | (210)内服       | ٣      |           |   |  |
| 略称               | baros1        | O 1    | <b>美索</b> |   |  |
| 名 称(1)           | バロス消泡液 2      | %      |           |   |  |
| 名 称(2)           |               |        |           |   |  |
| 表示名称             |               |        |           |   |  |
| 規 格              | mL            | 基本価    | 4.00      |   |  |
| ∋ 呼出⊐ード<br>飚屮っーに | ·情報           |        |           |   |  |
| 「山⊣」             | UT 7 YHVEN 2  | 26     |           |   |  |
| 名称(2)            | FIEXTHIGHT 2. |        |           |   |  |
| 規格               | mL            | 基本価    | 4.00      | _ |  |
| マスタ分類            | 未指定           |        |           | • |  |
| 分類区分             | 未指定           |        |           | • |  |
| 注意区分             | 未指定           |        |           | • |  |
| 出力区分             | 未指定           | • 院外区分 | 未指定       | Ŧ |  |
|                  |               |        |           |   |  |

### 5)呼出コードの登録確認

点数マスタ呼出コード画面に戻ると、登録した呼び出しコードがリストに表示されます。 呼び出しコードの変更や削除を行う場合はこの画面からいつでも行うことが可能です。 確認が終われば、操作メニューの[キャンセル]をクリックします。

|   | 点数マス | え 呼出コード |             |                  |              |     |    |       |   |   |      |      |   |
|---|------|---------|-------------|------------------|--------------|-----|----|-------|---|---|------|------|---|
| 0 | 追加   |         | 変更 👔        | NIR × キャンセル      |              |     |    |       |   |   |      |      |   |
| Q | (醫称) | (点数名)   | 称)          | (行為) •           | 🗹 抹消マスタは除外する | 検索  |    |       |   |   |      |      |   |
|   |      | 呼出コード   | <b>1613</b> | 名称               |              | ftà | 規格 | マスタ分類 | × | 8 | 有効期間 | 更新目時 |   |
| 1 |      | gasuko1 | baros1      | <u>バロス消泡液 2%</u> |              | 内服  | mL |       |   |   |      | 高橋 弘 |   |
|   |      |         |             |                  |              |     |    |       |   |   |      |      |   |
|   |      |         |             |                  |              |     |    |       |   |   |      |      |   |
|   |      |         |             |                  |              |     |    |       |   |   |      |      |   |
|   |      |         |             |                  |              |     |    |       |   |   |      |      | 1 |
|   |      |         |             |                  |              |     |    |       |   |   |      |      |   |

# 2 - 点数マスタの登録

6

### )点数マスタ管理画面での表示

呼出コードは元の点数マスタと区別するために検索画面等では[略称]や[点数名称]は 青色で表示されます。

| ľ | 1  | 点数マスタ | 管理            |               |                 |          |        |            |      |         |         |       |     |          |
|---|----|-------|---------------|---------------|-----------------|----------|--------|------------|------|---------|---------|-------|-----|----------|
|   | •  | 新規入力  | <u>_</u>      | 关 抹消          | 🦙 হ্র্যু হ্র্যু | 切替 🔍 マスタ | Riz 🔒  | 呼出コード 📙 分類 | 🔔 注意 | 🥖 薬効 📑  | 薬品類 📩 月 | HE 🗦  | (印刷 | <b>Z</b> |
|   | O, | (略称)  | バロス消洗         | 包液            | (行為)            | ▼ (診療科)  | ▼ (医師) | ▼ (点数分類)   |      | ▼ (分類区分 | • (1    | (薬品分类 | ļ)  | •        |
| Γ |    |       | 略称            | 名称            |                 |          |        | 行為         | 規格   | 基本価     | マスタ分類   | X     | 出   | 速        |
|   | 1  |       | <u>baros1</u> | <u>バロス消泡液</u> | <u>2%</u>       |          |        | 内服         | mL   | 4       |         | 後発    |     | 0        |
|   | 2  |       | gasuko1       | <u>バロス消泡液</u> | <u>2%</u>       |          |        | 内服         | mL   | 4       |         |       |     | 0        |
|   |    |       |               |               |                 |          |        |            |      |         |         |       |     |          |
|   |    |       |               |               |                 |          |        |            |      |         |         |       |     |          |
|   |    |       |               |               |                 |          |        |            |      |         |         |       |     |          |
|   |    |       |               |               |                 |          |        |            |      |         |         |       |     |          |

## 7)オーダー画面での表示

オーダー入力時のマスタ検索画面で、呼出コードが設定されたマスタを選択した場合、 入力されるマスタは元になるマスタに自動で置き換えされます。

呼出コードの設定マスタは、あくまで設定元のマスタを呼び出すためのマスタとして機能 します。

|    | 点数マ          | スタ検索     |                 |              |      |         |              |              |                  |        |             |        |             |          |
|----|--------------|----------|-----------------|--------------|------|---------|--------------|--------------|------------------|--------|-------------|--------|-------------|----------|
| 1  | Ä            | ir 🗸     | אלאב <i>י</i> י | 9            | 取り消し |         | <b>X</b> ‡1  |              |                  |        |             |        |             |          |
| O, | 内服<br>(診療科   | ▼ gasuko | 1 (点)<br>(师)    | 收名称)<br>▼ (分 | 類)   |         | 0 to;        | /ተወ <u>ው</u> | (院外·内)<br>(薬効分類) | ▼ (薬品分 | <b>}</b> 類) | •<br>• | 検索          |          |
| -  |              | . r İ. : | 5  . 7<br>*     | Ĭ.           | a İ. | <i></i> | <b>і</b> . л |              | ₹.               | ŧ.     | ⇒.          | ፇ.     | 徳           | -        |
| ŀ  | 1            | · · ·    | 行為              | 119          | 名称   |         |              |              |                  |        | 規格          | 院外     | 基本価         | Ŷ        |
|    |              | (力)      |                 |              |      |         |              |              |                  |        |             |        |             | τ        |
| -  | 2 <b>b</b> a | gasuko1  | 内服              |              | バロス消 | 包液 2    | %            |              |                  |        | mL          |        | <u>4.00</u> | P1<br>16 |
|    |              |          |                 |              |      |         |              |              |                  |        |             |        |             | *        |
|    |              |          |                 |              |      |         |              |              |                  |        |             |        | 1           | 外<br>用   |
|    |              |          |                 |              |      |         |              |              |                  |        |             |        |             |          |

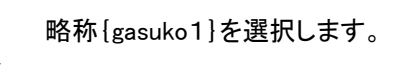

| 🚦 処方オーダー入力                 |                             |                |
|----------------------------|-----------------------------|----------------|
| 人力 X キャン                   | 121                         |                |
| (患者番号) 1 山田 太郎             | 昭12年11月04日 外                |                |
| (指示日) 2016年11月11日 (語       | 診療科)内科                      |                |
| 区分 (院内) (院夕                | み)                          |                |
| [行為] • (内服) • (頓用)         | ⑥ ○(外用)                     |                |
| [説明] [用量]は必ず1日量で入          | カするようにしてください。               |                |
| <b>数社 女日々</b>              | 田島 規格                       | 🧪 菜則追加         |
| 1 <u>baros1 バロス消泡液 2</u> 9 | <u>*</u> <u>1 mL</u>        |                |
|                            |                             | • #H-472       |
|                            |                             | ① 不均等用量        |
|                            |                             |                |
|                            |                             | 🗇 全削除          |
| [⊐⊀⁄⊦@]                    |                             |                |
| [コメ/ト@]                    |                             |                |
| [コメント③]                    | 選択×                         |                |
| [用法]                       | 用法题                         | 訳              |
| [日数] 1 ▼▲                  | x10 x20 x30 x40 x50 x60 x70 | x 14 x 21 x 28 |

略称{baros1}(設定元)のマスタに置き換えされます。

## 2 - 点数マスタの登録

### ワープロ入力できる用法を作成する

通常の定型的な内容の用法マスタとは別に、用法の選択画面で選択するだけでワープロ入力 画面が表示される専用の用法マスタを作成することができます。入院の注射(点滴)オーダーな ど、定型的な用法だけでは対応できないような場面で、ここで説明するワープロ入力用法を利 用すれば、オーダー時の用法入力作業がより簡単に実行できるようになります。

ここでは、点滴のワープロ入力用法マスタを作成する方法を例にして説明します。

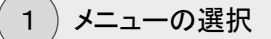

点数マスタ管理画面の操作メニューから[新規入力]をクリックします。

|          | 点数マスタ管理 |      |            |         |         |      |      |             |
|----------|---------|------|------------|---------|---------|------|------|-------------|
| <u>e</u> | 新規入力    | 💢 抹消 | 🧊 セットマスタ切替 | 🔜 マスタ取込 | [ 呼出コード | 📙 分類 | 🔔 注意 | <b>/</b> 藥效 |

### 2) 点数マスタ入力(新規)画面の表示

点数マスタ入力(新規)画面が表示されます。

| 💂 点数マスタ入力 (新規)                             |
|--------------------------------------------|
| ■ 登録     □ マザー検索     ◎ 定型マスタ入力     × キャンセル |
| ■ 基本情報(新マスタ)                               |
| 行 為 <b>未指定 •</b>                           |
| 連動コード 厚労省コード マザーコード                        |
| 略称                                         |
| 名称(1)                                      |
| 名 称(2)                                     |
| 表示名称                                       |
| 一般名称                                       |
| 規格 基本価 請求区分 未指定 ▼                          |
| <b>薬価コード</b>                               |
| □ 基本情報(旧マスタ)                               |

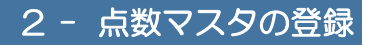

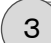

定型マスタ入力ウィザード画面の表示

操作メニューから[定型マスタ入力]をクリックします。

| 定型マスタ入力ウィザード画面が表示されます。<br>この画面は、用法などの設定が特殊なコメントマスタ<br>を簡単に作成するためのウィザード画面です。                                                                     |
|----------------------------------------------------------------------------------------------------|
| <ul> <li>□ 定型マスタ入力ウィザード</li> <li>● 入力 × キャンセル</li> </ul>                                                                                        |
| ■ 人力コダノオ<br>米協定<br>説 明                                                                                                    |
| ● 点数マスタ情報       行為     ★指定       運動コード     厚労省コード       啓称     ●                                                                                |
| 名 称(1)       名 称(2)       表示名称       一般名称       規 裕                                                                                             |
|                                                                                                    |
| 有効期間     □       マス 5分類     未指定       ・     出力区分       未指定     ▼                                                                                |
| ■ 用法コント設定 用法力類 ● 未選択 ◎ (210)内服 ◎ (220)頓服 ◎ (230)外用 ◎ (310)筋注 ◎ (320)醇注 ◎ (330)点滴 ◎ (340)その他 服用回数 ●未選択 ◎ (1) ◎ (2) ◎ (3) ◎ (4) ◎ (5) ◎ (6) ◎ (7) |

[入力コメント]にコメントのテンプレート種類を選択す ることにより、様々な特殊パターンのコメントを簡単に 作成することができます。

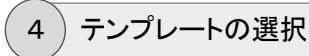

ワープロ入力用法マスタの場合は、[入力コメント] (テンプレート選択)は{用法(ワープ ロ入力)}を選択します。

| 』 定型マスタ入力ウィザード       |                                                                                                    |
|----------------------|----------------------------------------------------------------------------------------------------|
| 入力 × キャンセル           |                                                                                                    |
| 📕 入力コメナ 選択           |                                                                                                    |
| 入力コメン、【(4)用法(ワープロ入力) |                                                                                                    |
| 説明 名称には夕夕を含む中広石を、衣水市 | a the second second sec |

| [点数マスタ情報]部に、[入力コメント]に対応するテ |
|----------------------------|
| ンプレートが表示されます。              |
|                            |

| ■ 定型マスタ入力ウィザード                                                                    |
|-----------------------------------------------------------------------------------|
| 入力 × キャンセル                                                                        |
| 😑 入力コメル 選択                                                                        |
| 入力コメント (4)用法(ワープロ入力)                                                              |
| 説 明 名称にはタグを含む用法名を、表示名には選択時の名称を設定します。                                              |
| □ 点数マスク情報                                                                         |
| 行為 (90)コズナ •                                                                      |
| 連動コード 厚労省コード マザーコード                                                               |
| 略 称                                                                               |
| 名称(1) 『<<#ワーブロ入力#>>』                                                              |
| 名 称(2)                                                                            |
| 表示名称 (ワーブロ入力用法)                                                                   |
|                                                                                   |
| 現 俗                                                                               |
| ■ 属性情報                                                                            |
| 有効期間                                                                              |
| マスタ分類 未指定 ▼ 出力区分 未指定 ▼                                                            |
| 分類区分 未指定 ▼                                                                        |
| ■ 用法コメナ 設定                                                                        |
| 用法分類 ● 未選択 ● (210)内服 ● (220)頓服 ● (230)外用 ● (310)筋注 ● (320)静注 ● (330)点滴 ● (340)その他 |
| 服用回数 ●未選択 ◎ (1) ◎ (2) ◎ (3) ◎ (4) ◎ (5) ◎ (6) ◎ (7)                               |
| 1                                                                                 |

今回作成するワープロ入力用法マスタの場合、必ず [第1名称]もしくは[第2名称]の中に特殊なタグ 「『<<#ワープロ入力#>>』」が埋込入力されます。このタ グが埋込されていることによって、用法の入力時にシ ステムが用法の種類を識別できるようになります。

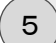

略称・名称の入力

[略称]を入力します。

[表示名称]はテンプレートにより初期設定されていますが、必要により、適切な名称に変 更入力します。

| 』 定型マ  | ·አቃእታን-ተቻド                       |
|--------|----------------------------------|
| 2 7    | 、カ × キャンセル                       |
| 🔤 入力コメ | オ 選択                             |
| 入力コメン  | (4)用法(ワーブロ入力) ・                  |
| 説明     | 名称にはタグを含む用法名を、表示名には選択時の名称を設定します。 |
| □ 点数マス | 外撤                               |
| 行為     | (90)<br>- 大大<br>- (99)           |
| 連動コード  | 厚労省コード マザーコード                    |
| 略称     | Y33000                           |
| 名 称(1) | 『<<#ワーブロ入力#>>』                   |
| 名 称(2) |                                  |
| 表示名称   | 指示内容をワープロ入力する                    |
| 一般名称   |                                  |
| 規格     | 基本価                              |
|        | ada 1 1000                       |

6)マスタ分類の入力

[用法分類]に{(330)点滴}を選択します。

| 〒 用法コント 設定 用法分類 ◎ 未選択 ◎ (210)内服 ◎ (220)4額 ◎ (230)外用 ◎ (310)筋注 ◎ (320)幕注 ◎ (330)点滴 (340)その他 |
|--------------------------------------------------------------------------------------------|
| 服用回款 ●未選択 ◎ (1) ◎ (2) ◎ (3) ◎ (4) ◎ (5) ◎ (6) ◎ (7)                                        |
| [用法分類]の選択内容に応じて[マスタ分類]にその<br>代表的な項目が自動で設定されます。変更する必要<br>がある場合は[マスタ分類]から適切な項目を選択し直<br>します。  |
| □ 尾性情報                                                                                     |
| 有効期間                                                                                       |
| マスタ分類 ((170)用法(点満(一般)) ・ 出力区分 未指定 ・                                                        |
| 分類区分 未指定 •                                                                                 |
| ■ 用法コメナ 設定                                                                                 |
| 用法分類 ● 未選択 ● (210)内服 ● (220)4-00 ● (230)外用 ● (310)航注 ● (320)静注 ● (330)点滴 ● (340)その他        |
| 服用回数 ⑧未選択 ◎ (1) ◎ (2) ◎ (3) ◎ (4) ◎ (5) ◎ (6) ◎ (7)                                        |
|                                                                                            |

# 2 - 点数マスタの登録

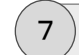

.

### 分類区分の入力

[服用回数]は、今回作成する点滴用法に対応する実施回数を設定します。汎用的に利用するのであれば{未選択}に設定します。

今回は{未選択}を設定します。

| ◎用法→メノト設定                                                        |                                                                         |
|------------------------------------------------------------------|-------------------------------------------------------------------------|
| 用法分類 未選択 (210)内服 (220)頓服 (230)外用<br>服用回数 未選択 (1) (2) (3) (4) (4) | ■ ○ (310) 航注 ◎ (320) 静注 ● (330) 点滴 ◎ (340) その他<br>5) ◎ (6) ◎ (7)        |
|                                                                  | [服用回数]の選択内容に応じて[分類区分]にその<br>表的な項目が自動で設定されます。<br>今回は[服用回数]に{未選択}を設定しましたの |
| 風性怖物                                                             | [分類区分]も{未指定}のままです。                                                      |
| 有効期間                                                             | 出力区分 末指定 ・                                                              |
| 分類区分・未指定・・・・・・・・・・・・・・・・・・・・・・・・・・・・・・・・・・・                      |                                                                         |
|                                                                  | ] ◎ (310)筋注 ◎ (320)静注 ◎ (330)点滴 ◎ (340)その他<br>⑤ ◎ (6) ◎ (7)             |

8 ウィザード入力の確定

操作メニューの[入力]をクリックします。

|   |         | <u>ነቀ</u> ጊ ታታን ተቻ – ド           |
|---|---------|----------------------------------|
|   | 🖺 🔪     | <b>カ</b> × キャンセル                 |
| ſ | 🔤 入力コメン | + 選択                             |
|   | 入力コメント  | (4)用法(ワープロ入力) ・                  |
|   | 説明      | 名称にはタグを含む用法名を、表示名には選択時の名称を設定します。 |

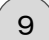

#### 点数マスタの登録

点数マスタ入力(新規)画面に戻ると、ウィザード画面で設定された内容が反映され、ワー プロ入力用法マスタを登録する上で最低限必要な項目が自動設定されます。

操作メニューの[登録]をクリックします。

| 「点数マノ                    |                                                                                                    |
|--------------------------|----------------------------------------------------------------------------------------------------|
| <b>⊟ </b> ≇              | 日本 マダー検索     「「「「「「「「「」」」     「」     「「」     「「」     「「」     「「」     「「」     「「」     「「」     「」     「「」     「「」     「」     「「」     「」     「「」     「」     「「」     「」     「「」     「」     「「」     「」     「「」     「」     「「」     「」     「「」     「「」     「」     「「」     「「」     「」     「「」     「「」     「「」     「「」     「「」     「「」     「「」     「「」     「「」     「「」     「「」     「「」     「「」     「「」     「「」     「「」     「「」     「「」     「」     「「」     「「」     「「」     「「」     「「」     「「」     「」     「「」     「「」     「「」     「「」     「「」     「「」     「「」     「「」     「」     「「」     「「」     「」     「「」     「「」     「」     「「」     「」     「     「」     「「」     「「」     「     「」     「「     「」     「「     「」     「     「」     「「     「「     「「     「」     「     「     「     「     「     「     「     「     「      「      「     「      「     「     「      「     「      「      「      「      「      「      「      「      「      「      「      「      「      「      「      「      「      「      「      「      「      「 |
| E BATHWO                 | <b>新マスタ</b> )                                                                                                    |
| 行為                       | (90)コペント ・                                                                                                    |
| 運動コード                    |                                                                                                    |
| 100300 → - F<br>8.2. ¥2: |                                                                                                    |
|                          |                                                                                                    |
| 2 約(2)                   |                                                                                                    |
| 表示名称                     | 指示内容をワープロ入力する                                                                                                    |
| 一般名称                     |                                                                                                    |
| 田 起                      |                                                                                                    |
| 35(雨コード                  |                                                                                                    |
|                          | - Part Octable - 1                                                                                                    |
| □ 基本情報()                 | 旧マスタ)                                                                                                    |
| 連動コード                    | 厚労省コードマグーコード                                                                                                    |
| 名称(1)                    |                                                                                                    |
| 名称(2)                    |                                                                                                    |
| 規格                       | 基本価                                                                                                    |
| 薬価コード                    | 臨床検査コード                                                                                                    |
|                          |                                                                                                    |
| 目属性情報                    |                                                                                                    |
| 有効期間                     | ○ ○ 経過措置期限                                                                                                    |
| マスタ分類                    | (170)用法(点滴(一般)) ▼ 出力区分 未指定 ▼                                                                                                    |
| 分類区分                     | 木指定         ●         院外区分         木指定         ●                                                                                                    |
| 注意区分                     | 未指定         ▼         後発区分         未指定         ▼                                                                                                    |
| 楽効分類                     | 本指定 ▼ 薬品分類 未指定 ▼                                                                                                    |
|                          |                                                                                                    |
| 🕑 更新情報                   | 更新者 更新日時                                                                                                    |

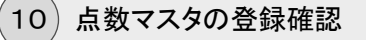

点数マスタ管理画面に戻り、[略称]や[点数名称]で検索すると、登録した点数マスタが リストに表示されます。

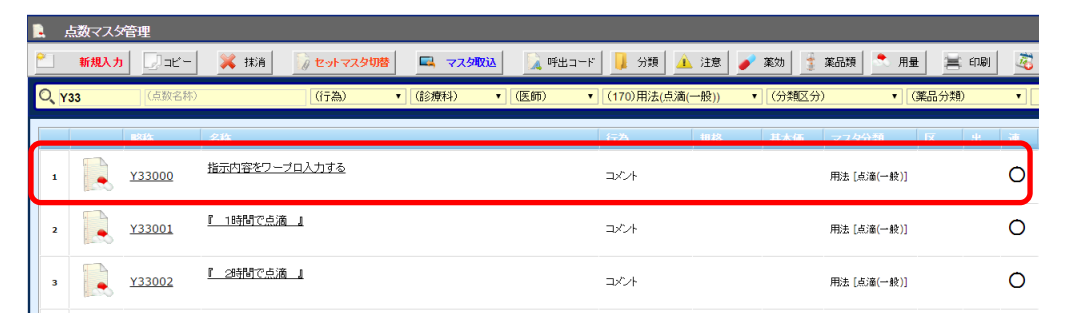

## 2 - 点数マスタの登録

日付(曜日)入力できる用法を作成する

通常の定型的な内容の用法マスタとは別に、用法の選択画面で選択するだけで日付(曜日) 入力画面が表示される専用の用法マスタを作成することができます。入院の注射(点滴)オー ダーなど、定型的な用法だけでは対応できないような場面で、ここで説明する日付(曜日)入力 用法を利用すれば、オーダー時の用法入力作業がより簡単に実行できるようになります。

ここでは、点滴の曜日入力用法マスタを作成する方法を例にして説明します。

1)メニューの選択

点数マスタ管理画面の操作メニューから[新規入力]をクリックします。

| <b>〕</b> | 数マスタ管理 |      |            |         |         |      |      |             |
|----------|--------|------|------------|---------|---------|------|------|-------------|
| <u>e</u> | 新規入力   | 💢 抹消 | 🎲 セットマスタ切替 | 🔜 マスタ取込 | [ 呼出コード | 📙 分類 | 🔔 注意 | <b>/</b> 薬効 |

2) 点数マスタ入力(新規)画面の表示

点数マスタ入力(新規)画面が表示されます。

| 🔒 点数マスタ入力 (新規)                            |
|-------------------------------------------|
| 金 録     小 マザー検索     急 定型マスタ入力     メ キャンセル |
| ■ 基本情報(新マスタ)                              |
| 行 為 <b>未指定 •</b>                          |
| 連動コード 厚労省コード マザーコード                       |
| 略称                                        |
| 名称(1)                                     |
| 名称(2)                                     |
| 表示名称                                      |
| 一般名称                                      |
| 現 格 甚本価 請求区分 未指定 ▼                        |
| 薬価コード 臨床検査コード                             |
| □ 基本情報(旧マスタ)                              |

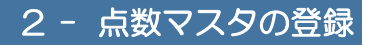

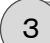

定型マスタ入力ウィザード画面の表示

操作メニューから[定型マスタ入力]をクリックします。

| <ul> <li>▲ 点数マスタ入力(新規)</li> <li>■ 登録</li> <li>▲ マザー機会</li> <li>② 定型マスタ入力</li> <li>※ キャンセル</li> </ul>                                         |
|----------------------------------------------------------------------------------------------------|
| 定型マスタ入力ウィザード画面が表示されます。<br>この画面は、用法などの設定が特殊なコメントマスタ<br>を簡単に作成するためのウィザード画面です。                                                                  |
|                                                                                                    |
|                                                                                                    |
|                                                                                                    |
| 名 称(1)<br>名 称(2)<br>表示名称<br>一般名称<br>現 格 基本価                                                                                                  |
| E 端性情報                                                                                                    |
| 有効期間     □     □       マスタ分類     未指定     ▼       分類区分     未指定     ▼                                                                          |
| ■ 用法コント 設定                                                                                                    |
| 用法分類 ● 未選択 ◎ (210)内服 ◎ (220)4期 ◎ (230)外用 ◎ (310)筋注 ◎ (330) 熱注 ◎ (330) 点滴 ◎ (340)その他<br> 服用回数 ● 未選択 ◎ (1) ◎ (2) ◎ (3) ◎ (4) ◎ (5) ◎ (6) ◎ (7) |

[入力コメント]にコメントのテンプレート種類を選択す ることにより、様々な特殊パターンのコメントを簡単に 作成することができます。

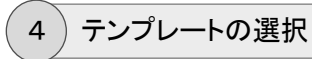

曜日入力用法マスタの場合は、[入力コメント] (テンプレート選択)は{用法(曜日選択)} を選択します。

| ■ 定型マスタ入力ウィザード                        |  |  |
|---------------------------------------|--|--|
| λ カ × キャンセル                           |  |  |
| 🧧 入力コズト 選択                            |  |  |
| 入力コメノ (3)用法(曜日選択)                     |  |  |
| 説明 名称にはタクを含いm/gane、夜小白には違い時の名称を設定します。 |  |  |

[点数マスタ情報]部に、[入力コメント]に対応するテ ンプレートが表示されます。

| 🎽 定型マス  | /ያኢ <i>ታ</i> ታ/ቻ-ド                                                           |
|---------|------------------------------------------------------------------------------|
| λ       | <b>カ</b> × キャンセル                                                             |
| 🧧 入力コメン | + 選択                                                                         |
| 入力コメント  | (3)用法(曜日選択) *                                                                |
| 説明      | 名称にはタグを含む用法名を、表示名には選択時の名称を設定します。                                             |
| □ 点数マスタ | 情報                                                                           |
| 行為      | ▼ <u> </u>                                                                   |
| 連動コード   | 厚労省コード マザーコード                                                                |
| 略称      |                                                                              |
| 名 称(1)  | (適切な用法名に置き換えてください)                                                           |
| 名 称(2)  | (<<#曜日選択#>>)                                                                 |
| 表示名称    | (曜日選択用法)                                                                     |
| 一般名称    |                                                                              |
| 規格      | 基本価                                                                          |
| 目 属性情報  |                                                                              |
| 有効期間    |                                                                              |
| マスタ分類   | 未指定         ▼         出力区分         未指定         ▼                             |
| 分類区分    | 未指定・                                                                         |
| ■ 用法コメン | 設定                                                                           |
| 用法分類    | ◎ 未選択 ◎ (210)内服 ◎ (220)頓服 ◎ (230)外用 ◎ (310)筋注 ◎ (320)静注 ◎ (330)点滴 ◎ (340)その他 |
| 服用回数    | ●未選択 ◎ (1) ◎ (2) ◎ (3) ◎ (4) ◎ (5) ◎ (6) ◎ (7)                               |

今回作成する曜日入カ用法マスタの場合、必ず[第1 名称]もしくは[第2名称]の中に特殊なタグ「『<<#曜日 選択#>>』」が埋込入力されます。このタグが埋込され ていることによって、用法の入力時にシステムが用法 の種類を識別できるようになります。

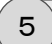

略称・名称の入力

[略称]を入力します。

[第1名称]および[表示名称]はテンプレートにより初期設定されていますが、必要により、 適切な名称に変更入力します。

| ■ 定型マスタ入力ウィザード |                                  |  |
|----------------|----------------------------------|--|
| λ 🗋            | <b>カ</b> × キャンセル                 |  |
| 🔤 入力コメン        | 遊択                               |  |
| 入力コメント         | (3)用法(曜日選択)                      |  |
| 説明             | 名称にはタグを含む用法名を、表示名には選択時の名称を設定します。 |  |
| □ 点数マスタ        | 桥板                               |  |
| 行為             | (90) コズ小 (100)                   |  |
| 連動コード          | 厚労省コード マザーコード                    |  |
| 略称             | Y33000                           |  |
| 名称(1)          | 『1時間で点滴』                         |  |
| 名称(2)          | (<<#曜日選択#>>)                     |  |
| 表示名称           | 『 1時間で点滴 (曜日選択) 』                |  |
| 一般名称           |                                  |  |
| 規格             | 基本価                              |  |

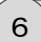

マスタ分類の入力

[用法分類]に{(330)点滴}を選択します。

| ■ 用法コメノ<br>用法分類<br>服用回数                                                        | 設定<br>● 未選択 ● (210)内服 ● (220)4服 ● (230)外用 (<br>● 未選択 ● (1) ● (2) ● (3) ● (4) ● (5) | ◎ (310) 筋注 ◎ (320) 静注 ◎ (330) 点滴  (340) その他<br>◎ (6)  ◎ (7) |
|--------------------------------------------------------------------------------|------------------------------------------------------------------------------------|-------------------------------------------------------------|
|                                                                                |                                                                                    | [用法分類]の選択内容に応じて[マスタ分類]にその<br>代表的な項目が自動で設定されます。              |
| <ul> <li>E 居性情報     </li> <li>有効期間     <li>マスタ分類</li> <li>分類区分</li> </li></ul> | 【(170)用法(点滴(一般))<br>未指定                                                            | 出力区分 未指定 •                                                  |
|                                                                                | Ļ                                                                                  | 今回は曜日選択の用法ですので、さらに[マスタ分<br>類]を{(172)用法(点滴(曜日))}に変更します。      |
| <ul> <li>         日 風性情報         有効期間         マスタ分類         分類区分</li></ul>     | 【(172)用法(点滴曜日))<br>未指定 ▼                                                           | 出力区分 未指定 •                                                  |

# 2 - 点数マスタの登録

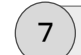

分類区分の入力

[服用回数]は、今回作成する点滴用法に対応する実施回数を設定します。汎用的に利用するのであれば{未選択}に設定します。

| ■ 用法コメナ設定                                                                        |                                                                   |
|----------------------------------------------------------------------------------|-------------------------------------------------------------------|
| 用法分類 ● 未選択 ● (210)内服 ● (220)49服 ● (230)外<br>服用回数 ● 未選択 ● (1) ● (2) ● (3) ● (4) ● | 用 ◎ (310) 航注 ◎ (320) 静注 ● (330) 点滴 ◎ (340) その他<br>(5) ◎ (6) ◎ (7) |
|                                                                                  | [服用回数]の選択内容に応じて[分類区分]にその代<br>表的な項目が自動で設定されます。                     |
| E 属性情報                                                                           |                                                                   |
| 有効期間     ~       マスタ分類     (172)用法(直運運告))       分類区分     (201)用法の服用(運搬回款①        | <ul> <li>・ 出力区分 未指定 ・</li> <li>・</li> </ul>                       |
| ■ 用法コメント設定                                                                       |                                                                   |
| 用法分類 未選択 © (210)内服 © (220)頻服 © (230)外<br>服用回数 ●未選択 ® (1) ● (2) ● (3) ● (4) ●     | 用 ④ (310) 航注 ◎ (320) 静注 ⑧ (330) 点滴 ◎ (340) その他<br>(5) ◎ (6) ◎ (7) |

8 ウィザード入力の確定

操作メニューの[入力]をクリックします。

|   |              | <u>፟ዾ</u> ፝ዺታታንተቻード              |  |
|---|--------------|----------------------------------|--|
|   | λ λ × ++νten |                                  |  |
| ſ | 🔤 んちょうメン     | + 選択                             |  |
|   | 入力コメント       | (3)用法(曜日選択) •                    |  |
|   | 説明           | 名称にはタグを含む用法名を、表示名には選択時の名称を設定します。 |  |

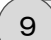

#### 点数マスタの登録

点数マスタ入力(新規)画面に戻ると、ウィザード画面で設定された内容が反映され、曜日 入力用法マスタを登録する上で最低限必要な項目が自動設定されます。

操作メニューの[登録]をクリックします。

| 「点数マン       | <>>カ(新規)             |                  |
|-------------|----------------------|------------------|
| <b>₽</b> 2  | 日本 マザー検索 創 定型マスタ入力   | × キャンセル          |
| Jua mont    | ()<br>()             |                  |
|             |                      |                  |
| 行為          |                      |                  |
| 連動コード       | 厚労省コード               | マザーコード           |
| 略称          | Y33000               |                  |
| 名称(1)       | 『 1時間で点滴 』           |                  |
| 名称(2)       | (<<##醫日選択#>>)        |                  |
| 表示名称        | 『 1時間で点滴 (曜日選択) 』    |                  |
| 一般名称        |                      |                  |
| 規格          | 基本価                  | 請求区分 未指定 🔻       |
| 薬価コード       | 臨床検査コード              |                  |
| □ 基本情報(     | 田マスタ)                |                  |
| 連動コード       | 厚労省コード               | マザーコード           |
| 名称(1)       |                      |                  |
| 名称(2)       |                      |                  |
| 規格          | 基本価                  |                  |
| 薬価コード       | 臨床検査コード              |                  |
| 目 属性情報      |                      |                  |
| 有効期間        |                      | 经调措置期限           |
| マスタ分類       | (172)用法(占漢(曜日))      | 出力区分 未指定 マ       |
| 分類区分        | (201)用法の服用(実施)回数:① ・ | 院外区分 未指定 ▼       |
| 注意区分        | 未指定                  | 後発区分 <b>未指定 </b> |
| 薬効分類        | 未指定                  | 薬品分類 未指定 •       |
|             |                      |                  |
| ⑧ 軍新情報      | ক হা                 | ·                |
| 244 IN 194X | 又利                   | 200 X40 Bed      |

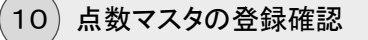

点数マスタ管理画面に戻り、[略称]や[点数名称]で検索すると、登録した点数マスタが リストに表示されます。

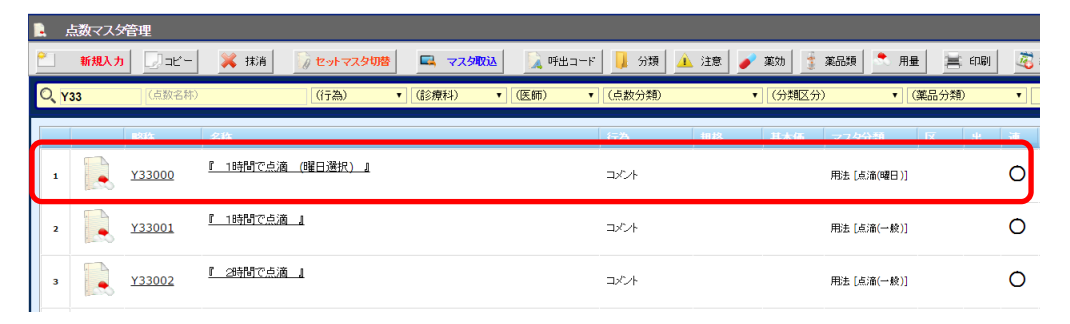

処方や検査やX線など、各オーダーの種類別にあらかじめ決まった入力内容のセットをマスタ に登録しておくことで、オーダー入力時にセット名をクリックするだけですべての内容をワンタッ チで入力することができるようになります。

特に医事会計システムと連動する場合、システムごとに定められた入力ルールに従って入力 されたデータでないと、会計の計算業務やレセプトの発行業務などが正しく実行できない場合が あります。そのような入力方法(手順)を理解して間違いなく入力することは非常に困難ですの で、検査やX線など、よく使用する入力(オーダー)内容をセットとして登録することをおすすめし ます。

※医事会計システムに登録されているセット(約束処方など)マスタは、初期導入時に「マスタ 取込」処理を利用することで、一括して取込(登録)することができます。(詳しい操作方法に ついては別紙「システム導入ガイド」を参照してください)

#### セットを新規作成する

ここでは、処方オーダー入力で利用するための一般的な処方セットの作成方法を例にして説明します。

1)メニューの選択

運用マスタメニューから[セット]をクリックします。

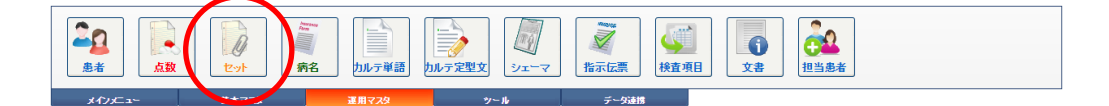

2) セット点数マスタ管理画面の表示

セット点数マスタ管理画面が表示されます。

| D | •    | ヒット点数 | マスタ管理     |                       |                 |                     |                                           |             |                         |
|---|------|-------|-----------|-----------------------|-----------------|---------------------|-------------------------------------------|-------------|-------------------------|
| 1 |      | 新規入力  | Dat-      | 💢 扶清 👘 点数マスタ切替 🔍 マスタ数 | 🐱 📃 🦗 📙 🤉 🕹 🕹   | 🖌 注意 🛛 🥜 莱始 🛛 🤹 莱品项 | 🔭 用量 🗮 印刷                                 | 🧸 経過措置 🏂 菜志 | 谋 🧃 두 戻る                |
| I | Q, 🛛 | 昭称)   | (点數名称)    | (行為) (診療科)            | ▼ (医師) ▼ (点数分類) | ▼ (分類区分)            | ▼ (薬品分類)                                  | •           | 推带                      |
|   |      |       | 1614      | 68                    | ក្នុង           | 現格 基本価 マス5          | · (1) (1) (1) (1) (1) (1) (1) (1) (1) (1) | 連 有効期間      | 史新日時                    |
|   | 1    | D     | 210SET001 | (かぜ+世界の))             | 内服              |                     |                                           | 0           | 2011年02月17日 10:36<br>sa |
|   | 2    | 0     | 210SET003 | (力-ぜ鼻①)               | 内服              |                     |                                           | 0           | 2011年02月17日 10:40<br>Sa |
|   | а    | 0     | 210SET004 | (かぜ善意)                | 内服              |                     |                                           | 0           | 2011年02月17日 17:32<br>sa |
|   | 4    | Q     | 2105ET010 | (インフルエンダの)[タミフル]      | 内服              |                     |                                           | 0           | 2011年02月17日 10:46<br>Sa |
|   | 5    | 0     | 210SET021 | (12巻び)                | 内服              |                     | <b>;</b> #                                | 0           | 2011年08月25日 10:33<br>sa |
|   | 6    | 0     | 210SET056 | 0.3216)               | 内服              |                     | )A                                        | 0           | 2011年08月25日 10:34<br>sa |

4) セット点数マスタ入力(新規)画面の表示

セット点数マスタ入力(新規)画面が表示されます。

| <b>–</b>                                                                                                    | <b>#</b> | 🗶 キャンセ.        | 16         |              |      |     |    |       |   |
|----------------------------------------------------------------------------------------------------|----------|----------------|------------|--------------|------|-----|----|-------|---|
| セット基本                                                                                                    | 情報       |                |            |              |      |     |    |       |   |
| ī 🌣                                                                                                    | 未指定      |                | •          |              |      |     |    |       |   |
| 動 コード                                                                                                    |          |                | チーコード      |              |      |     |    |       |   |
| 各称                                                                                                    |          |                |            |              |      |     |    |       |   |
| 3 称(1)                                                                                                    |          |                |            |              |      |     |    |       |   |
| 3 称(2)                                                                                                    |          |                |            |              |      |     |    |       |   |
| 表示名称                                                                                                    |          |                |            |              |      |     |    |       |   |
| 目効期間<br>7フク公頼                                                                                                    | 未指定      | -              | ~          |              | 思力区公 | 未指定 |    | -     |   |
| · 55.55000000000000000000000000000000000                                                                                                    | 未指定      |                |            | •            | 院外区分 | 未指定 | •  | 1     |   |
| 主意区分                                                                                                    | 未指定      |                |            | •            | 後発区分 | 未指定 | •  | ]     |   |
|                                                                                                    |          |                |            |              |      |     |    |       |   |
|                                                                                                    |          |                |            |              |      |     |    |       |   |
| セオ明細                                                                                                    | 皆報       |                |            |              |      |     |    |       |   |
| O,                                                                                                    |          |                |            |              |      |     | 検索 | 📻 行挿入 | 9 |
| 1                                                                                                    | 区略称      | 処方、手術、処        | 1置等        |              | 用    | 證   | -  | - 行削除 | Ê |
| 1                                                                                                    |          | <u>(新規入力する</u> | 5場合は選択してくた | <u>ialu)</u> |      |     |    |       | 2 |
| 2                                                                                                    |          |                |            |              |      |     |    |       | • |
|                                                                                                    |          |                |            |              |      |     |    |       |   |
| 3                                                                                                    |          |                |            |              |      |     |    |       |   |
| 3 🗐<br>4                                                                                                    |          |                |            |              |      |     |    |       |   |
| 3 0<br>4 0<br>5 0                                                                                                    |          |                |            |              |      |     |    |       |   |
| 3<br>4<br>5<br>6<br>                                                                                                    |          |                |            |              |      |     |    |       |   |
| 3        4        5        6        7                                                                                                    |          |                |            |              |      |     |    |       |   |
| 3        4        5        6        7        8                                                                                                    |          |                |            |              |      |     |    |       |   |
| 3     3       4     3       5     3       6     3       7     3       8     3       9     3                                                                                                    |          |                |            |              |      |     |    |       |   |
| 3     3       4     3       5     3       6     3       7     3       8     3       9     3       100     3                                                                                                    |          |                |            |              |      |     |    |       |   |
| 3     0       4     0       5     0       6     0       7     0       8     0       9     0       10     0       11     0                                                                                                    |          |                |            |              |      |     |    |       |   |
| 3                                                                                                    |          |                |            |              |      |     |    |       |   |
| 3     3       4     3       5     3       6     3       7     3       8     3       9     3       10     3       11     3       12     3       13     4                                                                            |          |                |            |              |      |     |    |       |   |
| 3     3       4     3       5     3       6     3       7     3       8     3       9     3       10     3       11     3       12     3       13     3       14     4                                                             |          |                |            |              |      |     |    |       |   |
| 3     3       4     5       5     3       6     3       7     3       8     3       9     3       10     3       11     3       12     3       13     3       14     3                                                             |          |                |            |              |      |     |    |       |   |
| 3     3       4     5       5     3       6     3       7     3       8     3       9     3       10     3       11     3       12     3       13     3       14     3       15     3       16     3                               |          |                |            |              |      |     |    |       |   |
| 3     0       4     0       5     0       6     0       7     0       8     0       9     0       10     0       11     0       12     0       13     0       14     0       15     0       16     0       17     0                |          |                |            |              |      |     |    |       |   |
| 3     0       4     0       5     0       6     0       7     0       8     0       9     0       10     0       11     0       12     0       13     0       14     0       15     0       16     0       17     0       18     0 |          |                |            |              |      |     |    |       |   |

# 3- セットマスタの登録

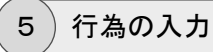

今回作成するセットマスタの[行為](内服や外用、または検査やX線など)を設定します。

| 🚶 セット点     | 数マスタ入力(     | 新規)           |   |      |     |   |
|------------|-------------|---------------|---|------|-----|---|
| <b>₽ 2</b> | <b>\$</b> × | キャンセル         |   |      |     |   |
| 同セット基本     | 情報          |               |   |      |     |   |
| 行為         | (210)内服     | $\overline{}$ |   |      |     |   |
| 連動コード      |             | マザーコード        |   |      |     |   |
| 略称         |             |               |   |      |     |   |
| 名 称(1)     |             |               |   |      |     |   |
| 名 称(2)     |             |               |   |      |     |   |
| 表示名称       |             |               |   |      |     |   |
| 有効期間       |             | - ~           | - |      |     |   |
| マスタ分類      | 未指定         |               | ٣ | 出力区分 | 未指定 | T |
| 分類区分       | 未指定         |               | ٣ | 院外区分 | 未指定 | • |
| 注意区分       | 未指定         |               | ٣ | 後発区分 | 未指定 | • |

6 略称・名称の入力

[略称]には重複しないセットの略称を入力します。できるだけその他の医薬品や診療行 為などのマスタで利用しないような、セット専用の略称を設定するようにすると後のマス タ管理が楽になります。

[第1名称]に、セットマスタの名称を入力します。

| 👂 セット点   | 数マスタ入力 (新規)      |
|----------|------------------|
| <b>2</b> | <b>録 X</b> キャンセル |
|          | - MEAD           |
| C Cyr254 |                  |
| 行為       | (210)内服 •        |
| 連動コード    | マザーコード           |
| 略称       | 210SET002        |
| 名称(1)    | (かぜ+せきゆ)         |
| 名称(2)    |                  |
| 表示名称     |                  |
| 有効期間     |                  |
| マスタ分類    | 未指定 マ 出力区分 未指定 マ |
| 分類区分     | 未指定 ▼ 院外区分 未指定 ▼ |
| 注意区分     | ★指定 ▼ 後発区分 未指定 ▼ |

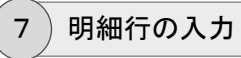

処方や注射などのセットは、1行目に行為マスタ行を入力する必要があります。

検査やX線などは1行目から項目マスタを入力できます。

例として[略称]に「. 210」と入力して[ENTER]キーで確定します。

| 3 ○ 入力したマスタが明細行に表示されます。 1 ○ 1 ○ <p1 p="" ○<=""> 1 ○ 1</p1>                                           | ■ セットリ注明情報<br>〇、1210<br>・210 [/5前頃]<br>・1<br>・2<br>・2<br>・2<br>・2<br>・1<br>・2<br>・1<br>・2<br>・1<br>・2<br>・1<br>・2<br>・1<br>・2<br>・1<br>・1<br>・1<br>・1<br>・1<br>・1<br>・1<br>・1<br>・1<br>・1 | (新規入力する場合は審視してください) | <u>t</u> * | <ul> <li>●●● 行挿入</li> <li>●● 行前除</li> <li>●● 全剤除</li> </ul> |        |
|----------------------------------------------------------------------------------------------------|----------------------------------------------------------------------------------------------------|---------------------|------------|-------------------------------------------------------------|--------|
| 1     1     1     1     1     1     1     1     1     1     1     1     1     1     1     1     1     1     1     1     1     1     1     1     1     1     1     1     1     1     1     1     1     1     1     1     1     1     1     1     1     1     1     1     1     1     1     1     1     1     1     1     1     1     1     1     1     1     1     1     1     1     1     1     1     1     1     1     1     1     1     1     1     1     1     1     1     1     1     1     1     1     1     1     1     1     1     1     1     1     1     1     1     1     1     1     1     1     1     1     1     1     1     1     1     1     1     1     1     1     1     1     1     1     1     1     1     1     1     1     1     1     1     1     1     1     1     1     1     1     1     1     1     1     1     1< | 3                                                                                                    | Ļ                   | 入力したマスタォ   | が明細行に表                                                      | 示されます。 |
| 区略称 独方、手指、规范等 用室     (行前)除       1     免、210 (凸版)       > 2     (折規入力求る場合は強択してください)       3                                                                                                    | 世ット明細情報     ○     □                                                                                                    |                     | 按 委        | 1 🚎 行挿入                                                     |        |
| 1                                                                                                    | 区略称                                                                                                    | 処方、手術、処置等           | 用堂         |                                                             |        |
| ・2     (新規入力する場合は潮則してください)       3     □                                                                                                    | 1 见                                                                                                    | <u>(内服)</u>         |            | ◆ 今前路                                                       |        |
| 3                                                                                                    | 2                                                                                                    | (新規入力する場合は選択してください) |            | - Think                                                     |        |
|                                                                                                    | 3                                                                                                    |                     |            |                                                             |        |

2行目以降のマスタがある場合は同様の操作を繰り 返します。

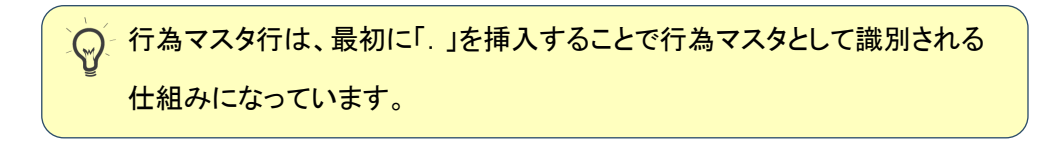

### 【入力するマスタの略称が分かっていない場合】

[(新規入力する場合は選択してください)]リンクをクリックします。

| ľ | 1 ty          | 下明 | 細情 | R.   |                     |    |   |    |         |         |  |
|---|---------------|----|----|------|---------------------|----|---|----|---------|---------|--|
|   | 0,[           |    |    |      |                     |    | 材 | 主索 | •       | 行挿入     |  |
|   |               |    | R  | 略称   | 処方、手術、処置等           | 用业 |   | ^  | -       | 行削除     |  |
|   | 1             |    | 処  | .210 | (内服)                |    |   |    | <b></b> | 全削除     |  |
|   | <b>&gt;</b> 2 |    |    |      | (新規入力する場合は選択してください) |    |   | 1  | ~       | <u></u> |  |
|   | 3             |    |    |      |                     |    |   |    |         |         |  |

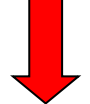

点数マスタ検索画面が表示されます。

|   | 点数マ        | スタ検索          |            |              |                            |                           |                  |                  |      |      |              |    |
|---|------------|---------------|------------|--------------|----------------------------|---------------------------|------------------|------------------|------|------|--------------|----|
| * | æ          | R 🖉           | - 177F     | 9            | 取り消し                       | × ≠+>tell                 |                  |                  |      |      |              |    |
| ¢ | 内服<br>(診療科 | ▼  <br>) ▼ (医 | (点)<br>(師) | 改名称)<br>• (: | 分類)                        | <ul> <li>セットのみ</li> </ul> | (院外·内<br>▼ (薬効分) | ]) ▼ (薬品分<br>類)  | 類)   | •    | 検索           |    |
| l |            | . 7 Ì. 1      | ∍ Ì. #     | Ĭ.           | . a . t                    | Ĭ. ∧ Ĭ                    | . ⊽ Ì.           | ÷. ·             | ∍ Ì. | ヮ Ì. | ft           |    |
|   |            | 略称            | 行為         | 後            | 名称                         |                           |                  |                  | 規格   | 院外   | 基本価          | *  |
| 1 |            | (7)           |            |              |                            |                           |                  |                  |      |      |              | τ  |
| 2 | -          | adara1        | 内服         |              | <u>アダラート 5m</u> ,          | z                         |                  |                  | カブセル |      | <u>17.20</u> | P1 |
| 3 | -          | adara2        | 内服         |              | <u>アダラートCR錠4</u><br>時間持続)】 | 10mg 【ニフェ:                | ジビン徐放鎖           | <u>140mg (24</u> | 錠    |      | <u>61.50</u> | #  |
| 4 | -          | <u>adarat</u> | 内服         |              | <u>アダラートL錠2C</u><br>間持続)】  | img 【ニフェジ                 | ごン徐放錠2           | :Omg(12時         | 錠    |      | 29.60        | 用  |
| 5 | 1          | adekat        | 内服         |              | <u>アデカット15mg</u>           | 錠【デラブリル                   | 塩酸塩錠15           | img]             | 錠    |      | 35.50        | 3  |

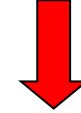

[行為]や[点数名称]等の検索条件を指定して該当す るマスタを検索して入力します。

| <b>主</b> セ | 小明 | 細情 | 板      |                     |    |   |    |         |     |  |
|------------|----|----|--------|---------------------|----|---|----|---------|-----|--|
| 0          |    |    |        |                     |    |   | 検索 | -       | 行挿入 |  |
|            |    | R  | 略称     | 処方、手術、処置等           | 用堂 |   | -  |         | 行削除 |  |
| 1          |    | 処  | .210   | (内服)                |    |   |    | <i></i> | 全削除 |  |
| 2          |    |    | hurom1 | <u>フロモックス錠100mg</u> | 1  | 錠 |    | Ľ       |     |  |
| ) 3        |    |    |        | (新規入力する場合は選択してください) |    |   |    |         |     |  |
| 4          |    |    |        |                     |    |   |    |         |     |  |

2行目以降のマスタがある場合は同様の操作を繰り 返します。

### 【用法(日数)行】

処方や注射(点滴)のセットマスタを作成する場合にのみ、セットの最終行へ必ず「用法 (日数)」行を入力しておく必要があります。(検査やX線などその他のセットには必要あり ません)

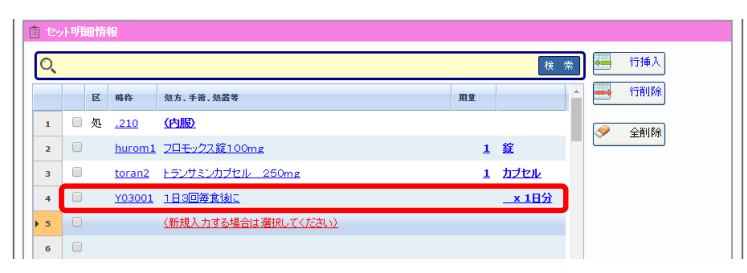

〜 処方および注射(点滴)セットは、必ず「用法(日数)」行を入力しておかない と、セット入力時に入力エラーが発生しますのでご注意ください。

## 3- セットマスタの登録

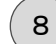

)数値(用量・日数)の入力

明細行の数値項目(用量・日数)を変更する必要がある場合はその項目を直接クリック します。

下記は、用量の変更を例にして説明します。

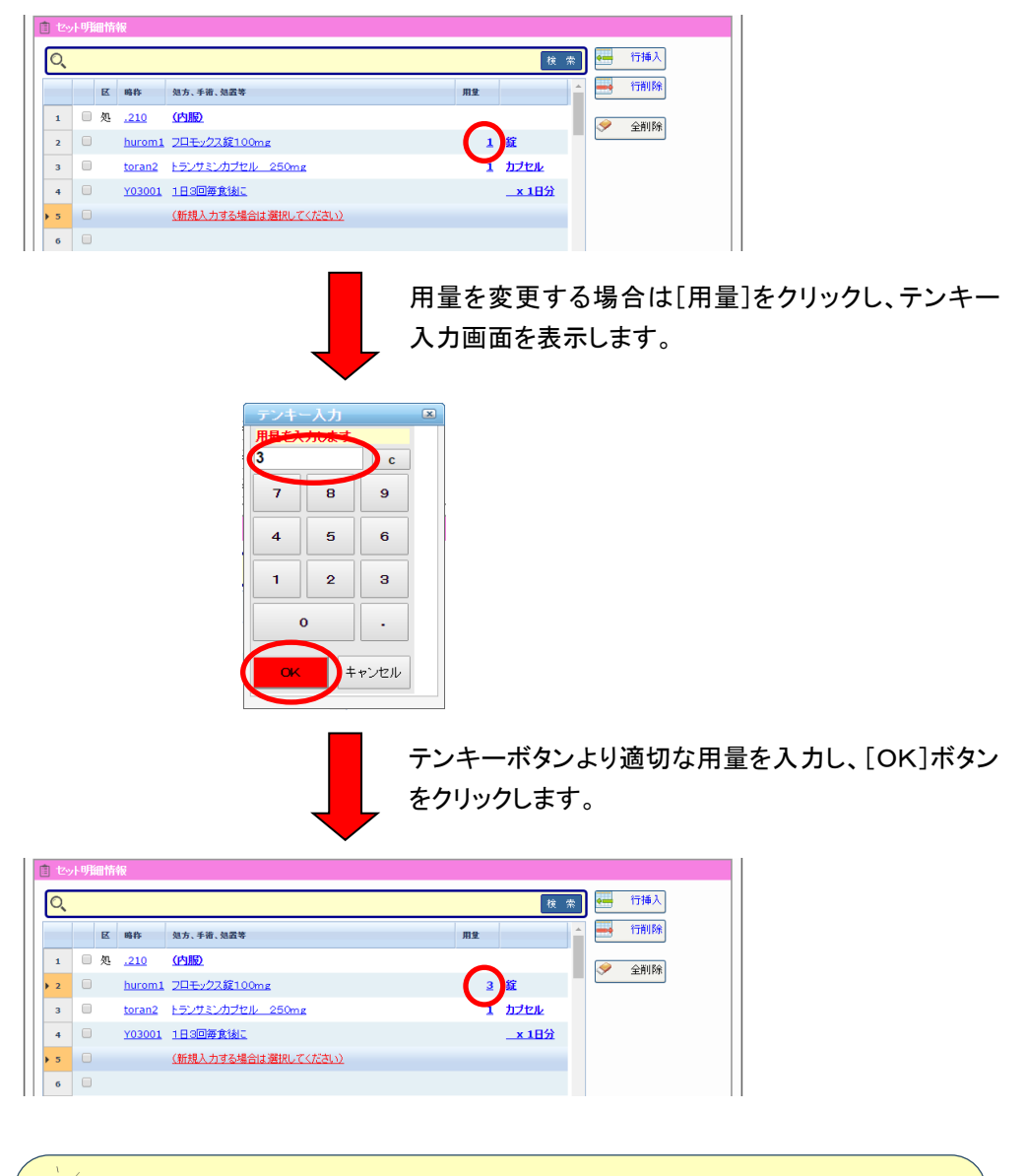

用量は、検査やX線などの一般項目では、とりあえず「1」を規定値として入 カしておきます。また、処方や点滴などのセットでも、ある程度決まった用量 を規定値として登録しておいて、実際の入力時に訂正が必要な場合のみ訂 正するようにして利用します。

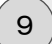

セットマスタの登録

入力が終われば、操作メニューの[登録]をクリックします。

|        |               | カ(新期)               |   |      |     |          |       |         |  |
|--------|---------------|---------------------|---|------|-----|----------|-------|---------|--|
|        |               | (まや)/左山             |   |      | _   |          | _     |         |  |
|        |               | 115 CM              |   |      |     |          |       |         |  |
| 同セオ基   | 本情報           |                     |   |      |     |          |       |         |  |
| 行為     | (210)内服       | •                   |   |      |     |          |       |         |  |
| 連動コード  |               | マザーコード              |   |      |     |          |       |         |  |
| 略称     | 210SET0       | 02                  |   |      |     |          |       |         |  |
| 名 称(1) | (かぜ+せ         | きの)                 |   |      |     |          |       |         |  |
| 名 称(2) |               |                     |   |      |     |          |       |         |  |
| 表示名称   |               |                     |   |      |     |          |       |         |  |
| 有効期間   |               | <u> </u>            | - |      |     |          |       |         |  |
| マスタ分類  | 未指定           |                     | ۲ | 出力区分 | 未指定 | 1        | •     |         |  |
| 分類区分   | 未指定           |                     | • | 院外区分 | 未指定 |          | •     |         |  |
| 注意区分   | 木相足           |                     | • | 後弗区分 | 木相及 | <u>.</u> | •     |         |  |
|        |               |                     |   |      |     |          |       |         |  |
|        |               |                     |   |      |     |          |       |         |  |
| 目セオ明   | 關督教           |                     |   |      |     |          | _     |         |  |
| Q      |               |                     |   |      |     | · 拝臾 ( 戸 | * 🗾 💻 | 行挿入     |  |
|        | 区略称           | 処方、手術、処置等           |   | J    | 睫   |          | - 💻   | 行削除     |  |
| 1 0    | 処 <u>.210</u> | (内服)                |   |      |     |          |       | 0.70180 |  |
| 2      | hurom1        | <u>フロモックス錠100mg</u> |   |      | 3 🗃 |          | _     | 王則味     |  |
| 3 🗆    | toran2        | トランサミンカブセル 250mg    |   |      | 3 1 | フセル      |       |         |  |
| 4 🗆    | Y03001        | 1日3回毎食後に            |   |      |     | × 4日分    |       |         |  |
| > 5    |               | (新規入力する場合は選択してください) | ) |      |     |          |       |         |  |
|        |               |                     |   |      |     |          |       |         |  |

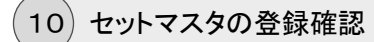

セット点数マスタ管理画面に戻ると、登録したセットマスタがリストに表示されます。

|    | セット点 | なマスタ管理        |                   |            |                                          |                 |                                                                                                    |        |                           |   |
|----|------|---------------|-------------------|------------|------------------------------------------|-----------------|----------------------------------------------------------------------------------------------------|--------|---------------------------|---|
| 2  | 新規入  | <b>n</b> Dae- | 💢 抹清 🚺 点数マスタ      | 切替 🔍 マスタ収込 | Δ 🖳 呼出コード 📙 分類 🔒                         | 1 注意 🥑 莱纳 🧯 莱品颖 | 🔭 मम्र 🖹 हाश                                                                                                    | 🧸 経過措置 | 🤹 菜忌菜 👔 🖛 戻る              |   |
| Q  | (略称) | (点数名称)        | (行為)              | ▼ (修績科)    | <ul> <li>(医師)</li> <li>(点数分類)</li> </ul> | • (分類区分)        | ▼ (薬品分類)                                                                                                    | •      | 🖬 株 帝                     |   |
|    |      | <b>1</b> 884  | 名符                |            | fīð                                      | 規格 基本価 マスタ分     | きょう きょうしょう ほうしゅう しゅうしょう しゅうしょう しゅうしん しゅうしん しゅうしん しゅうしん しゅうしん しゅうしゅう しゅうしゅう しゅうしゅう しゅうしゅう しゅうしゅう しゅうしゅう しゅうしゅう しゅうしゅう しゅうしゅう しゅうしゅう しゅうしゅう しゅうしゅう しゅうしゅう しゅうしゅう しゅうしゅう しゅうしゅう しゅうしゅう しゅうしゅう しゅうしゅう しゅうしゅう しゅうしゅう しゅうしゅう しゅうしゅう しゅうしゅう しゅうしゅう しゅうしゅう しゅうしゅう しゅうしゅう しゅうしゅう しゅうしゅう しゅうしゅう しゅうしゅう しゅうしゅう しゅうしゅう しゅうしゅう しゅうしゅう しゅうしゅう しゅうしゅう しゅうしゅう しゅう | 速 有效期間 | 更新日時                      |   |
| 1  | 0    | 210SET001     | <u>(小ぜ+世彦①)</u>   |            | 内服                                       |                 |                                                                                                    | 0      | 2011年02月17日 10:36<br>sa   | _ |
| 2  | 0    | 2105ET002     | <u>(かぜ+せきの)</u>   |            | 内服                                       |                 |                                                                                                    | 0      | 2016年11月14日 14:13<br>高橋 弘 | ] |
| 3  | 0    | 210SET003     | <u>(かぜ鼻①)</u>     |            | 内服                                       |                 |                                                                                                    | 0      | 2011年02月17日 10:40<br>sa   | - |
| 4  | Q    | 2105ET004     | (かぜ鼻②)            |            | 内服                                       |                 |                                                                                                    | 0      | 2011年02月17日 17:32<br>sa   |   |
| 5  | Q    | 2105ET010     | (インフルエンザの)[タミフル]  |            | 内服                                       |                 |                                                                                                    | 0      | 2011年02月17日 10:46<br>sa   |   |
| 6  | 0    | 210SET021     | (1287)            |            | 内服                                       |                 | )A                                                                                                    | 0      | 2011年08月25日 10:33<br>sa   |   |
| ,  | 9    | 210SET056     | 1.31515)          |            | 内服                                       |                 | 泪                                                                                                    | 0      | 2011年08月25日 10:34<br>sa   |   |
|    | 9    | 230SET001     | (頭部保温セットの)        |            | 外用                                       |                 |                                                                                                    | 0      | 2011年06月15日 09:42<br>sa   |   |
| 9  | 0    | 2305ET002     | (明部保湿セットの)        |            | 外用                                       |                 |                                                                                                    | 0      | 2011年06月15日 09:52<br>sa   |   |
| 10 | 0    | 2305ET003     | <u>(4797/100)</u> |            | 外用                                       |                 |                                                                                                    | 0      | 2011年06月15日 09:53<br>sa   |   |

# 3- セットマスタの登録

## セットを修正する

すでに登録されているセットマスタを後から修正する方法について説明します。

1) セットマスタの選択

セット点数マスタ管理画面を表示します。

リストから修正したいセット(行)の[略称]または[名称]をクリックします。

|    | セット点数  | マスタ管理        |                   |            |         |              |        |        |        |         |           |        |                           |  |
|----|--------|--------------|-------------------|------------|---------|--------------|--------|--------|--------|---------|-----------|--------|---------------------------|--|
| 2  | 新規入ナ   | ) Dat-       | 💢 抹消              | 🎧 点数マスタ切替  | 🛋 २२.५१ | 88 🔒 🕺 여සㅋㅋド | : 📙 分類 | 🔔 注意 🅑 | 莱纳 💈   | 業品類 📩 用 | म हा सा ह | 🥇 経過措置 | 🏂 #忌菜 🧃 두 戻る              |  |
| Q  | (8914) | (点数名称)       |                   | (行為)       | • (診療科) | • 医師) •      | (点数分類) | •      | (分類区分) | •       | (薬品分類)    | •      | 12 株常                     |  |
|    |        | <b>1</b> 814 | 名称                |            |         |              | 行為     | 現格     | 基本価    | マスタ分類   | 区出        | 速 有効期間 | 更新日時                      |  |
| 1  | 9      | 210SET001    | <u>(かぜ+せきの)</u>   |            |         |              | 内服     |        |        |         |           | 0      | 2011年02月17日 10:36<br>sa   |  |
| 2  | 0      | 210SET002    | <u>(かぜ+せきの)</u>   | >          |         |              | 内服     |        |        |         |           | 0      | 2016年11月14日 14:13<br>高橋 弘 |  |
| 3  | B      | 210SET003    | (かぜ鼻①)            |            |         |              | 内服     |        |        |         |           | 0      | 2011年02月17日 10:40<br>sa   |  |
| •  | 0      | 210SET004    | <u>(かぜ鼻の)</u>     |            |         |              | 内服     |        |        |         |           | 0      | 2011年02月17日 17:32<br>sa   |  |
| 5  | 19     | 210SET010    | (インフルエンザ)         | 0)[93214]  |         |              | 内服     |        |        |         |           | 0      | 2011年02月17日 10:46<br>sa   |  |
| •  | 0      | 210SET021    | <u>(にきび)</u>      |            |         |              | 内服     |        |        |         | 涌         | 0      | 2011年08月25日 10:33<br>sa   |  |
| 7  | 19     | 210SET056    | (13,296)          |            |         |              | 内服     |        |        |         | ;n        | 0      | 2011年08月25日 10:34<br>sa   |  |
|    | 0      | 230SET001    | (頭部保湿セット(         | <u>D)</u>  |         |              | 外用     |        |        |         |           | 0      | 2011年06月15日 09:42<br>sa   |  |
| 9  | 0      | 2305ET002    | (明部保温セット)         | <u>2))</u> |         |              | 外用     |        |        |         |           | 0      | 2011年06月15日 09:52<br>sa   |  |
| 10 | 0      | 230SET003    | <u>(49922100)</u> |            |         |              | 外用     |        |        |         |           | 0      | 2011年06月15日 09:53<br>Sð   |  |

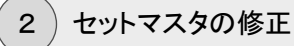

【セット基本情報の修正】

名称等の[セット基本情報]の修正は、各項目を直接入力します。

【セット明細情報の修正】

すでに入力されているマスタの[用量]や[日数]などの数字のみ設定する場合は、その 項目を直接クリックし、テンキー入力画面から入力します。

また、新しい行を追加したり既存の削除したい場合は、対象となる明細行のチェックボックスにチェックを入れてから、[行挿入]または[行削除]ボタンをクリックします。

【更新】

修正入力が終われば、操作メニューの[更新]をクリックします。

|                                                                                                    | D 2-7F3      | ミニマスタ設        | 定                   |     |           |              |       |  |
|----------------------------------------------------------------------------------------------------|--------------|---------------|---------------------|-----|-----------|--------------|-------|--|
| 回 化化化 24 5 1 5 6         (↑ 為)       (210) か 10         (↑ 次)       (210) * 10         (○       (1)         (1)       (1)         (1)       (1)         (1)       (1)         (1)       (1)         (1)       (1)         (1)       (1)         (1)       (1)         (1)       (1)         (1)       (1)         (1)       (1)         (1)       (1)         (1)       (1)         (1)       (1)         (1)       (1)         (1)       (1)         (1)       (1)         (1)       (1)         (1)       (1)         (1)       (1)         (1)       (1)         (1)       (1)         (1)       (1)         (1)       (1)         (1)       (1)         (1)       (1)         (1)       (1)         (1)       (1)         (1)       (1)         (1)       (1)         (1)       (1)         (1)       (1)         (1) <th></th> <th>E 新 ) )</th> <th>≪ キャンセル</th> <th></th> <th></th> <th></th> <th></th> <th></th>                                                                                                    |              | E 新 ) )       | ≪ キャンセル             |     |           |              |       |  |
| 日本     (210)年前回       日本     (210)年前回       日本     マリーコード       日本     (1)(力)ビナゼき②)       名市(1)     (力)ビナゼき②)       名市(1)     (力)ビナゼき②)       名市(1)     (力)ビナゼき②)       名市(1)     (力)ビナゼき②)       名市(2)     (二)       東京谷     (二)       日本     (二)       日本     (二)       (1)     (1)       (1)     (1)       (1)     (1)       (1)     (1)       (1)     (1)       (1)     (1)       (1)     (1)       (1)     (1)       (1)     (1)       (1)     (1)       (1)     (1)       (1)     (1)       (1)     (1)       (1)     (1)       (1)     (1)       (1)     (1)       (1)     (1)       (1)     (1)       (1)     (1)       (1)     (1)       (1)     (1)       (1)     (1)       (1)     (1)       (1)     (1)       (1)     (1)       (2)     (1)       (1)     (1)       (2)     (1)       (2) <td< th=""><th>- +</th><th>* 15.85</th><th></th><th></th><th></th><th></th><th></th><th></th></td<>                                                                                                    | - +          | * 15.85       |                     |     |           |              |       |  |
| 「方 為     【2100月間       「 方 為     マサーコード       □     マサーコード       □     マロックジョン       ○     ●       ○     ●       ○     ●       ○     ●       ●     ●       ○     ●       ●     ●       ○     ●       ●     ●       ●     ●       ●     ●       ●     ●       ●     ●       ●     ●       ●     ●       ●     ●       ●     ●       ●     ●       ●     ●       ●     ●       ●     ●       ●     ●       ●     ●       ●     ●       ●     ●       ●     ●       ●     ●       ●     ●       ●     ●       ●     ●       ●     ●       ●     ●       ●     ●       ●     ●       ●     ●       ●     ●       ●     ●       ●     ●       ●     ●       ●     ●       ●     ●<                                                                                                    | Сле          | 4* 83 48      |                     |     |           |              |       |  |
| 達動コード<br>取作<br>取作<br>取作<br>取作<br>取作<br>で<br>文<br>205ET002<br>名作(1)<br>(力)<br>(力) | 行為           | (210)内服       | •                   |     |           |              |       |  |
| 時 称       210SET002         各 称(1)       (力)ゼギゼぎ②)         各 称(2)       (力)         基示各称       (カ)期間         マスク分類       王指定         マスク分類       王指定         マスク分類       王指定         マスク分類       王指定         (力)       (力)         (力)       (力)                                                                                                    | 連動 コード       |               | マザーコード              |     |           |              |       |  |
| 名 称(1)       (力)ゼ+せき②)         名 称(2)          表示名称          奇効期間          マスク分類       末指定         マスク分類       末指定         マスク分類       末指定         マスク分類       末指定         マスク分類       末指定         マスク分類       末指定         マスク分類       末指定         マスク分類       末指定         ・       (新定)         ・       (新定)         ・       (新定                                                                                                    | 略 称          | 210SET0       | 02                  |     |           |              |       |  |
| 名 称(2)         表示名称         有効期間         マスク分類         第指定         ·         ·         ·         ·         ·         ·         ·         ·         ·         ·         ·         ·         ·         ·         ·         ·         ·         ·         ·         ·         ·         ·         ·         ·         ·         ·         ·         ·         ·         ·         ·         ·         ·         ·         ·         ·         ·         ·         ·         ·         ·         ·         ·         ·         ·         ·         ·         ·         ·         ·         ·                                                                                                    | 名 称(1)       | (かぜ+せ         | き②)                 |     |           |              |       |  |
| 表示名称        有効期間        マスタ分類     素指定       マスタ分類     素指定       マスタ分類     素指定       ・     院内区分       末指定     ・       注意区分     素指定       ・     (論和区分       素指定     ・       ・     (論和区分       ・     (論和区分       ・     (論和区分       ・     (論和区分       ・     (情報)       ・     (行称入       ・     (情報)       ・     (行称入       ・     (情報)       ・     (行称入       ・     (情報)       ・     (「行和入)       ・     (「行和风)       ・     (「行和风)       ・     (「行和风)       ・     (「前和)       ・     (「行和)       ・     (「行和)       ・     (「行和)       ・     (「行和)       ・     (「行和)       ・     (「行和)       ・     (「行和)       ・     (「行和)       ・     (「行和)       ・     (「行和)       ・     (「行和)       ・     (「行和)       ・     (「行和)       ・     (「行和)       ・     (「行和)       ・     (「行和) <th>名 称(2)</th> <th></th> <th></th> <th></th> <th></th> <th></th> <th></th> <th></th>                                                                                                    | 名 称(2)       |               |                     |     |           |              |       |  |
| 石効期間     □     □       マスク分類     来指定     ・       沙瓶区分     来指定     ・       沙瓶区分     来指定     ・       注意区分     来指定     ・       注意区分     来指定     ・       注意区分     来指定     ・       注意区分     来指定     ・       ②     ●     (%)       ○     ●     (%)       ○     ●     (%)       ○     ●     ●       ○     ●     ●       ○     ●     ●       ○     ●     ●       ○     ●     ●       ○     ●     ●       ○     ●     ●       ○     ●     ●       ○     ●     ●                                                                                                    | 表示名称         |               |                     |     |           |              |       |  |
| マスタタ類     采指定     ・       出力区分     采指定     ・       分類区分     采指定     ・       注意区分     采指定     ・       注意区分     采指定     ・       (強区分     采指定     ・       (強区分     采指定     ・       (強区分     采指定     ・       (強区分     采指定     ・       (金)     (金)     ・       (金)     (金)     ・       (金)     (金)     ・       (金)     (金)     ・       (金)     (金)     ・       (金)     (金)     ・       (金)     (金)     ・       (金)     (金)     ・       (金)     (金)     ・       (金)     (金)     ・       (金)     (金)     ・       (金)     (金)     ・       (金)     (金)     ・       (金)     (金)     ・       (金)     ・     ・       (金)     ・     ・       (金)     ・     ・       (金)     ・     ・       (金)     ・     ・       (金)     ・     ・       (金)     ・     ・       (金)     ・     ・       (金)     ・     ・                                                                                                    | 有効期間         |               | ~                   |     |           |              |       |  |
| 分類区分     米指定     ・     院外区分     米指定     ・       注意区分     米指定     ・     (余冠区分     米指定     ・         ・     (余冠区分     米指定     ・         ・     (余冠の分     ・     (余石の分          ・     ・     ・          ・     ・     ・           ・     ・          ・     ・     ・           ・     ・       2      huromi     2152/152/1571/1     250mg     3     3       3      toran2     とういべいつびぼい10%     2     2       4         ×       3      toran2     とういべいつびぼい10%     2     2       4        ×     >       5        ×     >       6            7                                                                                                    | マスタ分類        | 未指定           |                     | • 1 | 出力区分 未打   | 自定 •         |       |  |
| 注意区が     米相之     (住売区が)     米相之       1     2     (住売区)     (住売区)       1     2     (住売区)     (住売区)       2     (日本)     (日本)     (日本)       3     (日本)     (日本)     (日本)       3     (日本)     (日本)     (日本)       4     (日本)     (日本)     (日本)       5     (1000)     (日本)     (日本)       6     (田根)     (日本)     (日本)       7     (日本)     (日本)     (日本)                                                                                                    | 分類区分         | 未指定           |                     | i   | 院外区分 未推   |              |       |  |
| <ul> <li>             と大明陽繁重             </li> <li>             ビス・明陽紫重             </li> <li>             区 略称 処方、手術、処置等             環境</li></ul>                                                                                                    | 注意区方         | 不相足           |                     | • • | 271277 71 | 8Æ •         | J     |  |
| ・と水明温紫華             ・             ・                                                                                                    |              |               |                     |     |           |              |       |  |
| ● ど外明はなな       ● 日本     ● 日本       ● 日本     ● 日本                                                                                                    | (h)          |               |                     |     |           |              |       |  |
| 日本         日本         日                                                                                                    | 日で外明         | 出货收           |                     |     |           |              |       |  |
| 区時料如丸,手術,加速等     用並       1     次       2     huromi 7日モック2歳100mg       3     toran2       5     シンガジンカブセル。250mg       3     toran2       5     ソ02001       13回販売估活     x 5日分       6     (新泉人力手を場合活躍してだたれい)                                                                                                    | O,           |               |                     |     |           | 検 索          | 🦛 行挿入 |  |
| 1     ※     210     介田田     (%)       2     huromi 7日モック2歳100mg     3 差       3     toran2     とランガジンガブモル     250mg       4     sembe 生地ベック2時間10%     3 €       5     102001     日回回動食品に     × 5日分       6     (簡規入力する場合は調視してたきい)                                                                                                    |              | 区略称           | 処方、手術、処置等           |     | 胆         | -            | 📑 行削除 |  |
| 2         hurem1         2日至大夕2貸100mg         3 億           3         toran2         トランサミンカブセル         250mg         3 カブセル           4         isenbe         北小ペンプ調査100%         3 ¢           5         1000001         1日回回販金油は         本 5日分           6         (新規入力する場合は調則してだきい)         7                                                                                                    | 1 🗆          | 処 <u>.210</u> | (内服)                |     |           | (略)          |       |  |
| 3     toran2     トランガミンガブセル 250mg     3     カブセル       4     serube     セルベック 2月時10%     3     c       5     Y03001     1日3回販金治に     × 5日分       6     (新規入力する場合は満訳してくたさい)                                                                                                    | 2 🗆          | hurom1        | <u>フロモックス錠100mg</u> |     | 3         | 2            | ·     |  |
| 4     genube セルベック2週載10%     3 g       5     703001 1日3回覧会治に     × 5日分       6     (簡規入力才る場合は違訳してくたさい)                                                                                                    | 3            | toran2        | トランサミンカブセル 250mg    |     | 3         | カプセル         |       |  |
| > 5     Y03001 1日回節会治に     × 5日分       > 6     (前規入力する場合は選択してくたさい)                                                                                                    | 4 🗆          | serube        | セルベックス細粒10%         |     | 3         | <b>E</b>     |       |  |
| ・6         ・         ・         ・         ・         ・         ・         ・         ・         ・         ・         ・         ・         ・         ・         ・         ・         ・         ・         ・         ・         ・         ・         ・         ・         ・         ・         ・         ・         ・         ・         ・         ・         ・         ・         ・         ・         ・         ・         ・         ・         ・         ・         ・         ・         ・         ・         ・         ・         ・         ・         ・         ・         ・         ・         ・         ・         ・         ・         ・         ・         ・         ・         ・         ・         ・         ・         ・         ・         ・         ・         ・         ・         ・         ・         ・         ・         ・         ・         ・         ・         ・         ・         ・         ・         ・         ・         ・         ・         ・         ・         ・         ・         ・         ・         ・         ・         ・         ・         ・         1         1         1 <th1< th="">         1         <th1< th=""> <th1< th=""></th1<></th1<></th1<>                                                                                                    | <b>▶ 5</b> 🔲 | <u>Y03001</u> | 1日3回毎食後に            |     |           | <u>× 5日分</u> |       |  |
| 7                                                                                                    | ▶6 □         |               | (新規入力する場合は選択してください) | 1   |           |              |       |  |
|                                                                                                    |              |               |                     |     |           |              |       |  |
|                                                                                                    |              |               |                     |     |           |              |       |  |

## 3- セットマスタの登録

## セットを抹消する

すでに登録されているセットマスタを抹消する方法について説明します。

ここでいう「抹消」とは、「点数マスタに抹消区分を設定する」のと同様に、セットマスタの[出力 区分]を[抹消]に設定することで、オーダーの入力時にセット名を表示されなくすることができま す。

ー度でも(オーダー入力で)使用されことのあるセットマスタは、「削除」ではなく「抹消」すること で対応するようにしてください。

(1)メニューの選択

運用マスタメニューから[セット]をクリックします。

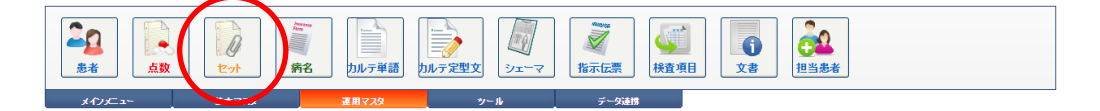

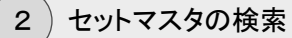

セット点数マスタ管理画面が表示されます。

[略称]や[名称]等で絞り込み、抹消するセットマスタを検索します。

| ß | セ    | 小点数  | マスタ管理     |                         |              |                |               |                |        |                           |
|---|------|------|-----------|-------------------------|--------------|----------------|---------------|----------------|--------|---------------------------|
| ٢ |      | 新規入力 | Dag-      | 💢 技清 📝 点数マスタ切替          | 🛋 २२.५११७७   | 🗼 呼出コード 🚺 分類 🧘 | 注意 🥑 莱纳 💈 莱品颖 | 📩 मह्य 🚊 काक्ष | 🧸 経過措置 | 🏂 菜忌菜 📄 두 戻る              |
| 0 | (851 | 梣)   | (点數名称)    | (行為)                    | • (診療科) • (医 | 師) • (点数分類)    | ▼ (分類区分)      | ・ (薬品分類)       | •      | 🔤 枝 帝                     |
|   |      |      | 略符        | 名称                      |              | 行為             | 規格 基本価 マスら    | 分類 区 出         | 速 有効期間 | 更新日時                      |
|   | 1    | 0    | 210SET001 | <u>(かぜ+せきの)</u>         |              | 内服             |               |                | 0      | 2011年02月17日 10:36<br>sa   |
|   | 2    | 0    | 210SET002 | <u>(かぜ+せきの)</u>         |              | 内服             |               |                | 0      | 2016年11月14日 14:13<br>高橋 弘 |
|   |      | 0    | 210SET003 | (かぜ鼻①)                  |              | 内服             |               |                | 0      | 2011年02月17日 10:40<br>sa   |
|   | •    | 0    | 210SET004 | <u>(かぜ鼻②)</u>           |              | 内服             |               |                | 0      | 2011年02月17日 17:32<br>sa   |
|   | 5    | 0    | 210SET010 | <u>(インフルエンザの)[ダミフル]</u> |              | 内服             |               |                | 0      | 2011年02月17日 10:46<br>sa   |
|   | 6    | 0    | 210SET021 | <u>(にきび)</u>            |              | 内服             |               | эя             | 0      | 2011年08月25日 10:33<br>sa   |
|   | ,    | 0    | 210SET056 | 1.4296)                 |              | 内服             |               | 浦              | 0      | 2011年08月25日 10:34<br>sa   |
|   | •    | 0    | 230SET001 | (明韶保湿セット①)              |              | 外用             |               |                | 0      | 2011年06月15日 09:42<br>sa   |
|   | •    | 0    | 230SET002 | (伊紹保湿セット②)              |              | 外用             |               |                | 0      | 2011年06月15日 09:52<br>sa   |
|   | •    | 0    | 230SET003 | <u>(4797/100)</u>       |              | 外用             |               |                | 0      | 2011年06月15日 09:53<br>sa   |

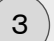

抹消の実行

抹消したいセットマスタ(行)を選択し、操作メニューの[抹消]をクリックします。

|   | ð   | セット点数 | マスタ管理     | $\frown$                |           |                     |           |              |         |    |
|---|-----|-------|-----------|-------------------------|-----------|---------------------|-----------|--------------|---------|----|
|   | ۳.  | 新規入力  | Dar-      | 💢 抹消                    | 🔜 २८९७    | <u> </u> 呼出コード 📙 分類 | 🔔 注意 🌈 薬効 | ) 🚦 薬品類  📩 月 | ₩ 実印刷   | 76 |
|   | Q,  | (略称)  | (点数名称)    | (行為)                    | ▼ (診療科) ▼ | (医師) (点数分類)         | • (5      | 対照の分) ・      | (薬品分類)  | •  |
| ſ |     |       | 略称        | 名称                      |           | 行為                  | 規格基       | 本価マスタ分類      | I I I I | ī. |
|   | 1   | Ø     | 210SET001 | <u>(かぜ+せきの)</u>         |           | 内服                  |           |              | (       | С  |
|   | Þ 2 |       |           |                         |           | 内服                  |           |              | C       | C  |
|   | 3   | Q     | 210SET003 | <u>(かぜ鼻①)</u>           |           | 内服                  |           |              | (       | C  |
|   | 4   | Q     | 210SET004 | <u>(かぜ毎②)</u>           |           | 内服                  |           |              | (       | C  |
|   | 5   | Q     | 210SET010 | <u>(インフルエンザの)[タミフル]</u> |           | 内服                  |           |              | (       | C  |
|   | 6   | Q     | 210SET021 | <u>(にきび)</u>            |           | 内服                  |           |              | 消 (     | С  |
| I |     |       |           | /i = 1, (vi.1 a)        |           |                     |           |              |         | -  |

## 4)抹消の確認

抹消されたセットマスタ(行)の[略称]や[名称]は灰色表示に変わり、[出力区分]欄に 「消」と表示されます。

| L | 2   | セット点数、 | マスタ管理     |                  |            |            |        |            |        |         |         |         |      |
|---|-----|--------|-----------|------------------|------------|------------|--------|------------|--------|---------|---------|---------|------|
|   | 2   | 新規入力   | Dar-      | 关 抹消             | 🕥 点数マスタ切   | ।<br>🛤 २८५ | WRIZ 📃 | 呼出コード 📙 分類 | 🔔 注意 🥑 | 🕈 薬効 📑  | 業品類 🔷 月 | HB 🖹 (F | R) 🧟 |
| [ | 0   | (略称)   | (点数名称)    |                  | (行為)       | ▼ (診療科)    | • (医師) | ▼ (点数分類)   |        | ▼ (分類区分 | r) •    | (薬品分類)  | •    |
|   |     |        | 略称        | 名称               |            |            |        | 行為         | 規格     | 基本価     | マスタ分類   | E Z 1   | : 速  |
|   | 1   | Q      | 210SET001 | <u>(かぜ+せぎ①)</u>  |            |            |        | 内服         |        |         |         |         | 0    |
|   | > 2 | Q      | 2105ET002 | <u>(かぜ+せき②)</u>  |            |            |        | 内服         |        |         |         | )ř      |      |
|   | 3   | Q      | 210SET003 | <u>(かぜ鼻①)</u>    |            |            |        | 内服         |        |         |         |         | 0    |
|   | 4   | Q      | 210SET004 | <u>(かぜ鼻②)</u>    |            |            |        | 内服         |        |         |         |         | 0    |
|   | 5   | Q      | 2105ET010 | <u>(インフルエンザ(</u> | D)[\$371/] |            |        | 内服         |        |         |         |         | 0    |
|   | 6   | g      | 210SET021 | <u>(にきび)</u>     |            |            |        | 内服         |        |         |         | 泸       | 0    |
|   |     |        |           | /i ==.3411@\     |            |            |        |            |        |         |         |         | -    |

# 3- セットマスタの登録

## セットをコピーする

すでに登録されているセットマスタをコピーして、別のセットマスタを作成する方法について説 明します。

ほとんど内容が同じで、一部だけ異なるようなセットマスタを複数作成する場合に有効です。

1)メニューの選択

運用マスタメニューから[セット]をクリックします。

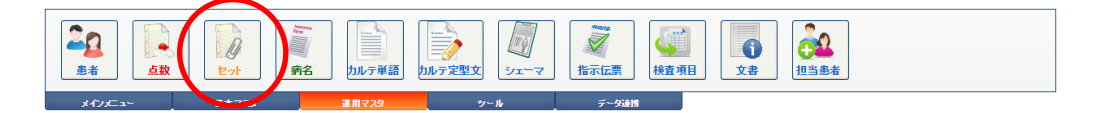

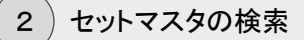

セット点数マスタ管理画面が表示されます。

[略称]や[名称]等で絞り込み、抹消するセットマスタを検索します。

| 16       | ビット点数 | マスズ管理     |                    |            |                  |                            |               |            |                                       |  |
|----------|-------|-----------|--------------------|------------|------------------|----------------------------|---------------|------------|---------------------------------------|--|
| <u>°</u> | 新規入力  | Dae-      | 💢 扶清 👘 点数マスタ切      | 🛤 २२९११७७४ | 🗼 呼出コード 🔒 分類 🛕 : | 主意 🥑 莱幼 🧯 莱品類              | : 🔭 用量 🚔 6081 | 🧸 経過措置 🍡 💈 | 記業 🧃 두 戻る                             |  |
| Q        | 略称)   | (点數名称)    | (行為)               | ▼ (創業類科) ▼ | (医師) • (点数分類)    | <ul> <li>(分類区分)</li> </ul> | • (薬品分類)      | •          | i i i i i i i i i i i i i i i i i i i |  |
|          |       | 略称        | 名称                 |            | fīð              | 見格 基本価 マス3                 | 幼熟 区 出 ;      | 連 有効期間     | 更新日時                                  |  |
| 1        | Ø     | 210SET001 | (小ぜ+世宮①)           |            | 内服               |                            | (             | 0          | 2011年02月17日 10:36<br>sə               |  |
| 2        | 0     | 210SET002 | <u>(かぜ+せきの)</u>    |            | 内服               |                            | (             | 0          | 2016年11月14日 14:13<br>高橋 弘             |  |
| 3        | 0     | 210SET003 | (かぜ角①)             |            | 内服               |                            | (             | 0          | 2011年02月17日 10:40<br>sa               |  |
| 4        | Q     | 210SET004 | (かぜ鼻②)             |            | 内服               |                            | (             | 0          | 2011年02月17日 17:32<br>sa               |  |
| 5        | 0     | 210SET010 | (インフルエンザの)[タミフル]   |            | 内服               |                            | (             | 0          | 2011年02月17日 10:46<br>Sa               |  |
| 6        | 0     | 210SET021 | (1287)             |            | 内服               |                            | )# (          | 0          | 2011年08月25日 10:33<br>sa               |  |
| ,        | 0     | 210SET056 | (13296)            |            | 内服               |                            | 消 (           | 0          | 2011年08月25日 10:34<br>sa               |  |
|          | 0     | 230SET001 | (頭部保湿セット①)         |            | 外用               |                            | (             | 0          | 2011年06月15日 09:42<br>sa               |  |
| 9        | Q     | 230SET002 | (問題保湿セット②)         |            | 外用               |                            | (             | 0          | 2011年06月15日 09:52<br>sa               |  |
| 10       | 0     | 230SET003 | <u>(4992)(100)</u> |            | 外用               |                            | (             | 0          | 2011年06月15日 09:53<br>sa               |  |

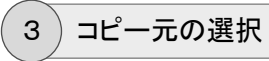

コピーしたいセットマスタ(行)を選択し、操作メニューの[コピー]をクリックします。

| l | ))         | セット点数 | 776       |                  |            |                                       |      |         |               |        |         |         |       |         |   |
|---|------------|-------|-----------|------------------|------------|---------------------------------------|------|---------|---------------|--------|---------|---------|-------|---------|---|
|   | <u>°</u>   | 新規入力  | Dat-      | 💢 抹消             | 🥡 点数マスタ切   | · · · · · · · · · · · · · · · · · · · | 、夕取込 | 🔪 呼出コード | 📕 分類          | 🔔 注意 🧯 | 👂 薬効 📑  | 業品類 🔷 . | 用量    | i⊈ €D®J | 1 |
|   | 0          | (略称)  | (点数名称)    |                  | (行為)       | ▼ (診療科)                               | •    | 医師) 🔻   | (点数分類)        |        | ▼ (分類区) | 分) •    | (薬品分類 | (夏)     | T |
| ſ |            |       | 略称        | 名称               |            |                                       |      |         | 17 <b>2</b> 3 | 規格     | 基本価     | マスタ分類   | X     | 出       | 連 |
|   | 1          | Q     | 210SET001 | <u>(かぜ+せきの)</u>  |            |                                       |      | ſ       | 内服            |        |         |         |       |         | 0 |
|   | <b>)</b> 2 |       |           |                  |            |                                       |      | ſ       | 内服            |        |         |         |       |         | 0 |
|   | 3          | 0     | 210SET003 | <u>(かぜ鼻①)</u>    |            |                                       |      | ſ       | 内服            |        |         |         |       |         | 0 |
|   | 4          | Q     | 210SET004 | <u>(かぜ鼻の)</u>    |            |                                       |      | ſ       | 内服            |        |         |         |       |         | 0 |
|   | 5          | Q     | 210SET010 | <u>(インフルエンザ)</u> | D)[\$2714] |                                       |      | ſ       | 内服            |        |         |         |       |         | 0 |
|   | 6          | Q     | 210SET021 | <u>(にきび)</u>     |            |                                       |      | ſ       | 内服            |        |         |         |       | 消       | 0 |
| 1 |            |       |           | /1 5. M.LeA      |            |                                       |      |         |               |        |         |         |       |         |   |

### 4 セット点数マスタ入力(新規)画面の表示

セット点数マスタ入力(新規)画面が表示されます。

先ほど選択された(コピー元となる)セット(名称マスタ)の内容が表示されます。

| 》 セット 🔝                               | 数マスタ入力 (新規)                                |   |
|---------------------------------------|--------------------------------------------|---|
| <b>2</b>                              | ★ キャンセル                                    |   |
| □ セオ 基本                               | 諸級                                         |   |
| (T 🌥                                  | (210)内据 ,                                  |   |
|                                       |                                            |   |
| 2月10月二下                               |                                            |   |
| ····································· | (カ)ザナサきの)                                  |   |
| 名称(2)                                 |                                            |   |
| 表示名称                                  |                                            |   |
| 有効期間                                  |                                            |   |
| マスタ分類                                 | 未指定     ▼     出力区分     未指定     ▼           |   |
| 分類区分                                  | 未指定 • 院外区分 未指定 •                           |   |
| 注意区分                                  | ★ 指定 ▼ 後発区分 未 指定 ▼                         |   |
|                                       |                                            |   |
|                                       |                                            | _ |
| ■ セット明細!                              |                                            |   |
| O,                                    | 快 🚓 (行換入)                                  |   |
| E                                     | Z 略称 如方、手銜、如置等 用量 📥 行前跳                    |   |
| 1 🗆 🎗                                 | S <u>.210</u> (/h/HS) (NS) (♦ 1000)        |   |
| 2                                     | hurom1 7 <u>17±77220100mg</u> <u>3</u> 22  |   |
| 3                                     | toran2 トランサミンカブセル 250mg 3 カブセル             |   |
| 4                                     | <u>serube セルベックフ細粒10% 3 g</u>              |   |
| 5                                     | <u>Y03001</u> <u>1日3回每食後に</u> <u>× 5日分</u> |   |
| ▶6 □                                  | (新規入力する場合は選択してくたさい)                        |   |
| 7                                     |                                            |   |

# 3- セットマスタの登録

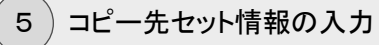

今回作成する(コピー先となる)セットマスタの[略称]と[名称]を再入力します。

また、明細内容の一部変更入力も行います。

| 🧊 セット点        | 》 也ット点数マスタ入力(新規)               |              |  |  |  |  |  |  |  |  |  |
|---------------|--------------------------------|--------------|--|--|--|--|--|--|--|--|--|
| <b>a</b> 🕏    | 録 キャンセル                        |              |  |  |  |  |  |  |  |  |  |
| 日 セット基本       | 情報                             |              |  |  |  |  |  |  |  |  |  |
| (= <b>*</b> ) | (110) 由肥                       |              |  |  |  |  |  |  |  |  |  |
| 17 🚓          | (210)PSIR                      |              |  |  |  |  |  |  |  |  |  |
| 連動コード         | → → − ⊐ − ド                    |              |  |  |  |  |  |  |  |  |  |
| 略称            | 210SET005                      |              |  |  |  |  |  |  |  |  |  |
| 名称(1)         | (かぜ+せき③)                       |              |  |  |  |  |  |  |  |  |  |
| 名称(2)         |                                |              |  |  |  |  |  |  |  |  |  |
| 表示名称          |                                |              |  |  |  |  |  |  |  |  |  |
| 有効期間          |                                |              |  |  |  |  |  |  |  |  |  |
| マスタ分類         | 未指定 •                          | 出力区分 未指定 ▼   |  |  |  |  |  |  |  |  |  |
| 分類区分          | 木指定 *                          | 院外区分 未指定 ▼   |  |  |  |  |  |  |  |  |  |
| 注意区分          | 木指定・・・・                        | 後知区分 本指定 ▼   |  |  |  |  |  |  |  |  |  |
| 📋 セット明細       | 情報                             |              |  |  |  |  |  |  |  |  |  |
| O.            |                                | 検索 行挿入       |  |  |  |  |  |  |  |  |  |
|               | 区 略称   処方、手術、処置等               | 用量 行削除       |  |  |  |  |  |  |  |  |  |
| 1             | 跑. <u>.210 (内服)</u>            | (1)          |  |  |  |  |  |  |  |  |  |
| 2             | <u>hurom1 フロモックス錠100mg</u>     | 3 £          |  |  |  |  |  |  |  |  |  |
| 3             | <u>toran2 トランサミンカブセル 250mg</u> | 3 カプセル       |  |  |  |  |  |  |  |  |  |
| 4             | <u>rokiso ロキソニン錠60mg</u>       | 3 12         |  |  |  |  |  |  |  |  |  |
| 5             | <u>serube セルベックス細粒10%</u>      | <u>3 g</u>   |  |  |  |  |  |  |  |  |  |
| 6             | <u>Y03001 1日3回毎食後に</u>         | <u>x 5日分</u> |  |  |  |  |  |  |  |  |  |
| × 7           | (新規入力する場合は選択してください)            |              |  |  |  |  |  |  |  |  |  |
| 8             |                                |              |  |  |  |  |  |  |  |  |  |
6)コピーしたセットマスタの登録

入力が終われば、操作メニューの[登録]をクリックします。

|          | <u>:ット</u> 戻 | d.sex | スタ入力          | り(新規)                           |   |      |    |         |   |          |         |  |
|----------|--------------|-------|---------------|---------------------------------|---|------|----|---------|---|----------|---------|--|
| Ы        | Ð            | 録     |               | キャンセル                           |   |      |    |         |   |          |         |  |
|          | _            | _     |               |                                 |   |      |    |         |   |          |         |  |
|          | 小基本          | 、情報   |               |                                 |   |      |    |         |   |          |         |  |
| 行業       | 3            | (2    | :10)内服        |                                 |   |      |    |         |   |          |         |  |
| 連動:      | ⊐-F          |       |               | マザーコード                          |   |      |    |         |   |          |         |  |
| 略利       | F            | 21    | 0SET00        | 5                               |   |      |    |         |   |          |         |  |
| 名利       | F(1)         | (カ    | ッゼ + せ        | *®)                             |   |      |    |         |   |          |         |  |
| 名利       | F(2)         |       |               |                                 |   |      |    |         |   |          |         |  |
| 表示       | 名称           |       |               |                                 |   |      |    |         |   |          |         |  |
| 有効       | 期間           |       |               |                                 |   |      |    |         |   |          |         |  |
| マスタ      | 2分類          | 未     | 指定            |                                 | • | 出力区分 |    | 未指定     | ٠ |          |         |  |
| 分類       | 区分           | 未     | 指定            |                                 | • | 院外区分 |    | 未指定     | ٠ |          |         |  |
| 注意[      | 区分           | 未     | 指定            |                                 | • | 後発区分 |    | 未指定     | ٠ | -        |         |  |
| 📋 to,    | 小明顯          | I情報   |               |                                 |   |      |    |         |   |          |         |  |
| 0        |              |       |               |                                 |   |      |    | 捻       |   | <b>6</b> | 行挿入     |  |
| <u> </u> |              | _     |               |                                 |   |      |    | 1×      |   |          | 2781159 |  |
|          |              | K I   | <b>培科</b>     | 処方、手術、処置等                       |   |      | 用量 |         |   | <u> </u> | TURNER  |  |
| 1        |              | 処     | 210           | (内服)                            |   |      |    | (略)     |   | Ŷ        | 全削除     |  |
| 2        |              | ł     | hurom 1       | <u>フロモックス錠100mg</u>             |   |      | 1  | 3 錠     |   |          |         |  |
| 3        |              | t     | toran2        | トランサミンカブセル 250mg                |   |      | -  | 3 カプセル  |   |          |         |  |
| 4        |              | 1     | rokiso        | <u>ロキソニン錠60mg</u>               |   |      |    | 籠       |   |          |         |  |
| 5        |              | 5     | serube        | セルベックス細粒10%                     |   |      | -  | l g     |   |          |         |  |
|          |              |       |               |                                 |   |      |    | v 504   |   |          |         |  |
| 6        |              | 7     | <u>Y03001</u> | 1日3日母裏物に                        |   |      |    | <u></u> |   |          |         |  |
| 6<br>) 7 |              | 7     | <u>703001</u> | 1日3回海道域。<br>(新規入力する場合は選択してください) |   |      |    |         |   |          |         |  |

### 7) セットマスタの登録確認

セット点数マスタ管理画面に戻ると、登録したセットマスタがリストに表示されます。

| 1 | セット点 | 数マスタ管理                 |                         |              |                                              |                            |                            |               |                           |  |
|---|------|------------------------|-------------------------|--------------|----------------------------------------------|----------------------------|----------------------------|---------------|---------------------------|--|
| 2 | 新規入  | . <del>,</del> , 🕗 🖂 🗸 | 💢 抹清 🕠 点数マス             | (夕切替 🔍 マスタ取込 | 🖌 🔍 呼出コード 📙 分類 🤞                             | 1) 注意 🥑 莱勃 📑 莱品語           | क् 📩 मन्द्र 📑 ध्वाक्ष      | 🧸 経過措置        | 💃 菜忌菜 📔 두 戻る              |  |
| Q | (昭称) | (点數名称)                 | (1728)                  | ▼ (修務務科)     | <ul> <li>▼ (医師)</li> <li>▼ (点数分類)</li> </ul> | <ul> <li>(分類区分)</li> </ul> | <ul> <li>(薬品分類)</li> </ul> | •             | 🖬 検 🛣                     |  |
|   |      | <b>5</b> 844           | 名称                      |              | 1724                                         | 規格 基本価 マス                  | 夕分類 区 出                    | <b>速</b> 有効期間 | 更新日時                      |  |
| , | 0    | 210SET001              | <u>(かぜ+せきの)</u>         |              | 内服                                           |                            |                            | 0             | 2011年02月17日 10:36<br>sa   |  |
| : | 1    | 210SET002              | <u>(かぜ+せきの)</u>         |              | 内服                                           |                            |                            | 0             | 2016年11月15日 09:07<br>高橋 弘 |  |
| : | 0    | 210SET003              | <u>(かぜ鼻①)</u>           |              | 内服                                           |                            |                            | 0             | 2011年02月17日 10:40<br>Sa   |  |
|   | 0    | 210SET004              | <u>(かぜ鼻②)</u>           |              | 内服                                           |                            |                            | 0             | 2011年02月17日 17:32<br>Sa   |  |
|   |      | 210SET005              | <u>(かぜ+せきる)</u>         |              | 内服                                           |                            |                            | 0             | 2016年11月15日 09:29<br>高橋 弘 |  |
|   | , 0  | 210SET010              | <u>(インフルエンザΦ)[タミフル]</u> |              | 内服                                           |                            |                            | 0             | 2011年02月17日 10:46<br>Sa   |  |
| ; | 0    | 210SET021              | <u>(にきび)</u>            |              | 内服                                           |                            | )Ħ                         | 0             | 2011年08月25日 10:33<br>sa   |  |
|   | . 0  | 210SET056              | (1.7429.6)              |              | 内服                                           |                            | 浦                          | 0             | 2011年08月25日 10:34<br>Sa   |  |
|   | , 0  | 230SET001              | (問題保湿セット①)              |              | 外用                                           |                            |                            | 0             | 2011年06月15日 09:42<br>sa   |  |
| 1 | •    | 230SET002              | (開部保湿セット②)              |              | 外用                                           |                            |                            | 0             | 2011年06月15日 09:52<br>sa   |  |
| 1 | 1    | 2305ET003              | <u>(インジン100)</u>        |              | 外用                                           |                            |                            | 0             | 2011年06月15日 09:53<br>S8   |  |

## 4 - 病名マスタの登録

患者別の病歴を管理するための病名機能で利用するためのマスタが病名マスタになります。 通常はシステムの初期導入時に、医事会計システムで登録されている病名マスタを、マスタ取 込機能を利用して、コードや名称などの病名マスタの基本データは一括登録されます。

(患者別)病名データを、検索画面から選択して入力する場合は、すべて病名マスタとして登録 された病名しか検索することはできません。

また、本システムでは、(財)医療情報システム開発センター(MEDIS)が提供する「標準病名 マスタ」を収録する病名マザーを搭載しています。そのため、(患者別)病名データの入力時に [手入力]を選択して、病名をワープロ入力した場合は、データ登録処理時にシステムが自動的 に病名マスタを参照して、入力病名が「未登録」だった場合は病名マザーから逆引き検索して病 名マスタが自動登録されるようになっています。

従って、基本的にはシステムの運用開始後に、手動で病名マスタを新規登録する必要はあり ません。ただし、医事会計システムに日立「MEDICAL-SEED」を利用されている場合で、「病 名情報の連動」機能を利用している場合は、医事会計システムの[病名マスタコード]が連動 キーになりますので、病名マスタを新規作成される場合は、「医事会計システムでマスタ登録」→ 「本システムにマスタ取込」という流れで運用する必要があります。

- ※(患者別)病名データでは、[病名(登録名称)]および[病名(マスタ)コード]が併せてデータ ベースに保存されます。このとき、[病名]は入力方法に係わらず、その時入力された名称 (文字列)として保存される仕組みになっていますので、例えば後からその時使用された病名 マスタの[名称]を変更しても(患者別)病名データに影響することはありません。
- ※医事会計システムからの「病名マスタ取込」については、別紙「システム導入ガイド」をご覧く ださい。

#### 病名マスタを管理する

医事会計システムからの「病名マスタ取込」処理が完了していれば、すでに医事会計システム で利用されている病名マスタが本システムにも登録されていると思います。

本システムで病名マスタを管理するための画面を呼び出す方法について説明します。

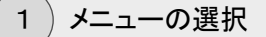

運用マスタメニューから[病名]をクリックします。

## 2)病名マスタ管理画面の表示

病名マスタ管理画面が表示されます。

検索条件の[略称]や[病名]は、あいまい検索に対応していますので、例えば[略称]に 「a」と入力してから[ENTER]キーで確定すると、1文字目に「a」が付くマスタがすべて表 示されます。

検索条件の[病名区分]に{病名}を選択すると、病名区分が「病名」として登録されているマスタのみ表示されます。また、[病名区分]に{修飾語}を選択すると、「修飾語」として登録されたマスタのみ表示されます。

| 1 | 病名マスら                                                                                                    | 管理            |             |        |           |        |     |       |       |   |                         |
|---|----------------------------------------------------------------------------------------------------|---------------|-------------|--------|-----------|--------|-----|-------|-------|---|-------------------------|
| 2 | 新規入力                                                                                                    | 🚽 変           | 更 💢 抹消      | 📙 分類設定 | 🖳 २२९११७८ |        | 尾る  |       |       |   |                         |
| 0 | 略称)                                                                                                    | (病名)          |             | (病名区分) | ▼ (診療科)   | ▼ (医師) | •   |       | - 枝 # |   |                         |
|   |                                                                                                    | 略称            | 病名          |        |           |        | 区分  | ICD10 | 慢性    | 連 | 更新日時                    |
| 1 |                                                                                                    | <u>ahutas</u> | <u>アフタ性</u> |        |           |        | 修飾語 |       |       | 0 | 2006年03月11日 14:52<br>sa |
| 2 | No.                                                                                                    | akiyuu        | 亜急性         |        |           |        | 修飾語 |       |       | 0 | 2006年03月11日 14:52<br>sa |
| 3 | And the second second sec | akuse1        | 悪性          |        |           |        | 修飾語 |       |       | 0 | 2006年03月11日 14:52<br>sa |
| 4 |                                                                                                    | <u>akusei</u> | 恶性黑色腌       |        |           |        | 病名  | C439  |       | 0 | 2006年03月11日 14:52<br>sa |
| 5 |                                                                                                    | atopi         | フトビー性皮膚炎    |        |           |        | 病名  | L209  |       | 0 | 2011年06月10日 15:34<br>sa |
| 6 | All and a second second s | baidok        | 摘畫          |        |           |        | 病名  | A539  |       | 0 | 2006年03月11日 14:52<br>sa |
| 7 |                                                                                                    | basedo        | バゼウ病        |        |           |        | 病名  | E050  |       | 0 | 2006年03月11日 14:52<br>sa |
| 8 | l.                                                                                                    | <u>benti</u>  | 胼胝          |        |           |        | 病名  | L84   |       | 0 | 2006年03月11日 14:52<br>sa |

# 4 - 病名マスタの登録

# 病名マスタを登録する

「(MEDIS)標準病名マザー」を利用して、病名マスタを新規に登録する方法について説明いたします。

1)メニューの選択

病名マスタ管理画面の操作メニューから[新規入力]をクリックします。

| ■ 病名マスダ管理 |    |      |      |      |         |   |    |
|-----------|----|------|------|------|---------|---|----|
| 🎦 新規入力 涛  | 変更 | 关 抹消 | 📙 分類 | 顧定 🗖 | 🔒 マスタ取込 | 4 | 戻る |

2)病名マスタ入力(新規)画面の表示

病名マスタ入力(新規)画面が表示されます。

| 🦉 病名マス    | タ入力 (新規)           |
|-----------|--------------------|
| <b>2</b>  |                    |
| 🗆 基本情報    |                    |
| <br>連動コード | ICD10⊐−ド マザーコード    |
| 略称        |                    |
| 漢字名称      |                    |
| カナ名称      |                    |
| 表示名称      |                    |
| 病名区分      | (0)病名 ▼ 慢性区分 未指定 ▼ |
| 分類(1)     | 未指定 ▼              |
| 分類(2)     | 未指定 ・              |
| 分類(3)     | 未指定 *              |
| 🕑 更新情報    | 更新者 更新日時           |
|           |                    |

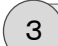

病名マザー検索画面の表示

操作メニューから[マザー検索]をクリックします。

|          | 病名マ.<br>登        | スタ入力 (第<br>録 | ±₽)<br>↓ マザー検索 × キャンセノ       | <u>v</u>                 |       |
|----------|------------------|--------------|------------------------------|--------------------------|-------|
|          |                  |              |                              | 病名マザー検索画面が表示<br><b>/</b> | されます。 |
| <i>a</i> | 病名マリ             | 「一検索         |                              |                          |       |
| *        | 遵                | <u>i</u> R 😣 | キャンセル                        |                          |       |
| Q        | (a=F)            |              |                              | (漢字名称) 検索                |       |
|          |                  | a-F          | ICD10 病名                     | 建防日                      |       |
| 1        |                  | 27001857     | <u>0</u> 主<br>○期             |                          |       |
| 2        |                  | 27001938     | <u>10カゲン</u><br><u>・10カ月</u> |                          |       |
| 3        |                  | 27001893     | <u>10%=ウ</u><br><u>-10週</u>  |                          |       |
| 4        |                  | 27000040     | <u>10½=ウ</u><br>10週          |                          |       |
| 5        |                  | 27001939     | <u>11カゲン</u><br><u>・11カ月</u> |                          |       |
| 6        |                  | 27001894     | <u>11シュウ</u><br><u>111週</u>  |                          |       |
| 7        |                  | 27000041     | <u>11シュウ</u><br>11週          |                          |       |
| 8        | Data<br>Data     | 27000042     | <u>12シュウ</u><br><u>12週</u>   |                          |       |
| 9        |                  | 27001895     | <u>122五ウ</u><br>-12週         |                          |       |
| 10       | Parties<br>Parts | 27001896     | <u>13シュウ</u><br><u>13週</u>   |                          |       |
| 11       |                  | 27000043     | <u>13沙ュウ</u><br><u>13週</u>   |                          |       |

# 4 - 病名マスタの登録

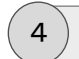

病名マザーの参照

検索条件を指定するなどして、作成したい病名マザーを検索します。

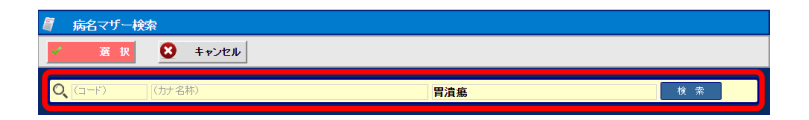

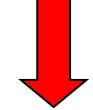

検索条件に該当する病名が検索結果リストに表示されます。

| 8 | 病名マザ            | 一検索      |       |                                                    |    |
|---|-----------------|----------|-------|----------------------------------------------------|----|
| C | 遊               | R S      | キャンセル |                                                    |    |
| C | <b>),</b> (a=F) | (力ナ名)    | 称)    | 胃潰瘍 枝 衆                                            |    |
|   |                 | ⊐-F      | ICD10 | 病名 更新日                                             |    |
|   |                 | 20054276 | К259  | 12/1322<br>夏渡岳                                     |    |
| - | 2               | 20054278 | K259  | 171(月7)12日2<br>三日日日日日日日日日日日日日日日日日日日日日日日日日日日日日日日日日日 | 18 |
|   |                 |          |       |                                                    | 1  |
|   |                 |          |       |                                                    |    |

リストから作成したい病名(行)を選択し、操作メニューの[選択]をクリックします。

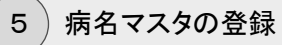

病名マスタ入力(新規)画面に戻ると、病名マザー検索画面で選択された病名情報が自動 入力されます。

[略称]は自動設定されますが、変更したい場合は登録前に[略称]を再入力してください。

入力されている内容に間違いがなければそのまま操作メニューの[登録]をクリックします。

| 🧃 ニュニースタ入力 (新規) |                                        |  |  |  |  |  |  |  |  |  |  |  |
|-----------------|----------------------------------------|--|--|--|--|--|--|--|--|--|--|--|
| <b>a</b> 😤      | 日本 日本 日本 日本 日本 日本 日本 日本 日本 日本 日本 日本 日本 |  |  |  |  |  |  |  |  |  |  |  |
| 日 基本情報          |                                        |  |  |  |  |  |  |  |  |  |  |  |
| 連動コード           | 20054276 ICD10コード K259 マザーコード 20054276 |  |  |  |  |  |  |  |  |  |  |  |
| 略称              | likaiyo                                |  |  |  |  |  |  |  |  |  |  |  |
| 漢字名称            | 胃潰瘍                                    |  |  |  |  |  |  |  |  |  |  |  |
| 力ナ名称            | イカイヨウ                                  |  |  |  |  |  |  |  |  |  |  |  |
| 表示名称            |                                        |  |  |  |  |  |  |  |  |  |  |  |
| 病名区分            | (0)病名 ▼ 慢性区分 未指定 ▼                     |  |  |  |  |  |  |  |  |  |  |  |
| 分 類(1)          | 未指定 ・                                  |  |  |  |  |  |  |  |  |  |  |  |
| 分類(2)           | 未指定 ・                                  |  |  |  |  |  |  |  |  |  |  |  |
| 分類(3)           | 未指定 ▼                                  |  |  |  |  |  |  |  |  |  |  |  |
| 🕑 更新情報          | 更新者 更新日時                               |  |  |  |  |  |  |  |  |  |  |  |
|                 |                                        |  |  |  |  |  |  |  |  |  |  |  |

## 6)病名マスタの登録確認

病名マスタ管理画面に戻り、[略称]や[病名]で検索すると、登録した病名マスタがリストに表示されます。

| 8 | 病名マス | 夕管理           |        |        |         |       |      |       |       |   |                         |   |
|---|------|---------------|--------|--------|---------|-------|------|-------|-------|---|-------------------------|---|
| 2 | 新規入力 | 🚽 変           | 更 💢 抹消 | 📙 分類設定 | 🔜 マスタ取込 | 8     | 🦛 戻る |       |       |   |                         |   |
| 0 | (略称) | 胃潰瘍           |        | (病名区分) | ▼ (診療科) | ▼ (医師 | ) •  |       | ■ 検索  |   |                         |   |
|   |      | 10.14x        | 病火     |        |         |       | IZ ⇔ | ICD10 | 48.10 | - | 軍新口陸                    |   |
|   | 1    | <u>ikaiyo</u> | 冒遺瘍    |        |         |       | 病名   | K259  |       | 0 | 2008年05月16日 13:15<br>sa |   |
|   |      |               |        |        |         |       |      |       |       |   |                         |   |
|   |      |               |        |        |         |       |      |       |       |   |                         |   |
|   |      |               |        |        |         |       |      |       |       |   |                         | 1 |
|   |      |               |        |        |         |       |      |       |       |   |                         |   |

# 4 - 病名マスタの登録

### 病名分類マスタを登録する

ここでは、病名マスタに設定する分類を作成する方法について説明いたします。

(患者別)病名の入力時などで病名検索する場合に、病名分類で絞り込みは行わず、略称や 病名でのみ検索を行うような運用を行う場合は特にここで病名分類を登録する必要はありません。

1)メニューの選択

病名マスタ管理画面の操作メニューから[分類設定]をクリックします。

|   | 病名マスタ管理 |    |        |        |       |   |          |    |  |
|---|---------|----|--------|--------|-------|---|----------|----|--|
| 2 | 新規入力    | 変更 | 💢 抹消 🕻 | 📙 分類設定 | マスタ取込 | Î | <b>4</b> | 戻る |  |

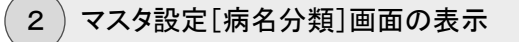

マスタ設定[病名分類]画面が表示されます。

|   |   |      |   |      |   |     |    | 頬  | [病名分        | 🔓 マスタ設定 | 1 |
|---|---|------|---|------|---|-----|----|----|-------------|---------|---|
|   |   | 두 戻る | 🔶 | 分類設定 | , | 削 除 | 8  | 変更 |             | 🕙 新規入力  |   |
|   |   |      |   |      |   |     | 名称 |    | <b>コ</b> ード |         | Γ |
|   |   |      |   |      |   |     |    |    |             |         |   |
|   |   |      |   |      |   |     |    |    |             |         |   |
|   |   |      |   |      |   |     |    |    |             |         |   |
|   |   |      |   |      |   |     |    |    |             |         |   |
|   |   |      |   |      |   |     |    |    |             |         | l |
|   | 1 |      |   |      |   |     |    |    |             |         |   |
| - | 1 |      |   |      |   |     |    |    |             |         |   |
| 1 | 1 |      |   |      |   |     |    |    |             |         |   |

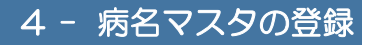

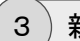

新規入力の開始

操作メニューから[新規入力]をクリックします。

| 🕞 フユタ設定 | 病名分 | <b>[</b> ] |   |    |        |   |    |
|---------|-----|------------|---|----|--------|---|----|
| 🎦 新規入力  | 3   | 変 更        | Î | 削除 | 📙 分類設定 | - | 戻る |

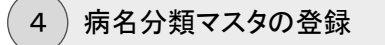

マスタ設定画面が表示されます。

設定内容を入力し、[登録]ボタンをクリックします。

| マスタ設定   |              | $\mathbf{x}$ |
|---------|--------------|--------------|
| ド<br>名称 | 001<br>消化器疾患 |              |
|         | 登録 キャンセル     |              |

### 【マスタ設定項目】

[コード] … 3桁までの重複しない数値を入力します。

[名称] … 病名分類名を入力します。

# 4 - 病名マスタの登録

## 病名分類を一括設定する

病名分類は、病名マスタの入力画面で個別に設定することもできますが、この方法だとひとつ の分類に対して複数の病名を設定する場合、非常に手間がかかります。

そのよう場合、この一括設定を利用すれば複数の病名マスタに一括で分類を設定することができます。

## 1)病名分類マスタの選択

マスタ設定[病名分類]画面を表示します。

リストから設定したい病名分類(行)を選択し、操作メニューの[分類設定]をクリックします。

| 🛃 マスタ設定[編      | 紀分類          |       |          |      |   |
|----------------|--------------|-------|----------|------|---|
| 📶 新規入力         | 🚽 変 更        | 前除    | 📙 分類設定   | 두 戻る |   |
|                | ⊐ <b>−</b> F | 名称    | $\smile$ |      |   |
| (•• <b>)</b> , | 001          | 消化器疾患 |          |      |   |
|                |              |       |          |      |   |
|                |              |       |          |      |   |
|                |              |       |          |      | 1 |
|                |              |       |          |      |   |

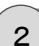

病名マスタ分類関連づけ設定画面の表示

病名マスタ分類関連づけ設定画面が表示されます。

そのまま、操作メニューの[追加]をクリックします。

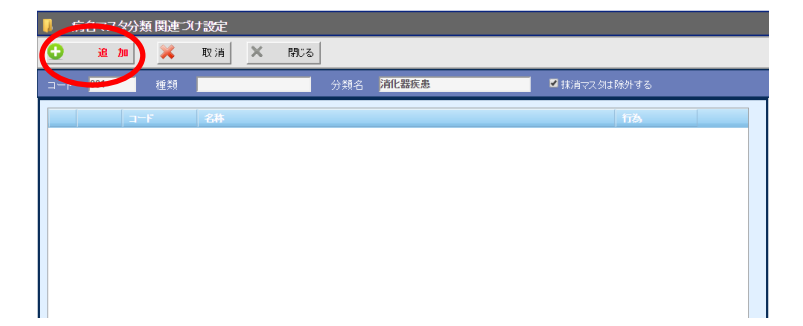

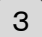

関連付けする病名マスタの検索

病名マスタ検索画面が表示されます。

検索条件から[略称]や[病名]などを指定し、分類を設定したい病名マスタを抽出します。 検索結果リストから、設定したいマスタのチェックボックスにすべてチェックを付けます。 チェックを付け終わると、操作メニューの[選択]をクリックします。

| Ċ    | iii aa<br>E | <ul><li>4検索</li><li>ℝ</li></ul> | 取り消し       | × キャンセル |         |        |      |       |    |   |
|------|-------------|---------------------------------|------------|---------|---------|--------|------|-------|----|---|
|      | 略称)         | 円<br>円                          |            | (病名区分)  | ▼ (診療科) | ▼ (医師) | ▼ ধি | : *   |    |   |
|      |             | IN ILL OF A CAR                 | (          |         |         |        | 1    | 1     | 1  |   |
|      |             | 略称                              | 病名         |         |         |        | 区分   | ICD10 | 授性 |   |
| 1    |             | <u>10</u>                       | 置          |         |         |        | 修飾語  |       |    |   |
| 2    |             | ien                             | 置炎         |         |         |        | 病名   | K297  |    |   |
| 3    | ۲           | <u>igan</u>                     | 置癌         |         |         |        | 病名   | C169  |    |   |
| þ. 4 |             | <u>ikaiyo</u>                   | <u>胃潰瘍</u> |         |         |        | 病名   | K259  |    |   |
| 5    |             | <u>isetuj</u>                   | 冒切除病後      |         |         |        | 病名   | Z903  |    |   |
|      |             |                                 |            |         |         |        |      |       |    |   |
|      |             |                                 |            |         |         |        |      |       |    |   |
|      |             |                                 |            |         |         |        |      |       |    |   |
|      |             |                                 |            |         |         |        |      |       |    |   |
|      |             |                                 |            |         |         |        |      |       |    | 1 |

#### 4)関連付け設定結果の確認

病名マスタ分類関連づけ設定画面に戻ると、病名分類(この場合は「消化器疾患」)に先 ほど病名マスタ検索画面でチェックを入れた病名マスタが関連付けされていることが確 認できます。

確認できたら、操作メニューの[閉じる]をクリックします。

| <b>.</b> # | 緒マスら | /分類 関連コ | け設定       |      |       |               |     |   |
|------------|------|---------|-----------|------|-------|---------------|-----|---|
| 0          | 追力   | . 🗙     | 取消 🗙      | R903 |       |               |     |   |
| ⊐−F        | 001  | 種類      |           | 分類名  | 消化器疾患 | <br>☑ 抹消マスタは除 | 外する |   |
|            |      | a-F     | 名称        |      |       |               | 行為  |   |
| 1          |      | ien     | <u>胃炎</u> |      |       |               |     |   |
| 2          |      | igan    | 胃癌        |      |       |               |     |   |
| 3          |      | ikaiyo  | 胃潰瘍       |      |       |               |     |   |
|            |      |         |           |      |       |               |     |   |
|            |      |         |           |      |       |               |     |   |
|            |      |         |           |      |       |               |     | 1 |
|            |      |         |           |      |       |               |     |   |

# 4 - 病名マスタの登録

### 病名マスタに抹消区分を設定する

病名マスタを登録して、(患者別)病名データとして入力(登録)した場合、データベースに病名 マスタのコードが記憶されます。そのため、一度でも入力画面で使用したマスタを後から削除し てしまうと、データベースに不整合が発生してシステムの運用に支障が発生する可能性があり ます。

そのため、本システムではマスタを削除するかわりに、使用を停止または消去したいマスタに [抹消区分]を設定することで、病名の入力時に表示される病名マスタ検索画面に表示しないよ うにすることができます。

この方法だと、抹消したマスタをもし後から元に戻したい場合、区分を再設定するだけで通常 どおり使用できるマスタに戻すことができます。

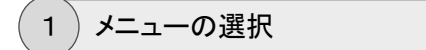

運用マスタメニューから[病名]をクリックします。

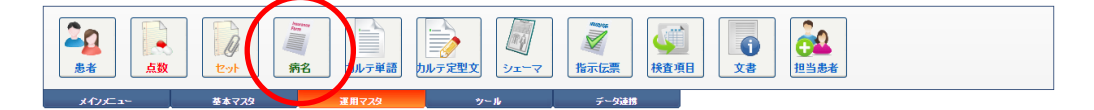

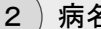

病名マスタの検索

病名マスタ管理画面が表示されます。

[略称]や[病名]等で絞り込み、抹消する病名マスタを検索します。

|   | 病名マフ | 夕管理           |         |        |         |        |      |       |    |   |                           |
|---|------|---------------|---------|--------|---------|--------|------|-------|----|---|---------------------------|
| ۲ | 新規入力 |               | 変更 💢 抹消 | 📙 分類設定 | 🔜 マスタ取込 |        | 두 戻る |       |    |   |                           |
| C | (略称) | 胃             |         | (病名区分) | ▼ (診療科) | ▼ (医師) | T    | -     | 検索 |   |                           |
|   |      | 略称            | 病名      |        |         |        | 区分   | ICD10 | 慢性 | 速 | 更新日時                      |
|   | 1    | <u>10</u>     | 置       |        |         |        | 修飾語  |       |    | 0 | 2006年03月11日 14:52<br>sa   |
|   | 2    | ien           | 冒炎      |        |         |        | 病名   | K297  |    | 0 | 2016年11月15日 14:05<br>高橋 弘 |
|   | 3    | <u>igan</u>   | 胃癌      |        |         |        | 病名   | C169  |    | 0 | 2016年11月15日 14:05<br>高橋 弘 |
|   | 4    | <u>ikaiyo</u> | 胃潰瘍     |        |         |        | 病名   | K259  |    | 0 | 2016年11月15日 14:05<br>高橋 弘 |
|   | 5    | <u>isetuj</u> | 胃切除痢後   |        |         |        | 病名   | Z903  |    | 0 | 2006年04月22日 10:43<br>sa   |
|   |      |               |         |        |         |        |      |       |    |   |                           |

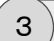

#### 抹消の実行

抹消したい病名マスタ(行)を選択し、操作メニューの[抹消]をクリックします。

|         | 病名マスタ           | v管理           |            |        |         |        |     |       |    |   |                           |
|---------|-----------------|---------------|------------|--------|---------|--------|-----|-------|----|---|---------------------------|
| <u></u> | 新規入力            | 🛃 変!          | 更 💢 抹消     | 📙 分類設定 | 🔜 マスタ取込 | 1      | 戻る  |       |    |   |                           |
| Q       | 略称)             | 胃             |            | (病名区分) | ▼ (診療科) | ▼ (医師) | •   |       | 検索 |   |                           |
|         |                 | 略称            | 病名         |        |         |        | 区分  | ICD10 | 慢性 | 速 | 更新日時                      |
| 1       | Anne<br>Ann     | <u>10</u>     | 畕          |        |         |        | 修飾語 |       |    | 0 | 2006年03月11日 14:52<br>sa   |
| 2       | Ann             | <u>ien</u>    | <u>胃炎</u>  |        |         |        | 病名  | K297  |    | 0 | 2016年11月15日 14:05<br>高橋 弘 |
| 3       | Annual<br>Annu  | <u>igan</u>   | 胃癌         |        |         |        | 病名  | C169  |    | 0 | 2016年11月15日 14:05<br>高橋 弘 |
| ) A     | Ŋ               | <u>ikaiyo</u> | <u>胃潰瘍</u> |        |         |        | 病名  | K259  |    | 0 | 2016年11月15日 14:05<br>高橋 弘 |
| 5       | Annual Constant | <u>isetuj</u> | 胃切除病後      |        |         |        | 病名  | Z903  |    | 0 | 2006年04月22日 10:43<br>sa   |
|         |                 |               |            |        |         |        |     |       |    |   |                           |

4)抹消の確認

抹消された病名マスタ(行)の[略称]や[病名]は薄い表示に変わり、[病名区分]欄に 「抹消」と表示されます。

| 8  | 病名マス              | y管理           |         |        |         |        |              |       |      |     |                           |
|----|-------------------|---------------|---------|--------|---------|--------|--------------|-------|------|-----|---------------------------|
| 2  | 新規入力              |               | 変更 💢 抹消 | 📙 分類設定 | 🔜 マスタ取込 |        | <b>(二)</b> 戻 | 5     |      |     |                           |
| O, | (昭称)              | 胃             |         | (病名区分) | ▼ (診療科) | ▼ (医師) | •            |       | - 検索 | ]   |                           |
|    |                   | 略称            | 病名      |        |         |        | 区分           | ICD10 | 慢性   | iž. | 更新日時                      |
| 1  | Assess<br>Ass     | <u>10</u>     | 毘       |        |         |        | 修飾語          |       |      | 0   | 2006年03月11日 14:52<br>sa   |
| :  | Automa<br>Ace     | <u>ien</u>    | 置炎      |        |         |        | 病名           | K297  |      | 0   | 2016年11月15日 14:05<br>高橋 弘 |
| 3  | Antenna<br>Ares   | <u>igan</u>   | 胃癌      |        |         |        | 病名           | C169  |      | 0   | 2016年11月15日 14:05<br>高橋 弘 |
| 4  | Paranae<br>Para   | <u>ikaiyo</u> | 胃潰瘍     |        |         |        | 抹消           | K259  |      | 0   | 2016年11月15日 14:22<br>高橋 弘 |
| :  | Automatic<br>Rate | <u>isetuj</u> | 胃切除病後   |        |         |        | 病名           | Z903  |      | 0   | 2006年04月22日 10:43<br>sa   |
|    |                   |               |         |        |         |        |              |       |      |     |                           |

本システムを「電子カルテ」として運用される場合に、ドクターのカルテ入力を補助するための 単語や定型文やシェーマ画像など、カルテに関連するマスタの登録方法について説明します。

#### 単語区分マスタを登録する

カルテ入力画面の主訴・所見欄の入力時に、画面右側にカルテ入力を補助するための単語選 択リストが表示されます。その単語選択リストに表示される単語を分類して見やすくするための 区分(分類)マスタを単語区分マスタと言います。

ここでは、単語区分マスタの基本的な作成方法について説明します。

※単語区分および単語マスタは、あくまでカルテの入力を補助するためマスタです。そのため、点数マスタや病名マスタなどと違い、一旦登録された単語マスタ(単語区分も含む)を後から修正したり削除したりしても、カルテの保存データに影響することはありません。ただし、単語区分マスタを削除する場合は、(削除する区分に)割り当てされた単語マスタがある場合は注意してください。(削除する前に別の区分へ割り当てし直すなど)

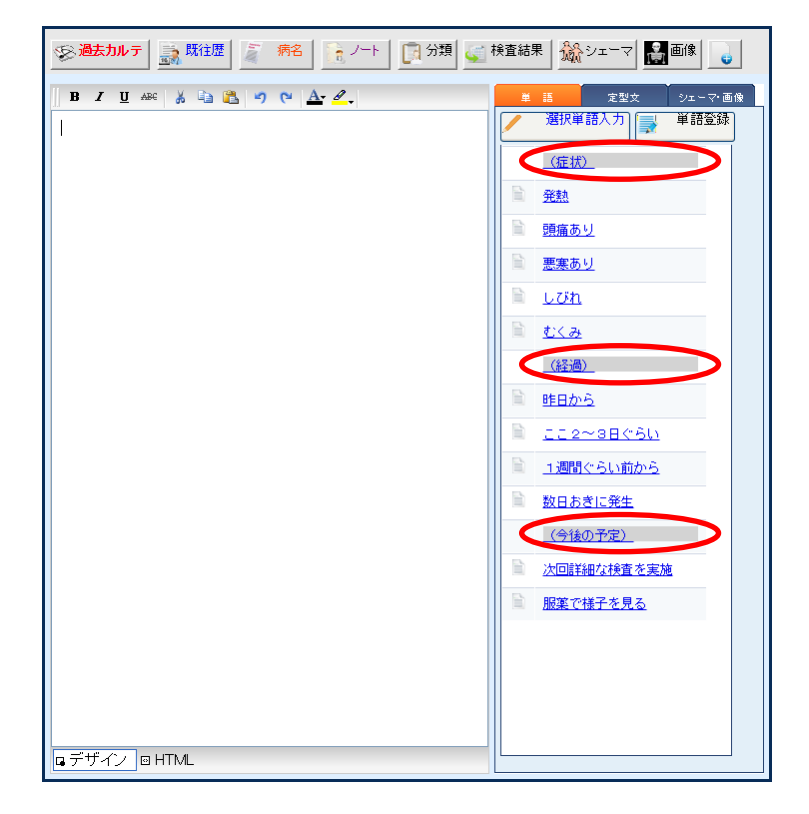

★登録された単語区分マスタは、(下図丸印)単語選択リストに表示されます。

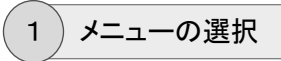

運用マスタメニューから[カルテ単語]をクリックします。

| 20<br>患者 |       | 1000<br>1000<br>100 |     | です。<br>指示伝票 検査項目 |  |
|----------|-------|----------------------------------------------------------------------------------------------------|-----|------------------|--|
| メインメニュー  | 基本マスタ | and the second                                                                                                    | シール | データ連携            |  |

2) カルテ単語マスタ設定画面の表示

カルテ単語マスタ設定画面が表示されます。

操作メニューの[単語区分設定]をクリックします。

|     | カルテ単語   | マスタ設        | 定          |        |         |    |          |    |        |   |
|-----|---------|-------------|------------|--------|---------|----|----------|----|--------|---|
| 2   | 新規入力    |             | 変更         | AN DRR | 単語区分 設定 |    | <b>(</b> | 戻る |        |   |
| (SO | AP種別) 「 | 1           |            |        |         |    |          |    |        |   |
|     |         | <b>⊐</b> –₽ | 単語         |        |         | 読み |          |    | 診療科/医師 | - |
| 1   |         |             | [自由]       |        |         |    |          |    |        |   |
| 2   |         |             | (症状)       |        |         |    |          |    |        |   |
| 3   |         | 00911       | 発熱         |        |         |    |          |    |        |   |
| 4   |         | 00912       | 頭痛あり       |        |         |    |          |    |        |   |
| 5   |         | 00913       | 悪寒あり       |        |         |    |          |    |        |   |
| 6   |         | 00914       | <u>Lữh</u> |        |         |    |          |    |        |   |

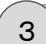

マスタ設定[カルテ単語区分]画面の表示

マスタ設定[カルテ単語区分]画面が表示されます。

| - 🛃      | スタ設定[ | カルテ単語区分      | 1            |      |
|----------|-------|--------------|--------------|------|
| <u>*</u> | 新規入力  | 🚽 変 更        | 前降           | 두 戻る |
|          |       | ⊐ <b>-</b> ⊬ | 名称           |      |
| 1        |       |              | (自由)         |      |
| 2        |       | 91           | 症状           |      |
| 3        |       | 92           | 経過           |      |
| 4        |       | 93           | <u>今後の予定</u> |      |

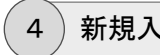

新規入力の開始

操作メニューから[新規入力]をクリックします。

| ■ マスタ設定[カルテ単語区分]   |      |
|--------------------|------|
| 🔁 新規入力 🗐 変 更 🔐 前 除 | 두 戻る |

## 5)カルテ単語区分マスタの登録

マスタ設定画面が表示されます。

設定内容を入力し、[登録]ボタンをクリックします。

| マスダ設定  |                  | $\mathbf{x}$ |
|--------|------------------|--------------|
|        |                  |              |
| コード    | 90               |              |
| 名称     | 記号               |              |
| SOAP種別 | 自由               |              |
|        |                  |              |
|        |                  |              |
|        | 啓 録 まわ / / / / 川 |              |
|        |                  |              |
|        |                  |              |

#### 【マスタ設定項目】

- [コード] … 3桁までの重複しない数値を入力します。
- [名称] ・・・ 単語区分名を入力します。

[SOAP種別] … {自由}を選択します。

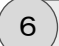

#### マスタの登録確認

マスタ設定[カルテ単語区分]画面に戻ると、登録した単語区分マスタがリストに表示されます。

| -  | スタ設定 | カルテ単語区分      | AI CONTRACTOR OF A CONTRACTOR OF A CONTRACTOR OF A CONTRACTOR OF A CONTRACTOR OF A CONTRACTOR OF A CONTRACTOR OF A CONTRACTOR OF A CONTRACTOR OF A CONTRACTOR A CONTRACTOR A |      |
|----|------|--------------|----------------------------------------------------------------------------------------------------|------|
| ۰. | 新規入力 | 📄 変更         | 前月                                                                                                    | 두 戻る |
|    |      | ⊐ <b>-</b> F | 名称                                                                                                    |      |
| 1  |      |              | (自由)                                                                                                    |      |
| 2  |      | 90           | 記号                                                                                                    |      |
| 3  |      | 91           | 症状                                                                                                    |      |
| 4  |      | 92           | 经通                                                                                                    |      |
| 5  |      | 93           | <u>今後の予定</u>                                                                                                    |      |

#### 単語マスタを登録する

カルテ入力画面の主訴・所見欄の入力時に、画面右側にカルテ入力を補助するための単語選択リストが表示されます。その単語選択リストに表示されるマスタを単語マスタと言います。

ここでは、単語マスタの基本的な作成方法について説明します。

※単語マスタを登録する前には、必ず単語区分マスタを先に登録しておく必要がありますので 注意してください。

※単語区分および単語マスタは、あくまでカルテの入力を補助するためマスタです。そのため、点数マスタや病名マスタなどと違い、一旦登録された単語マスタを後から修正したり削除したりしても、カルテの保存データに影響することはありません。

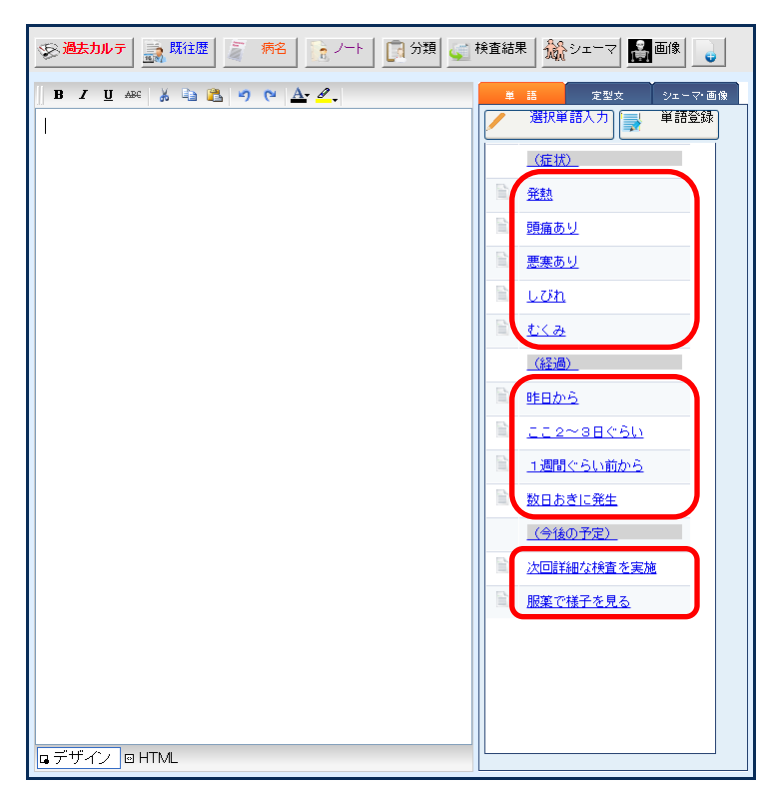

★登録された単語マスタは、(下図長方形)単語選択リストに表示されます。

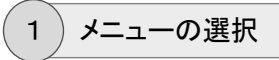

運用マスタメニューから[カルテ単語]をクリックします。

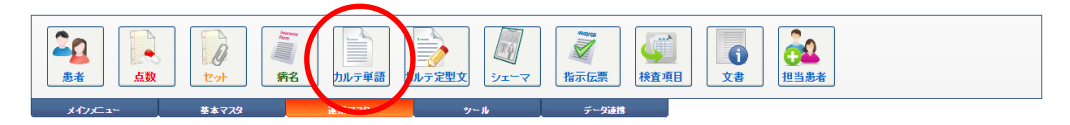

## 2)カルテ単語マスタ設定画面の表示

カルテ単語マスタ設定画面が表示されます。

|     | カルテ単語 | マスタ設  | 定          |          |     |   |         |    |             |        |   |
|-----|-------|-------|------------|----------|-----|---|---------|----|-------------|--------|---|
| 2   | 新規入力  |       | 変更         | 1        | NIR | È | 単語区分 設定 |    | <b>(=</b> ) | 5      |   |
| (SC | AP種別) | •     |            |          |     |   |         |    |             |        |   |
|     |       | ⊐÷F   | 単語         |          |     |   |         | 読み |             | 診療科/医師 | ^ |
| 1   |       |       | [自由]       |          |     |   |         |    |             |        |   |
| 2   |       |       | (症状)       | <u> </u> |     |   |         |    |             |        |   |
| 3   |       | 00911 | <u> 発熱</u> |          |     |   |         |    |             |        |   |
| 4   |       | 00912 | 頭痛あ        | 9        |     |   |         |    |             |        |   |
| 5   |       | 00913 | 悪寒あ        | <u>9</u> |     |   |         |    |             |        |   |
| 6   | -     | 00914 | <u>lữh</u> |          |     |   |         |    |             |        |   |

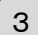

#### 新規入力の開始

[SOAP種別]に{自由}を選択した後に、操作メニューから[新規入力]をクリックします。

|    | カルテ単語マスタ設定 |   |    |   |    |  |         |  |          |    |  |  |  |
|----|------------|---|----|---|----|--|---------|--|----------|----|--|--|--|
| 2  | 新規入力       | ) | 変更 | Ĩ | 削除 |  | 単語区分 設定 |  | <b>(</b> | 戻る |  |  |  |
| 自由 | ,          |   |    |   |    |  |         |  |          |    |  |  |  |

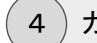

)カルテ単語マスタの登録

単語[新規作成]画面が表示されます。

設定内容を入力し、[登録]ボタンをクリックします。

| 単語 [新規作成 |            | × |
|----------|------------|---|
|          |            |   |
| SOAP種別   |            |   |
| 単語区分     | 記号 🔹       |   |
| ⊐⊢⊬      | 00901      |   |
| 単語       | (-)        |   |
| 読み       |            |   |
| 診療科      |            |   |
| 医師       | 未指定 ▼      |   |
|          |            |   |
|          |            |   |
|          |            |   |
|          | (登録) キャンセル |   |
|          |            |   |
|          |            |   |
|          |            |   |
|          |            |   |

#### 【マスタ設定項目】

- [SOAP種別] … {自由}が選択されています。
- [単語区分] … 単語区分を選択します。
- [コード] … 3桁までの重複しない数値を入力します。
- [単語] ・・・・単語を入力します。
- [読み] ・・・ 単語選択リストの並び替え(五十音順)に利用されます。

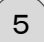

#### マスタの登録確認

カルテ単語マスタ設定画面に戻ると、登録した単語マスタがリストに表示されます。

|          | カルテ単語 | マスタ設  | 定           |      |   |         |     |          |    |        |   |
|----------|-------|-------|-------------|------|---|---------|-----|----------|----|--------|---|
| <u>*</u> | 新規入力  |       | 変更 🧃        | AUBR | È | 単語区分 設定 |     | <b>(</b> | 戻る |        |   |
| (SO/     | AP種別) | •     |             |      |   |         |     |          |    |        |   |
|          |       | ⊐−₽   | 単語          |      |   |         | 読み  |          |    | 診療科/医師 | 1 |
| 1        |       |       | <u>[自由]</u> |      |   |         |     |          |    |        | I |
| 2        |       |       | <u>(記号)</u> |      |   |         |     |          |    |        | I |
| 3        |       | 00901 | <u>(-)</u>  |      |   |         |     |          |    |        |   |
| 4        |       |       | <u>(症状)</u> |      |   |         |     |          |    |        | I |
| 5        |       | 00911 | <u>発熱</u>   |      |   |         |     |          |    |        | I |
| 6        |       | 00912 | 頭痛あり        |      |   |         |     |          |    |        | I |
| 7        |       | 00913 | <u>悪寒あり</u> |      |   |         |     |          |    |        | I |
| 8        |       | 00914 | <u>löh</u>  |      |   |         |     |          |    |        | I |
| 9        |       | 00915 | <u>t×ə</u>  |      |   |         | ムクミ |          |    |        | I |
| 10       |       |       | <u>(経過)</u> |      |   |         |     |          |    |        |   |
| 11       |       | 00921 | 昨日から        |      |   |         |     |          |    |        |   |

#### 定型文区分マスタを登録する

定型文マスタは、単語マスタと同じくカルテ画面での入力を補助するためのマスタになります が、単語マスタのように1つの単語(1行の言葉)ではなく、複数行にわたる定型的な文章を画 面で選択して入力することを目的としたマスタになります。その定型文マスタを分類するために 使用するマスタを、定型文区分マスタと言います。

ここでは、定型文区分マスタの基本的な登録方法について説明します。

※定型文区分および定型文マスタは、あくまでカルテの入力を補助するためマスタです。そのため、点数マスタや病名マスタなどと違い、一旦登録された定型文マスタ(定型文区分も含む)を後から修正したり削除したりしても、カルテの保存データに影響することはありません。 ただし、定型文区分マスタを削除する場合は、(削除する区分に)割り当てされた定型文マスタのがある場合は注意してください。(削除する前に別の区分へ割り当てし直すなど)

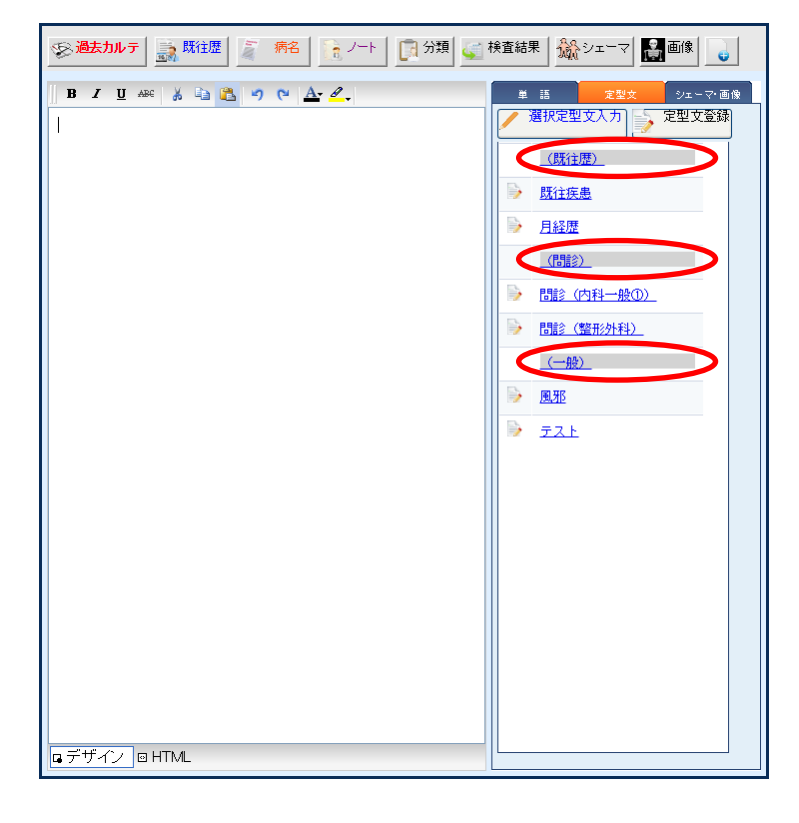

★登録された定型文区分マスタは、(下図丸印)定型文選択リストに表示されます。

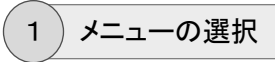

運用マスタメニューから[カルテ定型文]をクリックします。

| <b>全日</b><br>志者 |       | www<br>う<br>充<br>名 | し し し し た 定型 文 し し た て 定型 文 し し た て 、 の の 、 の 、 の 、 の 、 の 、 の 、 の 、 の 、 の | マ 指示伝票 検査 | й<br><u>ф</u> а<br><u>х</u> а<br><u>щ</u> а<br><u>щ</u> |  |
|-----------------|-------|--------------------|---------------------------------------------------------------------------|-----------|----------------------------------------------------------------------------------------------------|--|
| *17/=-          | 基本マスタ | 運用マスタ              | シール                                                                       | データ連携     |                                                                                                    |  |

2) カルテ定型文マスタ設定画面の表示

カルテ定型文マスタ設定画面が表示されます。

操作メニューの[定型文区分設定]をクリックします。

| 🍺 カルテ定型文 | マスタ設定             |        |
|----------|-------------------|--------|
| 🔛 新規入力   | 蒙変更 前 腕 除 定型文区分設定 | 두 戻る   |
| 分類区分 未措  | 碇 ,               |        |
|          | 一下 定型文            | 診療科/医師 |
| 1        | <u>(既往歷)</u>      |        |
| 2 00     | 0001 既往疾患         |        |
| з 📄 О(   | 0005 月経歴          |        |
| 4        | (問診)              | 1      |
| 5 📄 0:   | 1001 問診(内科一般①)    | 内科     |
| s 📄 0:   | 1003 問診(整形外科)     |        |

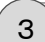

マスタ設定[カルテ定型文区分]画面の表示

マスタ設定[カルテ定型文区分]画面が表示されます。

| 🕞 २ | 豪 マスタ設定[カルテ単語区分] |              |              |    |  |  |  |  |  |  |  |  |
|-----|------------------|--------------|--------------|----|--|--|--|--|--|--|--|--|
| 2   | 新規入力             | 🚽 変 更        |              | 戻る |  |  |  |  |  |  |  |  |
|     |                  | ⊐ <b>-</b> ⊬ | 名称           |    |  |  |  |  |  |  |  |  |
| 1   |                  |              | (自由)         |    |  |  |  |  |  |  |  |  |
| 2   |                  | 91           | 症状           |    |  |  |  |  |  |  |  |  |
| 3   |                  | 92           | 経過           |    |  |  |  |  |  |  |  |  |
| 4   |                  | 93           | <u>今後の予定</u> |    |  |  |  |  |  |  |  |  |

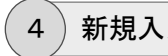

新規入力の開始

操作メニューから[新規入力]をクリックします。

| 📑 マスタ設定[カルデ | 定型文区分]         |      |
|-------------|----------------|------|
| 削 新規入力 📑    | 変更 <u>前</u> 削除 | 🤁 戻る |

5)カルテ定型文区分マスタの登録

マスタ設定画面が表示されます。

設定内容を入力し、[登録]ボタンをクリックします。

| マスタ設定    |           |  |
|----------|-----------|--|
| □ド<br>名称 | 001<br>症状 |  |
|          | 登録 キャンセル  |  |

#### 【マスタ設定項目】

- [コード] … 3桁までの重複しない数値を入力します。
- [名称] ・・・ 定型文区分名を入力します。

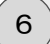

#### マスタの登録確認

マスタ設定[カルテ定型文区分]画面に戻ると、登録した定型文区分マスタがリストに表示されます。

| 🛃 🖘        | スタ設定[ | カルテ定型文区      | [分]        |    |  |          |    |  |   |
|------------|-------|--------------|------------|----|--|----------|----|--|---|
| <u>~</u> # | 規入力   | 📄 変更         | Î          | 削除 |  | <b>(</b> | 戻る |  |   |
|            |       | ⊐ <b>-</b> ⊬ | 名称         |    |  |          |    |  |   |
| 1          |       | 001          | 症状         |    |  |          |    |  |   |
| 2          |       | 01           | 既往歴        |    |  |          |    |  |   |
| 3          |       | 02           | 問診         |    |  |          |    |  |   |
| 4          |       | 03           | <u>—83</u> |    |  |          |    |  |   |
|            |       |              |            |    |  |          |    |  | 1 |
|            |       |              |            |    |  |          |    |  |   |

#### 定型文マスタを登録する

定型文マスタは、単語マスタと同じくカルテ画面での入力を補助するためのマスタになります が、単語マスタのように1つの単語(1行の言葉)ではなく、複数行にわたる定型的な文章を画 面で選択して入力することを目的としたマスタになります。

ここでは、定型文マスタの基本的な作成方法について説明します。

※定型文マスタを登録する前には、必ず定型文区分マスタを先に登録しておく必要があります ので注意してください。

※定型文区分および定型文マスタは、あくまでカルテの入力を補助するためマスタです。その ため、点数マスタや病名マスタなどと違い、一旦登録された定型文マスタを後から修正したり 削除したりしても、カルテの保存データに影響することはありません。

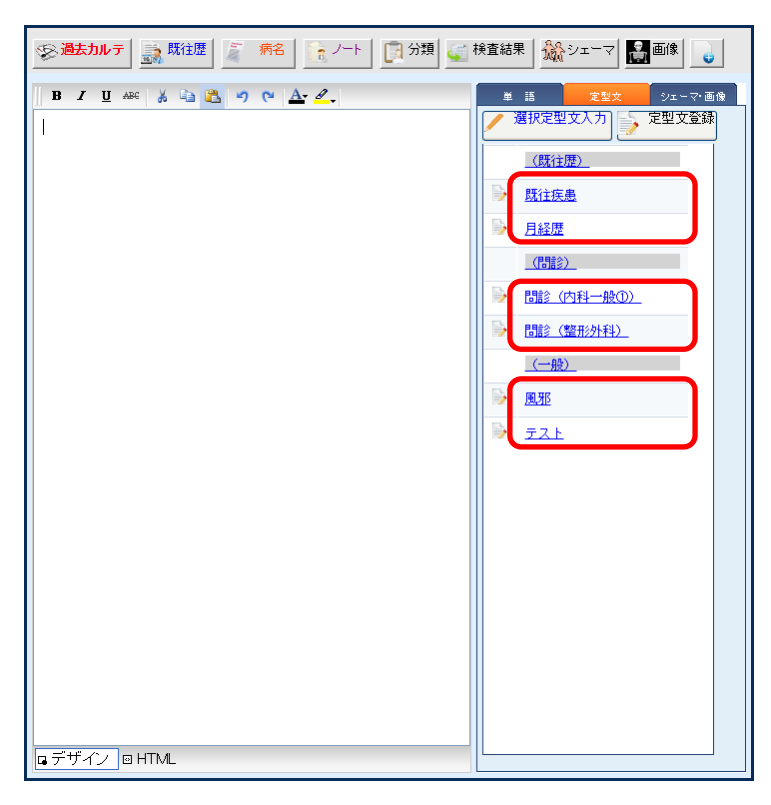

★登録された定型文マスタは、(下図長方形)定型文選択リストに表示されます。

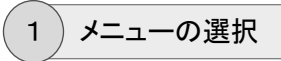

運用マスタメニューから[カルテ定型文]をクリックします。

| <b>全日</b><br>患者 | 10    | 新名     | 1ルテ定型文<br>シェーマ | 派示広票         検査項目 | 文書<br>文書 |
|-----------------|-------|--------|----------------|-------------------|----------|
| メインメニュー         | 基本マスタ | Barnak | ツール            | データ連携             |          |

2) カルテ定型文マスタ設定画面の表示

カルテ定型文マスタ設定画面が表示されます。

|   | 👔 カルテ定型文マスタ設定 |      |       |                |        |  |  |  |  |  |
|---|---------------|------|-------|----------------|--------|--|--|--|--|--|
| Ē |               | 新規入力 | 🚽 変   | 更 前 除 定型文区分 設定 | 두 戻る   |  |  |  |  |  |
| 5 | 瀕区            | 分 🗄  | 相定    | -              |        |  |  |  |  |  |
|   |               |      | 345   | 定型文            | 診療科/医師 |  |  |  |  |  |
|   | 1             |      |       | <u>(既往歴)</u>   |        |  |  |  |  |  |
|   | 2             |      | 00001 | 既往疾患           |        |  |  |  |  |  |
|   | 3             |      | 00005 | 月経歴            |        |  |  |  |  |  |
|   | 4             |      |       | (間診)           |        |  |  |  |  |  |
|   | 5             |      | 01001 | 問診(内科一般①)      | 内科     |  |  |  |  |  |
|   | 6             |      | 01003 | 問診(整形外科)       |        |  |  |  |  |  |

3)新規入力の開始

操作メニューから[新規入力]をクリックします。

| カルテ定型文マスタ設定      |          |      |
|------------------|----------|------|
| 新規入力 🚽 変 更 📓 削 除 | 定型文区分 設定 | 두 戻る |

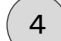

カルテ定型文マスタの登録

定型文[新規作成]画面が表示されます。

設定内容を入力し、[登録]ボタンをクリックします。

| 定型文 [新規(                                | 作成]                                     | × |
|-----------------------------------------|-----------------------------------------|---|
| 分類区分                                    | 症状                                      |   |
| ⊐ <b>-</b> ⊦F                           | 02001                                   |   |
| タイトル                                    | 風邪                                      |   |
| 診療科                                     | 未指定・・・・・・・・・・・・・・・・・・・・・・・・・・・・・・・・・・・・ |   |
| KT:<br>BP:<br>ロ: <br>吃:<br>興水:<br>喉の痛み: |                                         |   |
| [分類区分]()<br>定型文タグの                      | は必ず設定してください。<br>の挿入                     |   |
|                                         |                                         |   |

### 【マスタ設定項目】

| [分類区分]    | <br>定型文区分を選択します。        |
|-----------|-------------------------|
| [⊐−ド]     | <br>3桁までの重複しない数値を入力します。 |
| [タイトル]    | <br>定型文のタイトルを入力します。     |
| [定型文テキスト] | <br>定型文の内容をワープロ入力します。   |

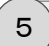

#### マスタの登録確認

カルテ定型文マスタ設定画面に戻ると、登録した定型文マスタがリストに表示されます。

| 📄 カルテ定型文マスタ語 | 定               |        |
|--------------|-----------------|--------|
| 🖹 新規入力 📑 変   | 更 前 除 章 定型文区分設定 | (二) 戻る |
| 分類区分 未指定     | •               |        |
| 3            | 定型文             | 診療科/医師 |
| 1            | (症状)            |        |
| 2 02001      | <u>風邪</u>       |        |
| 3            | (既往歴)           |        |
| 4 📄 00001    | 既往疾患            |        |
| s 📄 00005    | 月経歴             |        |
| 6            |                 |        |
| 7 01001      | 間診(内科一般①)       | 内科     |
| s 📄 01003    | 問診(整形外科)        |        |

## シェーママスタを登録する

カルテのシェーマ入力で使用するテンプレートの画像ファイルを登録する方法について説明します。

シェーマとして使用するための画像ファイルは、あらかじめ別途用意する必要があります。

※「シェーマの登録」処理は、院内のどの端末で実行しても問題ありません。ここで登録された 画像ファイルはすべてサーバーに(転送)保存される仕組みになっています。

1)メニューの選択

運用マスタメニューから[シェーマ]をクリックします。

| 200<br>患者 |       | Active<br>病名<br>カルテ単語 | <u> われテ定型1</u> シェーマ | ▲<br>指示伝票<br>● |  |
|-----------|-------|-----------------------|---------------------|----------------|--|
| 1615-25   | 基本マフタ | 21日マ2々                | */-1                | データ油煤          |  |

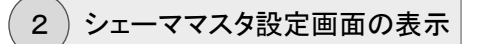

シェーママスタ設定画面が表示されます。

| 林 シェーママスタ設定     |              |             |
|-----------------|--------------|-------------|
| 🛍 新規入力 📑 変更 🧃 削 | 除 🗭 戻る       |             |
| (001)白紙         | (003)頭銷(注面)1 | (JOS)顕郁(正面) |
| (00) 韓朝((右側面)   |              |             |

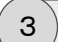

新規入力の開始

操作メニューから[新規入力]をクリックします。

| 林・シェーマー | マスタ設 | 定   |   |    |          |    |  |  |
|---------|------|-----|---|----|----------|----|--|--|
| 🎦 新規入力  |      | 変 更 | Ĩ | 削除 | <b>4</b> | 戻る |  |  |

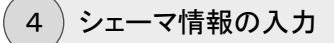

シェーマ[新規作成]画面が表示されます。

設定内容を入力します。

| シェーマ [新規 | [作成]             | × |
|----------|------------------|---|
|          |                  |   |
| ⊐∽F      | 301              |   |
| 分類       | 膨器    ▼          |   |
| シェーマ名    | 消化器              |   |
| 診療科      | (未指定) 🔹 🔻        |   |
| 医師       | (未指定) 🔹          |   |
|          |                  |   |
| シェーマ画像   | ファイルを選択してください。   |   |
| ファイル     | ファイルを選択選択されていません |   |
|          |                  |   |
|          |                  |   |
|          | 登録 キャンセル         |   |
|          |                  |   |
|          |                  |   |
|          |                  |   |

### 【マスタ設定項目】

- [コード] … 3桁までの重複しない数値を入力します。
- [分類] ・・・・シェーマ分類を選択します。
- [シェーマ名] … シェーマ名を入力します。

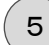

画像ファイルの入力

[ファイルを選択]ボタンをクリックします。

| シェーマ [新規 | 昨成]               | × |
|----------|-------------------|---|
|          |                   |   |
| ⊐∽F      | 301               |   |
| 分類       | 膨器    ▼           |   |
| シェーマ名    | 消化器               |   |
| 診療科      | (未指定) 🔹 🔻         |   |
| 医師       | (未指定) 🔹           |   |
|          |                   |   |
| シェーマ画像   | ファイルを選択してください。    |   |
| ファイル     | ファイルを選択 遵択されていません |   |
|          |                   |   |
|          |                   |   |
|          | 登録 キャンセル          |   |
|          |                   |   |
|          |                   |   |
|          |                   |   |

ファイル選択ダイアログが表示されます。

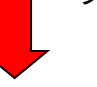

() 開く × ✔ ひ ビクチャの検索 p 整理 ▼ 新しいフォルダー 🗷 • 🔟 🔞 🖈 クイック アクセス 2 -🔜 デスクトップ 🛛 🖈 2 表示 🕹 ダウンロード 🛛 🖈 1 🗒 ドキュメント カメラロール 保存済みの写真 I\_002.jpg I\_012.jpg 📰 ピクチャ hooks images パグ等 🔜 デスクトップ i OneDrive PC ファイル名(N): I\_002.jpg べてのファイル 聞<(O) ▼ キャンセル

> 登録するシェーマ画像ファイルが保存されているフォ ルダを開いて、登録したい画像ファイルを選択してか ら、[開く]ボタンをクリックします。

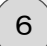

シェーママスタの登録

[登録]ボタンをクリックします。

| シェーマ [新規 | 作成]               |  |
|----------|-------------------|--|
|          |                   |  |
| ⊐∽⊦      | 301               |  |
| 分類       | 朦器    ▼           |  |
| シェーマ名    | 消化器               |  |
| 診療科      | (未指定) 🔹 🔻         |  |
| 医師       | (未指定) 🔹           |  |
|          |                   |  |
| シェーマ画像   | ファイルを選択してください。    |  |
| ファイル     | ファイルを選択 I_002.jpg |  |
|          |                   |  |
|          |                   |  |
|          | 登録 キャンセル          |  |
|          |                   |  |
|          |                   |  |
|          |                   |  |

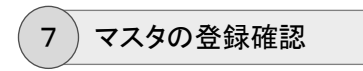

シェーママスタ設定画面に戻ると、登録したシェーママスタがリストに表示されます。

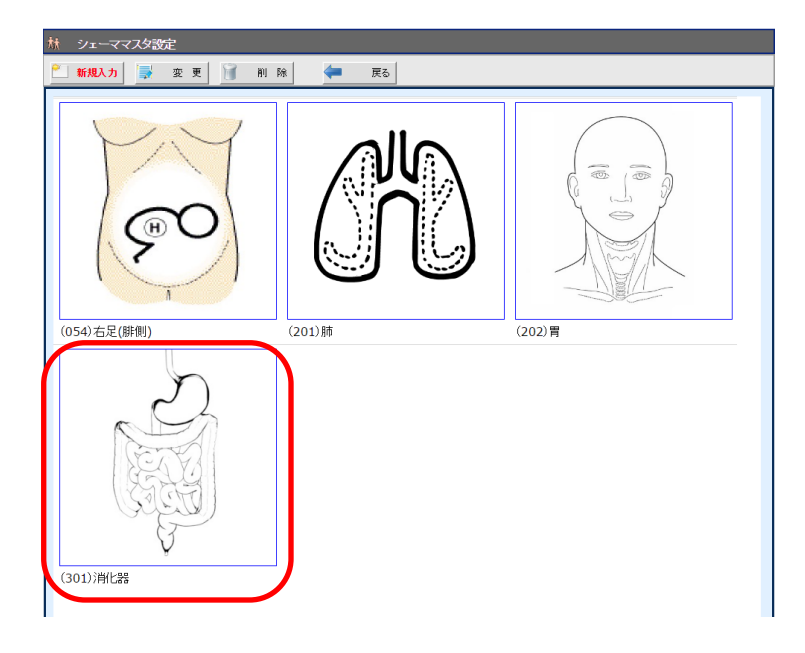

# 6 - 文書マスタの登録

本システムの文書作成機能を利用して、診断書や診療情報提供書などの文書を作成する場合、作成元になる文書ファイルをテンプレート文書として、あらかじめマスタに登録しておく必要 があります。「テンプレート文書」の作成は、「MicrosoftOffice(Word)」をそのまま利用します ので、通常の文書を作成するのと同様に、誰にでも簡単に作成することができます。

- ※テンプレート文書は「Word」を使用して作成しますので、文書の作成に使用する端末には必 ず「Word」がインストールされている必要があります。
- ※テンプレート文書は、あくまで文書を新規作成する場合の元文書(ファイル)として利用される だけですので、一旦作成されたテンプレート文書(マスタ)を、使用した後から削除しても、患 者別に作成(保存)された文書データに影響することはありません。

#### テンプレート文書を準備する

文書マスタを登録するには、あらかじめ登録するテンプレート文書を「Word」を使用して作成しておく必要があります。

ここでは「Word」を使用したテンプレート文書の作成時に、文書埋込タグを使用する方法について説明します。

#### 1)テンプレート文書の作成

あらかじめ「Word」にて、以下のような文書を作成しておきます。

ここでは、診断書を例に説明しています。

| 🗄 🕤 🖉 🖁                      |                                     |                                                                                                    | 診断書.docx - Word                                     | サインイン                      | ⊞ –                   | o ×   |
|------------------------------|-------------------------------------|----------------------------------------------------------------------------------------------------|-----------------------------------------------------|----------------------------|-----------------------|-------|
| ファイル ホーム                     | 挿入 テ                                | ザイン レイアウト 参考資                                                                                                    | 料 差し込み文書 校閲                                         | 表示 🛛 実行したい作                | 業を入力してください            | A, 共有 |
| ■ X MS用<br>貼り付け<br>・ * A - : | B∰<br><u>U</u> - abc x<br>Z - A - A | $\begin{array}{c c} \mathbf{x} & 12 & \mathbf{x} \\ \mathbf{x}_{2} & \mathbf{x}^{2} & \mathbf{a} \\ \mathbf{x}_{3} & \mathbf{x}^{2} & \mathbf{A} \\ \mathbf{x}_{4} & \mathbf{x}^{2} & \mathbf{A} \end{array} \qquad \qquad \qquad \qquad \qquad \qquad \qquad \qquad \qquad \qquad \qquad \qquad \qquad \qquad \qquad \qquad \qquad \qquad $ | - E - Kr. € = =<br>= = ■ ■ ↓ = -<br>- ■ - X - ↓ ↓ . | あア亜 あア亜 あ<br>」 標準 」 行間詰め 見 |                       |       |
| クリップポード に                    | 77                                  |                                                                                                    | 段落「」                                                | スタイル                       | 5                     | ~     |
| - · · · ·                    | 2 4 0                               | 8 10 12 14 10 18                                                                                                    | 20 22 24 20 26 30 .                                 | 32 34 30 38 40 42 4        | + +0 +8 5U <u>0</u> 2 | 04    |
| 0<br>                        |                                     |                                                                                                    | 診断書                                                 | Ų                          |                       | -     |
|                              | 患者氏名↔                               | 殿↩                                                                                                    |                                                     | ø                          | Ş                     |       |
| 0                            | 住 所↩                                |                                                                                                    |                                                     |                            | Ş                     |       |
| 10   0   8   7               | 病 名↩                                | نه<br>چ                                                                                                    |                                                     |                            | Q                     |       |

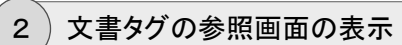

運用マスタメニューから[文書]をクリックします。

| メインビュー 基本マスク 31日マスク ゲール デー分離性                                                                                                    |  |  |  |  |  |  |  |  |
|----------------------------------------------------------------------------------------------------|--|--|--|--|--|--|--|--|
| 文書テンプレート設定画面が表示されます。                                                                                                    |  |  |  |  |  |  |  |  |
| 文書デノル、十数字                                                                                                    |  |  |  |  |  |  |  |  |
| 2 1522 1 1 1 1 1 1 1 1 1 1 1 1 1 1 1 1 1                                                                                                    |  |  |  |  |  |  |  |  |
| コード 文法権別 文法名 ファイル・2                                                                                                    |  |  |  |  |  |  |  |  |
| 1 001 診断書 診断書.docx 100                                                                                                    |  |  |  |  |  |  |  |  |
|                                                                                                    |  |  |  |  |  |  |  |  |
| 2 002 診療情報提供書 診療情報提供書 // / / / / / / / / / / / / / / / / /                                                                                                     |  |  |  |  |  |  |  |  |
|                                                                                                    |  |  |  |  |  |  |  |  |
| 操作メニューから[文書タグ参照]をクリックします。                                                                                                    |  |  |  |  |  |  |  |  |
| 操作メニューから[文書タグ参照]をクリックします。                                                                                                    |  |  |  |  |  |  |  |  |
| 操作メニューから[文書タグ参照]をクリックします。 マ書タグの参照                                                                                                    |  |  |  |  |  |  |  |  |
| 操作メニューから[文書タグ参照]をクリックします。                                                                                                    |  |  |  |  |  |  |  |  |
| 操作メニューから[文書タグ参照]をクリックします。                                                                                                    |  |  |  |  |  |  |  |  |
| 操作メニューから[文書タグ参照]をクリックします。                                                                                                    |  |  |  |  |  |  |  |  |
| 操作メニューから[文書タグ参照]をクリックします。<br>② 文書タグの参照<br>② 配でる<br>ダグ名を選択してから[Ctrl]+[C]キーで文書にコピーしてください。<br>1<br>ジント<br>1<br>・<br>く<#日付#>>>                                                                                                    |  |  |  |  |  |  |  |  |
| 操作メニューから[文書タグ参照]をクリックします。                                                                                                    |  |  |  |  |  |  |  |  |
| 操作メニューから[文書タグ参照]をクリックします。         ② 食いる         ③ 食がる         ダグ名を選択してから[Ctrl]+[C]Fーで文書にコピーしてください。         ○ ダグネ         1 シント         1 シント         2 シント         1 シント         2 シント         1 シント         2 シント         3 シント         3 シント                                                                                                    |  |  |  |  |  |  |  |  |
| 操作メニューから[文書タグ参照]をクリックします。         ジョン         ジョン         ジョン         ジョン         ション         ション </td |  |  |  |  |  |  |  |  |

文書タグの参照画面が表示されます。

## 3) 文書タグの挿入位置の指定

すでに作成されたテンプレート文書(Word)の入力画面で、文書タグを挿入したい位置 にカーソルを移動します。(ここでは例として「患者名タグ」を挿入する場合の操作を説明 します。)

| - <del>-</del> 5 - 0 -           | <b>&amp;</b> + =                                                  |           | 診断書.doc  | c - Word                                        |       |             | 表… サイン・               | ん 国                     | - 1       | o ×    |
|----------------------------------|-------------------------------------------------------------------|-----------|----------|-------------------------------------------------|-------|-------------|-----------------------|-------------------------|-----------|--------|
| ファイル ホーム                         | 挿入 ラ                                                              | デザイン レイアウ | か 参考資料   | 差し込み文書                                          | 校閱    | 表示          | デザイン                  | レイアウト                   | ♀ 操作アシ    | ₽, 共有  |
| ● M S<br>貼り付け ◆ A ●<br>クリップポード 5 | Р⊐≶≫⁄л<br>I <u>U</u> - abc<br>• <mark>*2</mark> - <u>А</u> -<br>7 |           |          | E * 1/元 * 1 4 4 4 4 4 4 4 4 4 4 4 4 4 4 4 4 4 4 |       | あア亜<br>」 標準 | あア亜<br>」 行間詰め<br>スタイル | あア亜<br><sub>見出し 1</sub> |           |        |
| L 6 4 2                          | Ⅲ 2 4                                                             | # 8 10 ·  | 12 14 16 | 20 22 24                                        | 28 3  | 0 32 34     | F 38 38 4             | 10 42 44                | 46 48 🗰 5 | 0 52 🔺 |
| 4 3 3 2 1 1 1 2 1 3              | 9                                                                 |           |          | 诊断                                              | 書     | له          |                       |                         |           | -      |
| 10                               | 患者氏名。                                                             |           |          | <i>2</i>                                        | 生 (歳) | ø           |                       |                         |           |        |
| 11110-0-21                       | <u>1E</u> <i>所₀</i><br>病 名 <i>₀</i>                               | e)<br>e)  |          |                                                 |       |             |                       |                         | 0<br>0    |        |

### 4)挿入する文書タグの選択

文書タグの参照画面に戻り、埋め込みしたい文書タグ(行)のタグ名をクリックします。 (文書タグ名の背景が赤色に変わります。)

次にキーボードで[Ctrl]+[C]キーを押下します。

| 🥺 文書タグの参照                            |                                                   |                               |      |  |  |  |  |  |
|--------------------------------------|---------------------------------------------------|-------------------------------|------|--|--|--|--|--|
| 8                                    | 閉じる                                               | 5                             |      |  |  |  |  |  |
| ダグ名を選択してから[Ctrl]+[C]キーで文書にコピーしてください。 |                                                   |                               |      |  |  |  |  |  |
|                                      |                                                   | 5万名                           | 152F |  |  |  |  |  |
| 7                                    |                                                   | <<#機関 FAX#>>                  |      |  |  |  |  |  |
| 8                                    |                                                   | <u>&lt;&lt;#患者番号#&gt;&gt;</u> |      |  |  |  |  |  |
| 9                                    | </th <th>&lt;&lt;#患者名#&gt;&gt;</th> <th>&gt;</th> | <<#患者名#>>                     | >    |  |  |  |  |  |
| 10                                   |                                                   | <<#患者 住所1#>>                  |      |  |  |  |  |  |
| 11                                   |                                                   | <<#患者 住所2#>>                  |      |  |  |  |  |  |
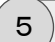

#### 文書タグの挿入

テンプレート文書(Word)の入力画面に戻り、ツールメニューの[貼り付け]ボタンをク リックすると、下図のようにさきほどカーソルが置かれた位置に、選択された文書タグが 挿入されます。

|                    | <u> ৬</u> - ৫ | <b>2</b> 2                                                |                                                |         | 診断書.doc | x - Word                                                               |                       |             | 表… サイ                | >1> [        | Ð    | _                   | ۵     | × |
|--------------------|---------------|-----------------------------------------------------------|------------------------------------------------|---------|---------|------------------------------------------------------------------------|-----------------------|-------------|----------------------|--------------|------|---------------------|-------|---|
| ファイル               | ホーム           | 挿入                                                        | デザイン                                           | レイアウト   | 参考資料    | 差し込み文書                                                                 | 校閲                    | 表示          | デザイン                 | レイアウト        | Q∄   | 作アシス                | β, 共₹ | Ŧ |
| 貼り付に<br>がりップボー     | мs<br>В<br>Ал | P⊐5≫7<br>I <u>U</u> - ak<br>• <mark>*</mark> Z - <u>A</u> | ・<br>* x, x*<br>* Aa *  <br>フォント               | 11 • 4  |         | 目 + <sup>1</sup> 元 +   10<br>  日 ■   10   10<br>  1   14 +   2<br>  段落 | =<br>-<br>↓   .*<br>□ | あア亜<br>」 標準 | あア亜<br>」 行間詰<br>スタイル | あア3<br>め 見出し | 1 -  | <b>오</b><br>編集<br>、 |       | ^ |
| 1312111 111213 F   | 3 4 2         | H 2 ·                                                     | 4                                              | 8 10 12 | 14 10 🧃 | 20 22 24<br><b>诊断</b>                                                  | 28<br>#               | 30 32 34    | 36 38                | 40 42 4      | 4 46 | 48 # 50             | 52    |   |
| 11110101817 6 5141 |               | 患者氏1<br>住所病名                                              | 0<br>0<br>0<br>0<br>0<br>0<br>0<br>0<br>0<br>0 | # 患者名#  | \$>>)BU | Ð                                                                      | 生(歳                   | ) <i>o</i>  |                      |              |      | 9<br>9<br>9         |       |   |

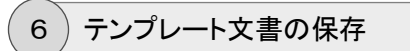

必要な文書タグをすべて挿入したら、テンプレート文書を保存します。

| 🖶 5-0 🌯 • 🕫                                                                                         | 診断書_タグ付き.docx - Word サインイン                                                                                                    | · ·                  |       |
|----------------------------------------------------------------------------------------------------|----------------------------------------------------------------------------------------------------|----------------------|-------|
| ファイル ホーム 挿入                                                                                         | デザイン レイアウト 参考資料 差し込み文書 校開 表示 🖓 実行したい                                                                                                    | 作業を入力してください          | A, 共有 |
| ● MS Pゴシック<br>B I U -<br>い<br>あり付け<br>・<br>・<br>・<br>・<br>・<br>・<br>・<br>・<br>・<br>・<br>・<br>・<br>・ | -     22     -     ▲     □     □     □     □     □     □     □     □     □     □     □     □     □     □     □     □     □     □     □     □     □     □     □     □     □     □     □     □     □     □     □     □     □     □     □     □     □     □     □     □     □     □     □     □     □     □     □     □     □     □     □     □     □     □     □     □     □     □     □     □     □     □     □     □     □     □     □     □     □     □     □     □     □     □     □     □     □     □     □     □     □     □     □     □     □     □     □     □     □     □     □     □     □     □     □     □     □     □     □     □     □     □     □     □     □     □     □     □     □     □     □     □     □     □     □     □     □     □     □     □     □     □     □     □     □     □     □     □     □     □     □     □ | あア亜<br>見出し 1 平<br>編集 | ŧ.    |
| 1090m-FG                                                                                            | JT/L         Fg18         Fg1         X941/L           6         8         10         12         14         18         18         20         22         24         28         30         32         34         38         38         40         42                                                                                                    | 44 48 48 50          | 52 54 |
|                                                                                                    | 診断書                                                                                                    |                      | _     |
| - 患者印                                                                                               | 名。<br><<# 注意 + 10 + 10 + 10 + 10 + 10 + 10 + 10 + 1                                                                                                    | 生(<<#年齢#             | ,     |
| [ 住 列                                                                                               | f₀ <<#患者_住所1#>> <<#患者_住所2#>>₀                                                                                                    | e <sup>2</sup>       | ,     |
| - 病:<br>                                                                                            | 」                                                                                                    | ÷                    | ,     |

### テンプレート文書を新規登録する

ここでは前節「テンプレート文書を準備する」で作成された文書ファイルをマスタとして登録する 方法について説明します。

※テンプレート文書を作成してマスタ登録すれば、登録された文書ファイルはすべてサーバー に保存される仕組みになっていますので、一旦登録された文書は、院内のどの端末からでも 利用できます。

1)メニューの選択

運用マスタメニューから[文書]をクリックします。

| <b>二日</b><br>志者 | 2 12 1/2 1/2 1/2 1/2 1/2 1/2 1/2 1/2 1/2 | 第3           第3 | レーマン<br>かルテ定型文<br>シェーマ | ****<br>「指示伝票<br>「指示伝票 | <b>()</b><br>文書 | ●<br>単当 患者 |
|-----------------|------------------------------------------|-----------------|------------------------|------------------------|-----------------|------------|
| メインメニュー         | <b>基本マス</b> タ                            | 運用マスタ           | シール                    | データ連携                  | $\sim$          |            |

2 文書テンプレート設定画面の表示

文書テンプレート設定画面が表示されます。

| 6 | 文書デンフ | ルート | 婝     |    |       |         |    |        |                                            |      |   |
|---|-------|-----|-------|----|-------|---------|----|--------|--------------------------------------------|------|---|
| 2 | 新規入力  | •   | 変 更 🧃 | 削腳 |       | 文書種別 設定 | IJ | 紹介先 設定 | <ul> <li>         文書タグ 参照      </li> </ul> | × 19 | 定 |
|   |       | a⊶F | 文書種別  |    | 文書名   |         |    |        | ファイル名                                      |      |   |
| 1 | j     | 001 |       |    | 診断書   |         |    |        | 診断書.docx                                   |      |   |
| 2 | 6     | 002 |       |    | 診療情報  | 是供書     |    |        | 診療情報提供書.docx                               |      |   |
| 3 | G     | 003 |       |    | 診療経過華 | 18告書    |    |        | 診療経過報告書.docx                               |      |   |
| 4 | 6     | 004 |       |    | 入院診療調 | 一書      |    |        | 入院診療計画書.docx                               |      |   |
| 5 | G     | 005 |       |    | 退院療養  | 一       |    |        | 退院療養計画書.docx                               |      |   |
| 6 | G     | 006 |       |    | 退院証明書 | ŧ       |    |        | 退院註明書.docx                                 |      |   |
|   |       |     |       |    |       |         |    |        |                                            |      |   |
|   |       |     |       |    |       |         |    |        |                                            |      |   |
|   |       |     |       |    |       |         |    |        |                                            |      | 1 |
|   |       |     |       |    |       |         |    |        |                                            |      |   |

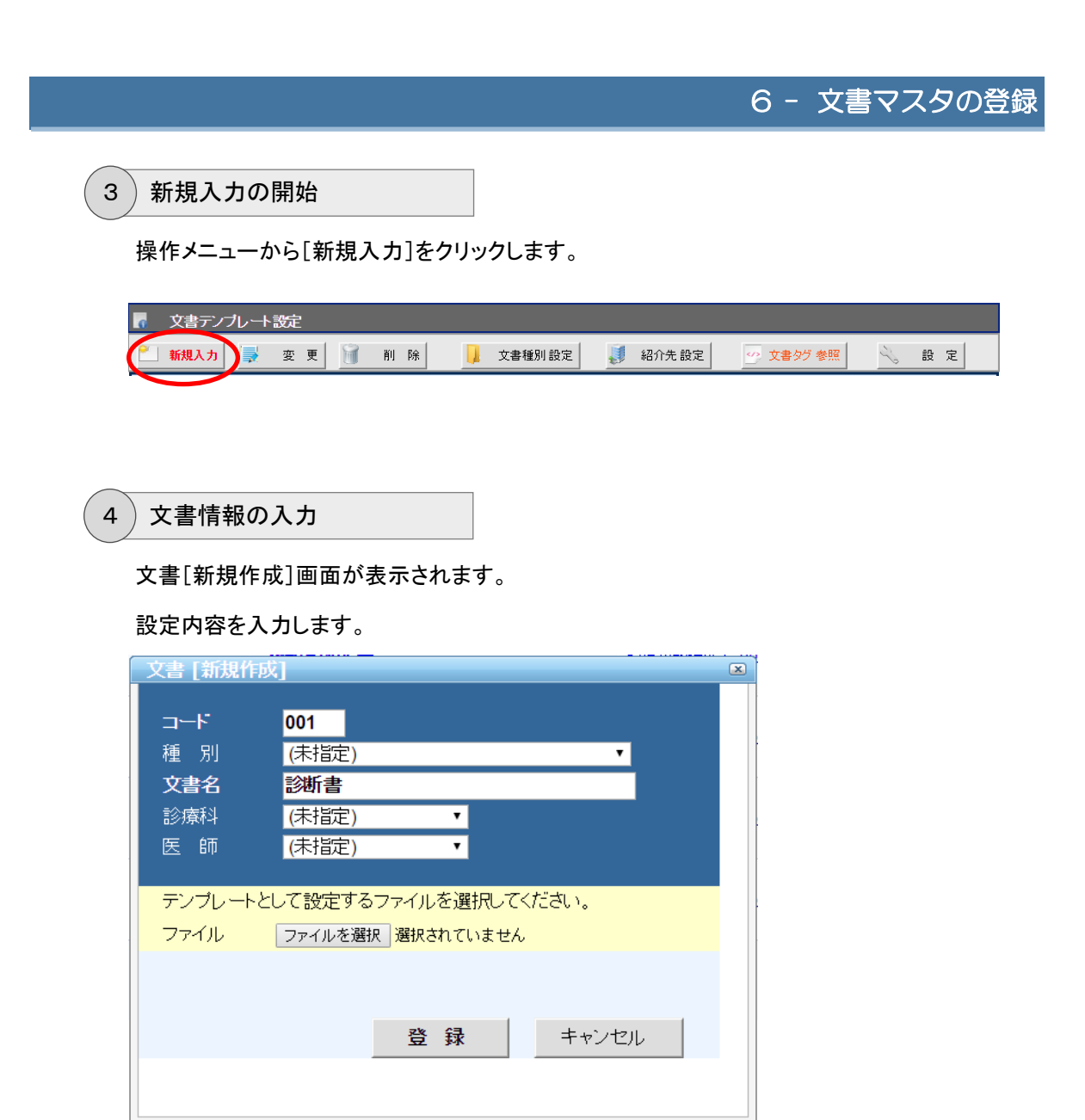

### 【マスタ設定項目】

- [コード] … 3桁までの重複しない数値を入力します。
- [種別] … 文書種別を選択します。
- [文書名] … 文書名を入力します。

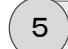

文書ファイルの入力

[ファイルを選択]ボタンをクリックします。

| 文書 [新規作成 | <i>د</i> ار الم      | × |
|----------|----------------------|---|
|          | 001                  |   |
| 種別       |                      |   |
| 文書名      | 》<br>診断書             |   |
| 診療科      | (未指定) 🔹 🔹            |   |
| 医師       | (未指定) 🔹 🔹            |   |
|          |                      |   |
| デンブレートと  | して設定するファイルを選択してくたさい。 |   |
| ファイル 🤇   | ファイルを選択 う択されていません    |   |
|          |                      |   |
|          |                      |   |
|          | 登録 キャンセル             |   |
|          |                      |   |
|          |                      |   |
|          |                      |   |

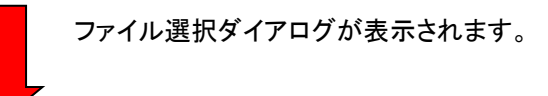

| ) 聞く                                                                                                    |                |         |                  |                |             |                  |       | × |
|----------------------------------------------------------------------------------------------------|----------------|---------|------------------|----------------|-------------|------------------|-------|---|
| ← → ~ ↑ 📙 > PC                                                                                                    | > ドキュメント > 文   | 音テンプレート |                  |                | <b>~ </b> む | きテンプレートの検索       |       | p |
| 整理 ▼ 新しいフォルダー                                                                                                    |                |         |                  |                |             |                  |       | 0 |
| 🕹 ダウンロード 🛛 🖈 ^                                                                                                    | 名前             | ^       | 更新日時             | 種類             | サイズ         |                  |       |   |
| 🔮 ドキュメント 🛷                                                                                                    | 💼 診断書.docx     |         | 2016/11/16 16:45 | Microsoft Word | 15 KB       |                  |       |   |
| DVD RW ドライブ     images     JVD RW ドライブ     images     J(グ等     マニュアル     デスクトップ     ConeDrive     kubo     PC     PC     ライブラリ     オットワーク |                |         |                  |                |             |                  |       |   |
| 7r1l                                                                                                    | 名(N): 診断書.doc: |         |                  |                |             | べてのファイル<br>開く(O) | キャンセル | ~ |

登録するテンプレート文書ファイルが保存されている フォルダを開いて、登録したい文書ファイルを選択して から、[開く]ボタンをクリックします。

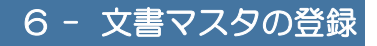

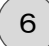

テンプレート文書の登録

[登録]ボタンをクリックします。

| 文書 [新規作詞 | ξ]                   | × |
|----------|----------------------|---|
|          |                      |   |
| コード      | 001                  |   |
| 種別       | (未指定) 🔹              |   |
| 文書名      | 診断書                  |   |
| 診療科      | (未指定) • •            |   |
| 医師       | (未指定) 🔹 🔹            |   |
|          |                      |   |
| テンプレートと  | して設定するファイルを選択してください。 |   |
| ファイル     | ファイルを選択<br>診断書.docx  |   |
|          |                      |   |
|          |                      |   |
|          | 啓 録 キャン/ヤル           |   |
|          |                      |   |
|          |                      |   |
|          |                      |   |

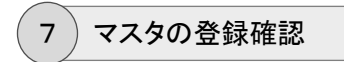

文書テンプレート設定画面に戻ると、登録したテンプレート文書がリストに表示されま

| 6 | 文書テンス | ルート | 設定    |    |       |         |   |        |              |      |   |
|---|-------|-----|-------|----|-------|---------|---|--------|--------------|------|---|
| 2 | 新規入力  |     | 変 更 🧃 | 削豚 |       | 文書種別 設定 | Į | 紹介先 設定 | 🕐 文書タグ 参照    | N 82 | 定 |
|   |       | a∺F | 文書種別  |    | 文書名   |         |   |        | ファイル名        |      |   |
| 1 | 6     | 001 |       | i  | 診断書   |         |   | i      | 診断書.docx     | W    |   |
| 2 | 6     | 002 |       | i  | 診療情報  | 是供書     |   | i      | 診療情報提供書.docx |      |   |
| з | j     | 003 |       | i  | 診療経過報 | 服告書     |   | i      | 診療経過報告書.docx |      |   |
| 4 | 6     | 004 |       |    | 入院診療  | 計画書     |   |        | 入院診療計画書.docx |      |   |
| 5 | j     | 005 |       | i  | 退院療養  | 十画      |   | :      | 退院療養計画書.docx | W    |   |
| d | 6     | 006 |       | i  | 退院証明書 | ŧ       |   | :      | <u> </u>     |      |   |
|   |       |     |       |    |       |         |   |        |              |      |   |
|   |       |     |       |    |       |         |   |        |              |      |   |
|   |       |     |       |    |       |         |   |        |              |      | 1 |
|   |       |     |       |    |       |         |   |        |              |      |   |

## テンプレート文書を修正する

ー旦マスタに登録されたテンプレート文書を後から修正(編集)する方法について説明します。

1)メニューの選択

運用マスタメニューから[文書]をクリックします。

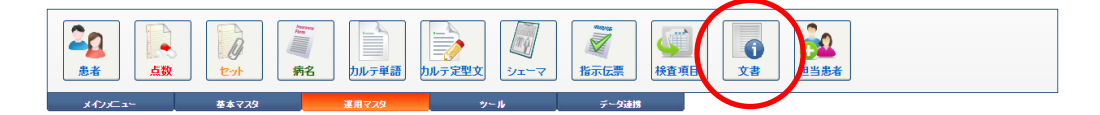

2) 文書テンプレート設定画面の表示

文書テンプレート設定画面が表示されます。

| 0 | 文書デンス | ルート | 发定    |    |             |          |              |      |
|---|-------|-----|-------|----|-------------|----------|--------------|------|
|   | 新規入力  |     | 変 更 🧃 | 削昂 | 除 🚽 文書種別 設定 | J 紹介先 設: | 定 🕑 文書タグ 参照  | 🔧 設定 |
|   |       | ⊐HF | 文書種別  |    | 文書名         |          | ファイル名        |      |
| 1 | 6     | 001 |       |    | 診断書         |          | 診断書.docx     |      |
| 2 | 6     | 002 |       |    | 診療情報提供書     |          | 診療情報提供書.docx |      |
| 3 | 6     | 003 |       |    | 診療経過報告書     |          | 診療経過報告書.docx |      |
| 4 | G     | 004 |       |    | 入院診療計画書     |          | 入院診療計画書.docx |      |
| 5 | 6     | 005 |       |    | 退完療養計画      |          | 退院原義計画書.docx |      |
| 6 | j     | 006 |       |    | 退院証明書       |          | 退除就把月書.docx  |      |
|   |       |     |       |    |             |          |              |      |
|   |       |     |       |    |             |          |              |      |
|   |       |     |       |    |             |          |              | 1    |
|   |       |     |       |    |             |          |              |      |

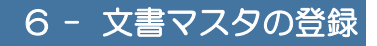

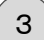

修正する文書の選択

修正するテンプレート文書(行)の[W(Word)]アイコンをクリックします。

| 6 3      | 文書テンプ | ルート記 | 婝     |      |          |      |        |                     |      |
|----------|-------|------|-------|------|----------|------|--------|---------------------|------|
| <u> </u> | 成人力   |      | 変 更 🧃 | ₩I P | 🔒 📙 文書種別 | 設定 🤳 | 紹介先 設定 | 🕐 文書タグ 参照           | 🔧 設定 |
|          |       | ⊐÷F  | 文書種別  |      | 文書名      |      |        | ファイル名               |      |
| 1        | 6     | 001  |       |      | 診断書      |      | i      | <del>创新書.docx</del> |      |
| 2        | 6     | 002  |       |      | 診療情報提供書  |      | i      | 診療情報提供書.docx        |      |
| 3        | 6     | 003  |       |      | 診療経過報告書  |      | i      | 診療経過報告書.docx        | W    |
| 4        | 6     | 004  |       |      | 入院診療計画書  |      |        | 入院診療計画書.docx        | W    |
| 5        | 6     | 005  |       |      | 退院療養計画   |      | :      | 表院病養計画書.docx        | W    |
| 6        | 6     | 006  |       |      | 退院証明書    |      | :      | <u> </u>            | W    |
|          |       |      |       |      |          |      |        |                     |      |
|          |       |      |       |      |          |      |        |                     |      |
|          |       |      |       |      |          |      |        |                     |      |
|          |       |      |       |      |          |      |        |                     |      |

4 テンプレート文書の編集・保存

「Word」が起動され、現在保存されているテンプレート文書が表示されます。 文書を編集してから、[×]ボタンで保存・終了すると、変更後の文書ファイルが システムに自動登録されます。

| <u>-</u>   | <b>r</b> =                                                                                         | 診断書_タグ付き.doc           | x - Word                                   | サインイン 団                         | ı – c         | × |
|------------|----------------------------------------------------------------------------------------------------|------------------------|--------------------------------------------|---------------------------------|---------------|---|
| イル ホーム     | 挿入 デザイン レ                                                                                          | イアウト 参考資料 差し込み文        | 書 校閲 表示                                    | ♀ 実行したい作業をみ                     | .カしてください 名、   | 有 |
| ■ み MS<br> | Pゴシック - 22<br><i>I</i> <u>U</u> - abc x, x <sup>2</sup> 参<br>型 - A - Aa - A <sup>*</sup> A<br>フォント |                        | ●<br>■<br>●<br>↓<br>↓<br>よ<br>「<br>」<br>標準 | あア亜 あア亜<br>」 行間詰め 見出し 1<br>スタイル |               | ^ |
| 4 2 Å      | 2 4 6 8 10 12                                                                                      | 2 14 16 18 20 22 24 26 | 28 30 32 34 38                             | 38 40 42 44 46                  | 8 48 50 52 54 |   |
|            |                                                                                                    |                        |                                            |                                 |               |   |
|            |                                                                                                    |                        | <b></b>                                    |                                 |               |   |
|            |                                                                                                    | 高多 医厂                  | 書↔                                         |                                 |               |   |
|            |                                                                                                    | ÷                      |                                            |                                 |               |   |
|            | 患者氏名。 <<# 患                                                                                        | 者名#>> 殿。 <<#性別#        | 生年月日 <<#4<br>#>>歳)↓                        | E年月日#>>生(<                      | :<#年齢 ↩       |   |
|            | 住 所↩ <<#患者                                                                                         | 6_住所1井>> <<井患者_住       | 所2#>>↓                                     |                                 | ø             |   |
|            | 病 名+ <<#病名<br>+                                                                                    | 5#>>₽                  |                                            |                                 | ÷             |   |
|            | 1 1                                                                                                |                        |                                            |                                 |               |   |
|            | e                                                                                                  |                        |                                            |                                 |               |   |

## 紹介先マスタを登録する

紹介状の作成時に、ここで説明する紹介先マスタを登録しておけば、選択リストから紹介先を 選択するだけでテンプレート文書に自動的に紹介先情報(病院名や医師名など)が挿入されま す。

1)メニューの選択

文書テンプレート設定画面の操作メニューから[紹介先設定]をクリックします。

| ■ 文書テンプレート設定     |                |                   |
|------------------|----------------|-------------------|
| 🞦 新規入力 📑 変更 🧃 削除 | 📙 文書種別設定 🚺 紹介先 | 設定 🕐 文書夕グ 参照 💫 設定 |

## 2) マスタ設定[紹介先]画面の表示

マスタ設定[紹介先]画面が表示されます。

| 🚔 २८५छेट्राक्षिर्भरी |          |             |             |                   |          |    |  |   |  |
|----------------------|----------|-------------|-------------|-------------------|----------|----|--|---|--|
| ľ                    | <u> </u> | <b>所規入力</b> | 🚽 変 更       | 1 NJ RA           | <b>4</b> | 戻る |  |   |  |
|                      |          |             | <u>а</u> —К | 名称                |          |    |  |   |  |
|                      | 1        |             | 001         | 高松第一病院林 孝弘        |          |    |  |   |  |
|                      | 2        | Į           | 002         | 医療法人 香川病院 内科 清水康弘 |          |    |  |   |  |
|                      |          |             |             |                   |          |    |  |   |  |
|                      |          |             |             |                   |          |    |  |   |  |
|                      |          |             |             |                   |          |    |  | 1 |  |
|                      |          |             |             |                   |          |    |  |   |  |

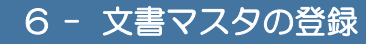

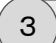

新規入力の開始

操作メニューから[新規入力]をクリックします。

| ■ マス2歳定[紹介先] |       |      |  |  |  |  |  |  |  |
|--------------|-------|------|--|--|--|--|--|--|--|
| 🎦 新規入力 📑     | 変更 前除 | 두 戻る |  |  |  |  |  |  |  |

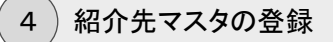

マスタ設定画面が表示されます。

設定内容を入力し、[登録]ボタンをクリックします。

| マスタ設定 |      |         |       |        |  |
|-------|------|---------|-------|--------|--|
|       |      |         |       |        |  |
| コード   | 003  |         |       |        |  |
| 機関名   | 医療法人 | 高松東総合病院 |       | ]      |  |
| 紹介者   | 整形外科 | 鈴木 一郎   |       |        |  |
|       |      |         |       |        |  |
|       |      |         |       |        |  |
|       |      | 6       | 啓 録   | キャン/ヤル |  |
|       |      |         | 12 JA |        |  |
|       |      |         |       |        |  |

### 【マスタ設定項目】

- [コード] … 3桁までの重複しない数値を入力します。
- [機関名] … 紹介先の名称(医療機関名など)を入力します。
- [紹介者] … 紹介する医師の担当科や氏名などを入力します。